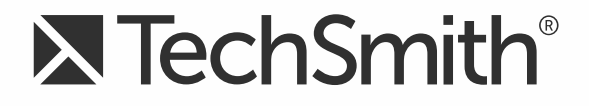

# Camtasia Studio<sup>®</sup> 8.5 ガイドヘルプ

2月2015

© 2015 TechSmith Corporation. All rights reserved このマニュアルおよび記載されているソフトウェアは、ライセンスに基づいて提供されるものであり、ライセンスの条項に従う場合にのみ、使用またはコピーすることができます。このマニュアルの内容は情報提供のみを目的とするもので、通知なしに変更される可能性があり、TechSmith Corporation が確約したものと見なすことはできません。TechSmith Corporation は、このマニュアルに含まれる可能性のある誤りに関して、いかなる義務または責任を負わないものとします。

#### Trademarks

All-In-One Capture、Camtasia、Camtasia Studio、Camtasia Relay、Coach's Eye、Dublt、EnSharpen、Enterprise Wide、Expressshow、Jing、Morae、Rich Recording Technology (RRT)、Snagit、Screencast.com、ScreenChomp、Show The World、SmartFocus、TechSmith、TechSmith and T Design logo、TechSmith Fuse、 TechSmith Relay、TSCC、および UserVue は、TechSmith Corporation の商標または 登録商標です。その他すべての商標および登録商標はそれぞれの所 有者に帰属します。名称、商標、またはロゴが上記のリストに記載されていない 場合も、TechSmith Corporation が自社の製品、機能またはサービスの名称、商標 、またはロゴに対して確立しているいかなる知的所有権の放棄も構成しません。 ©2014 by TechSmith Corporation. All rights reserved.

# 目次

| 目次1                                |
|------------------------------------|
| [ようこそ] 画面14                        |
| Recorder 1                         |
| PowerPoint を録画1                    |
| 初めての録画 - デフォルト設定を使用する 3            |
| Recorder のプレビュー ウィンドウ              |
| 表示を変更する                            |
| 録画後 <b>のオプション</b>                  |
| Camtasia SmartFocus での録画に関するヒント    |
| 録画10                               |
| Camtasia TREC 録画ファイル12             |
| 録画ファイルの形式を変更するには12                 |
| 録画範囲の移動およびサイズの変更を行う14              |
| 録画範囲をウィンドウまたはアプリケーションに固定する15       |
| 画面全体を録画する16                        |
| 標準画面またはワイド画面のサイズを録画する18            |
| 範囲またはウィンドウを録画する                    |
| Camtasia Recorder で Web カメラから録画 する |
| 録画中にカーソル効果を追加する                    |
| カーソルまたはマウス クリックをハイライトする            |
| <b>カスタム カーソルを</b> 使って録画する          |
| カーソルの表示/非表示を切り替える25                |
| 録画中にマウス クリックの音を追加する                |
| <b>マウス クリックのサウンド</b> 効果を追加する       |
| 録画中に画面上で描画する (スクリーンドロー)            |
| 録画中にスクリーンドローを使用する (カスタムビデオ サイズ)    |
| 録画中にスクリーンドローを使用する(フル画面)            |
| <b>スクリーンドローのホットキー</b>              |
| 録画中にキャプションを追加する                    |
| 録画中にシステム スタンプを追加する31               |

| システム スタンプのオプション                       | 31 |
|---------------------------------------|----|
| 録画中にマーカーを追加する                         | 33 |
| 録画ツールバーの表示/非表示を切り替える                  | 34 |
| フル画面を録画する際の録画ツールバーの最小化                | 34 |
| 録画ツールバーの表示/非表示を切り替える                  | 34 |
| オーディオ ツールバー                           | 35 |
| Web カメラ ツールバー                         | 35 |
| 統計ツールバー                               | 35 |
| 効果ツールバー                               | 35 |
| Recorder のホットキーを変更する                  | 37 |
| デフォルトのホットキー                           | 37 |
| Camtasia Recorder でオーディオを録音する         | 38 |
| オーディオを録音するには                          | 38 |
| 音量のトラブルシューティング                        | 40 |
| オーディオの録音のヒント                          | 42 |
| PowerPoint プレゼンテーションを録画する             | 44 |
| PowerPoint アドインのホットキー                 | 44 |
| PowerPoint の録 画 のヒント                  | 45 |
| PowerPoint アドインを有効にする                 | 46 |
| PowerPoint アドインのオプション                 | 46 |
| PowerPoint アドインの透かしのオプション             | 48 |
| PowerPoint スライドを画像として保存する             | 49 |
| ピクセルとインチの換算表                          | 49 |
| アドインを使用せずに PowerPoint プレゼンテーションを録画 する | 50 |
| 録画▪録音機材                               | 51 |
| ビデオを編集する                              | 52 |
| 優れたビデオ作成のための重要なステップ:ビデオを完成するための手順     | 52 |
| Camtasia Editor の概要                   | 53 |
| プレビュー ウィンド ウとキャンパス                    | 57 |
| ビデオの編集サイズと表示のオプション                    | 58 |
| キャンパスでの作業                             | 59 |
| キャンパスのキーボード ホットキー                     | 63 |
|                                       |    |

| 再生コントロール                                                                                                    | 64 |
|----------------------------------------------------------------------------------------------------|----|
| ビデオの編集サイズ                                                                                                    | 66 |
| ビデオの編集サイズの概要                                                                                                   | 66 |
| ビデオ プロジェクトを管理する                                                                                                | 67 |
| Camtasia Studio プロジェクトを作成する                                                                                    | 67 |
| ZIP 形式のプロジェクトをインポートする                                                                                          | 68 |
| プロジェクトを自動的にバックアップする(自動保存)                                                                                      | 69 |
| 自動保存の間隔を変更するには                                                                                                 | 69 |
| プロジェクトを ZIP ファイルとしてエクスポートする                                                                                    | 70 |
| ZIP 形式のプロジェクトを作成する                                                                                             | 70 |
| クリップ ビン                                                                                                    | 71 |
| クリップビンの表示を変更する                                                                                                 | 72 |
| メディアのプロパティを表示する                                                                                                | 72 |
| クリップ ビンのメディアを並べ替える                                                                                             | 73 |
| 未使用 のメディアをクリップ ビンから取り除く                                                                                        | 73 |
| メディアをクリップ ビンにインポートする                                                                                           | 75 |
| メディアをクリップ ビンにインポートする                                                                                           | 75 |
| Google ドライブのメディアをクリップ ビンにインポートする                                                                               | 75 |
| モバイル デバイスのメディアを TechSmith Fuse 経由 でクリップ ビンにインポートする                                                             | 76 |
| モバイル デバイスからメディアをインポートする                                                                                        | 77 |
| モバイル デバイスの画像やビデオをインポートする                                                                                       | 77 |
| TechSmith Fuse のモバイル シェアリングについて                                                                                | 80 |
| TechSmith Fuse のトラブルシューティング                                                                                    | 82 |
| Fuse から Camtasia Studio ヘファイルを送信 できない                                                                          |    |
|                                                                                                    | 82 |
| QR コードが表示されない                                                                                                  |    |
| QR コードが表示されない<br>共有ネットワークへの接続                                                                                  | 83 |
| QR コードが表示されない<br>共有ネットワークへの接続<br>QR コードをスキャンできない                                                               | 83 |
| QR コードが表示されない<br>共有ネットワークへの接続<br>QR コードをスキャンできない<br>場所からインポートする                                                |    |
| QR コードが表示されない<br>共有ネットワークへの接続<br>QR コードをスキャンできない<br>場所からインポートする<br>場所を追加または取り除く                                |    |
| QR コードが表示されない<br>共有ネットワークへの接続<br>QR コードをスキャンできない<br>場所からインポートする<br>場所を追加または取り除く<br>場所を追加する                     |    |
| QR コードが表示されない<br>共有ネットワークへの接続<br>QR コードをスキャンできない<br>場所からインポートする<br>場所を追加または取り除く<br>場所を追加する<br>場所を取り除く          |    |
| QR コードが表示されない<br>共有ネットワークへの接続<br>QR コードをスキャンできない<br>場所からインポートする<br>場所を追加または取り除く<br>場所を追加する<br>場所を取り除く<br>ライブラリ |    |

| ライブラリ内 のメディアのプロパティを表示する                    | 89  |
|--------------------------------------------|-----|
| ライブラリ内 のメディア アセットを並 べ替 える                  |     |
| ライブラリにメディアを追加する                            |     |
| ライブラリのメディアをタイムラインに追加する                     |     |
| ライブラリにメディアを追加するには                          | 91  |
| ライブラリにアセットを追加するには                          | 91  |
| コンテンツをライブラリヘコピー                            |     |
| <b>コンテンツへのリンクを</b> 設定                      |     |
| ライブラリを整理する                                 |     |
| ライブラリ コンテンツを管理する                           | 94  |
| アセットの名前を変更する                               | 94  |
| フォルダを作成する                                  | 94  |
| フォルダにアセットを追加する                             |     |
| ライブラリからアセットを削除する                           |     |
| ライブラリ フォルダを削除する                            | 95  |
| ライブラリを整理する                                 |     |
| タイムラインの選択範囲またはタイムライン メディアからライブラリ アセットを作成する |     |
| タイムライン シーケンスを追加する                          |     |
| タイムライン メディアを追加する                           |     |
| ライブラリ アセットを ZIP ファイル (LIBZIP) としてエクスポートする  | 101 |
| アセットまたはライブラリ全体を ZIP ファイルとしてエクスポートするには      | 101 |
| ZIP 形式のライブラリファイル (LIBZIP) をインポートする         |     |
| Editor からインポートする                           | 102 |
| Windows エクスプローラーからインポートする                  | 102 |
| タイムライン                                     | 104 |
| タイムライン ツールバー                               | 108 |
| <b>タイムラインを</b> 操作する                        | 109 |
| タイムライン上のビデオ内を移動するには                        | 109 |
| タイムラインとメディアを操作するホットキー                      | 110 |
| メディアと効果のホットキー                              | 112 |
| タイムラインのトラック                                | 113 |
| トラックの概要                                    | 114 |
|                                            |     |

www.techsmith.co.jp

| タイムラインの範囲を選択する                                                                                                    | 118                                                                              |
|----------------------------------------------------------------------------------------------------|----------------------------------------------------------------------------------|
| 範囲を選択するには                                                                                                    | 118                                                                              |
| タイムライン上で複数のメディアを選択するには                                                                                                    | 118                                                                              |
| タイムラインの選択範囲を切り取る                                                                                                    | 120                                                                              |
| ビデオ クリップをマークインまたはマークアウトする                                                                                                    | 121                                                                              |
| <b>クリップを</b> 分割する                                                                                                    | 122                                                                              |
| ビデオ クリップのフレームを延長する                                                                                                    |                                                                                  |
| ビデオ クリップのフレームを延長 するには                                                                                                    | 123                                                                              |
| クリップの速度を調整する                                                                                                    | 124                                                                              |
| クリップの速度を調整するには                                                                                                    |                                                                                  |
| マーカー                                                                                                    | 126                                                                              |
| タイムライン上のマーカー                                                                                                    | 126                                                                              |
| マーカー表示が閉じているときにマーカーを追加する                                                                                                    | 127                                                                              |
| マーカー表示が開いているときにマーカーを追加する                                                                                                    | 127                                                                              |
| タイムライン マーカーをメディア クリップに固定する                                                                                                    |                                                                                  |
| メディア マーカーキタイノミノン マーカーに亦 施 オス                                                                                                    | 120                                                                              |
| ▶▶▶▶ ★ ★ ★ ★ ★ ★ ★ ★ ★ ★ ★ ★ ★ ★ ★ ★ ★                                                                                                    |                                                                                  |
| ァフィアマーカーをティムフィンマーカーに変換する<br>マーカーのオプション                                                                                                    |                                                                                  |
| マーカーのオプション<br>メディアをグループ化する                                                                                                    |                                                                                  |
| マーカーのオプション メディアをグループ化する グループの特性                                                                                                    |                                                                                  |
| メブィア マーカーをライム ワイン マーカーに支援 する     マーカーのオプション     メディアをグループ化する     グループの特性     メディアをグループ化するには                                                                                                    |                                                                                  |
| アノイア マーカーをライム フィン マーカーに支援 する     マーカーのオプション     メディアをグループ化する     グループの特性     メディアをグループ化するには     グループに名前を付ける                                                                                                    |                                                                                  |
| 、 、 、 、 、 、 、 、 、 、 、 、 、 、 、 、 、 、 、                                                                                                    |                                                                                  |
| 、 、 、 、 、 、 、 、 、 、 、 、 、 、 、 、 、 、 、                                                                                                    |                                                                                  |
| マーカーのオプション マーカーのオプション メディアをグループ化する グループの特性 メディアをグループ化するには グループに名前を付ける グループを開くか、または閉じる メディアをグループ解除する メディアをグループに追加する                                                                                                    |                                                                                  |
| マーカーのオプション<br>マーカーのオプション<br>メディアをグループ化する<br>グループの特性<br>メディアをグループ化するには<br>グループに名前を付ける<br>グループを開くか、または閉じる<br>メディアをグループ解除する<br>メディアをグループに追加する<br>グループからメディアを取り除く                                                                                                    |                                                                                  |
| マーカーのオプション マーカーのオプション メディアをグループ化する グループの特性 メディアをグループ化するには グループに名前を付ける グループに見前を付ける メディアをグループ解除する メディアをグループに追加する グループからメディアを取り除く グループ内のメディアを編集する                                                                                                    |                                                                                  |
| スリイブ マーカーをメイム シイン マーカーに 2000 ない マーカーのオプション メディアをグループ化する グループの特性 メディアをグループ化するには グループに名前を付ける グループを開くか、または閉じる メディアをグループ解除する メディアをグループに追加する グループからメディアを取り除く グループのサイズを変更する                                                                                                    | 123<br>130<br>131<br>131<br>131<br>131<br>132<br>132<br>133<br>133<br>133<br>133 |
| マーカーのオプション メディアをグループ化する グループの特性 メディアをグループ化するには グループに名前を付ける グループを開くか、または閉じる メディアをグループ解除する メディアをグループ解除する メディアをグループに追加する グループからメディアを取り除く グループカのメディアを編集する グループのサイズを変更する グループをライブラリに追加する                                                                                         | 123<br>130<br>131<br>131<br>131<br>131<br>132<br>132<br>133<br>133<br>133<br>133 |
| > パイナ ペーパー を ジィム ジィン ペーパーに を 使 りる マーカーのオプション<br>マーカーのオプション<br>パレープの特性<br>メディアをグループ化する<br>グループの特性<br>パレープに名前を付ける<br>グループを閉くか、または閉じる<br>メディアをグループ 解除する<br>メディアをグループ に追加する<br>グループからメディアを取り除く<br>グループ 内のメディアを編集する<br>グループ のサイズを変更する<br>グループをライブラリに追加する<br>現在 のフレームを画像 として 保存する | 123<br>130<br>131<br>131<br>131<br>131<br>132<br>132<br>133<br>133<br>133<br>133 |
| マーカーのオプション マーカーのオプション メディアをグループ化する グループの特性 メディアをグループ化するには グループに名前を付ける グループに名前を付ける パループを開くか、または閉じる メディアをグループ解除する メディアをグループに追加する グループからメディアを取り除く グループ内のメディアを編集する グループウサイズを変更する グループをライブラリに追加する 現在のフレームを画像として保存する 吹き出し                                                         | 123<br>130<br>131<br>131<br>131<br>132<br>132<br>132<br>133<br>133<br>133<br>133 |
| メディアをグループ化する<br>グループの特性<br>メディアをグループ化するには<br>グループに名前を付ける<br>グループに名前を付ける<br>グループを開くか、または閉じる<br>メディアをグループ解除する<br>メディアをグループに追加する<br>グループからメディアを取り除く<br>グループのサイズを変更する<br>グループのサイズを変更する<br>グループをライブラリに追加する<br>現在のフレームを画像として保存する<br>吹き出し<br>を追加する                                 | 123<br>130<br>131<br>131<br>131<br>132<br>132<br>132<br>133<br>133<br>133<br>133 |

www.techsmith.co.jp

| [吹き出し] タブから                  | 139 |
|------------------------------|-----|
| タイムライン上の吹き出しをコピーして貼り付ける      | 140 |
| 吹き出しの移動、サイズ変更、または削除を行う       |     |
| 吹き出しを移動する                    | 141 |
| 吹き出しのサイズ交更                   | 142 |
| 吹き出しを回転する                    | 143 |
| 吹き出しを反転する                    | 143 |
| 吹き出しを削除する                    | 144 |
| 吹き出しのプロパティと効果                |     |
| ドロップ シャドウをオンまたはオフにする         | 145 |
| フェード インまたはフェード アウトする         | 145 |
| スタイル                         |     |
| 境界線                          |     |
| 直線吹き出しの終点と始点                 |     |
| テキスト ボックス                    |     |
| スケッチ モーション吹き出し               | 148 |
| ハイライト吹き出し                    |     |
| ハイライト吹き出しを追加する               |     |
| 吹き出しにホット スポットを追加する           |     |
| 吹き出しにホット スポットを追加するには         |     |
| ホット スポットの操作                  |     |
| 吹き出しを使って画面の一部をぼかす、またはピクセル化する | 154 |
| 吹き出しを使って画面の一部をぼかすには          |     |
| スポットライト吹き出し                  |     |
| スポットライト吹き出しを追加する             |     |
| テキストのみの吹き出し                  | 157 |
| テキストのみの吹き出しを追加する             | 157 |
| キー操作の吹き出し                    | 158 |
| キー操作吹き出しを手動で追加する             | 158 |
| TREC 録画からキー操作吹き出しを自動生成する     |     |
| 任意の画像を吹き出しとして使用する            |     |
| 画像を吹き出しまたはタイトルクリップとして使用するには  |     |
|                              |     |

| スームと ℃                         | 162 |
|--------------------------------|-----|
| ズーム アニメーションを追加する               | 162 |
| <b>パン アニメーションを</b> 追加する        |     |
| ズーム アニメーションを削除する               | 164 |
| ズーム アニメーションのタイミングを調整する         | 165 |
| アニメーションにイージングを適用する             | 165 |
| [ズームとパン] タブのオプション              |     |
| SmartFocus による自動ズームとや          |     |
| SmartFocus のオプション              | 169 |
| オーディオ                          | 171 |
| 画面切り替え                         |     |
| 画面切り替えを追加する                    |     |
| 画面切り替えの時間を変更する                 | 178 |
| 画面切り替えを削除する                    |     |
| 画面切り替えを変更する                    |     |
| トリミングしたコンテンツを画面切り替えに使用         | 179 |
| ビジュアル プロパティ (アニメーション)          | 181 |
| 音声 <b>ナレーション</b>               |     |
| 音声ナレーションを録音するには                |     |
| Editor のオーディオ設定 ウィザード          |     |
| オーディオの録音ソースを選択する               |     |
| 入力レベルを調整する                     |     |
| 詳細 <b>なオーディオ</b> 設定            | 191 |
| カーソルの効果                        | 192 |
| カーソル アニメーションを追加する              | 192 |
| [カーソルの効果] のオプション               |     |
| マウスカーソルを非表示にする                 |     |
| カーソル アニメーションを削除する              | 195 |
| キャプション (クローズド およびオープン)         |     |
| <b>キャプションの</b> 方法              |     |
| ADA に準拠                        |     |
| Camtasia Studio とADA 準拠のキャプション |     |

| 効果的なキャプション作成のためのヒント199                            |
|---------------------------------------------------|
|                                                   |
| キャプションを手動で追加する                                    |
| 音声入力 <b>キャプション</b>                                |
| 正確な音声認識のためのトレーニング201                              |
| <b>ヒント ダイアログ</b>                                  |
| 音声入力 <b>を</b> 使用 <b>してキャプションを</b> 追加 <b>する</b>    |
| テキストとオーディオを同期させてキャプションを追加する                       |
| 音声辞書                                              |
| Camtasia Studio から直接語句を音声辞書に追加する                  |
| <b>Windows</b> 音声辞書を開く207                         |
| キャプションをインポートおよびエクスポートする                           |
| <b>キャプションをエクスポートする</b>                            |
| <b>キャプションをインポート</b>                               |
| キャプションを編集する                                       |
| <b>キャプション テキストを</b> 変更する209                       |
| フォント属性を変更する209                                    |
| 同期 <b>キャプションを</b> 結合 <b>する</b>                    |
| <b>キャプションを</b> 移動 <b>する、サイズを</b> 変更 <b>する</b> 210 |
| <b>キャプションの</b> 時間を変更する210                         |
| <b>キャプションを</b> 削除する                               |
| 制作したビデオのキャプションを非表示にする212                          |
| クイズとアンケート調査                                       |
| Screencast.com でホストされるクイズの例                       |
| <b>クイズ</b> 表示の回答画面の例                              |
| <b>Camtasia クイズ サービス</b>                          |
| タイムライン上のクイズ                                       |
| <b>クイズ</b> 表示が閉じているときにクイズを追加する                    |
| <b>クイズ</b> 表示が開いているときにクイズを追加する                    |
| <b>タイムライン クイズをメディア クリップに</b> 固定する218              |
|                                                   |
| メナイア ジョスをジョムフォン ジョスに変換する                          |

| 多項選択                                         | 221 |
|----------------------------------------------|-----|
| 空欄補充                                         | 221 |
| 短文解答•回答                                      | 221 |
| ○×問題                                         | 221 |
| クイズまたはアンケート調査を追加する                           |     |
| クイズまたはアンケート調査を追加する                           |     |
| Editor でカメラ (Web カメラ) 映像を録画する                |     |
| <b>ビデオを</b> 制作して共有する                         |     |
| 初めての録画を制作する                                  |     |
| 制作して Screencast.com で直接共有する                  |     |
| Camtasia Studio から                           |     |
| Recorder のプレビュー ウィンド ウから                     |     |
| Screencast.com の制作結果                         |     |
| 制作して YouTube で直接共有する                         |     |
| Camtasia Studio から                           |     |
| Recorder のプレビュー ウィンド ウから                     | 235 |
| 制作して Google ドライブで直接共有 <i>す</i> る             |     |
| Camtasia Studio から                           |     |
| Recorder のプレビュー ウィンド ウから                     |     |
| 制作して場所で直接共有する                                |     |
| 制作して場所で共有する                                  |     |
| 制作して TechSmith Relay で直接共有する                 |     |
| Camtasia Studio から                           |     |
| Recorder のプレビュー ウィンド ウから                     | 243 |
| [カスタム制作設定] オプションを使用して制作する                    |     |
| 制作 <b>ファイル</b> 形式の概要                         |     |
| <b>MP4 Flash/HTML5 プレーヤー</b> 形式で制作 <b>する</b> |     |
| MP4 Flash 形式で制作するには                          |     |
| Flash/HTML 5 Player のオプション                   |     |
| Flash/HTML 5 プレーヤーのオプション                     | 249 |
| [コントローラ] タブ                                  | 249 |
| [サイズ] タブ                                     | 251 |
|                                              |     |

| <b>[ビデオ</b> 設 定 <b>] タブ</b>            | 252 |
|----------------------------------------|-----|
| [オーディオ設定] タブ                           | 253 |
| [オプション] タブ                             | 253 |
| クイズ レポートのオプション                         |     |
| クイズ レポートのオプション                         | 256 |
| クイズ ボタンのカスタマイズ                         |     |
| Camtasia クイズ サービス                      |     |
| <b>マーカーのオプション (</b> 目 次 のカスタマイズ)       |     |
| <b>マーカー</b> /目 次 <b>のオプション</b>         |     |
| <b>ビデオ</b> 制作のキャプションの設定                |     |
| クローズド キャプションを制作する(検索機能オン/オフ)           |     |
| オープン キャプションを制作する (検索機能オン/オフ)           |     |
| ビデオ画面の下にキャプションを付けて制作する(検索機能オン/オフ)      |     |
| Windows Media Video 形式 (WMV) で制作する     |     |
| Windows Media Player ビデオ ファイル形式で制作するには |     |
| Windows Media のエンコーディング オプション          | 270 |
| QuickTime ムービー形式 (MOV) で制作する           | 272 |
| QuickTime ムービー ビデオ ファイル形 式で制作する        | 272 |
| QuickTime のエンコーディング オプション              | 273 |
| オーディオ ビデオ インターリーブ形式 (AVI) で制作する        |     |
| AVI ビデオを制作するには                         |     |
| AVI のエンコーディング オプション                    | 275 |
| <b>才—ディオ</b> 形式                        | 277 |
| 新しいオーディオ形式を追加する                        | 277 |
| 既存 <b>のオーディオ</b> 形式を使って録画する            | 277 |
| AVI とTSC2                              |     |
| TechSmith の画 面 キャプチャ コーデック             |     |
| AVI ファイルの用途                            | 278 |
| AVI の推奨制作設定                            |     |
| iPod、iPhone、または iTunes の形式 (M4V) で制作する |     |
| iPod、iPhone、または iTunes ビデオを制作するには      |     |
| iPod のオプション                            | 281 |
|                                        |     |

| <b>オーディオのみ (MP3) を</b> 制作する    |     |
|--------------------------------|-----|
| オーディオのみの MP3 ファイルを制作するには       |     |
| MP3 のエンコーディング オプション            |     |
| アニメーション ファイル (GIF) を制作する       |     |
| アニメーション GIF ファイルを制作するには        |     |
| アニメーション GIF のエンコーディング オプション    |     |
| 制 作 <b>ウィザード のビデオのサイズ</b>      |     |
| ビデオ サイズのオプション                  |     |
| 制作 ウィザード のビデオのオプション            |     |
| ビデオのオプション                      |     |
| ビデオとプロジェクト情報                   |     |
| プロジェクト情報のオプション                 |     |
| クイズの SCORM マニフェストのオプション        |     |
| SCORM マニフェストのオプション             |     |
| 制作 ウィザード の透 かしのオプション           |     |
| 透かしのオプション                      | 294 |
| 制作 ウィザードの HTML のオプション          |     |
| HTML のオプション                    |     |
| 制 作 <b>ウィザード のマーカーのオプション</b>   |     |
| <b>マーカー</b> /目 次 <b>のオプション</b> |     |
| ビデオ ファイルと制作後のオプション             |     |
| 制作結果                           |     |
| 制作結果 <b>のオプション</b>             |     |
| その他の制作オプション                    |     |
| ビデオを FTP でアップロードする             |     |
| FTP でビデオをアップロードするには            |     |
| 一括制作                           |     |
| 1 つのプリセットを使って一括制作する            |     |
| 複数のプリセットを使って一括制作する             |     |
| <b>タイムライン</b> 上の特定の範囲を制作する     |     |
| 制作設定をプリセットとして保存する              |     |
| 制作設定をプリセットとして保存するには            |     |
|                                |     |

| 制作プリセットを追加または編集する                        |     |
|------------------------------------------|-----|
| 制作プリセットを追加または編集するには                      |     |
| 制作 <b>プリセットを</b> 共有 <b>する</b>            |     |
| 制作プリセットを共有するには                           |     |
| 制作設定 <b>をプレビューする</b>                     |     |
| 制作設定 <b>をプレビューするには</b>                   |     |
| プレビュー マネージャ                              |     |
| プレビュー マネージャにアクセスするには                     |     |
| 列見出しを移動、表示、 <b>または</b> 非表示に <b>するには</b>  |     |
| リファレンス                                   |     |
| Camtasia Studio のシステム要件                  |     |
| Camtasia Player の概要                      |     |
| Camtasia Player のシステム要件                  |     |
| Camtasia Player をデフォルトのプレーヤーにする          |     |
| Screencast.com の概要                       |     |
| Camtasia Studio との統合                     |     |
| TechSmith Smart Player について              |     |
| TechSmith Relay について                     | 321 |
| Camtasia Studio との統合                     | 321 |
| システム スタンプとキャプションのオプション                   |     |
| Recorder の [ツール] のオプション                  |     |
| Recorder の [一般] タブのオプション                 |     |
| ヘルプのオプション                                |     |
| キャプチャのオプション                              |     |
| 保存 <b>のオプション</b>                         |     |
| Recorder のファイル名 のオプション                   |     |
| ハードウェア アクセラレータ                           | 328 |
| <b>Recorder の [</b> 入力 <b>] タブのオプション</b> |     |
| ビデオのオプション                                | 329 |
| オーディオのオプション                              |     |
| Web カメラのオプション                            |     |
| <b>才一ディオ</b> 形式                          |     |
|                                          |     |

www.techsmith.co.jp

| Recorder の [プログラム] タブのオプション          |  |
|--------------------------------------|--|
| 録 画 範 囲 <b>のオプション</b>                |  |
| ワークフローのオプション                         |  |
| 最小化 <b>のオプション</b>                    |  |
| Camtasia Studio の [ツール] のオプション       |  |
| Camtasia Studio の [プログラム] タブのオプション   |  |
| メディアの時間を変更する                         |  |
| タイムラインから時間を変更する                      |  |
| メディアのデフォルトの時間を変更する                   |  |
| [パートナー] タブのオプション                     |  |
| PowerPoint アドイン                      |  |
| モバイル シェアリング                          |  |
| Google ドライブのデフォルトの保存フォルダ             |  |
| アップグレードのオプション                        |  |
| ホットキーのオプション                          |  |
| Camtasia Studio ホットキー                |  |
| プレビュー ウィンド ウのオプション、操作、ホットキー          |  |
| キャンバスのキーボード ホットキー                    |  |
| Editor のホットキー                        |  |
| Camtasia Studio に関する意見を送る            |  |
| <b>TechSmith ユーザー</b> 参加型 デザイン プログラム |  |
| プログラム参加のオプション                        |  |
|                                      |  |

# [ようこそ] 画面

Camtasia Studioを開くと[ようこそ] 画面が表示されます。

[ようこそ] 画面を閉じた後で再度表示するには、[ヘルプ] > [[ようこそ] 画面を表示]を選択します。

| Camtasia Studio                                            |                                                                            |  |
|------------------------------------------------------------|----------------------------------------------------------------------------|--|
| 2<br>1<br>画面を<br>録画する<br>よディアを<br>インポートする                  | 最近のプロジェクト<br>getting-started-project2.campor<br>その他                        |  |
| 無料トレーニング                                                   | IS2IF1 I 🚺                                                                 |  |
| チュートリアル/使用方法<br>Camtasia Studio ヘルプ<br>テクニカル サポート<br>マニュアル | ニ <b>ュースレター</b><br>製品に関する発表、お客様の声、無料チュートリアルなどを電子<br>メールでお届けします。便利な情報が満載です。 |  |
|                                                            |                                                                            |  |

1. 画面を録画:

画面を録画するために Camtasia Recorderを開きます。

2. メディアをインポート:

クリップビンにインポートするビデオ、オーディオ、または画像ファイルを選択します。

3. 最近**のプロジェクト:** 

最近使用した3つのプロジェクトが表示されます。他のプロジェクトを開くには、[その他] リンクをクリックします。

4. コミュニティ

左右の矢印をクリックすると、TechSmithのオンラインコミュニティのオプションを順に確認できます。オプ ションをクリックして、そのサイトに移動します。

5. 無料トレーニング:

オプションをクリックして、ビデオ チュートリアル、ヘルプ ファイル、テクニカル サポート、および PDF ドキュメントにアクセスできます。

- ▶ ビデオの編集サイズ
- クリップ ビン

- メディアをクリップビンにインポートする
- ▶ ライブラリ
- ▶ ライブラリにメディアを追加する
- ▶ ライブラリ コンテンツを管理する
- ライブラリアセットを ZIP ファイル (LIBZIP) としてエクスポートする
- ▶ ZIP 形式のライブラリファイル (LIBZIP) をインポートする
- Editor のプレビュー ウィンド ウとキャンパス

# Recorder

Camtasia Recorder を使用すると、画面全体、特定のサイズ、範囲、ウィンドウ、アプリケーションなど、思いどおりの録画を実行できます。Recorderの設計はシンプルで使いやすく、初めての方でも、[録画] ボタンをクリックして画面を操作するだけで簡単に録画を作成できます。

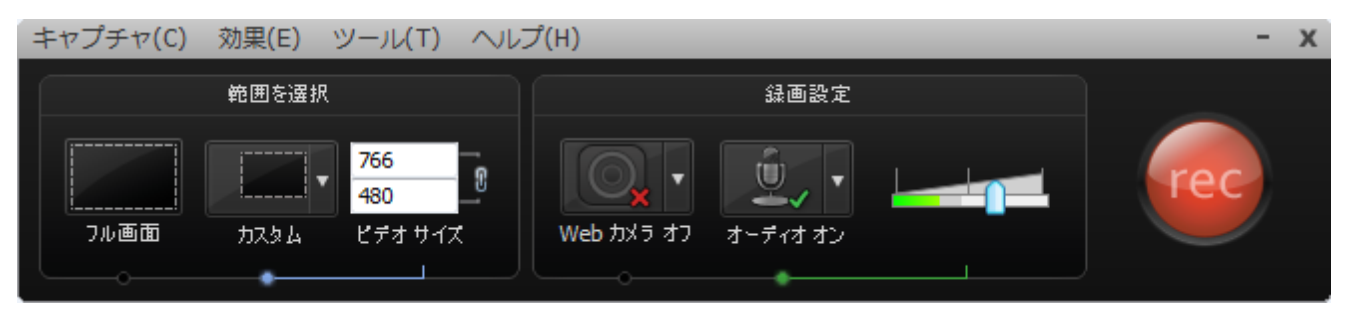

Recorderでは、次の録画と録音を自動で行います。

- ▶ マイクオーディオの録音
- ▶ システムオーディオの録音 (Microsoft Windows XP ではサポートされません)
- SmartFocus ズームとパン アニメーション (自動的に最適化して表示します)
- Editor で吹き出しを自動生成するためのキーボード ショートカット データ
- Editor でカーソルをカスタマイズするためのカーソル データ

### PowerPoint を録 画

プレゼンテーションに使う PowerPoint スライドを共有する代わりに、Camtasia Studio PowerPoint アドインを使用して PowerPoint プレゼンテーション全体を録画して共有すると、参加者が後でもう一度見たり、参加できなかった人に配布することができます。

PowerPoint アドインでは次の操作を行えます。

- PowerPoint プレゼンテーションを録画して、Webページに表示されるインタラクティブビデオとして簡単に 制作できます。
- ▶ オーディオやカメラ映像をPicture-in-Pictureとして録画に含めることができます。
- PowerPoint 録 画を Camtasia Studio プロジェクト ファイル (CAMPROJ) として保存し、編集したり各種 ファイル形式で制作することができます。
- ▶ 録画 ファイルに含まれるプレゼンテーションの各スライドに自動的にマーカーを追加できます。最終ビデオ に目次を付けると、マーカーが目次の項目として表示されます。

- Camtasia Recorder で Web カメラから録画する
- Camtasia TREC 録画ファイル
- ▶ 録画ツールバーの表示/非表示を切り替える
- ▶ 録画中にマーカーを追加する
- ▶ 録画中にシステムスタンプを追加する
- ▶ 録画中にマウス クリックの音を追加する
- ▶ 録画中にカーソル効果を追加する

- ▶ 録画中に画面上で描画する (スクリーンドロー)
- ▶ PowerPoint プレゼンテーションを録画する

# 初めての録画 - デフォルト設定を使用する

Camtasia Recorder の設計はシンプルで使いやすく、初めての方でも、[録画]ボタンをクリックするだけで簡単に録画を作成できます。Recorder のデフォルト設定を使用して、次のようなファイルを録画・録音できます。

- ▶ フル画面録画
- ▶ マイク オーディオの録 音
- ▶ システム オーディオの録音 (Microsoft Windows XP ではサポートされません)
- ▶ SmartFocus ズームとパンキーフレーム(自動的に最適化して表示します)
- ▶ Editor のカーソルを強化するカーソルデータ
- ▶ Editor で吹き出しを自動生成するためのキーボード ショートカット

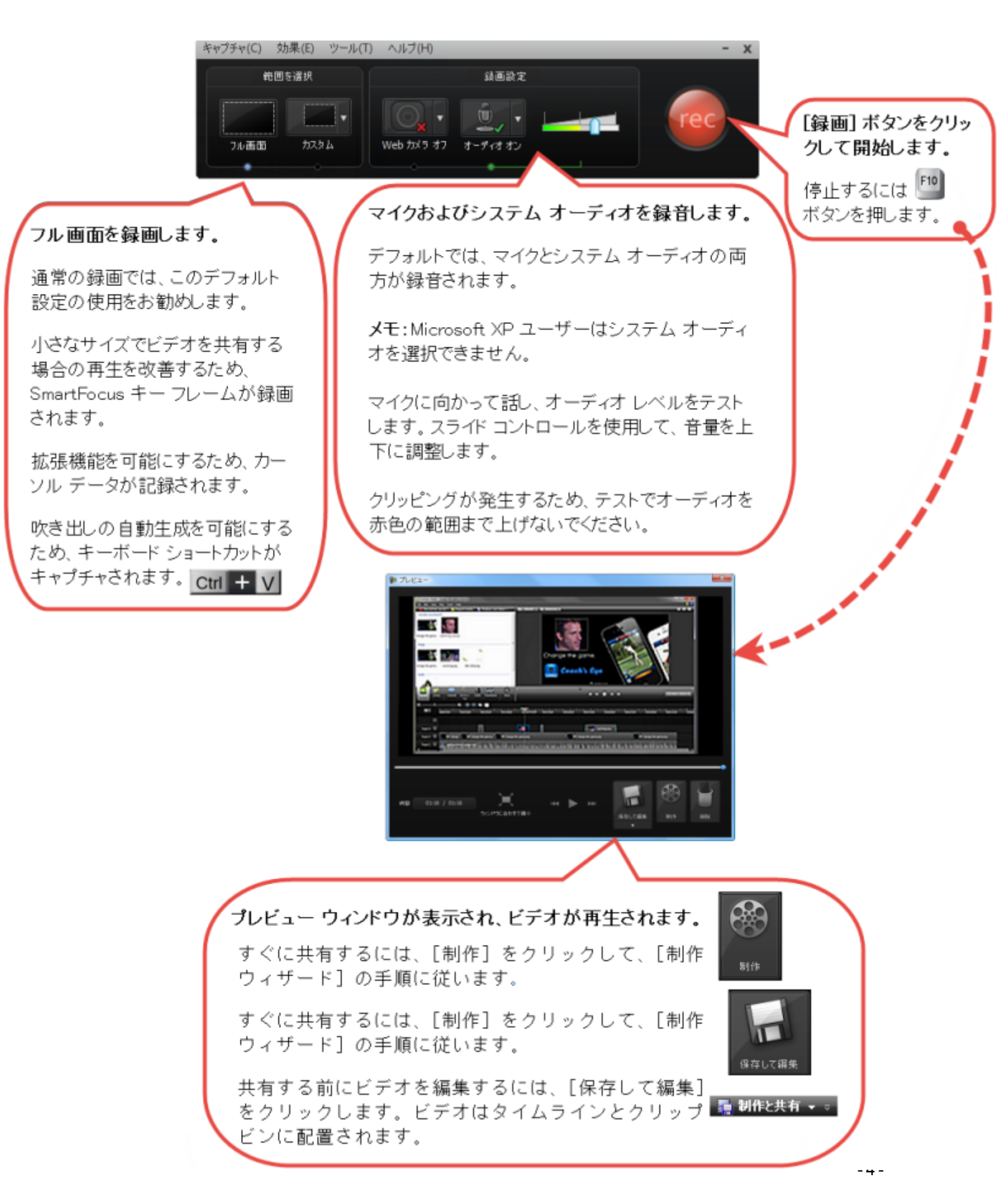

- ▶ Camtasia Recorder で Web カメラから録画する
- Camtasia TREC 録画ファイル
- ▶ 録画ツールバーの表示/非表示を切り替える
- 録画中にマーカーを追加する
- ▶ 録画中にシステムスタンプを追加する
- ▶ 録画中にマウス クリックの音を追加する
- ▶ 録画中にカーソル効果を追加する
- ▶ 録画中に画面上で描画する (スクリーンドロー)
- PowerPoint プレゼンテーションを録画する

# Recorder のプレビュー ウィンドウ

録画を停止すると、プレビュー ウィンドウが表示されます。このウィンドウでは、オーディオ、カメラの映像、および 録画された効果のすべてをプレビューできます。

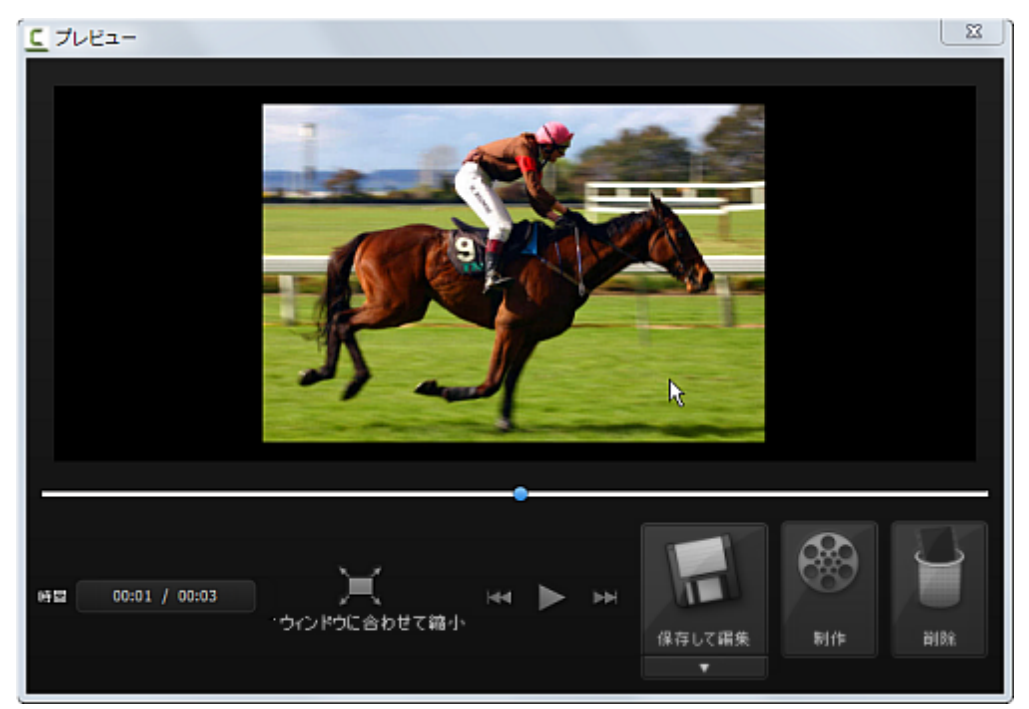

### 表示を変更する

| ウインドウに合わせて縮小     | [ウィンドウに合わせて縮小]ボタンをクリックすると、プレビュー ウィンドウに<br>録画範囲全体を表示できます。この表示では、録画プレビューはウィン<br>ドウに合わせて縮小されます。プレビュー画面がぼやけたりざらついたりす<br>る場合がありますが、最終録画ファイルの品質には影響しません。 |
|------------------|----------------------------------------------------------------------------------------------------|
| <b>100 % 表</b> 示 | [100 % 表示] ボタンをクリックすると(推奨)、録画ビデオが等倍で表示されます。フル画面またはそれ以上のビデオサイズを録画した場合は、ビデオ全体を表示するためのスクロールバーがプレビューに表示されることがあります。                                     |

### 録画後のオプション

| 保存して編集 | 録画ファイルを Camtasia 録画ファイル (TREC)<br>または AVI 形式ファイルとして保存し、プレビュー<br>ウィンドウを閉じます。 Camtasia Recorder は開<br>かれたままです。 |
|--------|----------------------------------------------------------------------------------------------------|
| 制作     | 録画ファイルを保存して、ファイルを共有可能な<br>形式で制作するために制作ウィザードを開きま<br>す。                                                        |
| 削除     | 録画 ファイルを完全に削除します。                                                                                            |

- ▶ 画面全体を録画する
- ▶ ワイド画面または標準画面のサイズで録画する
- ▶ 範囲、エリア、またはウィンドウを録画する
- ▶ 録画範囲の移動およびサイズの変更を行う
- ▶ 録画範囲をウィンドウまたはアプリケーションに固定する
- ▶ Camtasia Recorder でオーディオを録音する

### Camtasia SmartFocus での録画に関するヒント

TechSmith 独自のSmartFocus テクノロジーにより、録画中に操作が行われる位置を追跡することができます。その後、拡大表示が必要な部分にズームインするビデオを制作できます。Camtasia SmartFocus™は、フル画面の録画などソースクリップや録画のビデオサイズが大きいときに、最終ビデオをWebやiPodなどで配信するためこれより小さいサイズで制作する場合に理想的なオプションです。

Recorder では、SmartFocus 機能により録画中に行った操作とカーソルの動きに関するデータが収集されます。 録画にズーム効果を追加する位置を自動的に予測するので、ズームとパンアニメーションを手動で追加する手間を省くことができます。

編集中にSmartFocusを適用する場合は、ズーム効果の位置をSmartFocusで予測しやすくなるように、次の ヒントを参考にしてください。

- ゆべり操作する。マウスを動かすときはゆっくりと正確に操作します。画面上ではマウスをあまり速く操作しないようにしてください。
- フル画面で録画してから、サイズを小さくして制作する。SmartFocusは、フル画面や大きなサイズで録画する必要があり、最終ビデオのサイズを小さくしたい場合に理想的です。たとえば、フル画面のアプリケーションを録画したものを画面の小さなモバイルデバイスへの配布用ビデオとして制作する場合、フル画面の録画はズームを適用しないと表示できません。
- クリップは 30 秒以上録画する。SmartFocus は 30 秒より長い録画向けに最適化されています。これより短いクリップの場合は、ズームとパンアニメーションを手動で追加できます。
- 視聴者に注目してもらいたい位置にマウスカーソルをポイントする。マウスカーソルは録画内の重要な 部分に置きます。たとえば、視聴者にハイパーリンクに注目してもらいたい場合は、マウスカーソルをその リンク付近にポイントした状態で操作を説明してから、クリックします。
- マウス カーソルを動かしながら話をしない。画面上でマウスカーソルを動かしながら話をするのは避けてください。マウスカーソルは録画内の重要な部分に置くようにします。
- テキストを入力するときはマウスカーソルを近くに置く。テキストボックスをクリックした後でマウスカーソルを 画面の反対側に移動して話をすると、SmartFocusで正しい操作が予測できない場合があります。テキ ストボックスへの入力内容に注目してもらいたい場合は、マウスカーソルをテキストボックスの中に置いた ままにします。
- マウスのスクロールホイールを使う。マウスにスクロールホイールが付いている場合は、スクロールバーをク リックしてドラッグする代わりに、ホイールを使います。スクロールバーを使うと、スクロールしている内容の 代わりにスクロールバー自体にSmartFocusがズームインしてしまうことがあります。たとえば、長いWeb ページをスクロールするときなどはマウスのスクロールホイールを使用します。

- 🕨 Camtasia Recorder で Web カメラから録画 する
- Camtasia TREC 録画ファイル
- ▶ 録画ツールバーの表示/非表示を切り替える
- 録画中にマーカーを追加する
- ▶ 録画中にシステム スタンプを追加する
- ▶ 録画中にマウスクリックの音を追加する
- ▶ 録画中にカーソル効果を追加する
- ▶ 録画中に画面上で描画する (スクリーンドロー)

- ▶ PowerPoint プレゼンテーションを録画する
- キャプション (クローズドおよびオープン)

### 録画

Recorder では、次の録画と録音を自動で行います。

- ▶ マイクオーディオの録音
- ▶ システムオーディオの録音 (Microsoft Windows XP ではサポートされません)
- ▶ SmartFocus ズームとパンキーフレーム(最適化して表示します)
- Editor で吹き出しを自動生成するためのキーボード ショートカット データ
- Editor でカーソルをカスタマイズするためのカーソルデータ

SmartFocus では、録画内の特定範囲にズームインして、元の録画より小さなサイズで製作 されたビデオの表示を最適化します。「Camtasia SmartFocus での録画に関するヒント」を参照してください。

Camtasia Recorder では画面を録画するだけでなく、録画中に画面に描画したり効果を追加 することも可能です。

| キャプチャ(C) 効果(E) ツール(T) ヘルプ(H) | )    | - x |
|------------------------------|------|-----|
| 範囲を選択                        | 録画設定 |     |
| フル画面     カスタム     ビデオ サイズ    |      | rec |
| 1                            | 2 3  | 4   |

### ビデオを録画するには

- 1. 録画する範囲を選択します。
  - フル画面録画を実行する:デフォルト設定
  - カスタムビデオサイズを使って録画する
  - 範囲を録画する
- 2. Web カメラから録 画します。
- 3. 音声を録音します。
  - マイクオーディオを録音する: デフォルト設定
  - システムオーディオを録音する: デフォルト設定 (Microsoft Windows XP ではオプションを使用できません)
- 4. [録画] ボタンをクリックして開始します。
- 5. [停止] ボタンをクリックするか、または F10 キーを押します。録画 プレビューが表示されます。次を参照し
  - てください。
    - 録画を編集する
    - 共有可能な形式で制作する

- ▶ Camtasia Recorder で Web カメラから録画する
- Camtasia TREC 録画ファイル
- ▶ 録画ツールバーの表示/非表示を切り替える
- ▶ 録画中にマーカーを追加する
- ▶ 録画中にシステムスタンプを追加する
- ▶ 録画中にマウス クリックの音を追加する
- ▶ 録画中にカーソル効果を追加する
- ▶ 録画中に画面上で描画する (スクリーンドロー)
- ▶ PowerPoint プレゼンテーションを録画する
- キャプション (クローズドおよびオープン)

# **Camtasia TREC**録画ファイル

Camtasia Studio では、TREC または AVI のどちらかのファイル形式 で録画されます。 デフォルトでは、録画は TREC 形式 のファイルで保存されます。

TREC ファイル形式は、Camtasia Studio 8.4 で新しく導入されました。この新しい録画ファイル形式を使用すると、Camtasia Studio 8.4 とCamtasia for Mac 2.8.0 の間で録画ファイルを共有できます。

Camtasia TREC ファイルは、通常のビデオファイルより多くの情報を格納するカスタムファイル形式です。他のビデオ編集ソフトウェアでTREC ファイルを開くことはできません。TREC ファイルに格納されるデータにより、録画を終了した後で Camtasia Studio 8.4 または Camtasia for Mac 2.8 によってビデオを編集できます。

Camtasia Studio 8.3 以前で制作した CAMREC ファイルは、Camtasia Editor で引き続き使用 できます。ただし、Camtasia Studio 8.4 で CAMREC 録画 ファイルを最初から作成 することはで きません。

TREC ファイルには次の情報が含まれている場合があります。

- Picture-in-Picture として使用する Web カメラの映像
- ▶ カーソル データ
- SmartFocus ズームとパン キー フレーム データ
- ▶ キー操作の吹き出し
- 🕨 マイクオーディオ
- 🕨 システム オーディオ
- 🕨 マーカー データ

### 録画ファイルの形式を変更するには

Camtasia Recorder で [ツール]、[オプション]、[一般] タブの順に選択して、[保存] グループ ボックスの[録画] オ プションを選択します。

| 保存 ————————————————————————————————————  |               |
|------------------------------------------|---------------|
| 録画ファイル形式(E): .trec ▼                     | ファイル オプション(F) |
| 一時フォルダ(T):                               |               |
| C:\Users\K5F86~1.MUL\AppData\Local\Temp\ | 参照(B)         |

次の形式のいずれかを選択します。

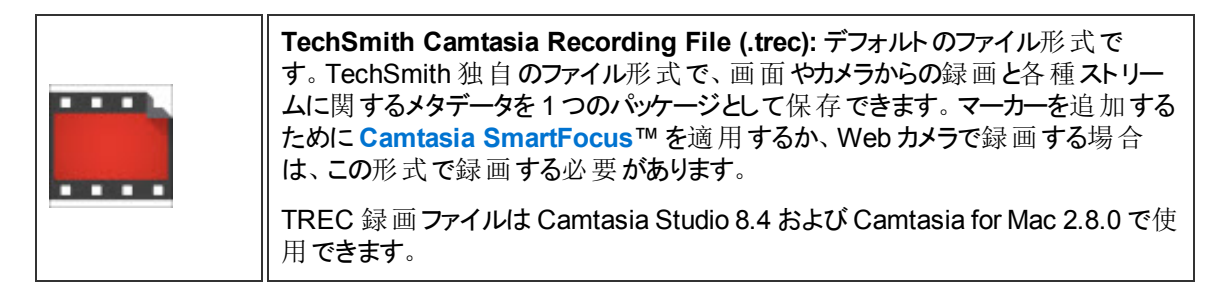

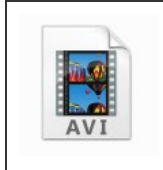

オーディオビデオ インターリーブ (.avi):録画した内容を Camtasia Studio以外 のアプリケーションで使用するには、AVI ファイルを使用します。AVI 形式では、 マーカーの追加、Camtasia SmartFocus™の適用、ショートカット キー操作の キャプチャ、または Web カメラ映像の録画を行うことはできません。

# 録画範囲の移動およびサイズの変更を行う

[録画] ボタンをクリックすると、録画範囲が緑の点線で囲まれます。

- ▶ 録画範囲を移動するには、録画範囲の中央にある羅針盤のアイコンをクリックして、画面上の新しい 位置にドラッグします。
- 録 画 範 囲 のサイズを変 更 するには、録 画 範 囲 の隅 にあるハンド ルをクリックして、範 囲 の内 側 または外 側 ヘド ラッグします。

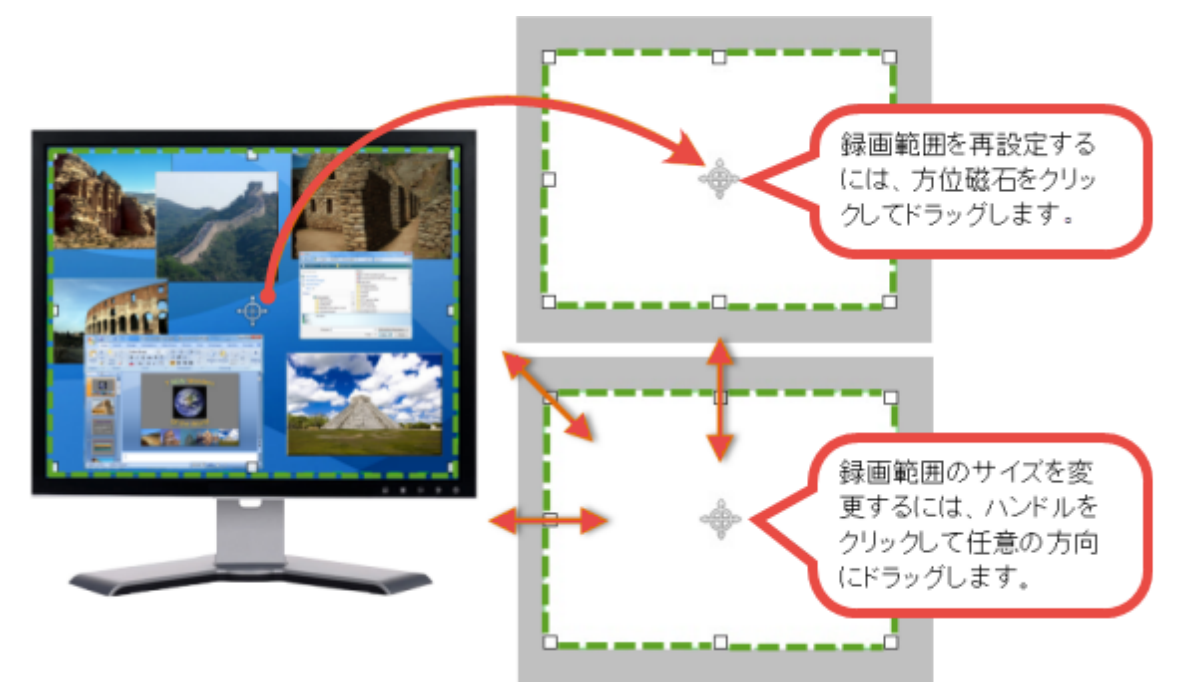

- ▶ 画面全体を録画する
- ▶ 標準画面またはワイド画面のサイズを録画する
- ▶ 範囲またはウィンドウを録画する
- ▶ 録画範囲をウィンドウまたはアプリケーションに固定する
- ▶ Camtasia Recorder でオーディオを録音する

# 録画範囲をウィンドウまたはアプリケーションに固定する

[アプリケーションに固定] オプションを選択すると、録画範囲のサイズを選択したアプリケーション ウィンドウのサイズに自動設定できます。

録画範囲を変更すると、録画範囲の境界線からはみ出さないように、ウィンドウまたはアプリケーションのサイズが自動的に変更されます。

[縦横比を固定]オプションと併用することにより、ウィンドウまたはアプリケーションのサイズをさらに変更する必要が生じても、正しい縦横比が維持されます。

- 1. 録画するウィンドウまたはアプリケーションをクリックして、デスクトップ上で選択します。
- 2. Camtasia Recorder を起動します。
- 3. [カスタム] ボタンをクリックします。 カスタム オプションが展開表示されます。

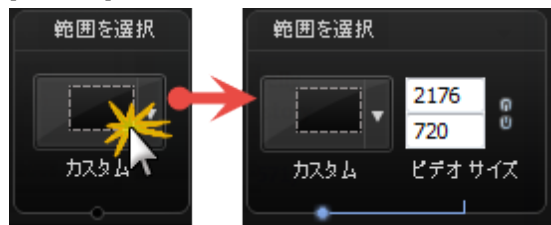

- 4. [カスタム]ドロップダウンをクリックして、[アプリケーションに固定]を選択します。
- 5. [カスタム]ドロップダウンをクリックして、[録画する範囲を選択]を選択します。
- 6. ウィンドウまたはアプリケーションをクリックします。
- 7. さらにサイズを変更する必要が生じた場合に正しい縦横比を維持するには、[縦横比を固定]アイコン をクリックします。

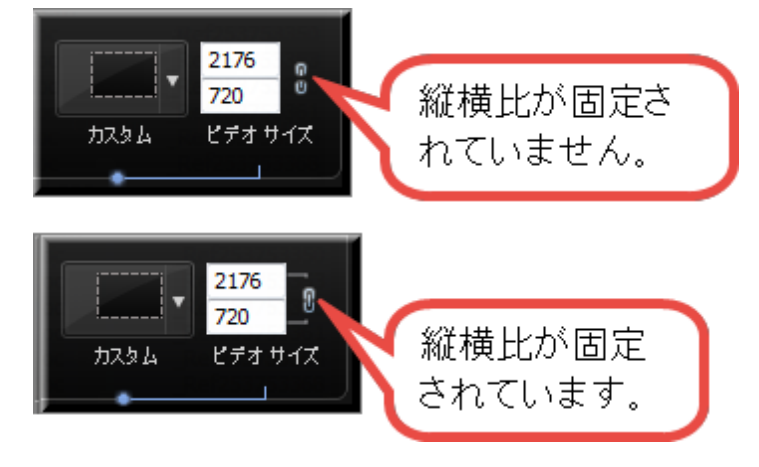

- 画面全体を録画する
- ▶ 標準画面またはワイド画面のサイズを録画する
- ▶ 範囲またはウィンドウを録画する
- ▶ 録画範囲の移動およびサイズの変更を行う
- Camtasia Recorder でオーディオを録音する

### 画面全体を録画する

ウィンドウが最大化されたアプリケーションを録画したり、コンピュータのデスクトップ全体の操作を録画する場合には、フル画面を選択します。

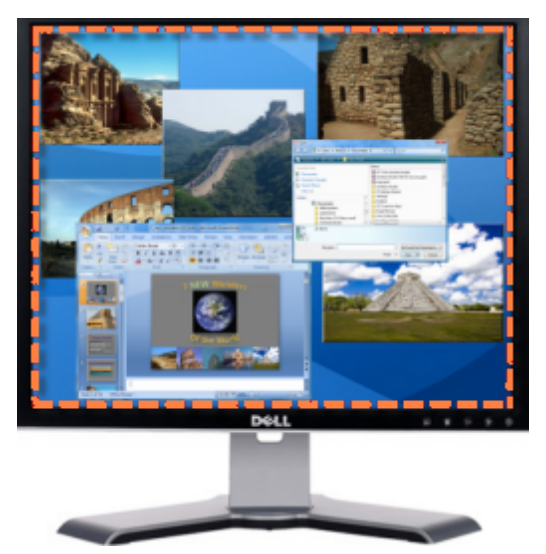

- 1. Camtasia Recorder を起動します。
- 2. [フル画面]ボタンをクリックします。
- 3. オプション: Web カメラから録 画します。

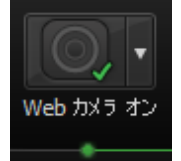

- 4. 音声を録音します。デフォルトでは、マイクおよびシステムオーディオが録音されます。
- 5. [録画] ボタンをクリックします。
- 6. F10 キーを押して録画を停止します。プレビュー ウィンドウが表示されます。
  - [保存して編集]をクリックすると、ビデオが Editor で開きます。ここでビデオの処理および編集を実行できます。
  - [制作]をクリックすると制作ウィザードが開き、共有可能なビデオを作成できます。

- Camtasia Recorder で Web カメラから録画 する
- Camtasia TREC 録画ファイル
- ▶ 録画ツールバーの表示/非表示を切り替える
- 録画中にマーカーを追加する
- ▶ 録画中にシステムスタンプを追加する
- ▶ 録画中にマウス クリックの音を追加する
- ▶ 録画中にカーソル効果を追加する
- ▶ 録画中に画面上で描画する (スクリーンドロー)

- ▶ PowerPoint プレゼンテーションを録画する
- キャプション (クローズドおよびオープン)

# 標準画面またはワイド画面のサイズを録画する

[カスタム]を選択して、ワイド画面または標準画面の縦横比に基づくプリセットビデオサイズを使用して録画します。

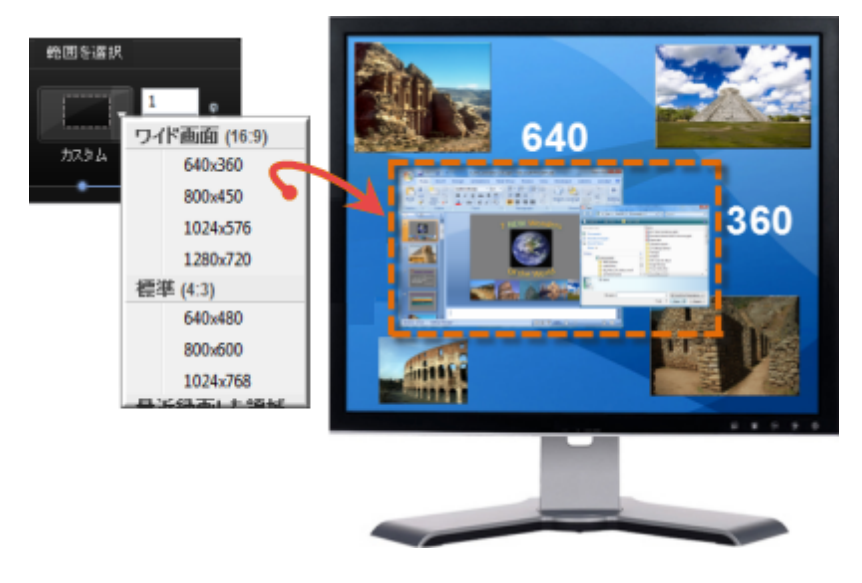

カスタム サイズの録画で最良の結果を得るには、ビデオの編集と最終制作を行うときに同じ縦 横比のサイズを使用します。

- 1. Camtasia Recorder を起動します。
- 2. [カスタム] ボタンをクリックします。 カスタム オプションが展開表示されます。

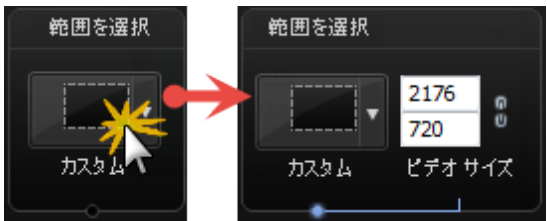

3. ドロップダウンをクリックして、リストから標準画面またはワイド画面のサイズを選択します。または、[幅]と [高さ]の各フィールドにカスタムサイズをピクセル数で入力します。

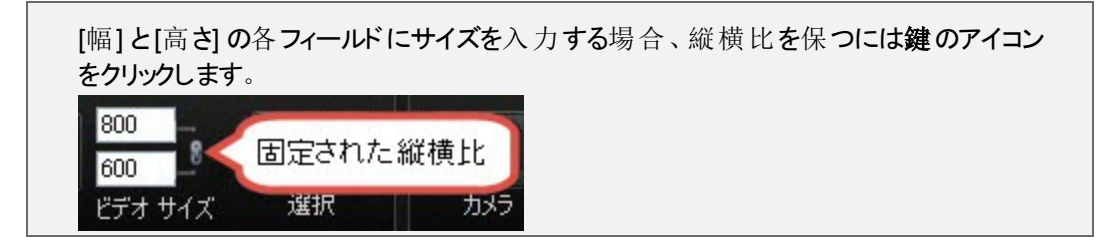

4. オプション:Web カメラから録 画します。

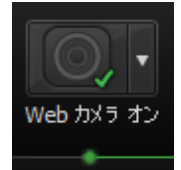

- 5. 音声を録音します。 デフォルトでは、 マイクおよびシステム オーディオが録音されます。
- 6. [録画] ボタンをクリックします。
- 7. F10 キーを押して録画を停止します。プレビュー ウィンドウが表示されます。
  - [保存して編集]をクリックすると、ビデオが Editor で開きます。ここでビデオの処理および編集を実行できます。
  - [制作]をクリックすると制作ウィザードが開き、共有可能なビデオを作成できます。

- 画面全体を録画する
- ▶ 範囲またはウィンドウを録画する
- ▶ 録画範囲の移動およびサイズの変更を行う
- ▶ 録画範囲をウィンドウまたはアプリケーションに固定する
- ▶ Camtasia Recorder でオーディオを録音する
# 範囲またはウィンドウを録画する

画面の特定範囲、ウィンドウ、またはアプリケーション画面を録画します。

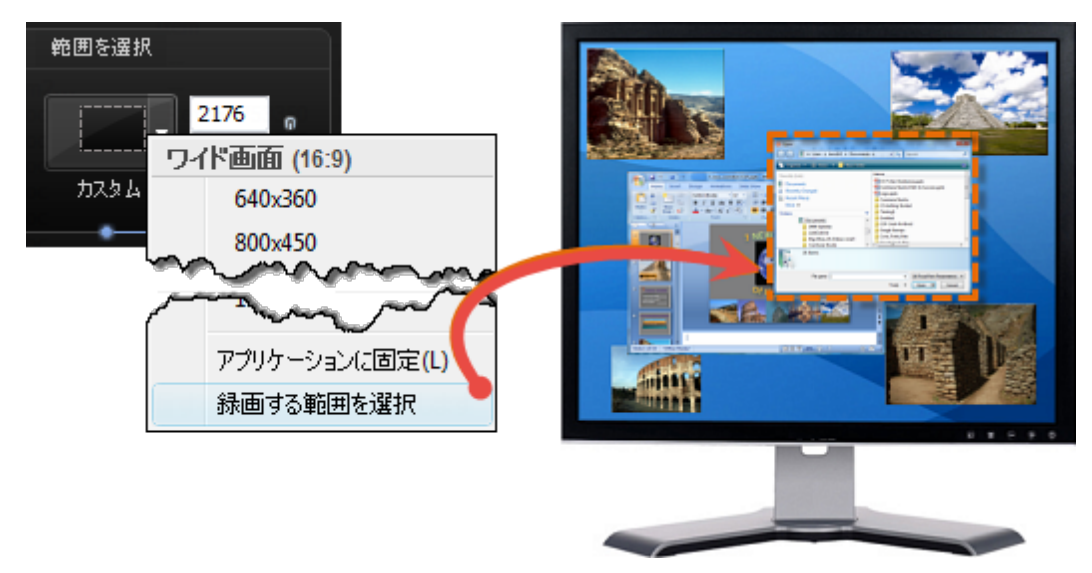

- 1. Camtasia Recorder を起動します。
- 2. [カスタム] ボタンをクリックします。 カスタム オプションが展開表示されます。

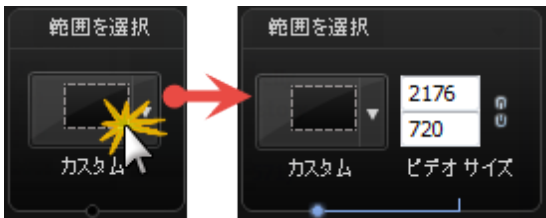

- 3. [カスタム]ドロップダウンをクリックして、[録画する範囲を選択]を選択します。
  - 録画するウィンドウを選択するには、カーソルを移動して、領域またはウィンドウをハイライト表示します。クリックして選択します。
  - 録画する範囲を選択するには、マウスボタンをクリックしてドラッグし、範囲を選択します。選択が 完了したらマウスボタンを放します。
- 4. オプション: Web カメラから録 画します。

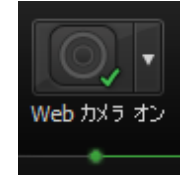

- 5. 音声を録音します。 デフォルトでは、 マイクおよびシステム オーディオが録音されます。
- 6. [録画] ボタンをクリックします。
- 7. F10 キーを押して録画を停止します。プレビュー ウィンドウが表示されます。
  - [保存して編集]をクリックすると、ビデオが Editor で開きます。ここでビデオの処理および編集を実行できます。
  - [制作]をクリックすると制作ウィザードが開き、共有可能なビデオを作成できます。

- ▶ 画面全体を録画する
- ▶ 標準画面またはワイド画面のサイズを録画する
- ▶ 録画範囲の移動およびサイズの変更を行う
- ▶ 録画範囲をウィンドウまたはアプリケーションに固定する
- ▶ Camtasia Recorder でオーディオを録音する

# Camtasia Recorder で Web カメラから録画する

画面の録画とともに、発表者のカメラ映像などを録画します。

Camtasia Recorder では、TREC ファイル形式で保存する場合にのみカメラ映像を録画できま す。ファイル形式を変更するには、[ツール]、[オプション]、[一般] タブの順に選択します。

1. [Web カメラ] ボタンをクリックして Web カメラの録画を有効にします。

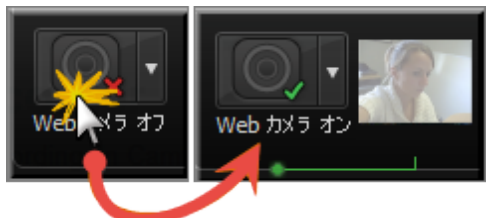

2. ドロップダウンリストをクリックして、カメラデバイスを選択します。

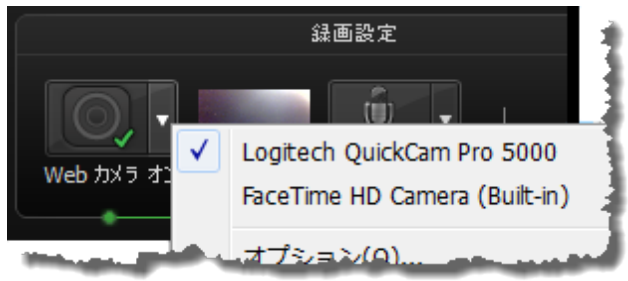

Camtasia Recorder ではデジタルビデオ (DV) カメラはサポートされません。

3. [Web カメラ] オプションの右 に Web カメラのライブ映像のプレビューが表示されます。プレビューを大きく表示するには、マウス カーソルをプレビュー サムネールの上にポイントします。

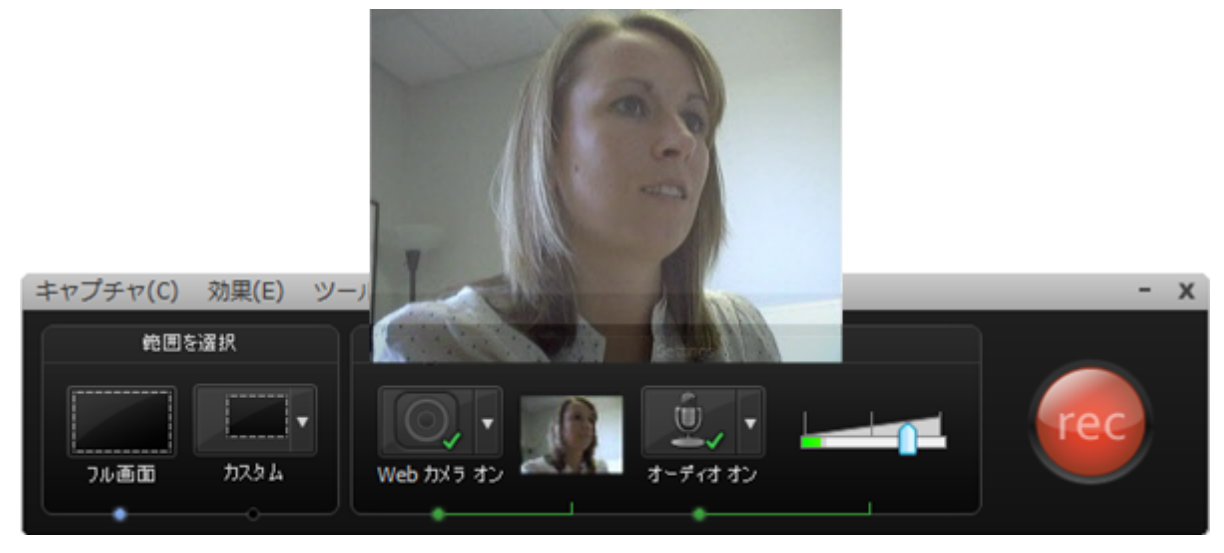

4. カメラオプションを変更するには、[カメラ]ドロップダウンリストから[オプション]を選択します。

Camtasia Studioの [カメラから録画] オプションを使用 すると、Web カメラの映像を後で録画 することができます。

### 録画中にカーソル効果を追加する

これらのオプションを使用すると、カーソルが永久に録画にプリントされ、変更または削除できなくなります。

Recorder でカーソル データを集めて Camtasia Studio で処理および編集可能にするには、[カー ソル] タブで [Camtasia Studio でカーソル効果を編集可能にする] オプションを有効にしておく必要があります。

|                                      | カーソル |  |  |
|--------------------------------------|------|--|--|
| ✓ Camtasia Studio でカーソル効果を編集可能にする(K) |      |  |  |
|                                      |      |  |  |

### カーソルまたはマウス クリックをハイライト する

カーソルをハイライトすると、マウスカーソルを目立たせて視聴者がカーソルの動きに注目しやすくなります。クリックをハイライトすると、録画中にマウスクリックの動作を強調したアニメーションが追加されます。

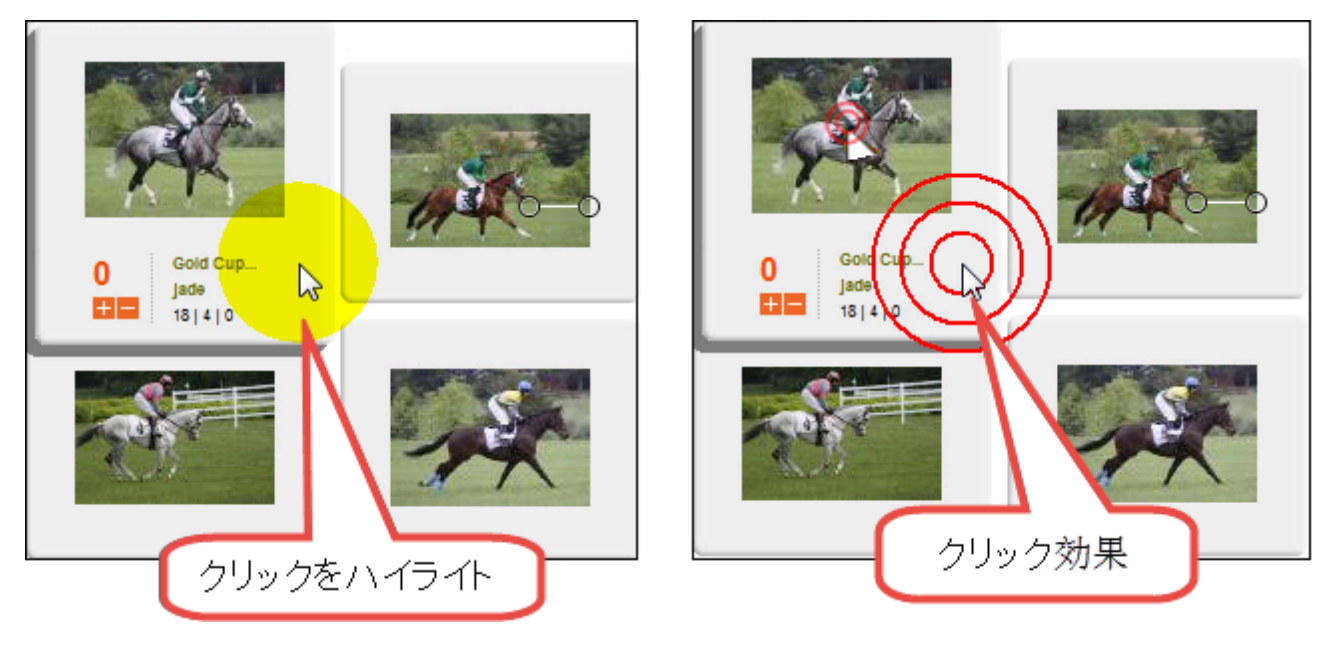

- 1. [効果]、[オプション]、[カーソル] タブの順に選択し、[Camtasia Studio でカーソル効果を編集可能にする] オプションを無効にします。
- 2. [カーソルをハイライト] グループボックスで、図形、サイズ、色、および不透明度を選択します。
- 3. [マウス クリックをハイライト] グループ ボックスで、左 クリックと右 クリックに適用 する図形、サイズ、および色を選択します。
- 4. [OK] をクリックします。
  - 録画する前に有効にするには、[効果]、[カーソル]の順に選択し、[クリックをハイライト]、[カーソル をハイライト]、または[カーソルとクリックをハイライト]を選択します。

■ 録画中に有効にするには、録画ツールバーの[カーソルの効果]をクリックして、オプションを展開 表示します。[カーソルをハイライト]、[クリックをハイライト]、または両方のオプションを選択します。

### カスタムカーソルを使って録画する

- 1. [効果]、[オプション]、[カーソル] タブの順に選択し、[Camtasia Studio でカーソル効果を編集可能にする] オプションを無効にします。
- 2. [カーソル] グループボックスで、[カスタムカーソルを使用する] または [カーソル ファイルを指定する] オプションを選択します。

Camtasia Recorder では、カスタムカーソルにカーソル (CUR) ファイルまたはアイコン (ICO) ファイルを使うことができます。C: \Windows \Cursors にはカスタムカーソルとして 使用できるアイコンがいくつか用意されています。

- 3. [OK] をクリックします。
  - 録画する前に有効にするには、[効果]、[カーソル]の順に選択し、[クリックをハイライト]、[カーソル をハイライト]、または[カーソルとクリックをハイライト]を選択します。
  - 録画中に有効にするには、録画ツールバーの[カーソルの効果]をクリックして、オプションを展開 表示します。[カーソルをハイライト]、[クリックをハイライト]、または両方のオプションを選択します。

録画中はシステムのデフォルトカーソルが表示されますが、カスタムカーソルは録画ファイ ルにプリントされ、録画プレビューの中に表示されます。

#### カーソルの表示/非表示を切り替える

カーソルを録画しないようにするには、[効果]、[カーソル]、[カーソルを非表示]の順に選択します。録画中は カーソルが画面に表示されますが、録画プレビューまたは録画ファイルにはカーソルは表示されません。

- ▶ Camtasia Recorder で Web カメラから録画する
- Camtasia TREC 録画ファイル
- ▶ 録画ツールバーの表示/非表示を切り替える
- 録画中にマーカーを追加する
- 録画中にシステムスタンプを追加する
- ▶ 録画中にキャプションを追加する
- ▶ 録画中にマウス クリックの音を追加する
- ▶ 録画中に画面上で描画する (スクリーンドロー)
- PowerPoint プレゼンテーションを録画する

## 録画中にマウスクリックの音を追加する

これらのオプションを使用すると、マウスクリックの音が永久に録画に記録され、変更または削除 できなくなります。

Recorder でカーソル データを集めて Camtasia Studio で処理および編集可能にするには、[カー ソル] タブで [Camtasia Studio でカーソル効果を編集可能にする] オプションを有効にしておく必要があります。

|                                      | カーソル |  |  |
|--------------------------------------|------|--|--|
| ✓ Camtasia Studio でカーソル効果を編集可能にする(K) |      |  |  |
|                                      |      |  |  |

### マウスクリックのサウンド効果を追加する

マウスクリックのサウンド効果を使用すると、マウスボタンをクリックするたびに効果音が再生されます。

- 1. 録画の前に、[効果]、[オプション]、[サウンド] タブの順に選択します。
- 2. 用意されているオーディオファイル以外を使用するには、[参照]ボタンをクリックします。オーディオファイル (WAV ファイル)を探して選択します。[OK]をクリックします。
- 3. [サウンド]タブで [OK]をクリックして終了します。
- 4. [マウス クリックの音] オプションをオンにします。[効果]、[サウンド]、[マウス クリックの音を使用]の順に選択します。チェックマークが表示されている場合は、オプションがオンになっています。

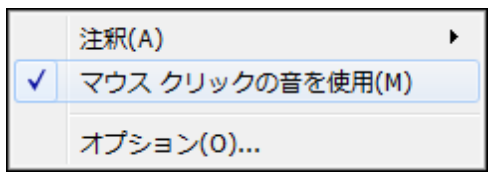

マウスクリックの音は、オプションをオフにするまで各録画ファイルに記録されます。[効果]、[サウンド]、[マウスクリックの音を使用]の順に選択します。

- Camtasia Recorder で Web カメラから録画する
- Camtasia TREC 録画ファイル
- ▶ 録画ツールバーの表示/非表示を切り替える
- 録画中にマーカーを追加する
- ▶ 録画中にシステムスタンプを追加する
- ▶ 録画中にキャプションを追加する
- ▶ 録画中にカーソル効果を追加する
- ▶ 録画中に画面上で描画する (スクリーンドロー)
- PowerPoint プレゼンテーションを録画する

# 録画中に画面上で描画する (スクリーンドロー)

これらのオプションを使用すると、カーソルが永久に録画にプリントされ、変更または削除できなくなります。

Camtasia Studio で矢印や吹き出しを追加した場合も同様の効果が得られますが、Camtasia Studio で作成した矢印や吹き出しは編集することができます。

スクリーンドローを使用して、録画中に矢印や円などの描画効果を画面に追加します。

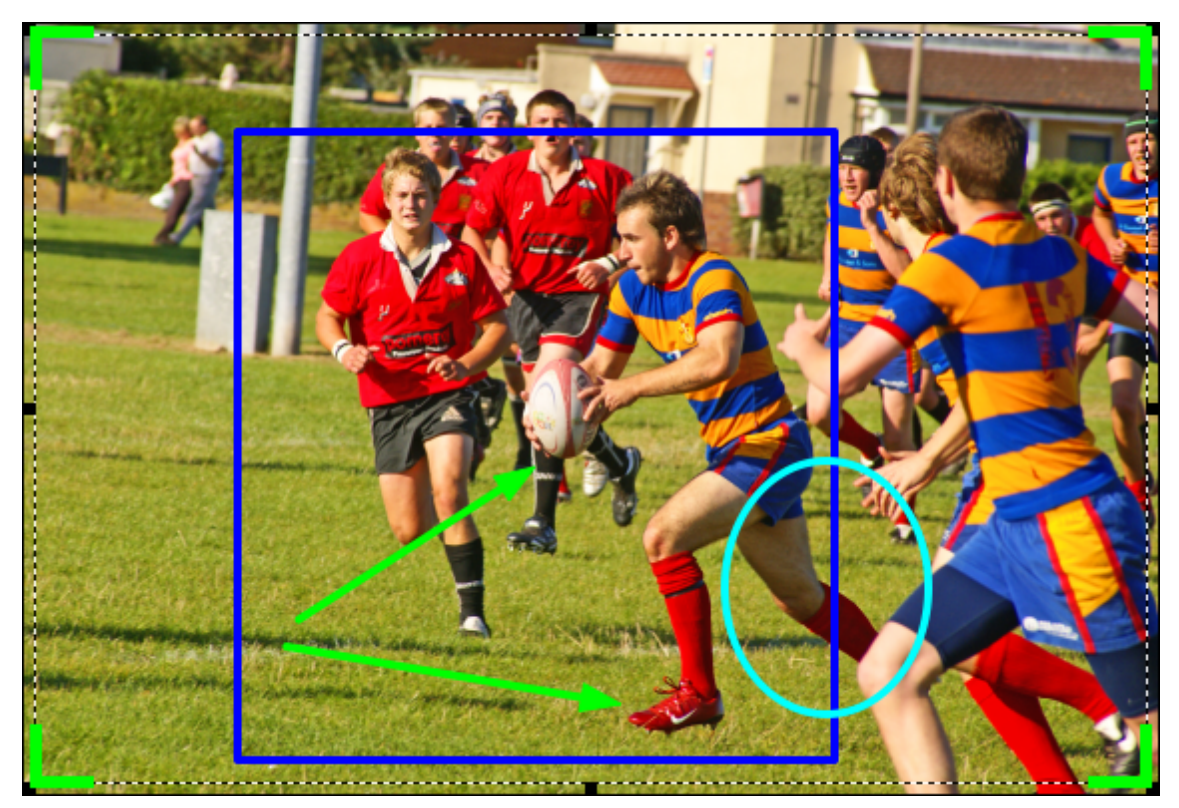

### 録画中にスクリーンドローを使用する (カスタムビデオサイズ)

- 1. Recorder を開きます。
- 2. [ツール]、[録画ツールバー]、[効果] ツールバーの順に選択します。
- 3. [録画] ボタンをクリックして開始します。 秒読みの後、 [スクリーンドロー] オプションが表示されます。
- 4. [効果] ツールバーの [スクリーンドロー] ボタンをクリックします。

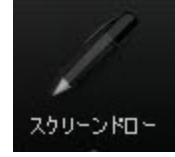

5. スクリーンドローツールが展開表示されます。ツールを選択して画面にドラッグすると、画面に描画できます。

6. デフォルトのツールを変更するには、[効果] ツールバーのツールの横にあるドロップダウン リストからオプションを選択します。

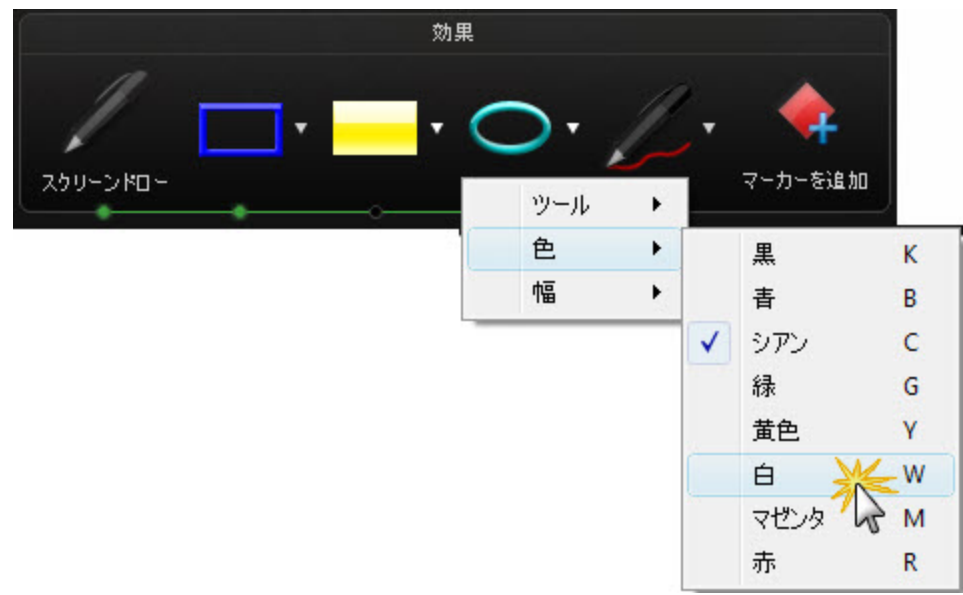

- 7. スクリーンドローの操作を元に戻すには、CTRL + Z キーを押します。
- 8. スクリーンドロー モードを終了するには、ESC キーまたは CTRL + SHIFT + D キーを押します。

#### 録画中にスクリーンドローを使用する(フル画面)

- 1. Recorder を開きます。
- 2. [ツール]、[録画ツールバー]、[効果] ツールバーの順に選択します。
- 3. [録画] ボタンをクリックして開始します。 秒読みの後、 CTRL + SHIFT + D キーを押してスクリーンドロー を有効にします。
- 4. スクリーンドローのホットキーを使用して、ツール、ツールの幅、図形、および色を選択します。
- 5. ツールをクリックしてドラッグし、画面に描画します。
- 6. スクリーンドローの操作を元に戻すには、CTRL + Z キーを押します。
- 7. スクリーンドロー モードを終了するには、ESC キーまたは CTRL + SHIFT + D キーを押します。

#### スクリーンドローのホット キー

フル画面を録画する場合、スクリーンドローを有効にしたりツールを変更したりするには、スクリーンドローのホット キーを使用します。ツール、色、または描画ツールの幅を変更できます。

| オプション        | ホットキー            |
|--------------|------------------|
| スクリーンドローの有効化 | CTRL + SHIFT + D |
| ツールの幅        | 1~8              |
| 枠            | F                |
| ハイライト        | Н                |
| 楕円           | E                |

| オプション       | ホットキー    |
|-------------|----------|
| ペン          | Р        |
| ライン         | L        |
| 矢印          | А        |
| 黒           | К        |
| 青           | В        |
| 水色          | С        |
| 緑           | G        |
| 黄           | Y        |
| 白           | W        |
| 赤           | R        |
| 元に戻す        | CTRL + Z |
| やり直し        | CTRL + Y |
| スクリーンドローの終了 | Esc      |

- ▶ Camtasia Recorder で Web カメラから録画する
- Camtasia TREC 録画ファイル
- ▶ 録画ツールバーの表示/非表示を切り替える
- 録画中にマーカーを追加する
- ▶ 録画中にシステムスタンプを追加する
- ▶ 録画中にキャプションを追加する
- ▶ 録画中にマウス クリックの音を追加する
- ▶ 録画中にカーソル効果を追加する
- PowerPoint プレゼンテーションを録画する

## 録画中にキャプションを追加する

キャプションを使用して著作権情報、特別な指示、その他の情報などを追加します。

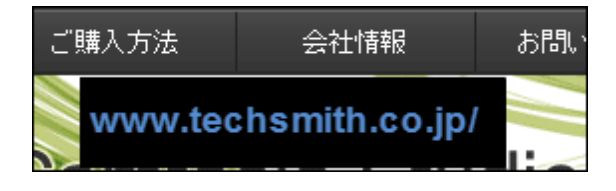

Camtasia Recorder で作成したキャプションテキストは録画画像の上に永久にオーバーレイされます。Camtasia Studio でキャプションや吹き出しを追加した場合も同様の効果が得られますが、Camtasia Studio で作成したキャプションや吹き出しは編集可能であるのに対して、録画中に追加したものは編集できません。

- 1. 録画の前に、[効果]、[オプション]、[注釈] タブ、[キャプション] グループボックスの順に選択します。
- 2. キャプション テキストを [キャプション] フィールドに入力します。
- 3. 録画の前にキャプションダイアログボックスを表示するには、[キャプチャする前に確認]を有効にします。
- 4. キャプションのフォントと背景をカスタマイズするには、[キャプションのオプション]をクリックします。[OK]をクリックします。
- 5. [注釈] タブで [OK] をクリックして終了します。
- 6. [キャプション] オプションをオンにします。[効果]、[注釈]、[キャプションを追加]の順に選択します。チェック マークが表示されている場合は、オプションが有効です。

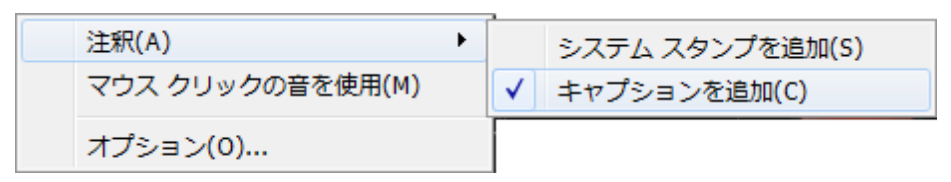

キャプションは、オプションをオフにするまで各録画ファイルに記録されます。[効果]、[注釈]、[キャ プションを追加]の順に選択します。

- Camtasia Recorder で Web カメラから録画する
- Camtasia TREC 録画ファイル
- ▶ 録画ツールバーの表示/非表示を切り替える
- 録画中にマーカーを追加する
- ▶ 録画中にシステムスタンプを追加する
- ▶ 録画中にマウスクリックの音を追加する
- ▶ 録画中にカーソル効果を追加する
- ▶ 録画中に画面上で描画する (スクリーンドロー)
- PowerPoint プレゼンテーションを録画する
- キャプション (クローズドおよびオープン)

# 録画中にシステムスタンプを追加する

システムスタンプにより、日時や経過時間などの情報を録画に追加することができます。

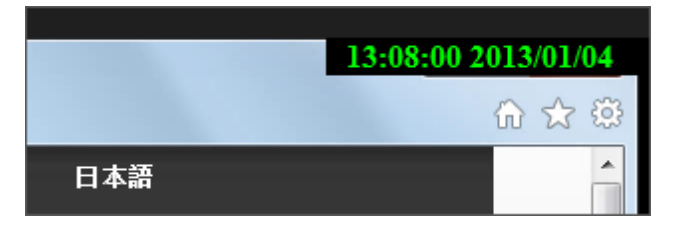

Camtasia Recorder ではシステム スタンプテキストが録画画像の上に永久にオーバーレイされます。このテキストを Camtasia Studio で削除または編集 することはできません。

- 1. 録画の前に、システムスタンプのオプションを選択します。[効果]、[オプション]、[注釈] タブ、[システムスタンプ] グループボックスの順に選択します。
- 2. [時刻/日付の形式]ボタンをクリックして、日時スタンプの順序とレイアウトを変更できます。終了したら [OK]をクリックします。
- 3. [注釈] タブで [OK] をクリックして終了します。
- 4. [システム スタンプ] オプションをオンにします。[効果]、[注釈]、[システム スタンプを追加]の順に選択しま す。チェックマークが表示されている場合は、オプションがオンになっています。

| 注釈(A)            | • | $\checkmark$ | システム スタンプを追加(S) |
|------------------|---|--------------|-----------------|
| マウス クリックの音を使用(M) |   |              | キャプションを追加(C)    |
| オプション(0)         |   |              |                 |

システムスタンプは、オプションをオフにするまで各録画ファイルに記録されます。[効果]、[注 釈]、[システムスタンプを追加]の順に選択して、オプションをオフにします。

### システム スタンプのオプション

| スタンプ<br>のオプ<br>ション | 説明                                                                                                    | 例                            |
|--------------------|----------------------------------------------------------------------------------------------------|------------------------------|
| 日時                 | [時刻/日付の形式]ボタンをクリックして、<br>日時スタンプの順序とレイアウトを変更で<br>きます。<br>日時スタンプは、有用性のテストなどで録<br>画中のイベントの正確な日時を記録する<br>必要がある場合に使用します。 | 04:20:31 PM 2008/.09/24<br>▶ |

| スタンプ<br>のオプ<br>ション               | 説明                                        | 例         |
|----------------------------------|-------------------------------------------|-----------|
| 経過時<br>間                         | 録画を開始してから経過した時間を表示します。                    | 00:02.733 |
| 時刻/日<br>付 <b>を</b> 最<br>初に表<br>示 | 日時 <b>と</b> 経過時間の両方を含める場合の<br>表示順序を決定します。 |           |
| オプショ<br>ン                        | システム スタンプのフォントと背景をカスタマ<br>イズします。          |           |

### 録画中にマーカーを追加する

Camtasia Recorder で TREC ファイルを録画中、または Camtasia Studio で編集中にマーカーを追加できます。

マーカーを挿入すると、次のことを行えます。

- ▶ 録画にメモを作成できます。たとえば、録画で間の空いた部分にマーカーを挿入して、編集で削除できるようにします。
- ▶ 長いビデオを複数のビデオに分割する位置を設定できます。
- ナビゲーションポイントを作成できます。最終ビデオに目次を付けると、マーカーが目次の項目として表示されます。

録画中にマーカーを追加するには、CTRL + M キーを押すか、または録画ツールバーの[マーカーを追加]ボタン をクリックします。

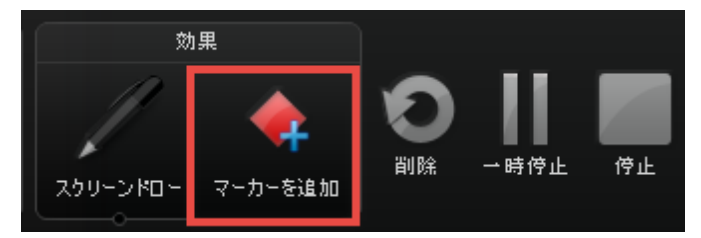

録画中に追加されたマーカーを表示するには、Camtasia StudioにTREC (または Camtasia Studio バージョン 8.3 以前で制作した CAMREC) ファイルをインポートします。マーカーがタイムラインに表示されます。

- Camtasia Recorder で Web カメラから録画する
- Camtasia TREC 録画ファイル
- ▶ 録画ツールバーの表示/非表示を切り替える
- ▶ 録画中にシステム スタンプを追加する
- ▶ 録画中にキャプションを追加する
- ▶ 録画中にマウス クリックの音を追加する
- ▶ 録画中にカーソル効果を追加する
- ▶ 録画中に画面上で描画する (スクリーンドロー)
- PowerPoint プレゼンテーションを録画する

## 録画ツールバーの表示/非表示を切り替える

録画中に表示するツールバーをカスタマイズできます。 デフォルトでは、録画中は基本的な録画コントロールと オーディオツールバーが表示されます。

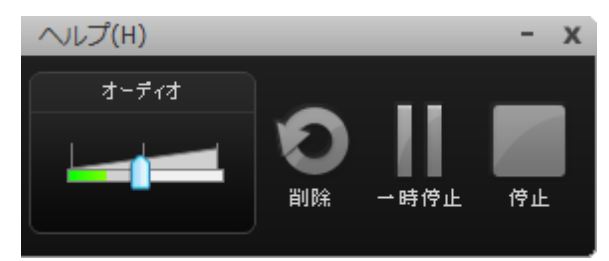

#### フル画面を録画する際の録画ツールバーの最小化

フル画面を録画する場合、録画ツールバーはシステムトレイに最小化されます。録画・録音オプションを操作するには、トレイアイコンをクリックします。トレイアイコンをもう一度クリックすると、ツールバーは非表示になります。

録画範囲にツールバーを表示するか、または範囲内に移動すると、最終的な録画にツール バーが含まれます。ツールバーを最小化するオプションを変更するには、[ツール]、[オプション]、 [一般] タブの順に選択して、[録画中はシステムトレイに最小化する] オプションを選択します。

### 録画ツールバーの表示/非表示を切り替える

1. Recorder で [ツール]、[録 画 ツールバー] の順に選択します。[録 画 ツールバー] ダイアログボックスが表示 されます。

| € 録画ツールバー ■×■                                                               |  |  |
|-----------------------------------------------------------------------------|--|--|
| 録画ツールパー                                                                     |  |  |
| 表示するツールパーを選択します。オーディオおよび<br>Web カメラは、オーディオの録音中または Web カメ<br>ラから録画中のみ表示されます。 |  |  |
| ✓ オーディオ(A)                                                                  |  |  |
| ✓ Web カメラ (W)                                                               |  |  |
| ── 統計(S)                                                                    |  |  |
| 🥅 効果(E)                                                                     |  |  |
| ☑ 時間(D)                                                                     |  |  |
| OK キャンセル ヘルブ                                                                |  |  |

2. 目的のツールバーを有効または無効にします。

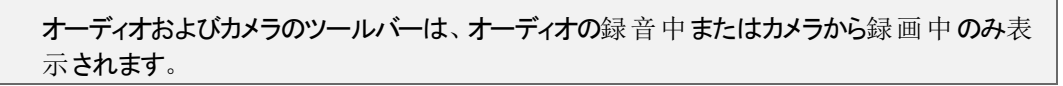

3. [OK] をクリックします。

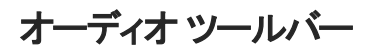

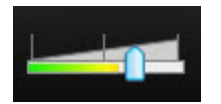

オーディオ入力メーターには、録画のオーディオレベルが表示されます。最高品質のオーディオを録音するには、 オーディオ入力メーターが緑からごく薄いオレンジの範囲にとどまるようにします。オレンジ色の中間から赤の範囲 にある場合、オーディオのクリッピングが起きる可能性があります。オーディオを調整するにはスライダーをドラッグし ます。

#### Web カメラ ツールバー

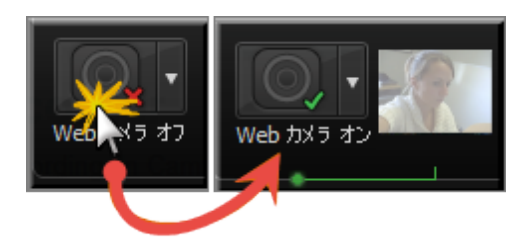

カメラ ツールバーには Web カメラのライブ映像のプレビューが表示されます。 プレビューを大きく表示するには、マウス カーソルをプレビュー サムネールの上にポイントします。

統計ツールバー

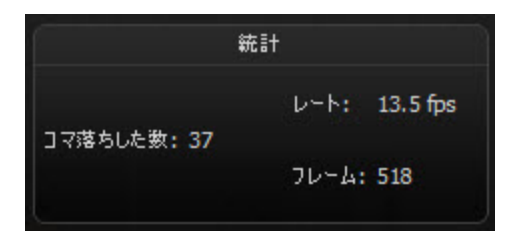

統計ツールバーには、フレーム、フレームレート (1 秒あたりのフレーム数)、録画時間など、録画パフォーマンスに関する情報が表示されます。

#### 効果ツールバー

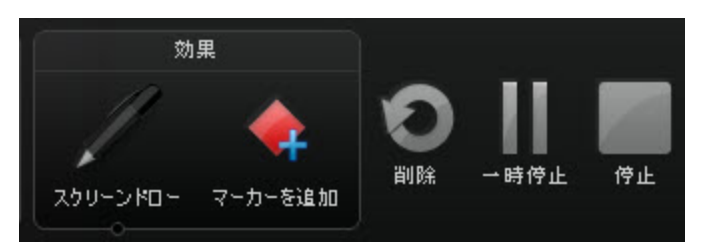

| オプション            | 説明                                                        |
|------------------|-----------------------------------------------------------|
| スクリーンド<br>ロー     | クリックするとスクリーンドローが有効になり、スクリーンドローツールが展開表示されます。               |
| スクリーンド<br>ロー ツール | クリックしてツールを選択します。ドロップダウンリストからオプションを選択すると、デフォルトのツールを変更できます。 |

| オプション               | 説明                                                             |
|---------------------|----------------------------------------------------------------|
| <b>マーカーを</b> 追<br>加 | クリックしてマーカーを追加します。                                              |
| <b>カーソルの</b><br>効果  | クリックして、次のカーソル効果のオプションを展開表示します。<br>▶ カーソルをハイライト<br>▶ クリックをハイライト |

## Recorder のホット キーを変更する

- 1. Camtasia Recorder で、[ツール]、[オプション]、[ホットキー] タブの順に選択します。
- 2. 録画・録音の機能を選択します。
- 3. ショートカット キーの組み合わせを選択します。
- 4. [OK] をクリックします。

| ビッールのオプション            |
|-----------------------|
| →般 入力 ホットキー プログラム     |
|                       |
| 領域を選択<br>トレイ アイコンを非表示 |
| デフォルトに戻す(R)           |
| 4<br>ок +руди Ли7     |

### デフォルト のホット キー

| オプション       | デフォルトのホットキー      |
|-------------|------------------|
| 録画/一時停止     | F9               |
| 停止          | F10              |
| マーカー        | CTRL + M         |
| スクリーンドロー    | CTRL + SHIFT + D |
| 範囲を選択       | なし               |
| トレイアイコンを非表示 | なし               |
| 消音          | なし               |

# Camtasia Recorder でオーディオを録音する

最終ビデオの制作で使用されるオーディオコーデックにより音質が低下する可能性があるため、可能な限り最高の音質で録画することが重要です。

音源となる機器の電源がオンであり、音源が正しく設定されている場合、Recorderおよび[オーディオ]ドロップ ダウンメニューのすべての有効なソースで、オーディオメーターが有効として表示されます。

音量のトラブルシューティングおよびオーディオの録音のヒントを参照してください。

Windows XP では、ドロップダウンにライブオーディオメーターは表示されません。

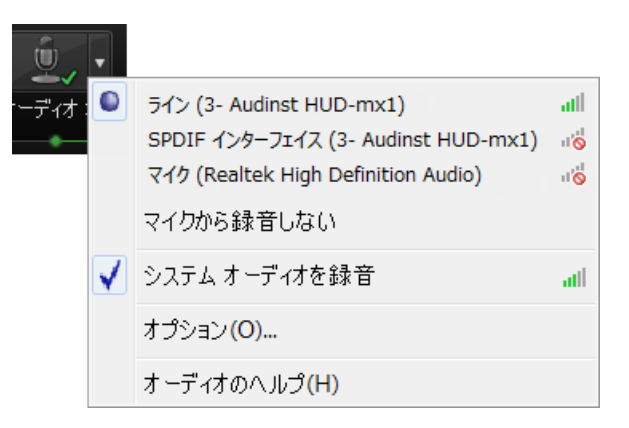

### オーディオを録音するには

1. [オーディオ] オプションを有効にします。

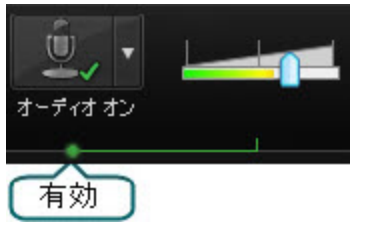

2. [オーディオ]ドロップダウンリストをクリックしてオーディオソースを選択します。選択可能なソースに有効な オーディオメーターが表示されます。

| ŵ,    | • |                                     |                      |
|-------|---|-------------------------------------|----------------------|
| ーディオ: |   | ライン (3- Audinst HUD-mx1)            | atl                  |
| •     |   | SPDIF インターフェイス (3- Audinst HUD-mx1) | u 🚫                  |
|       |   | マイク (Realtek High Definition Audio) | ıl <mark>o</mark> lı |
|       |   | マイクから録音しない                          |                      |
|       | ✓ | システム オーディオを録音                       | atl                  |
|       |   | オプション(0)                            |                      |
|       |   | オーディオのヘルプ(H)                        |                      |

3. 最大音量が緑から黄色の範囲に表示されるように、入力レベルを調整します。オレンジ色の中間から 赤の範囲にある場合、オーディオのクリッピングが起きる可能性があります。

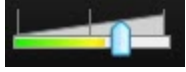

4. [OK] をクリックします。

Camtasia Studioの[音声ナレーション]オプションを使用すると、オーディオを後で録音することができます。

- ▶ 画面全体を録画する
- ▶ 標準画面またはワイド画面のサイズを録画する
- ▶ 範囲またはウィンドウを録画する
- ▶ 録画範囲の移動およびサイズの変更を行う
- ▶ 録画範囲をウィンドウまたはアプリケーションに固定する

# 音量のトラブルシューティング

マイクに向かって話すか、またはスピーカーオーディオ(システムオーディオ)の音量を上げます。オーディオメーターが動くかどうか確認します。動かない場合は、下の表に従ってトラブルシューティングを行います。

| レベル                                           | 問題                                                        | 解決方法                                                                                                    |
|-----------------------------------------------|-----------------------------------------------------------|----------------------------------------------------------------------------------------------------|
| 録画設定<br>オーディオオン                               | オーディオレベルは<br>緑の範囲にあり、音<br>の変化に対応して<br>いる。                 | 変更 <b>の</b> 必要はありません。                                                                                                    |
| 録画設定<br>プレーマー・<br>オーディオオン                     | オーディオがあるのに<br>オーディオレベルが<br>変化しない。                         | <ul> <li>選択したオーディオ入力ソースが接続されていてオンになっていることを確認します。</li> <li>正しいオーディオ入力ソースが選択されていることを確認します。確認するには、[オーディオ]ドロップダウンリストをクリックして[オプション]を選択します。</li> <li>音量がミュートになっていないか確認します。</li> </ul> |
| 録画設定<br>↓ ↓ ↓ ↓ ↓ ↓ ↓ ↓ ↓ ↓ ↓ ↓ ↓ ↓ ↓ ↓ ↓ ↓ ↓ | オーディオレベルが<br>低 すぎる。(例:オー<br>ディオが緑から黄色<br>の範囲にない)          | スライダーを右にドラッグします。                                                                                                    |
| 録画設定<br>オーディオオン                               | オーディオレベルが<br>黄色からオレンジの<br>範囲にあり、クリッピ<br>ングが起きる可能<br>性がある。 | スライダーを左にドラッグします。                                                                                                    |

| レベル             | 問題                                             | 解決方法             |
|-----------------|------------------------------------------------|------------------|
| 録画設定<br>オーディオオン | オーディオレベルがオ<br>レンジから赤の範囲<br>にあり、クリッピングが<br>起きる。 | スライダーを左にドラッグします。 |

オーディオの録音のヒント

- 予算に応じて最も高性能のマイクを使用する。 画面録画ビデオでは、音声が非常に重要です。音質が悪い場合、視聴者がビデオを見ない場合があります。
- USB マイクを使う。
   USB マイクを使用すると、比較的少ないコンピュータリソースで、コンピュータのサウンドカードに接続したアナログマイクよりも高品質のオーディオを録音できます。
- Camtasia Recorder のデフォルト オーディオ設定を使用する。 これには、システムオーディオを別のトラックに録音する設定が含まれています (Microsoft® Windows XP ではサポートされません)。
- マイクの使い方を練習する。 さまざまな音量レベルやマイクの配置を調整しながら試してください。通常の場合、周囲の雑音を入れずにフルトーンで録音するにはマイクから約15 cm離れた位置で話すのが最適です。

#### ▶ 静かな場所で録音する。

どんなマイクでも周辺のノイズを拾ってしまうことがあります。ほとんどのオフィス環境には、普段は気づかなくてもさまざまな雑音が満ちています。

耳を澄ませてみると、何かしらのノイズが聞こえるはずです。

- 公共の場所でのオーディオの録音は避けてください。
- 交通量の多い道路から離れたオフィスや会議室を使用します。
- 録音中であることを知らせる注意書きをドアに掲示します。
- ▶ 短いテスト録音を行い、オーディオが録音されることを確認する。
- ▶ スクリプト (台本)を使う。

スクリプトを使用すると、言い間違いやあー」、 えー」といった間投詞を防ぐことができ、最適なオーディオを録音できます。正式なプレゼンテーションでない場合でも、概略をまとめておくと間違いを減らすことができます。

▶ 大きな声ではっきりと話す。

大きな部屋で少人数を相手に話しているつもりで話してください。

- オーディオレベルに注意して録音する。 緑から黄色の範囲は正常な状態を示しています。オレンジから赤の範囲は、入力が過変調に近くなっていることを示す警告ゾーンです。最高品質のオーディオを録音するには、[オーディオ入力]のメーターが緑からごく薄いオレンジの範囲にとどまるようにします。
- ▶ 録音後に Editor のオーディオ処理を使用する。

オーディオ処理を使用して、ノイズ除去や音量レベルの均等化、およびホワイトノイズやあー」、 えー」 などの間投詞の消去により、オーディオトラックの音質を自動的に改善できます。

#### Editor で音量を調整する。

音量が低すぎたり高すぎたりする場合は、Editorの音量コントロールを使用して、音量を上下に調整します。波形の特定範囲を処理するには、オーディオポイントを追加します。

#### ▶ 適切な BGM を追加して効果を高める。

マイクでナレーションを録音している間にコンピュータで BGM を再生する場合、Editor では BGM が別の トラックに表示されます。フェード効果や音量調整を使用し、ナレーションに合わせて BGM を編集しま す。 ▶ オーディオの録音とビデオの録画を別々に行う。

Camtasia Studioの使用方法に慣れてきたら、オーディオなしで画面を録画してみます。Editorで、ビデオの編集作業をすべて行います。ビデオの編集を完了したら、[音声ナレーション]オプションを使用してオーディオを追加します。この方法は、日常的に画面録画を作成するユーザーにお勧めします。

参 画 範 囲 の音を注意深く聞いてみる。 声を出さずに画面を録 画して、録 画 の中の音を聞いてみてください。室内にノイズが多いことがよくわかります。椅子がキーキー鳴ったり、ガタガタ音を立てていませんか?電話のベルは鳴っていませんか?キーボードのタイプ音が大きくないですか?後ろで子供やペットの声が聞こえませんか?頭の上のヒーターやクーラーの送風口から風音が聞こえませんか?マイクがコンピュータや他の機器の機械音を拾っていませんか?

▶ コンピュータの機械音をなくす。

内側にスポンジを貼った小さな箱の中にマイクを置いて録音します。防音のために枕や毛布を使用するか、頭に毛布をかけます。

# PowerPoint プレゼンテーションを録画する

Camtasia Studio PowerPoint アドインを使用すると、Microsoft PowerPoint®内のPowerPointプレゼンテーションを録画して制作することができます。

1. Camtasia Studio で、[画面を録画] メニューの [PowerPoint を録画] を選択します。

- 2. Microsoft PowerPoint® が開きます。録画 する PowerPoint プレゼンテーションを開きます。
- 3. [PowerPoint アドイン] ツールバーから録画 オプションを選択します。
  - ナレーションを録音する場合は[オーディオを録音]を有効にします
  - カメラの映像 (Picture-in-Picture)を録画する場合は [カメラから録画]を有効にします
  - 録画中にカメラ映像のストリームをプレビューするには、[カメラプレビュー]を有効にします 🗾
  - [Camtasia Studio の録画・録音オプション]をクリックして、
     設定を変更します。
- 4. [録画] ボタン 90 録画] をクリックします。
- 5. プレゼンテーションがプレゼンテーション モードで開きます。画面の右下に Camtasia Studio ダイアログ ボックスが表示されます。[**クリックして録画を開始**] ボタンをクリックします。

| Camtasia Studio の録画を一時停」                                  | Eしました |
|-----------------------------------------------------------|-------|
| ₹15                                                       |       |
| 🥌 クリックして録画を開始                                             |       |
| Ctrl + Shift + F9 で一時停止<br>Ctrl + Shift + F10 または ESC で停止 |       |

- 6. PowerPoint プレゼンテーションのスライドを順に送ります。
- 7. 最後のスライドの前に録画を停止するには、ESC キーを押します。 プレゼンテーションの最後で録画を 停止するには、[停止]をクリックします。
- 8. ファイル名と保存場所を入力して [保存] をクリックします。 プレゼンテーションの録画が Camtasia Studio 録画 ファイル (TREC)として保存されます。

#### PowerPoint アドインのホットキー

| オプション | ホットキー              |
|-------|--------------------|
| 録画    | CTRL + SHIFT + F9  |
| 一時停止  | CTRL + SHIFT + F9  |
| 停止    | CTRL + SHIFT + F10 |

#### PowerPoint の録 画 のヒント

PowerPoint プレゼンテーションを録画して共有する場合、次のヒントを参考にしてください。

- ▶ 最適なフォント: 32 ポイント MS P ゴシック
- 見やすい大きめのフォントを使います。
- ハイコントラストの組み合わせ(薄い背景色に濃い色のフォント、または濃い背景色に薄い色のフォント) を使います。
- シンプルな背景を使います。
- 録画の前にスペルチェックを行います。
- ▶ ノート オプションを使います。スライドノートを Camtasia Studio にキャプションとしてインポートします。
- タイトルプレースホルダを使います。テキストがCamtasia Studio に目次マーカーとしてインポートされます。
- ▶ 適切な範囲が含まれる画像を使います。
- シンプルなアニメーションを使います。
- スライド間の画面切り替えは Camtasia Studio ではなく PowerPoint で追加します。プレゼンテーション全体を通して同じ画面切り替えを使います。

- Camtasia Recorder で Web カメラから録画する
- Camtasia TREC 録画ファイル
- ▶ 録画ツールバーの表示/非表示を切り替える
- 最画中にマーカーを追加する
- ▶ 録画中にシステムスタンプを追加する
- ▶ 録画中にマウス クリックの音を追加する
- ▶ 録画中にカーソル効果を追加する
- ▶ 録画中に画面上で描画する (スクリーンドロー)

# PowerPoint アドインを有効にする

Camtasia Studio PowerPoint アドインを使用すると、Microsoft PowerPoint®内のPowerPointプレゼンテーションを録画して制作することができます。

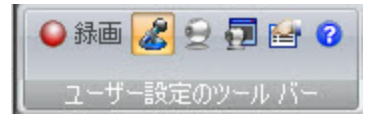

Camtasia Studio のインストール後、アドインはデフォルトで有効になっています。アドインを後で有効にするには、Camtasia Studioの[ツール]、[オプション]、[PowerPoint] タブから、[PowerPoint アドインを有効にする]を選択します。

### PowerPoint アドインのオプション

オプションへのアクセス:

- Microsoft PowerPoint® 2010 または 2007 の [PowerPoint アドイン] ツールバー > [オプション] ボタン
- Microsoft PowerPoint® 2003 およびそれ以前のバージョンの [PowerPoint アドイン] ツールバー > [オプション] ボタン

|                                           | Camtasia Studio アドインのオプション                                                                                                    |                                                                      |
|-------------------------------------------|----------------------------------------------------------------------------------------------------|----------------------------------------------------------------------|
| オーディオの音量                                  | 700754                                                                                                    | 透かしを録画に永久にブリントします。                                                   |
| を最後に調整でき<br>るようにします。                      | <ul> <li>✓ 録画を一時停止して開始する(S)</li> <li>□ オーソルを録画する(R)</li> <li>□ カーソルを分イライト(H)</li> </ul>                                                                                                    | Camtasia Studio の制作ウィザード<br>で透かしを追加することもできます。 透<br>かしを録画に永久にプリントします。 |
| 通常、1 秒あたりのフ<br>ノーム数を増やすと、ビ<br>デオがより滑らかになり | <ul> <li>▶ 終了後に Camtasia Studio で編集する(E)</li> <li>プレゼンテーション終了時(N): 緑画の続行を確認する</li> <li>ビデオとオーディオ</li> <li>ビデオ フレーム レート(V): 10</li> <li>□</li> <li>□</li> <!--</th--><th></th></ul> |                                                                      |
| ますがファイル サイズ<br>が増大します。                    | ✓ オーディオを録音する(D)<br>オーディオ ソース(U): Stereo Mix (SoundMAX Integrated Digital ▼<br>音量(L):                                                                                                    | オーディオ ソースと音量<br>を選択します。                                              |
| デフォルトでは、シス<br>テム オーディオが<br>キャプチャされます。     | Picture-in-Picture<br>□ カメラから録画(C)<br>参画のホットキー<br>録画/一時停止(P): ▼ + ▼ + □ + F9 ▼                                                                                                    |                                                                      |
|                                           | (停止(T): マ + マ + □ + F10 ▼<br>OK キャンセル ヘルプ                                                                                                    |                                                                      |

#### 関連情報

PowerPoint アドインの透かしのオプション

# PowerPoint アドインの透かしのオプション

オプションへのアクセス:

- Microsoft PowerPoint® 2010 または 2007 の [アドイン] タブ > [PowerPoint アドイン] ツールバー > [オプション] > [透かしを含める] を有効化 > [透かし] ボタン
- Microsoft PowerPoint® 2003 およびそれ以前のバージョンの [PowerPoint アドイン] ツールバー > [オプション] > [透かしを含める] を有効化 > [透かし] ボタン

次のような場合に透かしを追加します。

- ▶ ビデオの所有者/作成者を識別する
- 知的所有権を保護する
- ビデオに企業または学校のロゴを付ける

Camtasia Studioの制作ウィザードで透かしを追加することもできます。

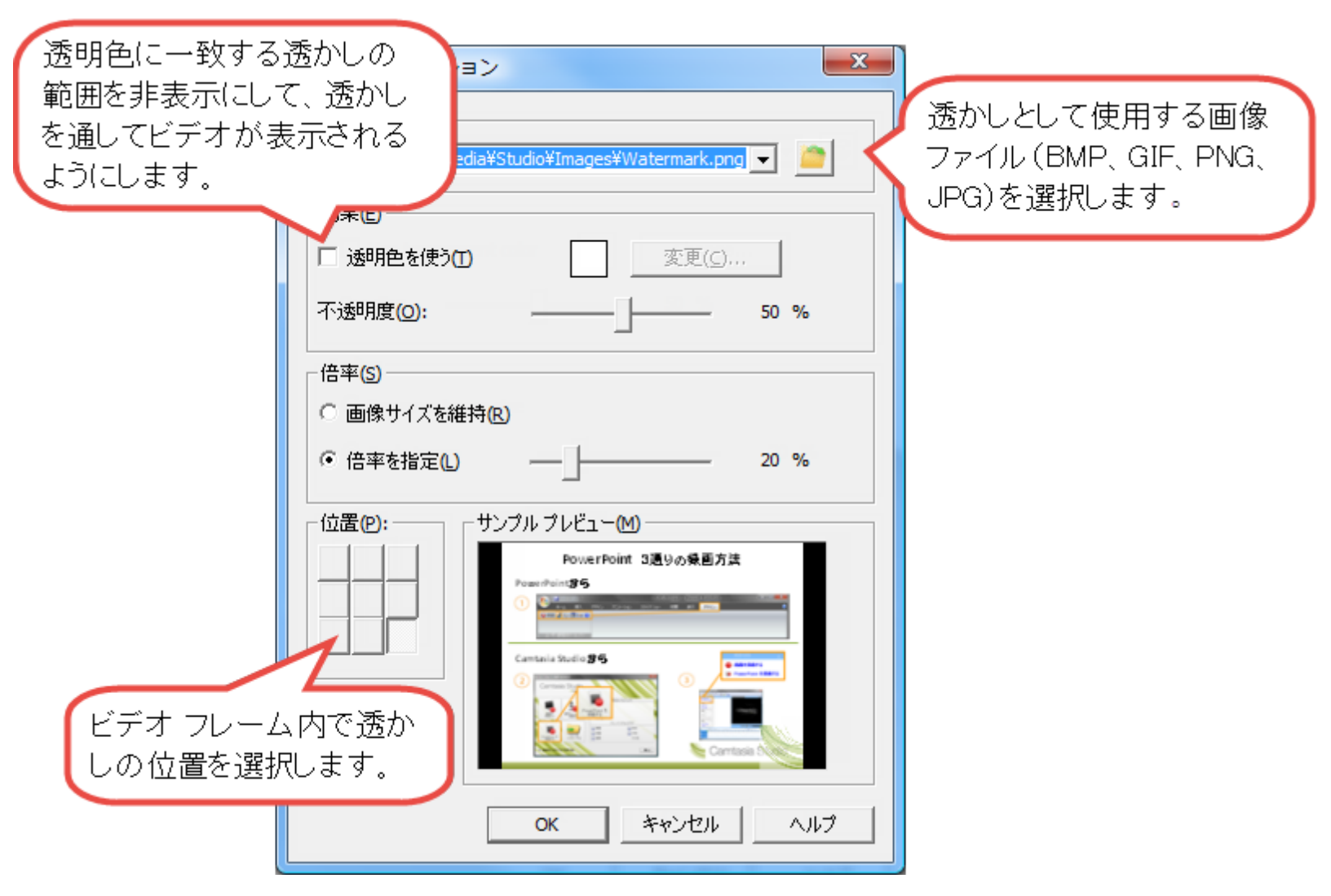

# PowerPoint スライドを画像として保存する

PowerPoint スライドを画像として保存し、Camtasia Studio にインポートできます。音声ナレーションで言い間違えたりスライドに誤字を見つけた場合に、プレゼンテーション全体を再度録画しなくてもエラーを簡単に修正できます。

- 1. PowerPoint プレゼンテーションを開きます。
- 2. Camtasia Studio ビデオを制作するビデオ サイズが決まっている場合は、それに合わせて PowerPoint スラ イドのサイズを変更します。下の換算表を使用して、スライドの高さと幅 (インチ単位)を最終ビデオの出 力ビデオ サイズ (ピクセル単位)に変換します。

たとえば、最終ビデオを 640 x 480 ピクセルで制作 する場合、[幅] フィールドに 6.67」を、[高さ] フィールド に 5」を入力します。

Microsoft PowerPoint® 2010 または 2007 の場合、[デザイン] タブ > [ページ設定] の順に選択します。

| ページ設定                                                                                             |                                                                                | ? ×         |
|---------------------------------------------------------------------------------------------------|--------------------------------------------------------------------------------|-------------|
| スライドのサイズ指定(S):<br>バナー<br>幅(W):<br>254 ◆ cm<br>高さ(E):<br>2032 ◆ cm<br>スライド開始番号( <u>N</u> ):<br>1 ◆ | 印刷の向き<br>スライド<br>A<br>の縦(P)<br>一横(L)<br>ノート、配布資料、アウトライン<br>A<br>の縦(Q)<br>の横(A) | OK<br>キャンセル |

- Microsoft PowerPoint® 2003 およびそれ以前のバージョンの場合、[ファイル] > [ページ設定]の順 に選択します。
- 3. スライドを画像として保存するには
  - Microsoft PowerPoint® 2007 の場合、Office ボタン > [名前を付けて保存] > [PowerPoint プレ ゼンテーション]の順に選択します。
  - Microsoft PowerPoint® 2003 およびそれ以前のバージョンの場合、[ファイル] > [名前を付けて保存]の順に選択します。
- 4. [名前を付けて保存]ダイアログボックスが表示されます。[ファイルの種類]ドロップダウンから、画像形式 (BMP、GIF、JPG、PNG)を選択して[保存]をクリックします。
- 5. 表示されるダイアログボックスで、[すべてのスライド]または[現在のスライド]をクリックします。

### ピクセルとインチの換算表

| ピクセル |     | インチ  |      | 比率   |
|------|-----|------|------|------|
| 幅    | 高さ  | 幅    | 高さ   | 縦横比  |
| 320  | 240 | 3.34 | 2.5  | 1.33 |
| 400  | 300 | 4.17 | 3.13 | 1.33 |

| ピクセル |     | インチ   |      | 比率   |
|------|-----|-------|------|------|
| 480  | 320 | 5     | 3.34 | 1.5  |
| 640  | 480 | 6.67  | 5    | 1.33 |
| 720  | 480 | 7.5   | 5    | 1.5  |
| 800  | 600 | 8.34  | 6.25 | 1.33 |
| 936  | 624 | 9.75  | 6.25 | 1.33 |
| 1008 | 672 | 10.5  | 7    | 1.5  |
| 1024 | 768 | 10.67 | 8    | 1.33 |
| 1080 | 720 | 11.25 | 7.5  | 1.5  |
| 1280 | 720 | 13.34 | 7.5  | 1.77 |

### アドインを使用せずに PowerPoint プレゼンテーションを録画する

PowerPoint スライドを個別の画像として保存したら、Camtasia Studio でプレゼンテーションを作成できます。

- 1. Camtasia Studio で、[メディアをインポート]を選択します。
- 2. PowerPoint プレゼンテーションから保存した画像ファイルを選択して、[開く]をクリックします。
- 3. スライドの画像がクリップビンにインポートされます。タイムライン上の目的のシーケンス位置に画像をド ラッグします。
- 4. [プロジェクト設定]ダイアログボックスが表示されます。[幅]と[高さ]のフィールドにサイズを入力して、 [OK]をクリックします。
- 5. タスクリストから、[音声ナレーション]を選択します。
- 6. 音声ナレーションの録音を開始します。

### 録画•録音機材

| ビデオに含める内容                           | 機器の音声                                                                                            |
|-------------------------------------|--------------------------------------------------------------------------------------------------|
| オーディオ                               | マイク<br>最良の結果を得るには USB マイクを使用し<br>ます。プレゼンテーションの際やカメラ映像にマ<br>イクを含めたくない場合には、襟元に付ける小<br>型マイクが適しています。 |
|                                     | サウンド カード                                                                                         |
| カメラ映像 (Picture-in-<br>Picture)を録画する | Web カメラなどの録 画 デバイス                                                                               |

## ビデオを編集する

**Editor** では、タイムライン上でクリップの配置を決めて編集することによりビデオを作成します。タイムラインは、ビデオを編集する主な作業エリアです。Editor では、画像、録画ファイル、ビデオクリップ、およびオーディオをインポートしてタイムラインに追加することができます。

Editor には、クリップビン、ライブラリ、プレビュー ウィンドウ、タイムライン、タスクのタブなど、効果の追加と編集を 行うためのいくつかのコンポーネントがあります。Editorの操作を開始する前に、これらのコンポーネントの概要を 把握しておくと役立ちます。また、ビデオプロジェクトの作成と管理の方法についても確認してください。

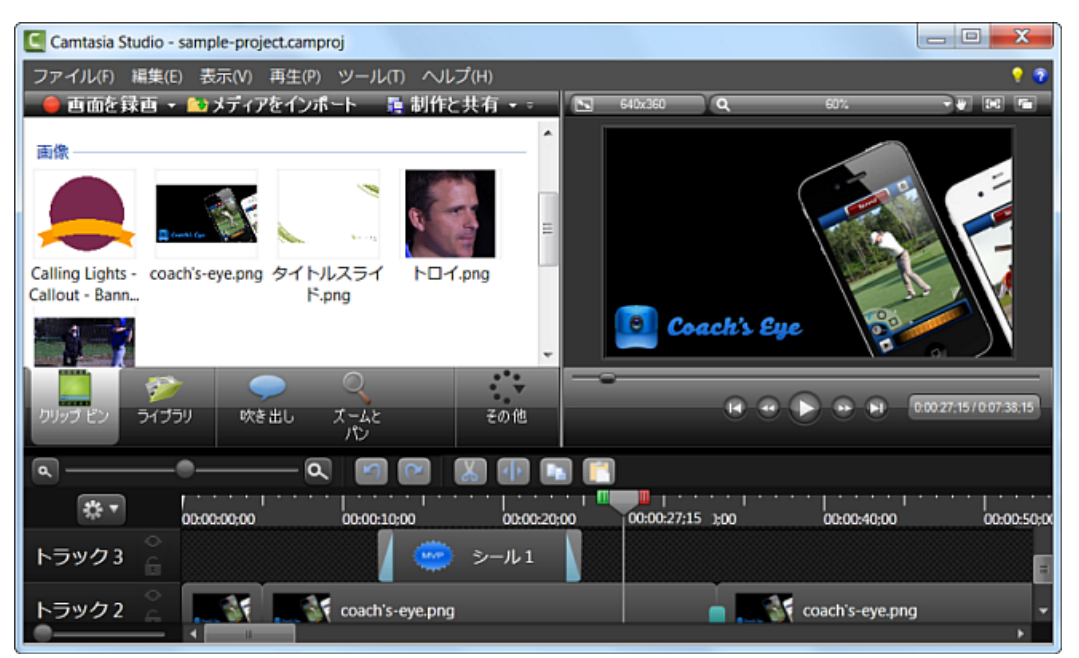

### 優れたビデオ作成のための重要なステップ:ビデオを完成するための手順

ビデオの編集で最適な結果を得るには、次の順序で作業を行います。作業するビデオプロジェクトによっては 必要のない手順もありますが、優れたビデオ作成のためには、この順序をお守りください。

たとえば、オーディオの編集を始める前に、必ずすべてのメディアをインポートしてタイムライン上に配置します。

また、画面切り替えの追加は、タイムラインでのオーディオ編集を済ませてから行います。

- 1. 画像、録画 ファイル、ビデオ クリップ、オーディオをインポートして、タイムライン上でクリップの位置を調整 します。
- 2. タイムライン上でクリップの基本的な編集を行います。クリップの切り取り、分割、移動、マーカーの追加 などを行います。
- 3. カメラ映像 (Web カメラ)を録画してタイムラインに追加します。
- 4. オーディオを編集します。
- 5. 音声ナレーションを追加します。
- 6. タイトルクリップと画面切り替えを追加します。
- 7. ビデオ内の特定 アクションに視聴者の注目を集めるため、SmartFocusの適用や、ズームといなどのア ニメーションの追加を行います。
- 8. 吹き出し、キャプション、クイズまたはアンケート調査など、その他の効果を追加します。

# **Camtasia Editor の**概要

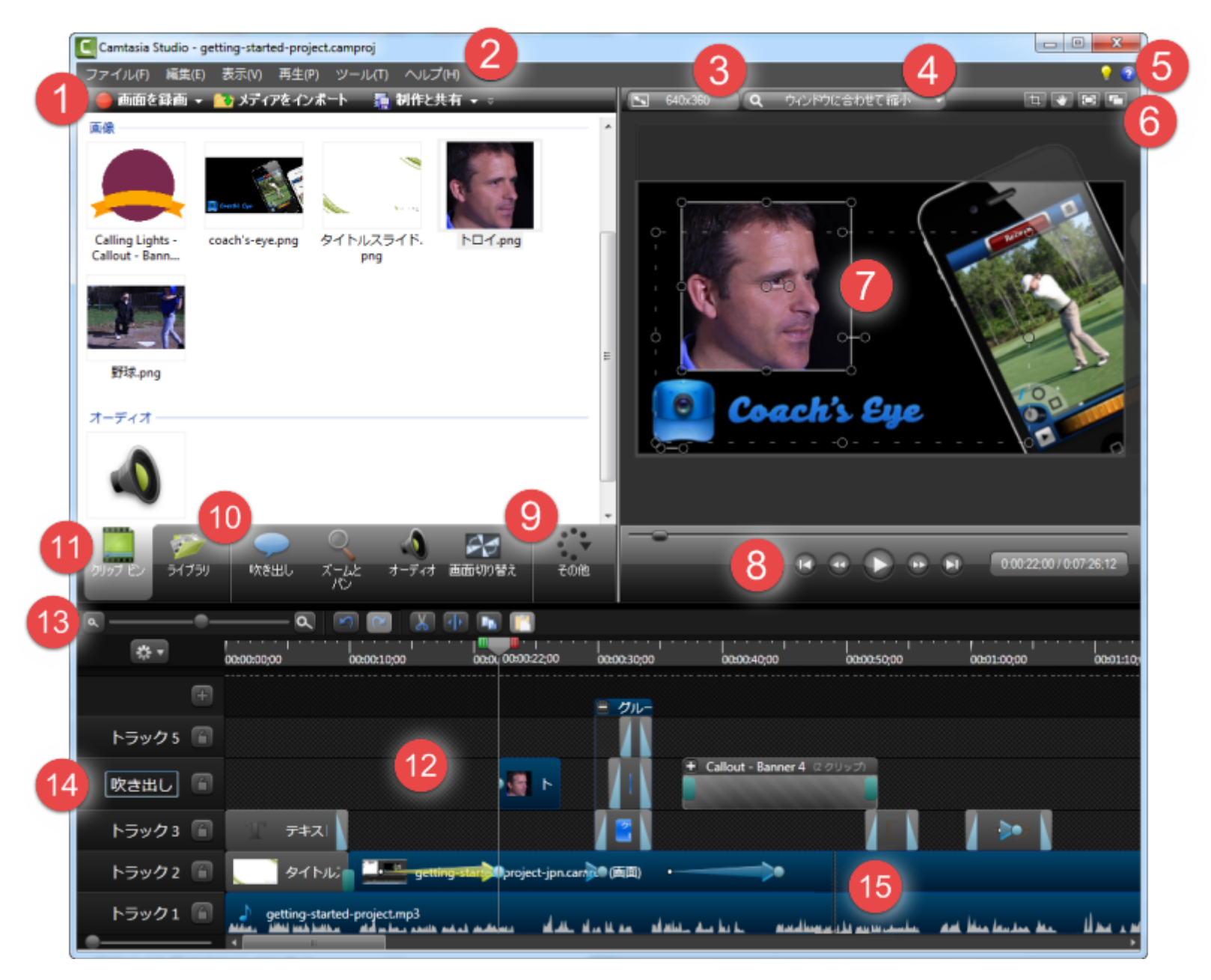

| 3 | ビデオの編集サイズ                                                                                                    |
|---|----------------------------------------------------------------------------------------------------|
|   | クリックすると、[ビデオの編集サイズ] ダイアログボックスが開きます。 ビデオを編集 するサイズを選択します。                                                                |
|   | <ul> <li>最適な結果を得るには、最終ビデオのサイズを選択してください。</li> <li>SmartFocus ズームアニメーションの録画を最適化するには、元の録画より小さな編集サイズを選択します。</li> </ul>     |
|   |                                                                                                    |
| 4 | クリックして、キャンバス上でビデオの拡大レベルを選択します。ビデオの編集サイズは変更されません。                                                                       |
|   | [ <b>ウィンドウに合わせて縮小]を</b> 選択すると、ビデオ全体がキャンバスの境界内に表示されます。                                                                  |
|   | Camtasia Studio のヘルプ                                                                                                   |
| 5 | [ヘルプ] > [Camtasia Studio ヘルプ]の順に選択するか、ヘルプアイコン をクリックしてヘルプファイルを開きます。ヘルプファイルには、ビデオの録画、編集、制作、共有方法についての学習に役立つ便利な情報が含まれています。 |
|   | [オンライン チュートリアル] アイコン 2 をクリックするか、[ヘルプ] > [チュートリアル]<br>を選択すると、TechSmithのWebサイトにあるトレーニングビデオとドキュメント<br>にアクセスできます。          |
|   | プレビュー ウィンドウの表示オプション                                                                                                    |
|   | 「「」」、「シ表示の切り替え (またはスペース キーを押してパン モードを有効化)                                                                              |
|   | パンモードのオン/オフを切り替えます。ビデオにズームインして非常に大きく拡大する場合、パンを使用して、キャンバスの境界内でビデオを移動できます。                                               |
|   | パンモードでは、キャンバスの上に置いたカーソルが手のひらの形に変わります。                                                                                  |
|   | <ul> <li>▶ パンモードでは、キャンバスの編集機能は無効です。</li> </ul>                                                                         |
| 6 | <b>しい</b> 画面モードへの切り替え                                                                                                  |
|   | ▶ キャンバス全体をフル画面モードで表示します。                                                                                               |
|   | <ul> <li>フル画面モートでは、すべての編集機能か有効です。</li> <li>キーボードのEscキーを押すと、フル画面モードを終了します。</li> </ul>                                   |
|   | 「」<br>プレビュー ウィンド ウの固 定 と切り離し                                                                                           |
|   | <ul> <li>クリックすると、プレビュー ウィンドウ全体がEditorから切り離されます。</li> <li>もう一度クリックすると、プレビューウィンドウが再度Editorに固定されます。</li> </ul>            |
|   | 切り抜きモードのオン/オフの切り替え (または Alt キーを押して切り抜きモードを<br>有効化)                                                                     |

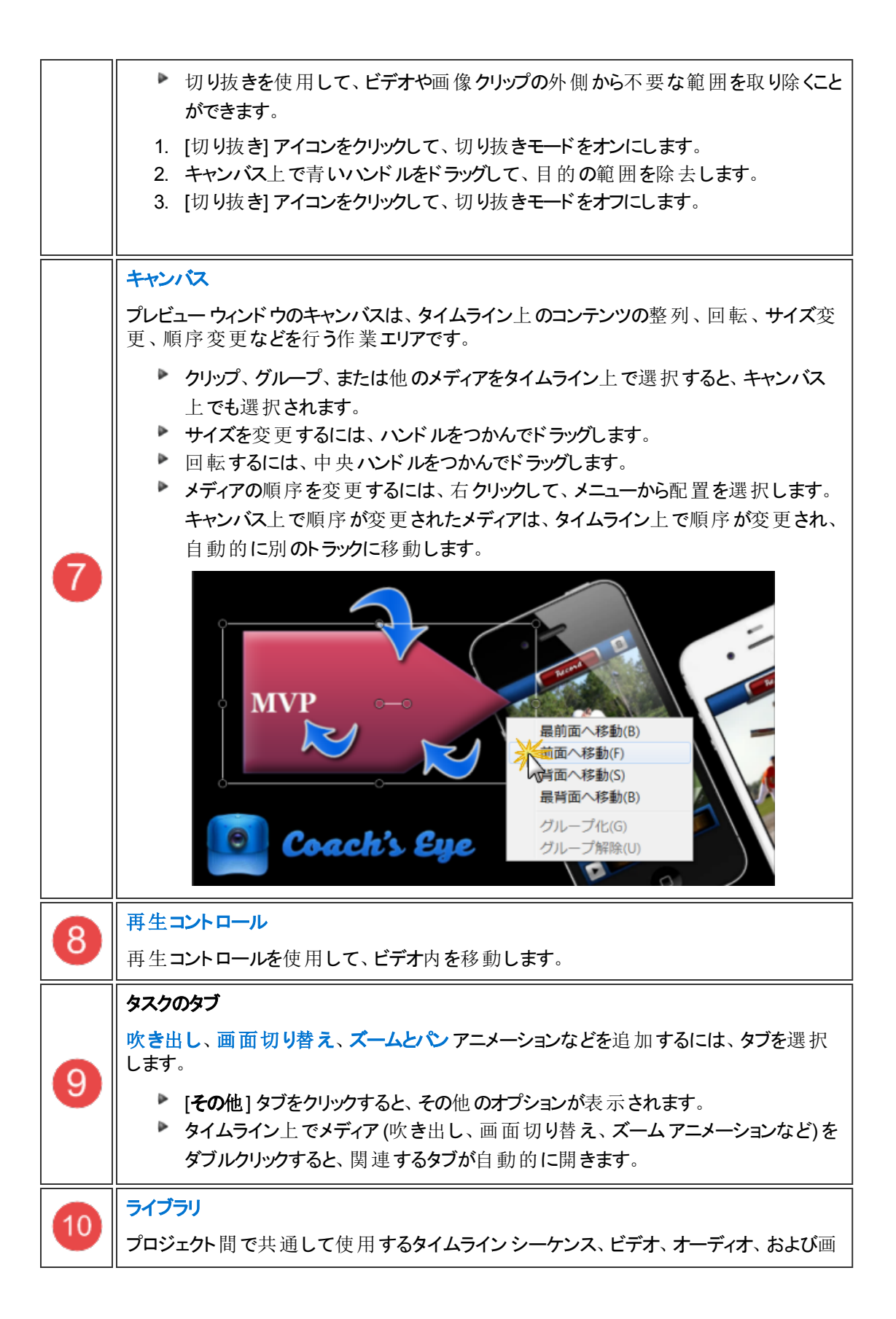
|    | 像のクリップを保持します。ライブラリ内の項目はメディアアセットと呼ばれます。                                                                  |
|----|----------------------------------------------------------------------------------------------------|
|    | ライブラリには、プロ仕様で仕上げられたイントロ、エンディング、タイトルクリップなどとし<br>て追加できるメディアアセットがあらかじめ用意されています。これらのメディアアセットの<br>著作権料は無料です。 |
|    | クリップ ビン                                                                                                 |
| 1  | 現在のプロジェクトにインポートされたすべてのビデオ、オーディオ、および画像のクリップを<br>保持します。                                                   |
| 12 | タイムライン<br>ビデオの編集と組み立てに使用する主な作業エリアです。                                                                    |
|    | タイムラインツールバー                                                                                             |
| 13 | ズーム インとステッチ                                                                                             |
|    | アウト、コピーと貼り付け、切り取りと分割など、基本的な編集ツールにアクセスできます。                                                              |
|    | タイムラインのトラック                                                                                             |
|    | トラックは、ビデオ内のすべてのクリップと効果のシーケンスを表します。                                                                      |
| 14 | <ul> <li>複数のトラックを追加できます。</li> <li>トラックををクリックすると、トラックの名前を恋雨できます。</li> </ul>                              |
|    | <ul> <li>トラックを右 クリックすると、トラックの追加や削除、トラック上のすべてのメディアの</li> </ul>                                           |
|    | 選択など、トラックに関するオプションが表示されます。                                                                              |
|    | メディアをステッチ                                                                                               |
|    | ステッチによりビデオ クリップをつなげます。                                                                                  |
| 15 | ▶ [切り取り]を使用すると、タイムライン上のクリップの隙間がなくなり、2つのメディ                                                              |
|    | ア クリップがつながります。<br>▶ 「削除1を伸田 オろと タイムライン上のクリップの隙間 け残ります                                                   |
|    | ▶ 2つのクリップの間を右クリックし、[メディアをステッチ]を選択してクリップをつなげま                                                            |
|    | र्च 。                                                                                                   |

- ▶ ビデオの編集サイズ
- ▶ [ようこそ] 画面
- クリップ ビン
- メディアをクリップビンにインポートする
- ▶ ライブラリ
- ▶ ライブラリにメディアを追加する
- ▶ ライブラリ コンテンツを管理する
- ライブラリアセットを ZIP ファイル (LIBZIP) としてエクスポートする
- ▶ ZIP 形式のライブラリファイル (LIBZIP) をインポートする
- プレビュー ウィンドウとキャンバス

# プレビュー ウィンドウとキャンバス

プレビュー ウィンド ウは、キャンバス、ビデオの編集 サイズと表示のオプション、再生コントロールという3つの部分から構成されています。

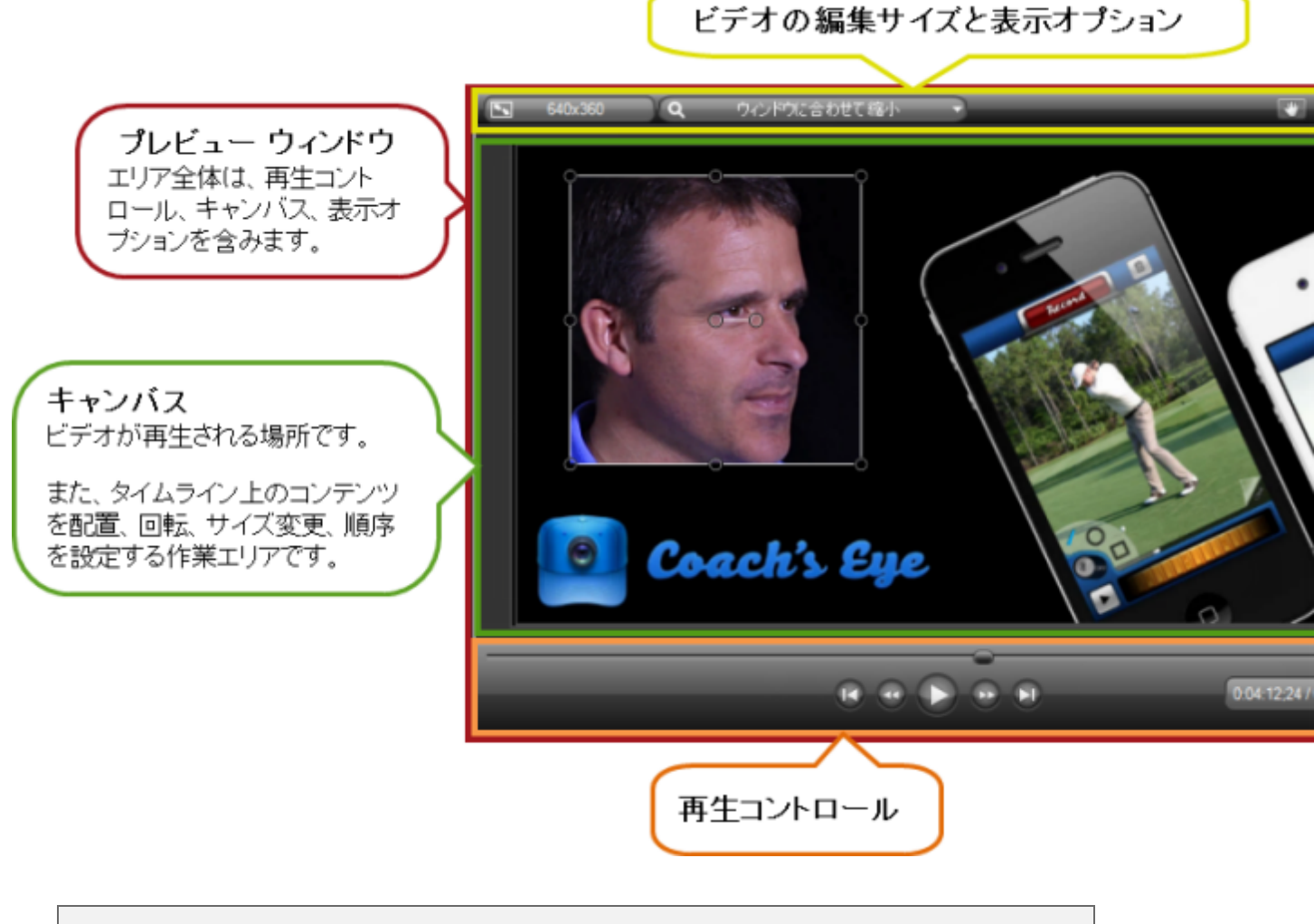

プレビュー ウィンド ウでの表示は、制作後のビデオの再生状態と完全に同じではない場合があります。

クリップの速度のアニメーション、ズームアニメーション、ビジュアルプロパティのアニメーション、吹き 出し、画面切り替えなどは、プレビューウィンドウでは正しく再生されない場合があります。画面 切り替え、吹き出し、アニメーションなどの効果が最終ビデオでどのように再生されるかを正確に 確認するには、[選択範囲のビデオを制作]オプションを使用します。

### 以下の項目も参照してください。

- ビデオの編集サイズと表示のオプション
- ▶ キャンバスでの作業

- ▶ キャンバスのキーボード ホットキー
- ▶ 再生コントロール

## ビデオの編集サイズと表示のオプション

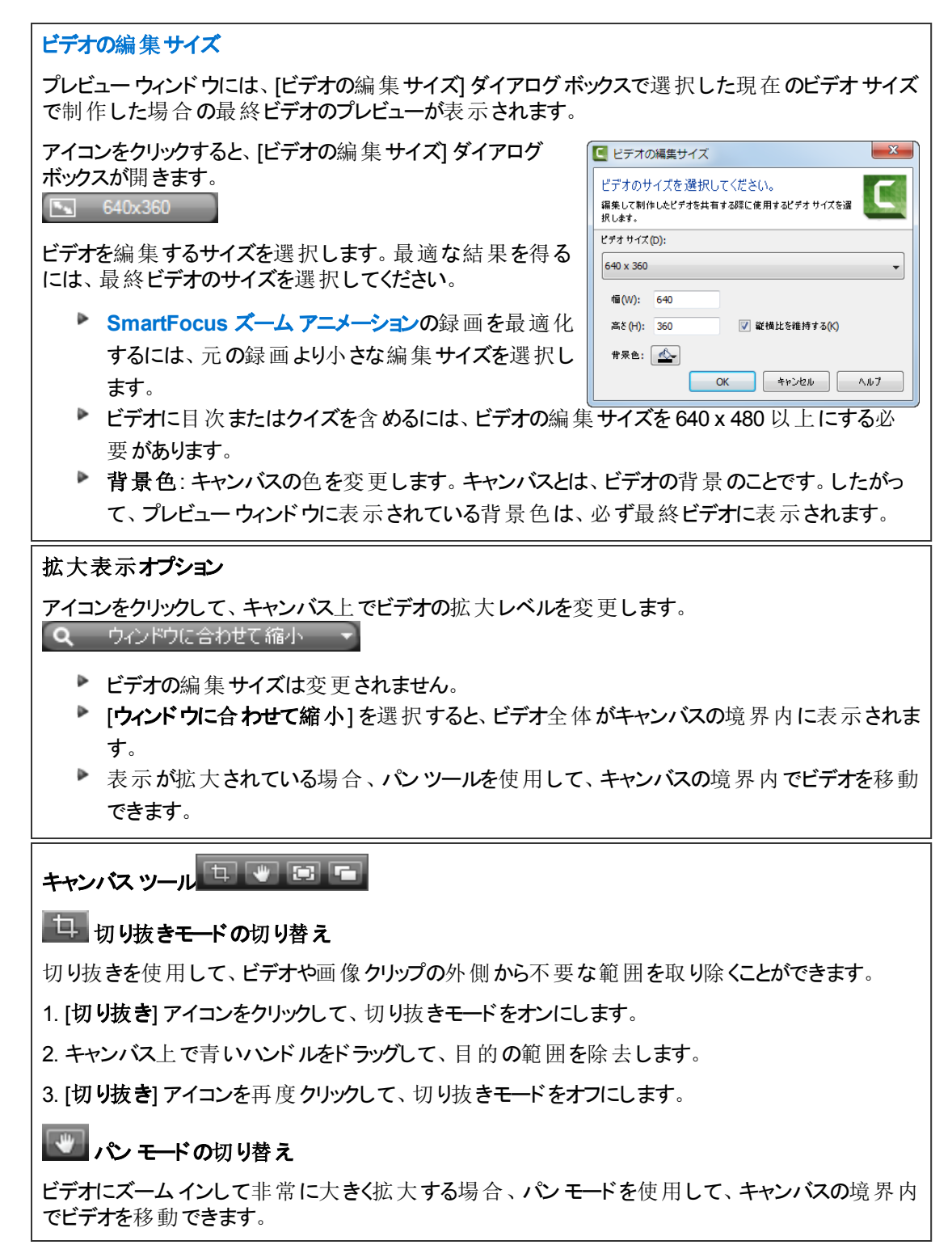

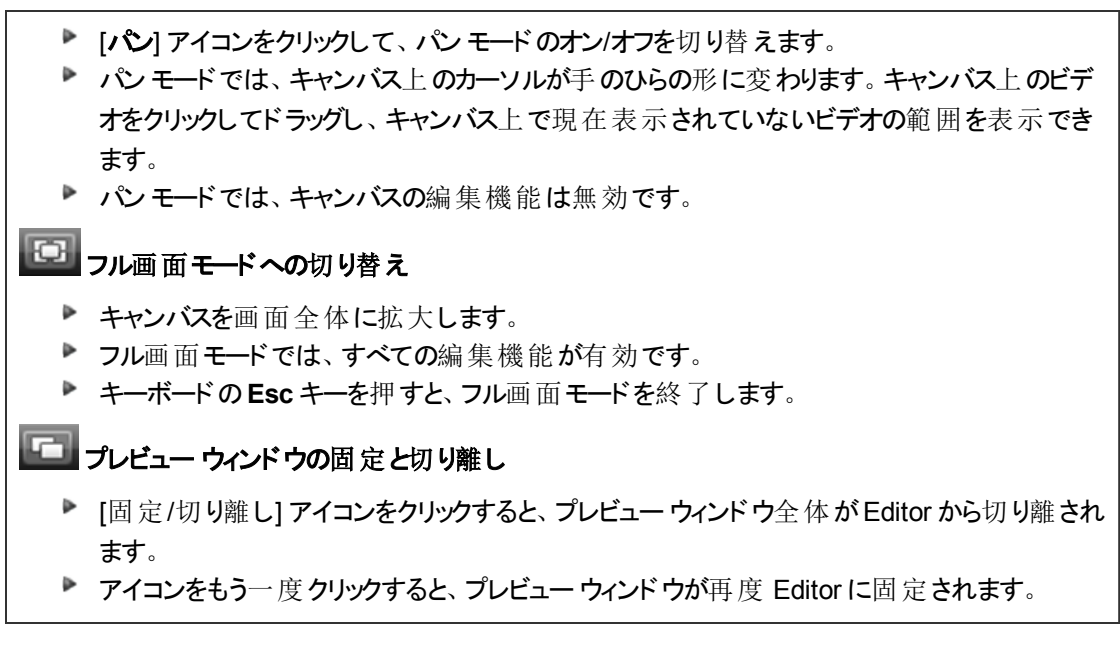

# キャンバスでの作業

キャンバスは、タイムライン上のメディアの整列、回転、サイズ変更、表示順序の変更などを行う作業エリアです。

キャンバスの背景色を変更するオプションは、[ビデオの編集サイズ] ダイアログボックスにあります。キャンバスとは、ビデオの背景のことです。したがって、プレビューウィンドウに表示されている背景色は、必ず最終ビデオに表示されます。

### 選択したメディア

クリップ、グループ、または他のメディアをタイムライン上で選択すると、キャンバス上でも選択されます。

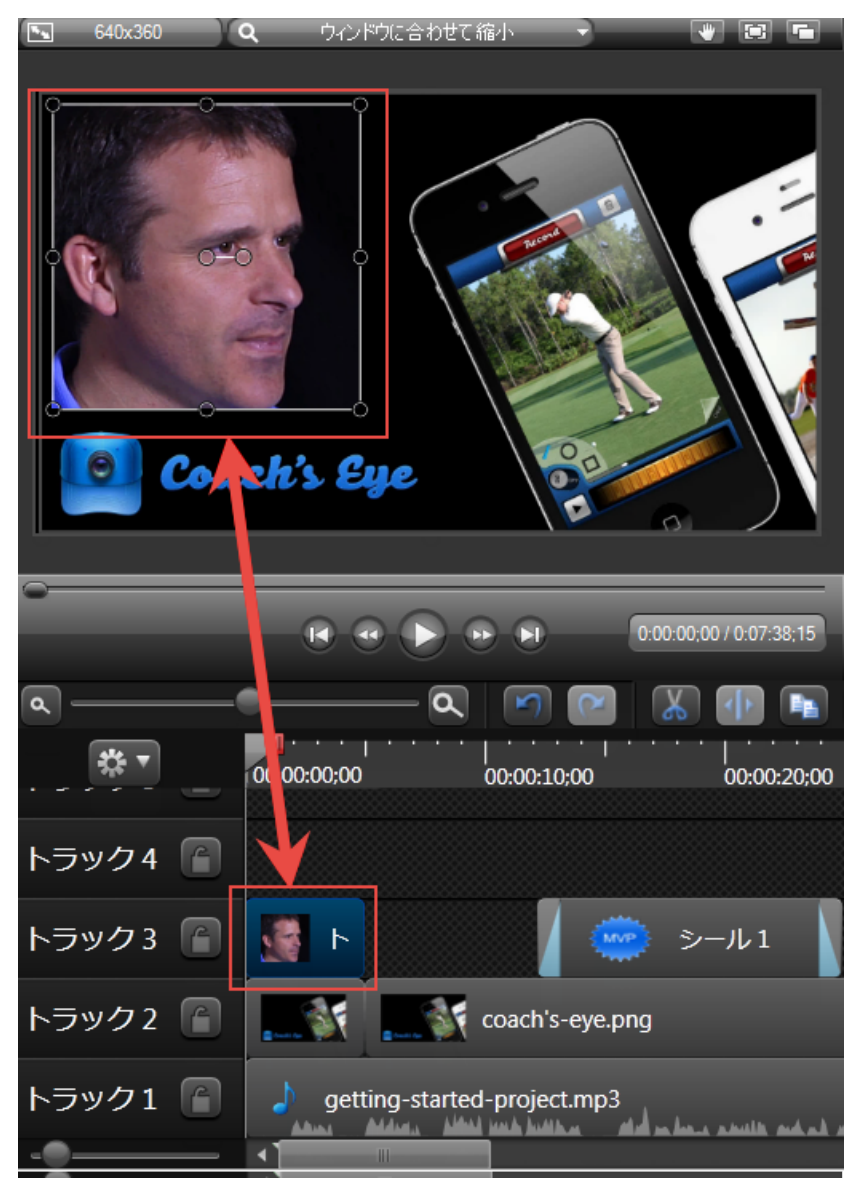

メディアの移動、サイズ変更、または回転

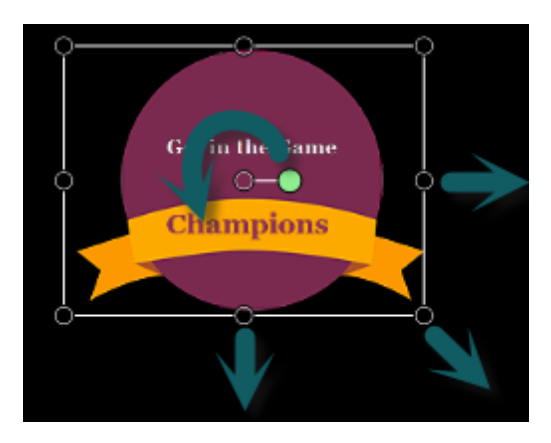

- メディアを移動するには、メディアをつかんでキャンバス上の新しい場所へドラッグします。
- メディアのサイズを変更するには、ハンドルをつかんで目的のサイズまでドラッグします。
- 回転するには、中央ハンドルをつかんでドラッグします。
- ▶ ALT キーを押したままクリップをドラッグすると、3-D 回転を実行できます。

### 複数のメディアを選択するには

- Shift キーを押したまま、選択するメディアをクリックします。
- ▶ 選択したメディアを、一緒に移動、回転、およびサイズ変更できます。

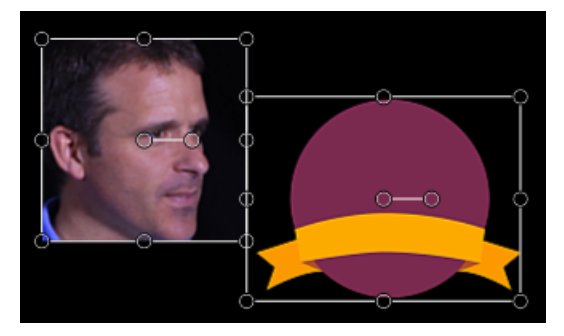

### メディアをグループ化する

複数のメディアクリップをグループ化すると、移動、編集、ライブラリへの保存が簡単になります。グループ内のトラックは、タイムライン上の他のトラックと同様に編集できます。

- グループを作成するには、Shift キーを押したまま、選択するメディアをすべてクリックします。選択したメディアのいずれかを右クリックして、メニューから「グループ化」を選択します。
- グループを解除するには、グループを右クリックして、メニューから[グループ解除]を選択します。

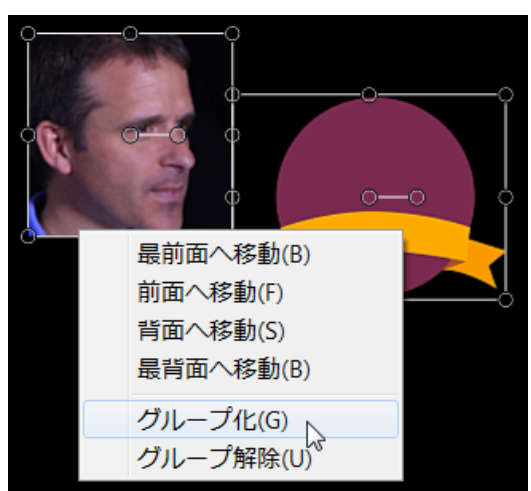

メディアの順序を変更するには、右クリックして、メニューから目的の配置順を選択します。タイムラインの トラックで、タイムライン上のメディアが自動的に更新され、メディアの新しい順序が反映されます。

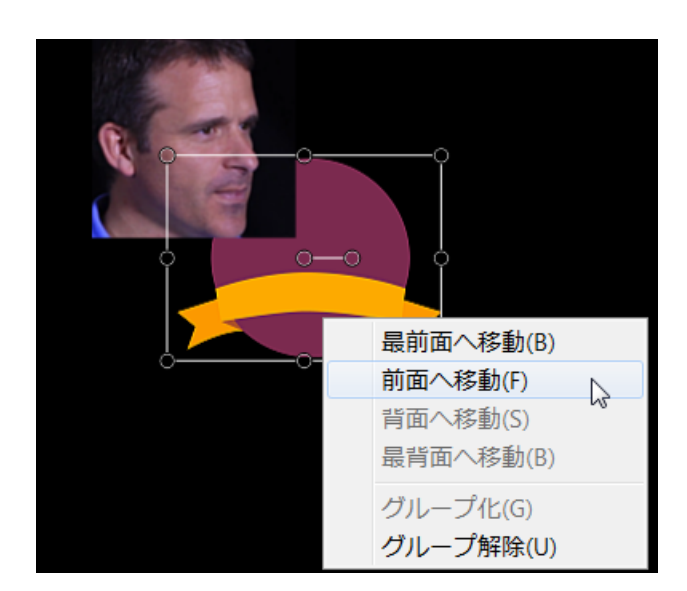

### メディアをスナップガイド線に合わせて配置する

キャンバスでは、メディアを配置しやすいようにスナップを使用できます。キャンバス上でメディアを移動すると、スナップガイド線が表示されます。

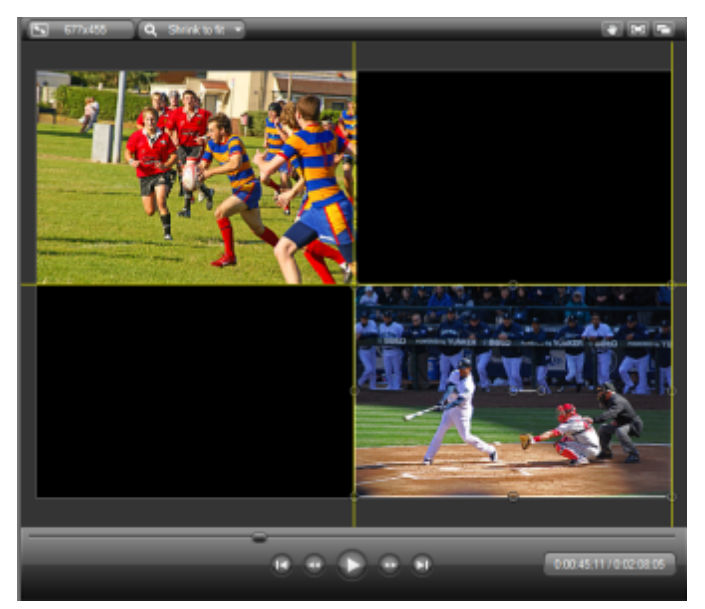

### キャンバスのアクティブでない部分

キャンバスのアクティブな部分の周囲には、アクティブでない部分があります。キャンバスのアクティブでない部分は ビデオに含まれません。

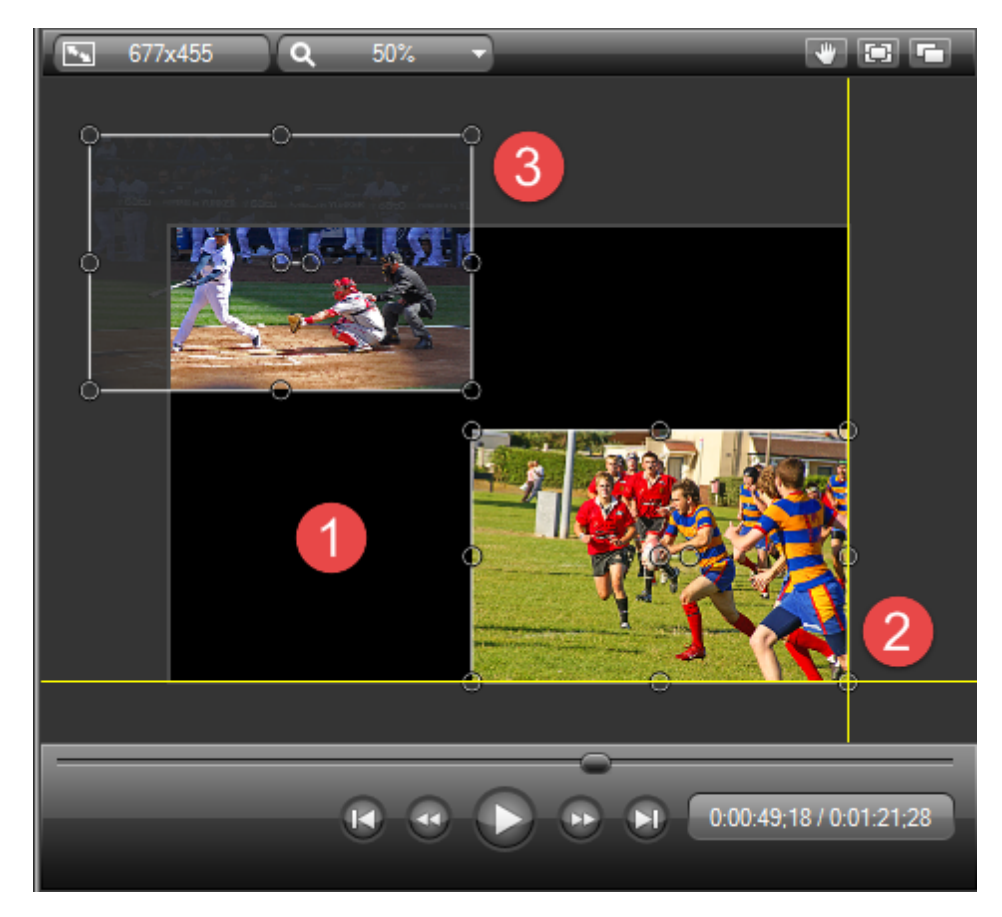

| 1 | キャンバスのアクティブな部分。キャンバスのアクティブな部分はビデオに含まれます。                                                                                                    |
|---|----------------------------------------------------------------------------------------------------|
| 2 | キャンバスの外枠には、キャンバスの端にメディアをスナップするために役立つ境界線を示<br>すガイド線があります。                                                                                                    |
| 3 | <ul> <li>アクティブなキャンバスの周囲には、キャンバスのアクティブでない部分があります。<br/>キャンバスのアクティブでない部分はビデオに含まれません。</li> <li>キャンバスのアクティブでない部分は、アニメーションを追加してビデオの外からビデ<br/>オ内にメディアを挿入する際に利用します。</li> <li>キャンバスのアクティブでない部分にあるメディアには、アニメーションを追加できま<br/>す。</li> </ul> |

# キャンバスのキーボード ホットキー

| 矢印 <b>キ—</b>   | <ul> <li>キャンバス上で選択したメディアを移動します。</li> <li>パンモードの場合は、表示を移動します。</li> </ul> |
|----------------|-------------------------------------------------------------------------|
| マウス ホイールのスクロール | 表示の拡大レベルを増加または減少します。                                                    |

| Shift +—                        | Shift キーを押したままメディアのサイズを変更すると、縦横比<br>が維持されます。 |  |  |
|---------------------------------|----------------------------------------------|--|--|
| Ctrl +—                         | メディアのサイズを変更する際に、縦横比の維持を解除しま<br>す。            |  |  |
| ダブルクリック                         | メディアを編集するか、タブを開くには、メディアをダブルクリックします。          |  |  |
| Ctrl キーを押したままマウス ホイー<br>ルをスクロール | 選択したメディアの拡大縮小倍率を調整します。                       |  |  |

# 再生コントロール

再生コントロールを使用して、ビデオ内を移動します。

| プレビュー ウィンド ウの<br>ボタン | オプ<br>ショ<br>ン       | ホットキー                                                      | 説 明                                                             |
|----------------------|---------------------|------------------------------------------------------------|-----------------------------------------------------------------|
|                      | 前<br>のク<br>リップ      | CTRL +<br>ALT + ←                                          | スクラブバーをタイムライン上の前のクリップの初めに移動します。                                 |
|                      | 1ス<br>テッ<br>プ戻<br>る | CTRL + ←<br>キーを押し<br>続けると巻<br>き戻しま<br>す。                   | ビデオを1フレームずつ巻き戻します。                                              |
|                      | 再生/ 時停止             | スペース                                                       | 再生 <b>ヘッド/スクラブバーの位置からビデオを</b> 開<br>始します。もう一度クリックすると一時停止しま<br>す。 |
|                      | 1ス<br>テッ進<br>む      | CTRL + →<br>キーを押し<br>続けると早<br>送りしま<br>す。                   | ビデオを1フレームずつ早送りします。                                              |
|                      | 次<br>のク<br>リップ      | $\begin{array}{c} CTRL + \\ ALT + \rightarrow \end{array}$ | スクラブバーをタイムライン上の次のクリップの初めに移動します。                                 |
|                      | スク<br>ラブ<br>バー      |                                                            | タイムライン上の再生位置を示します。                                              |

| プレビュー ウィンド ウの<br>ボタン    | オプ<br>ショ<br>ン      | ホットキー | 説明                                                                 |
|-------------------------|--------------------|-------|--------------------------------------------------------------------|
| 0:05:10;16 / 0:05:15;26 | タイ<br>ム<br>コー<br>ド |       | 再生ヘッドの現在の位置をタイムラインの時間<br>で表示します。タイムコードは時間:分:秒;フ<br>レーム」の形式で表示されます。 |

- ▶ ビデオの編集サイズ
- ▶ [ようこそ] 画面
- クリップ ビン
- メディアをクリップ ビンにインポートする
- ▶ ライブラリ
- ライブラリにメディアを追加する
- ▶ ライブラリ コンテンツを管理する
- ライブラリアセットを ZIP ファイル (LIBZIP) としてエクスポートする
- ▶ ZIP 形式のライブラリ ファイル (LIBZIP) をインポートする

# ビデオの編集サイズ

オプションへのアクセス: Editor でプレビュー ウィンド ウの [ビデオの編集 サイズ] アイコンをクリックするか、[表示] メ ニュー > [プロジェクト] > [ビデオの編集 サイズ] を選択

## ビデオの編集サイズの概要

[ビデオの編集サイズ] ダイアログボックスでは、最終ビデオのサイズでビデオを編集できます。

- ▶ 最適な結果を得るには、ビデオの編集サイズで最終ビデオのサイズを選択してください。
- ビデオの編集サイズを標準プリセットサイズに変更するには、サイズをクリックして、メニューからプリセットを 選択します。
- ビデオの編集サイズでカスタムの幅と高さを入力するには、[幅]と[高さ]のフィールドにサイズ(ピクセル単位)を入力します。
- ビデオに目次またはクイズを含めるには、ビデオの編集サイズを640 x 480 以上にする必要があります。
- SmartFocus ズームアニメーションの録画を最適化するには、元の録画より小さな編集サイズを選択します。

| ビデオのサイズを選択してください。              | 自動サイズ                           |  |  |
|--------------------------------|---------------------------------|--|--|
| 編集して利作したとデオを共有する時に使用するとデオリイズを達 | 一一最大 1080p HD (1680x1048)       |  |  |
|                                | 最大 720p HD (1154x720)           |  |  |
|                                | ワイド画面 (16:9)                    |  |  |
| 最大 1080p HD (1680x1048)        | 1080p HD (1920x1080)            |  |  |
| 1= Aug                         | 720p HD (1280x720) YouTube (:最適 |  |  |
| ₩ (W): 1680                    | 480p SD (854x480)               |  |  |
| 高さ(H): 1048 📝 縦横比を維持する(K)      | 元の録画ビデオ サイズ (1680×1048)         |  |  |
| 背景色:                           | አረል                             |  |  |
| OK         キャンセル         ヘルブ   |                                 |  |  |

- ▶ [ようこそ]画面
- 🕨 クリップ ビン
- メディアをクリップ ビンにインポートする
- ▶ ライブラリ
- ▶ ライブラリにメディアを追加する
- ▶ ライブラリ コンテンツを管理する
- ライブラリアセットを ZIP ファイル (LIBZIP) としてエクスポートする
- ▶ ZIP 形式のライブラリファイル (LIBZIP) をインポートする
- プレビュー ウィンド ウとキャンバス

# ビデオプロジェクトを管理する

デフォルト設定では、Editor でビデオの作業を開始すると、Camtasia プロジェクト ファイル (CAMPROJ) が作成 されます。 プロジェクト ファイルは、Editor を開いて新しいビデオを作成するか、または録画後に[保存して編集] オプションを選択すると自動的に作成されます。

Camtasia Studio プロジェクト ファイル (CAMPROJ) には、クリップ ビン内 のすべてのメディア、タイムライン上のクリップと効果、タイムライン上で行ったすべての編集、およびビデオの編集サイズが保存されます。

CAMPROJ ファイルでは次の操作を行うことができます。

- ビデオの操作を後で続けることができます。
- CAMPROJ ファイルを共有してビデオの共同作業を行うことができます。また、プロジェクトを ZIP 形式で 圧縮して別のコンピュータに移動できます。
- ビデオをよく使われるさまざまなビデオ形式で制作して共有できます。

## Camtasia Studio プロジェクトを作成する

- 1. 次のいずれかを選択して、新しいプロジェクトを開始します。
  - a. Editorで[ファイル]、[新規プロジェクト]の順に選択します。
  - b. Camtasia Recorder での録画後に、プレビューウィンドウで[保存して編集]を選択します。
  - c. PowerPoint アドインでの録画後に、[保存後のオプション]ダイアログボックスから[録画した内容 を編集する]を選択します。
- 2. プロジェクトに他のメディアを追加するには、Editorで[メディアをインポート]

#### メディアをインボート をクリックします。

- 3. タイムライン上にすべてのクリップと要素を配置します。
- 4. [ファイル]、[保存]の順にクリックして、Camtasia Studio プロジェクト ファイル (CAMPROJ)を保存します。

- ZIP 形式のプロジェクトをインポートする
- ▶ プロジェクトを自動的にパックアップする(自動保存)
- プロジェクトを ZIP ファイルとしてエクスポートする

# ZIP 形式のプロジェクトをインポートする

ZIP 形式のプロジェクトをインポートすると、Camtasia Studio はプロジェクトを選択したフォルダに展開します。その後、Editor でプロジェクトを開くことができます。

| ZIP 形式のプロジェクト ファイルをインポート                                 | ×             |  |
|----------------------------------------------------------|---------------|--|
| インポートする ZIP プロジェクト ファイル(Z):                              |               |  |
| C:\Users\j.holnagel\Desktop\名称未設定.zip                    | <b></b>       |  |
| インボート先のプロジェクト ディレクトリ(I):<br>C:\Users\j.holnagel\Desktop\ |               |  |
| ✓ インボート後にプロジェクトを開く(O)                                    |               |  |
| ОК <i><b>キャンセル</b> へ</i>                                 | ルプ <b>(H)</b> |  |

- 1. Editor で、[ファイル]、[ZIP 形式のプロジェクト ファイルのインポート]の順に選択します。
- 2. [ZIP 形式のプロジェクト ファイルのインポート]ダイアログボックスが表示されます。[参照]をクリックして、ZIP 形式のプロジェクト ファイルを選択します。
- 3. プロジェクトが保存されているフォルダを選択します。
- 4. プロジェクトを Camtasia Studio で開くには、[インポート後 にプロジェクトを開く] オプションをオンにします。
- 5. [OK] をクリックします。

- ▶ プロジェクトを自動的にバックアップする(自動保存)
- プロジェクトを ZIP ファイルとしてエクスポートする

# プロジェクトを自動的にバックアップする(自動保存)

自動保存では、復元用のバックアッププロジェクトファイルが自動的に保存されます。自動保存はデフォルトで 有効で、2分ごとに保存されるように設定されています。

## 自動保存の間隔を変更するには

- 1. Editor で、[ツール]、[オプション]、[プログラム] タブの順に選択します。
- 2. [自動保存間隔]オプションが選択されていることを確認します。
- 3. [自動保存間隔] フィールドに保存間隔を分単位で入力します。
- 4. [OK] をクリックします。

| アップグレードのオプション                | ホットキー    | 情報をお送りください |  |  |  |
|------------------------------|----------|------------|--|--|--|
| プログラム                        |          | PowerPoint |  |  |  |
| ▼トリミングしたコンテンツを画面切り替えに使用(U)   |          |            |  |  |  |
| 📃 追加したクリップに SmartFoo         | usを適用(S) |            |  |  |  |
| SmartFocusを最大倍率に固定(X)        |          |            |  |  |  |
| ☑ 可能な場合は GPU アクセラレーションを使用(G) |          |            |  |  |  |
| 波形を上下対称に表示(R)                |          |            |  |  |  |
| ☑ 自動ステッチの有効化(н)              |          |            |  |  |  |
| ✓ 自動保存間隔(A): 2               | 分        |            |  |  |  |

システム クラッシュやシステム エラーが発生した後でプロジェクトを開くと、Editor では最後に保存したプロジェクト ファイルが自動的に復元されます。

- ZIP 形式のプロジェクトをインポートする
- プロジェクトを ZIP ファイルとしてエクスポートする

# プロジェクトを ZIP ファイルとしてエクスポートする

[プロジェクトを ZIP 形式でエクスポート]オプションを使用して、以下を実行できます。

- プロジェクトをネットワークの新しい場所に転送します。
- プロジェクト ファイルのバックアップ コピーを保存します。
- プロジェクト ファイルを別のユーザーに送信して、チームで共同作業します。

クリップビンにインポートした元のファイル(ハードドライブまたはネットワーク上)を移動または削除すると、Camtasia Studio プロジェクトが破損する場合があります。ファイルを移動または削除する前に、ビデオプロジェクトを開いて Camtasia Studioの ZIP 形式プロジェクト ファイルとしてエクスポートしてください。

[クリップ ビンのすべてのファイルを ZIP に含める] オプションを必ず選択してください。これにより、クリップ ビンのファイルのバックアップを含む単独のプロジェクトが作成されます。

| プロジェクトを ZIP 形式でエクスポート                                               |             | × |
|---------------------------------------------------------------------|-------------|---|
| 新規 ZIP ファイル名(N):<br>sers\kam110\Documents\Camtasia Studio\Getting S | Started.zip | 3 |
| ☑ クリップ ビンのすべてのファイルを ZIP に含める(I)                                     |             |   |
| ОК ++>>セル                                                           | (           |   |

## ZIP 形式のプロジェクトを作成する

- 1. Editor で、[ファイル] > [プロジェクトを ZIP 形式でエクスポート]の順に選択します。
- 2. [プロジェクトを ZIP 形式でエクスポート]ダイアログボックスが表示されます。[参照]をクリックして、ZIP ファ イルを保存するフォルダの場所を選択します。[保存]をクリックします。
- 3. ZIP ファイルにクリップビンにあるすべてのメディアファイルのコピーを含める場合は、[クリップビンのすべての ファイルを ZIP に含める] オプションを有効にします。
- 4. [OK] をクリックします。

- ZIP 形式のプロジェクトをインポートする
- プロジェクトを自動的にバックアップする(自動保存)

# クリップ ビン

クリップビンには、現在のプロジェクトにインポートされたすべてのビデオ、オーディオ、および画像クリップが参照先として集められています。タイムラインには1つのクリップを何度も追加できます。

ビデオにクリップを追加するには、クリップビンのクリップをタイムラインにドラッグするか、クリップを右クリックして[再生ヘッドの位置でタイムラインに追加]を選択します。

| 🗕 画面を録画 🔻 😂 メディアをインポート 🛛 🔚 制作と共有                                                        |
|-----------------------------------------------------------------------------------------|
| 画像                                                                                      |
|                                                                                         |
| Calling Lights - coach's-eye.png タイトルスライ トロイ.png<br>吹き出し - バ ド.png                      |
| オーディオ                                                                                   |
| getting-starte                                                                          |
|                                                                                         |
| クリップ ビン ライブラリ 吹き出し ズームと オーディオ<br>パン                                                     |
| A      A      A     A     A     A     A     A     A     A     A     A     A     A     A |
|                                                                                         |
| トラック5 getting-started-project.mp3                                                       |

- 制作されたビデオには、タイムライン上のクリップと要素だけが含まれます。
- タイムライン上で編集を行っても、クリップビンにあるクリップは変更されません。タイムラインにクリップを追加すると、ソースクリップのコピーが作成されます。たとえば、タイムライン上でクリップを分割した場合、分割操作はクリップビンにあるオリジナルクリップには適用されません。
- メディアをインポートする方法は、メディアをクリップビンにインポートする」を参照してください。

クリップビンにインポートした元のファイル(ハードドライブまたはネットワーク上)を移動または削除すると、Camtasia Studio プロジェクトが破損する場合があります。ファイルを移動または削除する前に、ビデオプロジェクトを開いて Camtasia Studioの ZIP 形式プロジェクト ファイルとしてエクスポートしてください。

| [クリップ ビンのすべてのファイルを ZIP に含 める] オプションを必 ず選 択してください。 これにより、 ク<br>リップ ビンのファイルのバックアップを含む単 独 のプロジェクト が作 成 されます。 |                                                                               |  |  |  |
|----------------------------------------------------------------------------------------------------|-------------------------------------------------------------------------------|--|--|--|
|                                                                                                    | プロジェクトを ZIP 形式でエクスポート                                                         |  |  |  |
|                                                                                                    | 新規 ZIP ファイル名(N):<br>sers\kam110\Documents\Camtasia Studio\Getting Started.zip |  |  |  |
|                                                                                                    | ▼ クリップ ビンのすべてのファイルを ZIP に含める(I)                                               |  |  |  |
|                                                                                                    | ок キャンセル ヘルプ(H)                                                               |  |  |  |

# クリップビンの表示を変更する

デフォルトではクリップビンにあるクリップがグループ別に分かれたサムネールとして表示されます。クリップビンの表示を変更したり他の方法で並べ替えることで、クリップビンを整理できます。

表示を変更するには、クリップビンを右クリックして、メニューから[表示]を選択します。

|              | メディアをインポート(1)    |   |   |          |    |
|--------------|------------------|---|---|----------|----|
|              | 未使用のクリップを取り除く(R) |   |   |          |    |
|              | 表示(V)            | • | • | サムネール(H) | *  |
|              | 並べ替え(S)          | × |   | 詳細(D)    | 12 |
| $\checkmark$ | グループ別に表示(G)      |   |   |          |    |

▶ サムネール表示

クリップの画像が表示されます。

▶ 詳細表示

ファイルサイズ、ビデオサイズ、および時間など、各クリップの詳細情報が表示されます。

## メディアのプロパティを表示する

ファイル名、保存場所、サイズなど、クリップのその他のプロパティを表示するには、クリップを右クリックして、コンテキストメニューから[プロパティ]を選択します。

| - 🔴 🖻                                                                                                    | 面を     | を録画 🔹 🔯 メディアをインボート 👘            |    | 制作と                                                   |                                                                        |
|----------------------------------------------------------------------------------------------------|--------|---------------------------------|----|-------------------------------------------------------|------------------------------------------------------------------------|
| Camta                                                                                                    | asia 🕯 | 録画ファイル                          |    |                                                       |                                                                        |
| and the second second s |        |                                 |    |                                                       |                                                                        |
|                                                                                                    | -      | タイムラインの再生ヘッドの位置に                |    | 加(A)                                                  |                                                                        |
|                                                                                                    |        | ブレビュー(E)                        | ge | etting-starte                                         | ed-project-jpn.camrec プロパティ 📃 🔀                                        |
| getting<br>project                                                                                                    |        | クリップ ビンから取り除く(R)<br>ライブラリに追加(L) |    | プロパティ<br>C:\Users\/                                   | ۹. Pennell/Desktop/getting-started-project-jpn/gettine                 |
|                                                                                                    |        | メディアを更新(U)                      |    | 画面映像の                                                 | カプロパティ:                                                                |
|                                                                                                    |        | CAMREC コンテンツを抽出(C)              |    | screen_st                                             | ream.avi                                                               |
|                                                                                                    |        | プロパティ(P) 🌟 🦳                    |    | 長さ:<br>サイズ:<br>変更:                                    | 0:11:16:07<br>131.47 MB (137,863,906 / 위사)<br>1/8/2013 10:09:24 AM     |
|                                                                                                    |        | ~U                              |    | オーディオ形<br>オーディオな                                      | 式:<br>し                                                                |
|                                                                                                    |        |                                 |    | ビデオ形式:<br>幅:<br>高さ:<br>色深度:<br>フレーム:20<br>レート:<br>形式: | 1680<br>1048<br>16M<br>1287<br>30.00 フレームが<br>TechSmith Screen Codec 2 |
|                                                                                                    |        |                                 |    | 137 2-2.00                                            | ок                                                                     |

## クリップ ビンのメディアを並べ替える

デフォルト ではクリップ ビンのクリップはメディア タイプ別 に並んでいます。 クリップ ビンのクリップは、名前 やタイプ別 で並べ替えることができます。

並べ替え方法を変更するには、クリップビンを右クリックして、コンテキストメニューから[並べ替え]を選択します。

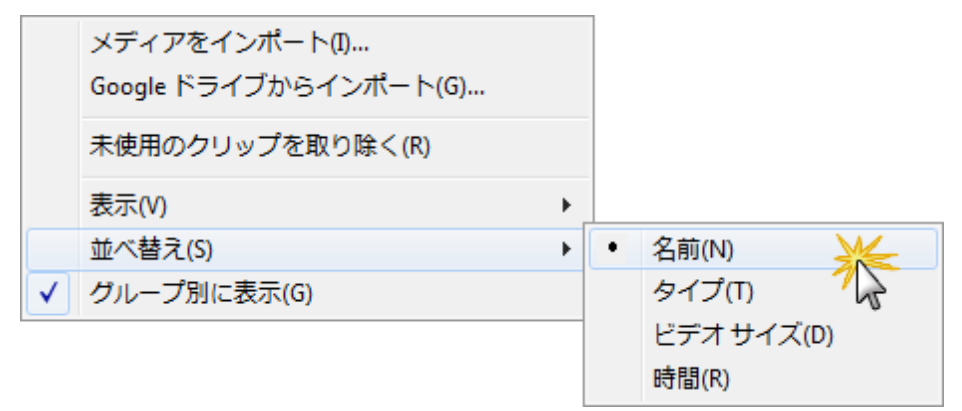

## 未使用のメディアをクリップビンから取り除く

タイムラインで使用されていないクリップやメディアを取り除くには、クリップビンを右クリックして、コンテキストメニューから[未使用のクリップを取り除く]を選択します。

| 🛛 🔴 画面を録画 🝷 😂 メディアを                                                                                      | インポート 🛛 🌆 制作と共有 🔻 🤋               |  |  |  |  |
|----------------------------------------------------------------------------------------------------|-----------------------------------|--|--|--|--|
| 画像                                                                                                    |                                   |  |  |  |  |
|                                                                                                    | Coerchi Lico                      |  |  |  |  |
| Calling Lights - Calling Lights - coach's-eye.png タイトルスライ トロイ.png<br>Callout - Bann Callout - Bann ド.png |                                   |  |  |  |  |
|                                                                                                    | メディアをインポート(I)                     |  |  |  |  |
|                                                                                                    | 未使用のクリップを取り除く(R)                  |  |  |  |  |
| 野球.png                                                                                                   | 表示(V)<br>並べ替え(S)<br>✓ グループ別に表示(G) |  |  |  |  |
|                                                                                                    |                                   |  |  |  |  |

- ▶ ビデオの編集サイズ
- ▶ [ようこそ] 画面
- メディアをクリップ ビンにインポートする
- ▶ ライブラリ
- ▶ ライブラリにメディアを追加する
- ▶ ライブラリ コンテンツを管理する
- ライブラリアセットを ZIP ファイル (LIBZIP) としてエクスポートする
- ▶ ZIP 形式のライブラリ ファイル (LIBZIP) をインポートする
- Editor のプレビュー ウィンド ウとキャンパス

# メディアをクリップ ビンにインポート する

Editor では、インポートしたメディアファイルはクリップビンに追加されます。

Camtasia Studio プロジェクト ファイルには次の形式のメディアファイルをインポートできます。

ビデオファイル (TREC、CAMREC (Camtasia Studio 8.3 以前)、AVI、MP4、MPG、MPEG、WMV、MOV、SWF)

Camtasia Studio は、MOV ファイル内の複数トラックには対応していません。MOV ファイルからはビデオトラックとオーディオトラックが1つずつインポートされます。

Jing または以前のバージョンの Camtasia Studio で作成した SWF ファイルのみをインポートできます。

- 画像ファイル(BMP、GIF、JPG、PNG)
- オーディオファイル (WAV、MP3、WMA)
- ▶ ZIP 形式のプロジェクト ファイル

メディアをクリップ ビンにインポート する

- 1. Editor で [クリップ ビン] タブを選択します。
- 2. [メディアをインポート] <sup>(1)</sup> メディアをインボート を選択します。
- 3. ファイルを参照して、インポートするファイルを選択します。 複数のファイルを選択するには、CTRL キーを 押しながらクリックします。
- 4. [開く]をクリックします。メディアがクリップビンに表示されます。

ビデオにクリップを追加するには、クリップビンのクリップをタイムラインにドラッグするか、クリップを右クリックして [タイムラインに追加]を選択します。

# Google ドライブのメディアをクリップ ビンにインポート する

- 1. Editor で [クリップ ビン] タブを選択します。
- 2. [メディアをインポート]を選択します。

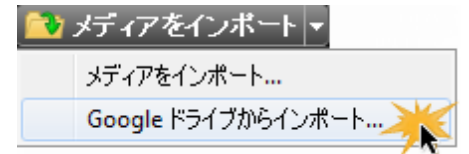

- 3. Googleドライブへのログインを求めるメッセージが表示される場合があります。Eメールアドレスとパスワードを入力して、[ログイン]をクリックします。
- 4. 情報を共有するには、Google サービス利用規約への同意を求めるメッセージが表示される場合があり ます。[同意する]をクリックします。
- 5. Google ドライブが開きます。ファイルを参照して、インポートするファイルを選択します。[インポート]をク リックします。

メディア ファイルが Camtasia Studio のクリップ ビンへ送信されます。ファイルのサイズとネット ワーク接続によっては、ファイルが表示されるのに時間 がかかる場合 があります。

## モバイル デバイスのメディアを TechSmith Fuse 経由 でクリップ ビンにインポート する

TechSmith Fuse は、画像やビデオをモバイルデバイスから Camtasia Studio または Snagit へ直接送信できる モバイルアプリです。

メディアファイルをモバイル デバイスから Camtasia Studio のクリップビンへ送信するには、以下の準備が必要です。

- Google Play, App Store または Windows Store からモバイルデバイスへ Fuse をインストールします。
- ▶ コンピュータの Camtasia Studio と TechSmith Fuse を同じ共有ネットワーク経由で接続します。

### TechSmith Fuse からメディアをインポートするには

1. Editor で [クリップ ビン] タブを選択します。

ファイルを転送する際に別のタブで作業していた場合、デフォルトでクリップビンが開きます。

ファイル転送の実行中は、プロジェクトの作業を中止することをお勧めします。転送が完了したら、作業を再開できます。

- 2. モバイルデバイスで TechSmith Fuse を開き、送信する画像やビデオを選択します。
- 3. [Camtasia Studio に接続] をタップします。メディア ファイルが Camtasia Studio のクリップ ビンに送信され ます。ファイルのサイズとネット ワーク接続によっては、ファイルが表示されるのに時間 がかかる場合 がありま す。

- ▶ ビデオの編集サイズ
- ▶ [ようこそ] 画面
- クリップ ビン
- ▶ ライブラリ
- ▶ ライブラリにメディアを追加する
- ▶ ライブラリ コンテンツを管理する
- ライブラリアセットを ZIP ファイル (LIBZIP) としてエクスポートする
- ▶ ZIP 形式のライブラリファイル (LIBZIP) をインポートする
- Editor のプレビュー ウィンド ウとキャンパス

# モバイル デバイスからメディアをインポートする

TechSmith Fuse は、画像やビデオをモバイルデバイスから Camtasia Studio へ直接送信できるモバイルアプリです。

Fuse は以下のデバイスでサポートされます。

- ▶ iOS バージョン7以降 (スマートフォンおよびタブレット)
- Android バージョン 4.0 以降
- Windows 8.1 以降、Windows RT

いずれかのプラットフォーム上のサポートされる画像とビデオファイルを Fuse 経由で Camtasia Studio へ送信できます。たとえば、Fuse iOS アプリを使用して、iPhone のビデオと画像を Windows コンピュータ上の Camtasia Studio へ送信できます。

## モバイル デバイスの画像 やビデオをインポート する

ファイル転送の実行中は、プロジェクトの作業を中止することをお勧めします。転送が完了したら、作業を再開できます。

- 1. Google Play, App Store または Windows Store からモバイルデバイスへ Fuse をインストールします。
- 2. Camtasia Studio で [ファイル] > [モバイル デバイスを接続]を選択します。[モバイルデバイスを接続] 画 面とQR コードが表示されます(QR コードが表示されない場合は、こちらを参照してください)。

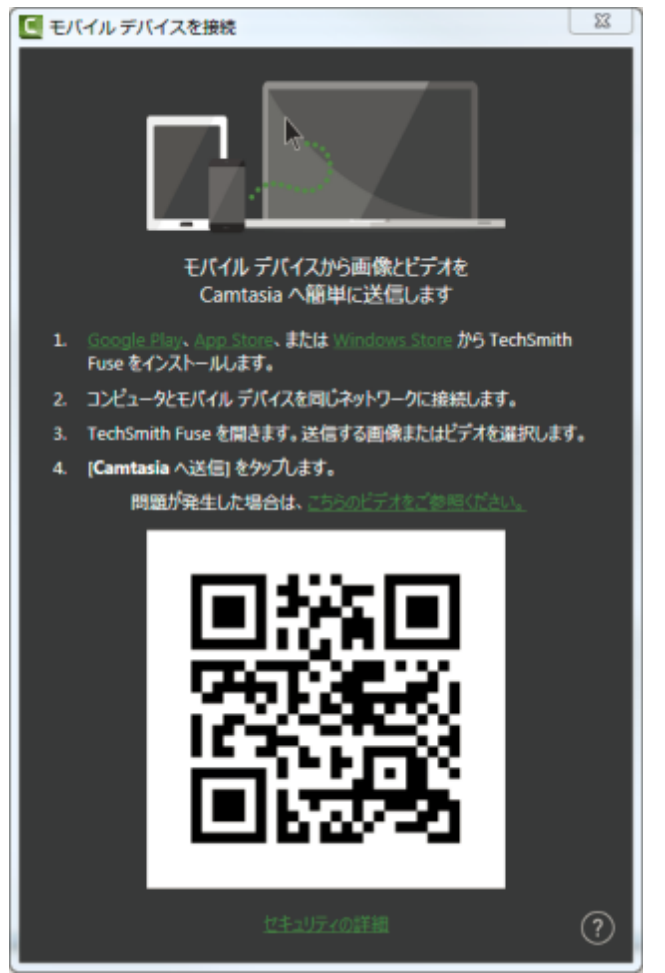

#### この画面を開いたままにしておきます。

- 3. コンピュータとモバイルデバイスを同じ共有ネットワークに接続します。
- 4. Fuseを開きます。送信する画像またはビデオを選択します。
- 5. [Camtasia] をタップして接続します。
- 6. スキャナが表示されます。[モバイルデバイスを接続] ダイアログの QR コードにカメラを向けます。QR コードをスキャンしたら、この画面が閉じ、画像やビデオが Camtasia Studio のクリップビンに送信されます。

FuseからCamtasia Studioへの一時的な接続が必要となる場合があります。詳細情報。

Fuse からファイルを転送には、Camtasia Studioを開いている必要があります。

#### QR コードのスキャンに関するヒント

Fuse で QR コードをスキャンする際は、次のヒントを参考にしてください。

- デバイスがオンになっていて、Camtasia Studioを実行しているコンピュータと同じネットワークに接続されていることを確認します。
- モバイルデバイスのカメラをコンピュータの画面に表示されたQRコードに向けます。

▶ Fuse のスキャナ画面を見て、QR コードがスキャン範囲の中央にくるようにカメラの位置を調整します。

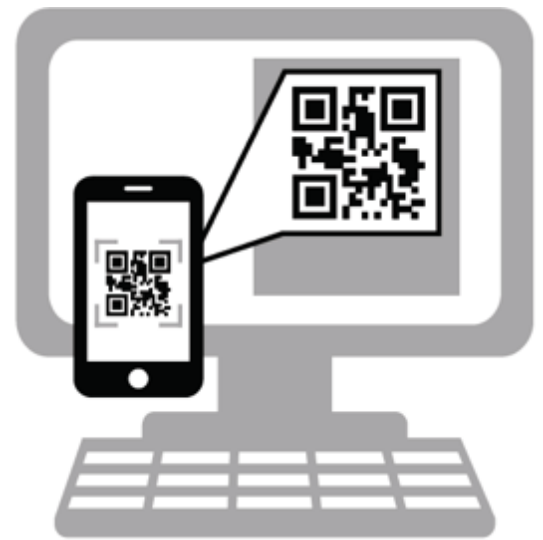

数秒以内にコードがスキャンされない場合は、同じ共有ネットワークに接続されていることを確認します。

- TechSmith Fuse のモバイルシェアリングについて
- TechSmith Fuse のトラブルシューティング
- [パートナー] タブのオプション
- メディアをクリップビンにインポートする
- 制作して Google ドライブで共有する

# TechSmith Fuse のモバイル シェアリングについて

モバイルシェアリングは、Fuse から Camtasia Studio へのファイル転送機能のオン/オフを切り替えるために使用 される機能です。

画像やビデオファイルをTechSmith FuseからCamtasia Studioへ転送するには、モバイルデバイスとCamtasia Studioを同じ共有ネットワーク経由で接続する必要があります。モバイルシェアリングがオフの場合は、接続できません。

- 実際の接続は、Camtasia Studioで生成されたQRコードをFuseがスキャンしたときに行われます。
- モバイルシェアリングがオンの状態で接続が確立されると、Camtasia Studioを開いたときにファイルを転送できます。

Fuse からのファイル転送を受信するには、Camtasia Studioを開いている必要があります。

モバイルデバイスとCamtasia Studioの間の接続はセキュアな接続です。Fuseからファイルを転送した後で接続を開いたままにすることが不安な場合は、モバイルシェアリングをオフにしてください。

モバイルシェアリングが中断された場合は、必ずモバイルシェアリングをオンにして接続プロセスを繰り返す必要があります。

次のような場合は、サービスが中断される可能性があります。

- コンピュータのネットワークで新しい IP アドレスが生成された場合。
- 手動で TechSmith Fuse によるメディア共有機能をオフにした場合。
- ▶ ネットワークプロバイダを変更した場合。
- ネットワークまたはルーターが切断されたか、リセットする必要がある場合。

| 🛛 モバ・ | イルシェアリングはオフです                          |  |
|-------|----------------------------------------|--|
| Ø     | モバイル デバイスはファイルを Camtasia に送信<br>できません。 |  |
|       | モバイル シェアリングをオンにしますか?                   |  |
|       | (はい) いいえ                               |  |

- ▶ モバイル デバイスからメディアをインポートする
- TechSmith Fuse のトラブルシューティング
- [パートナー] タブのオプション
- ▶ メディアをクリップ ビンにインポートする
- ▶ 制作して Google ドライブで直接共有する

# TechSmith Fuse のトラブルシューティング

Fuse から Camtasia Studio ヘファイルを送信できない

状況:

- ▶ メディアファイルが Fuse から Camtasia Studio へ転送されない。
- QR コードがスキャンされない。
- ▶ 接続解除」エラーが表示される。

対処方法:

- モバイルデバイスと Camtasia Studio を実行しているコンピュータが同じネットワーク上にあり、接続されていることを確認します。
- ルーターまたはワイヤレスネットワークをリセットします。
- ネットワークまたはファイアウォールの設定をチェックして、ファイル共有に使用するポートが開かれていることを確認します。
- ▶ 会社のIT担当者に問い合わせます。

## QRコードが表示されない

Camtasia Studio > [ファイル] > [モバイル デバイスを接続] > [モバイル デバイスを接続] 画面

QR コードを生成できない場合、[モバイルデバイスを接続] 画面にエラーが表示されます。

ヘルプについては、TechSmith Web サイトのこの関連サポート記事を参照してください。

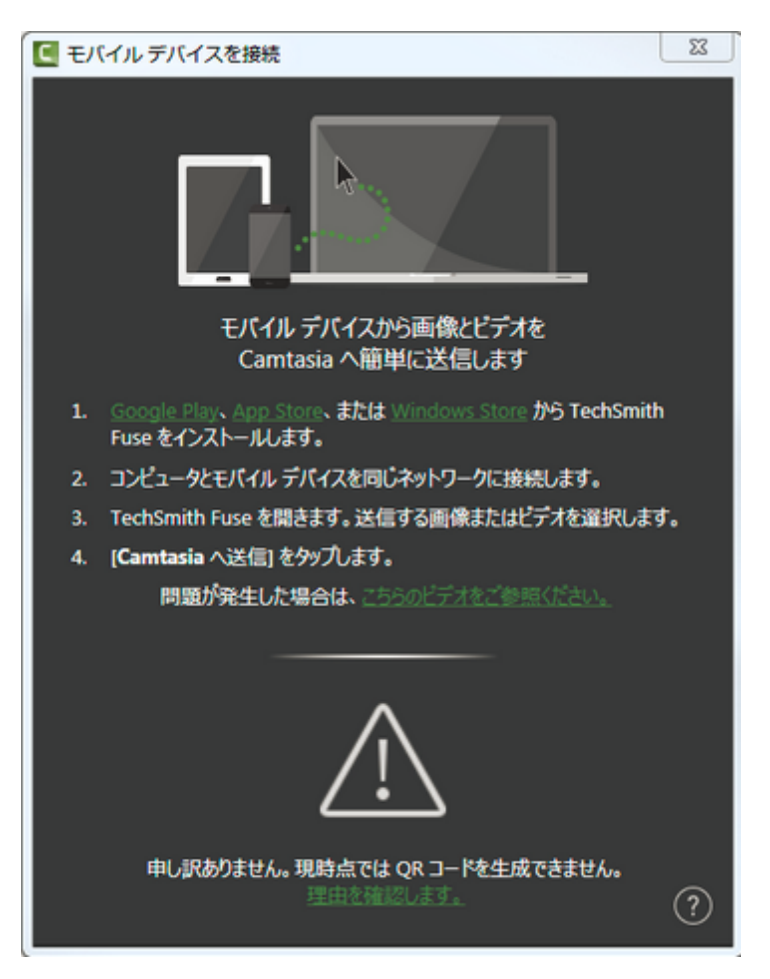

## 共有**ネット ワークへの**接続

Fuse を実行するモバイルデバイスとCamtasia Studioを実行するコンピュータは同じ共有ネットワークに接続されている必要があります。

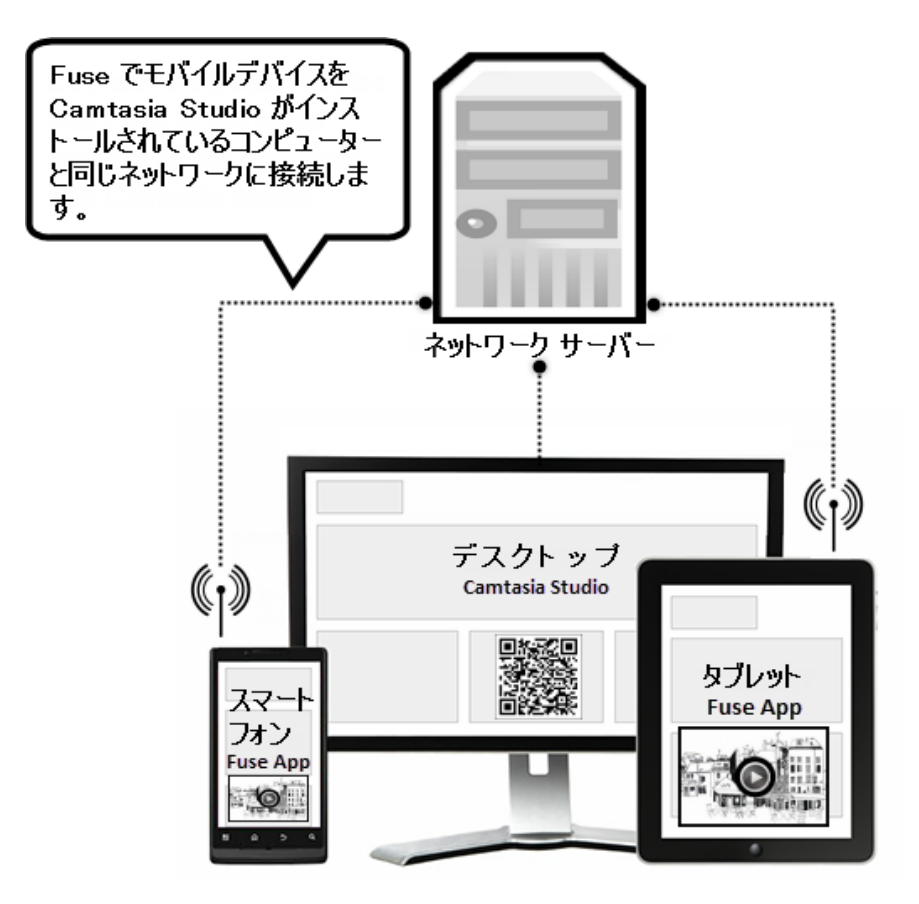

接続に関するヒント

- モバイルデバイスは Wi-Fi 経由で共有ネットワークに接続できることが必要です。Wi-Fiを使用してデバイスをネットワークに接続する方法については、モバイルデバイスの設定を参照してください。
- モバイルデバイスにカメラが搭載されている必要があります。QR コードをスキャンするにはカメラを使用します。
- TechSmith Fuse にはそれぞれの接続が保存され、送信先のCamtasia Studio インスタンスを選択できます。必ず正しいコンピュータに送信するため、各接続に名前を付けることができます。

ネットワーク接続のシナリオ

Camtasia StudioとFuseを実行するモバイルデバイスは、どちらも同じ共有ネットワークに接続する必要があります。

下の図で、コンピュータとモバイルデバイスを同じ共有ネットワークに接続している一般的な例をいくつか示します。

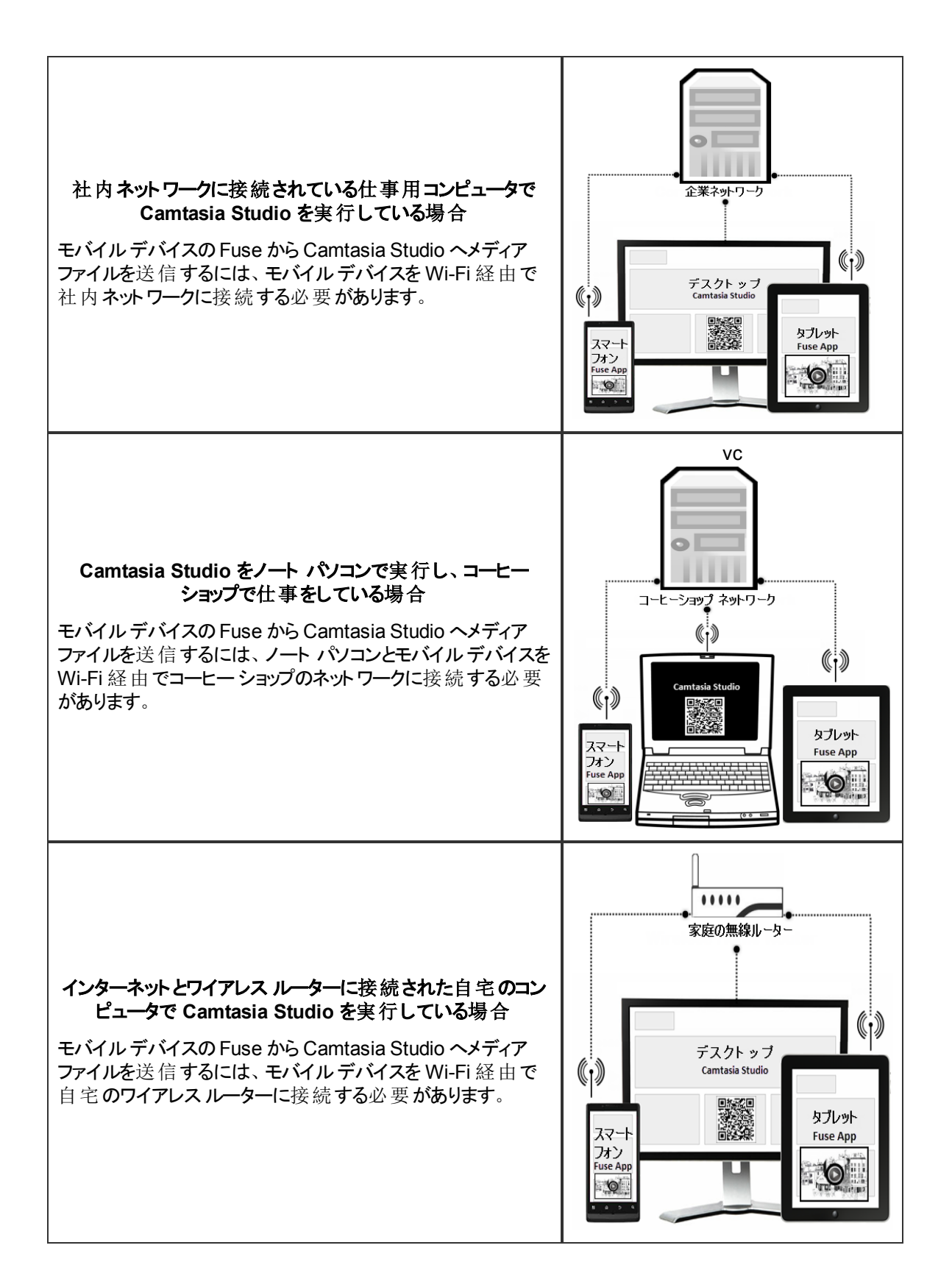

## QR コードをスキャンできない

Fuse で QR コードをスキャンする際は、次のヒントを参考にしてください。

- デバイスがオンになっていて、Camtasia Studioを実行しているコンピュータと同じネットワークに接続されていることを確認します。
- ▶ モバイル デバイスのカメラをコンピュータの画面に表示された QR コード に向けます。
- ▶ Fuseのスキャナ画面を見て、QR コードがスキャン範囲の中央にくるようにカメラの位置を調整します。

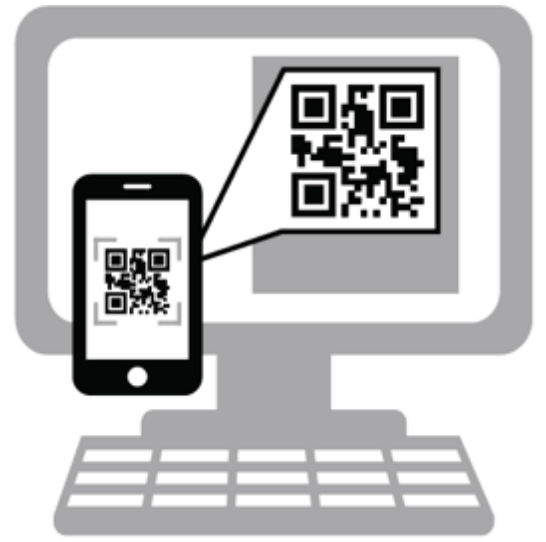

数秒以内にコードがスキャンされない場合は、同じ共有ネットワークに接続されていることを確認します。

- モバイルデバイスからメディアをインポートする
- TechSmith Fuse のモバイルシェアリングについて
- [パートナー] タブのオプション
- メディアをクリップ ビンにインポートする
- 制作して Google ドライブで共有する

# 場所からインポートする

OneDrive for Business などの場所のショートカットからファイルをインポートします。

- 1. Camtasia Studio で [ファイル] > [場所からインポート]を選択します。
- 場所からロケーションを選択します。
   場所にロケーションがない場合、または新しいロケーションからインポートするには、
   服 所を追加または
   取 り除く」を参照してください。
- 3. インポートするファイルを参照して選択します。
- 4. [インポート]をクリックします。

ファイルがクリップ ビンで開 きます。

- ▶ 場所を追加または取り除く
- ▶ 制作して場所で直接共有する

# 場所を追加または取り除く

いつでもコンピュータまたはデバイスでファイルにアクセスするには、場所を使用してインポートまたは共有先の ショートカットリストを追加します。

# 場所を追加する

- 1. Camtasia Studio で次のうちひとつを選択します:
  - [ファイル] > [場所からインポート]
  - [制作と共有]>制作オプションドロップダウン>[場所で共有]>[次へ]>[参照]
- 2. 【追加】 ボタンをクリックします。
- 3. [OneDrive for Business] をクリックします。
- 4. 追加する場所の電子メールとパスワードを入力します。
- 5. **[サインイン]**をクリックします。

ショートカットがアップロード可能な場所として追加されます。

# 場所を取り除く

- 1. Camtasia Studio で次のうちひとつを選択します:
  - [ファイル] > [場所からインポート]
  - [制作と共有]>制作オプションドロップダウン>[場所で共有]>[次へ]>[参照]
- 2. [場所] セクションから取り除く場所をクリックして選択します。
- 3. [取り除く]ボタンをクリックします。
- 4. [はい]をクリックします。

ショートカットが[場所] セクションから削除されます。

- ▶ 場所からインポートする
- ▶ 制作して場所で直接共有する

# ライブラリ

ライブラリには、プロジェクト間で共通して使用できるタイムライン シーケンス、ビデオ、オーディオ、および画像のク リップが保持されます。 ライブラリ内の項目はメディアアセットと呼ばれます。

- ライブラリには、ビデオをプロ仕様で仕上げるための著作権料無料のメディアアセットがあらかじめ用意されています。
- ビデオにメディアアセットを追加するには、ライブラリのアセットをタイムラインにドラッグするか、アセットを右ク リックして [タイムラインに追加]を選択します。

| 🛛 🛑 画面を録画 🝷 🐿 メディアをインポート                                       | <table-of-contents> 制作と共有 🗸 🤋</table-of-contents>                                                                                                    |  |  |
|----------------------------------------------------------------|----------------------------------------------------------------------------------------------------|--|--|
| 名前                                                             | 時間                                                                                                    |  |  |
| 🖃 📔 Thema - Calling Lights                                     |                                                                                                    |  |  |
| Animierter Titel                                               | 0:00:20;00                                                                                                    |  |  |
| Callout - Banner 3                                             | 0:00:05;00                                                                                                    |  |  |
| 🔔 Callout - Banner 4 🛛 🦳                                       | 0:00:05;00                                                                                                    |  |  |
| 🚗 Callout - Banner 5                                           | 0:00:05;00                                                                                                    |  |  |
| - Callout - Sprechblase                                        | 0:00:05;00                                                                                                    |  |  |
| 「アレージョン」     「アン」     「アン」     「アン」     「アン」     「アン」     「アン」 | くうう くうしょう くうしょう くうしょう しんしょう しんしょ しんしょ |  |  |
| م ه م                                                          |                                                                                                    |  |  |
| <b>*</b> ▼ ):01:00;00 00:01:10                                 | D;00 00:01:2                                                                                                    |  |  |
| トラック4 🔓                                                        | $\checkmark$                                                                                                    |  |  |
| トラック3 🔒 🕂 Callou                                               | t - Banner 4 (2クリップ)                                                                                                    |  |  |

# ライブラリ内のメディアのプロパティを表示する

ファイル名、保存場所、サイズなど、その他のプロパティを表示するには、ライブラリアセットを右クリックして、コン テキストメニューから[プロパティ]を選択します。

| 🛑 画面を録画 🗸 😫 メディアをインボ                                                                                                    | -ト 🛛 矗 制作と共有 🔻 🕫                                                                                                    |                                                                                                    |
|----------------------------------------------------------------------------------------------------|----------------------------------------------------------------------------------------------------|----------------------------------------------------------------------------------------------------|
| 名前                                                                                                    | 時間                                                                                                    |                                                                                                    |
| 😑 🔋 テーマ - All Polished                                                                                                    |                                                                                                    |                                                                                                    |
| <ul> <li>アニメーションタイトル</li> <li>ベーシックタイトル</li> <li>ロウアーサード</li> <li>吹き出し - くさび形</li> <li>吹き出し - せりふ吹き出し1</li> <li>吹き出し - せりふ吹き出し2</li> <li>吹き出し - せりふ吹き出し3</li> </ul> | タイムラインの再生ヘッドの位置に追加<br>プレビュー(E)         ライブラリから削除(D)         ライブラリをエクスポート(E)         名前の変更(M)         プロパティ(P)         プロパティ(P) | I(A)<br>/ヨンタイトル ※<br>/<br>shed - アニメーションタイトルプロパティ<br>ガループ化<br>1,217 KB<br>/イズ: 1280 x 720<br>0:00:20;00<br>: 7/31/2012 1:34:30 PM<br>: TechSmith<br>□ピー済み<br>OK |

## ライブラリ内 のメディア アセットを並べ替える

ライブラリ内のメディアアセットは、名前、タイプ、サイズ別に並べ替えることができます。並べ替え方法を変更するには、ライブラリを右クリックして、コンテキストメニューから[並べ替え]を選択します。または、ライブラリの一番上にある並べ替えオプションをダブルクリックします。

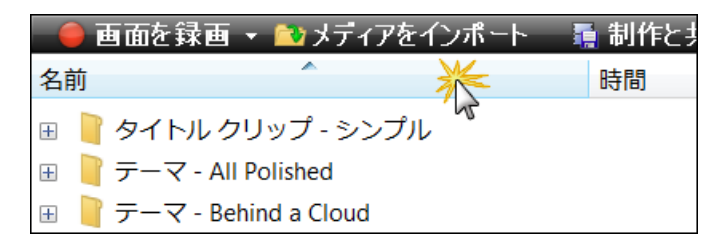

- ▶ ライブラリにメディアを追加する
- ▶ ライブラリ コンテンツを管理する
- ▶ タイムラインの選択範囲 またはタイムラインメディアからライブラリアセットを作成する
- ライブラリアセットを ZIP ファイル (LIBZIP) としてエクスポートする
- ▶ ZIP 形式のライブラリファイル (LIBZIP) をインポートする

# ライブラリにメディアを追加する

次の形式のファイルをライブラリに追加できます。

ビデオファイル (TREC、CAMREC (Camtasia Studio バージョン 8.3 以前)、AVI、MP4、MPG、MPEG、WMV、MOV、SWF)

Camtasia Studio は、MOV ファイル内の複数トラックには対応していません。MOV ファイルからはビデオトラックとオーディオトラックが1つずつインポートされます。

Jing または以前のバージョンの Camtasia Studio で作成した SWF ファイルのみをインポートできます。

- 画像ファイル(BMP、GIF、JPG、PNG)
- ▶ オーディオファイル (WAV、MP3、WMA)
- ▶ ZIP 形式のライブラリファイル(LIBZIP)

次のタイムライン メディアをライブラリに追加 することもできます。

- 吹き出し
- ▶ タイムラインの選択範囲(画面切り替えとアニメーションを含むことも可能)
- グループ(画面切り替えとアニメーションを含むことも可能)
- グループ内のメディアに固定されたクイズ
- タイムラインの選択範囲にあるメディアに固定されたクイズ
- グループ内のキャプション
- ▶ タイムラインの選択範囲にあるキャプション

### ライブラリのメディアをタイムラインに追加する

ビデオにアセットを追加するには、ライブラリからタイムラインにドラッグするか、アセットを右クリックして [タイムラインの再生 ヘッドの位置に追加]を選択します。

## ライブラリにメディアを追加するには

- 1. Editor で、タイムライン上でメディアを選択または再生 ヘッドで範囲を選択するか、クリップビン内のクリップを選択します。
- 2. 選択範囲を右クリックして、[ライブラリに再生ヘッドの選択を追加]、[ライブラリにアセットを追加]、または [ライブラリに追加]のいずれかを選択します。

アセットがライブラリに表示されます。

### ライブラリにアセットを追加するには

ライブラリにアセットを追加する場合、アセットはアセットファイルのコピーまたはアセットファイルへのリンクとして追加されます。

デフォルトの方法でアセットを追加するには、[ツール] > [オプション] > [プログラム] タブの順に選択して、[ライブラリ コンテンツ] グループボックスを選択します。

各オプションについて以下で説明します。
| オプション                               |                     | ×           |  |
|-------------------------------------|---------------------|-------------|--|
| プログラム PowerPoint アップグレード            | のオブション ズーム ホットキー    |             |  |
| 📝 AVI ファイルを Camtasia Player で事      | 再生する(P)             |             |  |
|                                     |                     | ╼┶┵<br>ᡔᡐᠰᡤ |  |
| - ライブラリ コンテンツ                       | ┌ デフォルトの時間 (秒)      |             |  |
| ○ コンテンツをライブラリへコピー                   | 画面切り替え(T): 3.0 🚔    |             |  |
| ● ユンテンツへのリングを設定<br>ライブラリの整理         | 画像(I): 5.0 🚔        |             |  |
|                                     | 吹き出し(L): 5.0 🍨      |             |  |
| ヘルノ<br>▼ すべてのヒントを表示(H)              | タイトル クリップ(C): 5.0 🚔 |             |  |
| ☑ バルーン ヒントを表示(0)                    | 制作プレビュー(D): 30 📄    |             |  |
| 一・時保管フォルダ(O)                        |                     |             |  |
| C:\Users\kam110\AppData\Local\Temp\ |                     |             |  |
|                                     |                     |             |  |
| <u>OK</u> キャンセル ヘルフ                 |                     |             |  |

ライブラリのアセットを削除すると、そのアセットを使用する他のプロジェクトが破損する可能性があります。また、ライブラリにインポートされたファイルを移動または削除した場合も、Camtasia Studio プロジェクトが破損する可能性があります。ファイルを移動または削除する前に、ビデオプロジェクトを開いて Camtasia Studio の ZIP 形式プロジェクト ファイルとしてエクスポートしてください。

[クリップ ビンのすべてのファイルを ZIP に含める] オプションを必ず選択してください。これにより、クリップ ビンのファイルのバックアップを含む単独のプロジェクトが作成されます。

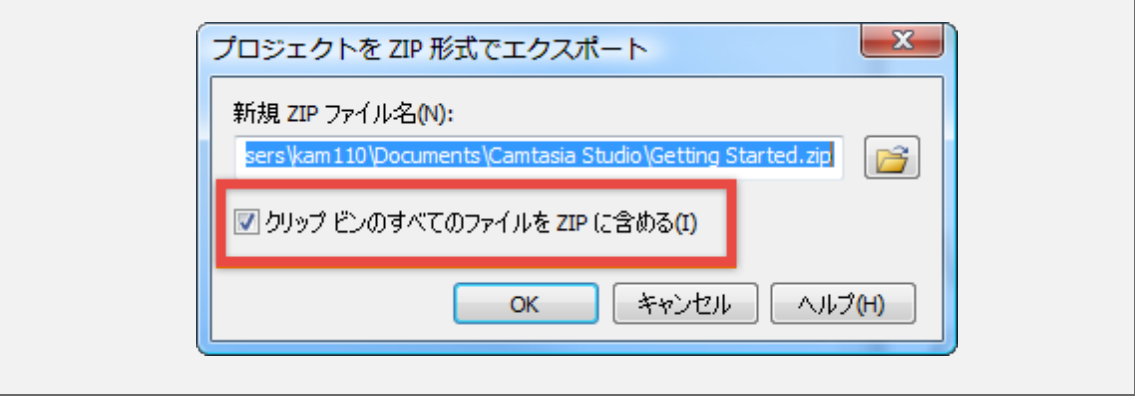

### コンテンツをライブラリヘコピー

このオプションでは、すべてのアセットのコピーがライブラリに配置されます。アセットをコピーすると Camtasia Studio プロジェクトのファイル サイズが増大するため、プロジェクト間で共通して使用するアセットのみをコピーすることを お勧めします。現在のプロジェクトのみに必要なメディアファイルを保持する場合は、クリップビンを使用します。

タイムラインの選択範囲またはグループ(タイムラインシーケンスとも呼ばれます)をアセットとしてライブラリにコピー する場合、シーケンス内にビデオが含まれていると、選択した範囲だけではなくビデオ全体がコピーとして追加さ れます。この操作を行うと Camtasia Studio プロジェクトのファイルサイズが増大するため、タイムラインの選択範囲はコピーではなくリンクとしてライブラリに追加することをお勧めします。

#### コンテンツへのリンクを設定

このオプションでは、ハードドライブまたはネットワーク上の元のアセットファイルへのリンクが作成されます。元の場所からアセットを移動すると、そのファイルへのリンクが設定されているプロジェクトが破損するため、アセットが移動または誤って削除されない場所にアセットを配置することをお勧めします。

リンクされたアセットをアセットのコピーに変更するには、ライブラリ内のアセットを右クリックし、コンテキストメニューから[プロパティ]を選択して、[**ライブラリにコピー**]を選択します。

| Video1_2010-05-                                | 03_150031 プロパティ                                                                          |    | × |
|------------------------------------------------|------------------------------------------------------------------------------------------|----|---|
| プロパティ<br>[Library]¥Video                       | o1_2010-05-03_150031                                                                     |    |   |
| タイプ:<br>サイズ:<br>ビデオサイズ:<br>時間:<br>作成日:<br>作成者: | ビデオ トラック 1 アセット<br>4,600 KB<br>640 × 480<br>0:00:1 5:00<br>2010/05/03 15:00:31<br>KAM110 |    |   |
| ライブラリヘリンク                                      |                                                                                          |    |   |
| 54759(23)                                      |                                                                                          | ОК |   |

#### ライブラリを整理する

[ライブラリの整理]オプションを選択すると、破損したすべてのリンクの削除、ライブラリのインデックスの再構築、 およびフォルダの更新が行われます。

ライブラリアセットの追加、削除、移動を頻繁に行う場合は、このメンテナンス操作を定期的に実行することをお勧めします。詳細については、 ライブラリの整理」を参照してください。

- ▶ ライブラリ
- ▶ ライブラリ コンテンツを管理する
- ▶ タイムラインの選択範囲またはタイムラインメディアからライブラリアセットを作成する
- ライブラリアセットを ZIP ファイル (LIBZIP) としてエクスポートする
- ▶ ZIP 形式のライブラリファイル (LIBZIP) をインポートする

# ライブラリ コンテンツを管理する

ライブラリ内のメディアアセットを管理するために選択できるオプションがいくつかあります。

- ▶ アセットの名前を変更する
- > フォルダを作成する
- フォルダにアセットを追加する
- ▶ ライブラリからアセットを削除する
- ▶ ライブラリ フォルダを削除する
- ▶ ライブラリ フォルダを削除する
- ▶ ライブラリを整理する

### アセットの名前を変更する

アセットの名前を変更するには、アセットをクリックして、しばらくしてからもう1回クリックします。名前がハイライト 表示に変わります。新しい名前を入力します。

### フォルダを作成する

フォルダを作成すると、ライブラリの整理に役立ちます。

フォルダを作成するには、[ライブラリ] タブの一番上のエリアを右クリックします。コンテキストメニューから[新規フォルダ]を選択して、フォルダに名前を付けます。

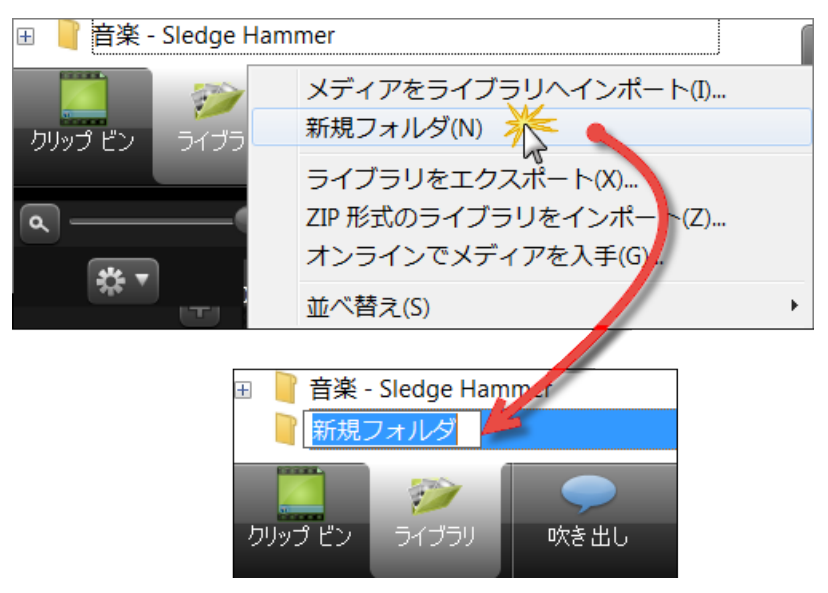

### フォルダにアセットを追加する

フォルダにアセットを追加するには、アセットをクリックしてフォルダの上にドラッグし、アセットをドロップします。

ライブラリはサブフォルダ階層には対応していません。

## ライブラリからアセットを削除する

ライブラリまたはライブラリ内のフォルダからアセットを削除するには、アセットを右クリックして、コンテキストメニューから[**ライブラリから削除]**を選択します。削除を確認するメッセージが表示されます。

アセットがタイムラン上で使用されている場合、アセットをライブラリから削除することはできません。

ライブラリのアセットを削除すると、そのアセットを使用する他のプロジェクトが破損する可能性があります。また、ライブラリにインポートされたファイルを移動または削除した場合も、Camtasia Studio プロジェクトが破損する可能性があります。ファイルを移動または削除する前に、ビデオプロジェクトを開いて Camtasia Studio の ZIP 形式プロジェクト ファイルとしてエクスポートしてください。

また、[クリップビンのすべてのファイルを ZIP に含める] オプションを必ず選択してください。これにより、クリップビンのファイルのバックアップを含む単独のプロジェクトが作成されます。

| プロジェクトを ZIP 形式でエクスポート                                               | l          | x  |
|---------------------------------------------------------------------|------------|----|
| 新規 ZIP ファイル名(N):<br>sers\kam110\Documents\Camtasia Studio\Getting S | tarted.zip |    |
| ☑ クリップ ビンのすべてのファイルを ZIP に含める(I)                                     |            |    |
| ОК ++>>セル                                                           |            | H) |

## ライブラリ フォルダを削除する

フォルダを削除するには、フォルダを右クリックして、コンテキストメニューから[**ライブラリから削除]**を選択します。 削除を確認するメッセージが表示されます。

フォルダにタイムラン上で使用されているアセットが含まれている場合、フォルダをライブラリから削除することはできません。

アセットが含まれるライブラリフォルダを削除すると、そのアセットを使用する他のプロジェクトが破損する可能性があります。また、ライブラリにインポートされたファイルを移動または削除した場合も、Camtasia Studio プロジェクトが破損する可能性があります。ファイルを移動または削除する前に、ビデオプロジェクトを開いて Camtasia Studio の ZIP 形式プロジェクト ファイルとしてエクスポートしてください。

また、[クリップビンのすべてのファイルを ZIP に含める] オプションを必ず選択してください。これにより、クリップビンのファイルのバックアップを含む単独のプロジェクトが作成されます。

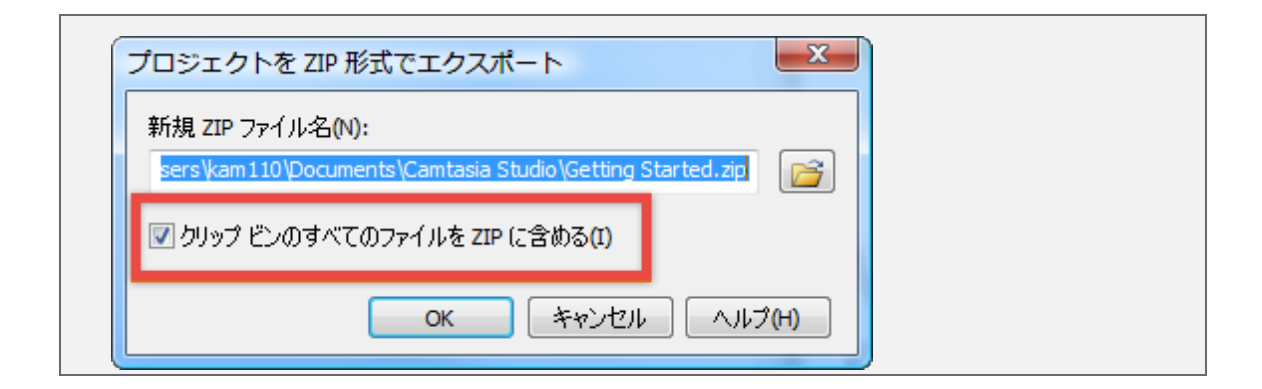

### ライブラリを整理する

[ライブラリの整理]オプションを選択すると、破損したすべてのリンクの削除、ライブラリのインデックスの再構築、 およびフォルダの更新が行われます。

ライブラリアセットの追加、削除、移動を頻繁に行う場合は、このメンテナンス操作を定期的に実行することをお勧めします。

ライブラリの整理を実行すると、以前のライブラリに戻すことはできなくなります。

ライブラリの整理を実行するには、次の手順に従います。

- 1. [ツール] > [オプション] > [プログラム] タブの順に選択します。
- 2. [**ライブラリの**整理] ボタンをクリックします。

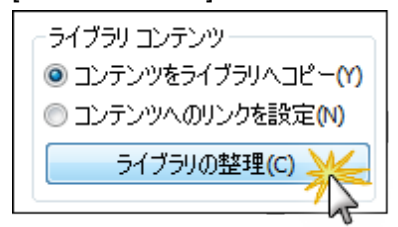

3. 確認のダイアログが表示されます。メッセージを確認してから、[はい]をクリックして続行します。 ライブラリの整理はすぐに開始されます。

| Camtasia Studio                                                                                                    |
|----------------------------------------------------------------------------------------------------|
| <ul> <li>ライブラリの整理では、ライブラリ ファイルに対して以下の定期的メンテナンスが実行されます。         <ul> <li>不明なリンクの削除</li> <li>ライブラリ インデックスの再構築</li> <li>ツリー表示とフォルダの更新</li> </ul> </li> <li>ライブラリの整理を実行すると、以前のライブラリに戻すことはできなくなります。         <ul> <li>続行しますか?</li> </ul> </li> </ul> |
| (はい(Y) しいいえ(N)                                                                                                    |

- ▶ ライブラリ
- ▶ ライブラリにメディアを追加する
- ▶ タイムラインの選択範囲またはタイムラインメディアからライブラリアセットを作成する
- ライブラリアセットを ZIP ファイル (LIBZIP) としてエクスポートする
- ▶ ZIP 形式のライブラリファイル (LIBZIP) をインポートする

# タイムラインの選択範囲またはタイムライン メディアからラ イブラリ アセットを作成する

タイムライン上のコンテンツからライブラリアセットを作成できます。 タイムライン シーケンスには、マーカー、ズームと パンアニメーション、ビデオ、オーディオなどが含まれている場合があります。

次の形式のファイルをライブラリに追加できます。

ビデオファイル (TREC、CAMREC (Camtasia Studio バージョン 8.3 以前)、AVI、MP4、MPG、MPEG、WMV、MOV、SWF)

Camtasia Studio は、MOV ファイル内の複数トラックには対応していません。MOV ファイルからはビデオトラックとオーディオトラックが1つずつインポートされます。

Jing または以前のバージョンの Camtasia Studio で作成した SWF ファイルのみをインポートできます。

- 画像ファイル(BMP、GIF、JPG、PNG)
- オーディオファイル(WAV、MP3、WMA)
- ZIP 形式のライブラリファイル(LIBZIP)

次のタイムライン メディアをライブラリに追加することもできます。

- 吹き出し
- タイムラインの選択範囲(画面切り替えとアニメーションを含むことも可能)
- グループ(画面切り替えとアニメーションを含むことも可能)
- グループ内のメディアに固定されたクイズ
- タイムラインの選択範囲にあるメディアに固定されたクイズ
- グループ内のキャプション
- ▶ タイムラインの選択範囲にあるキャプション

作成するビデオのオープニングとエンディングで毎回使用する特定のシーケンスがある場合、そのシーケンスを1回作成してライブラリに保存し、他のビデオプロジェクトで使用できます。

会社でビデオ用の標準の吹き出し、タイトルクリップ、画面切り替えを使用している場合、それらの要素をライ ブラリに追加してエクスポートすると、チーム内のメンバーが共有できます。

ビデオが含まれているタイムラインシーケンスをライブラリに保存する場合、実際にはビデオ全体が保存されます。シーケンスをタイムラインヘドラッグすると、保存されているセクションのみが表示されます。

### タイムライン シーケンスを追加する

- 1. タイムライン上の範囲を選択します。または、ビデオクリップ、オーディオクリップ、または要素(吹き出しや ズームアニメーションなど)を選択します。
- 2. 選択範囲を右クリックします。

3. [ライブラリに再生ヘッドの選択を追加]を選択します。

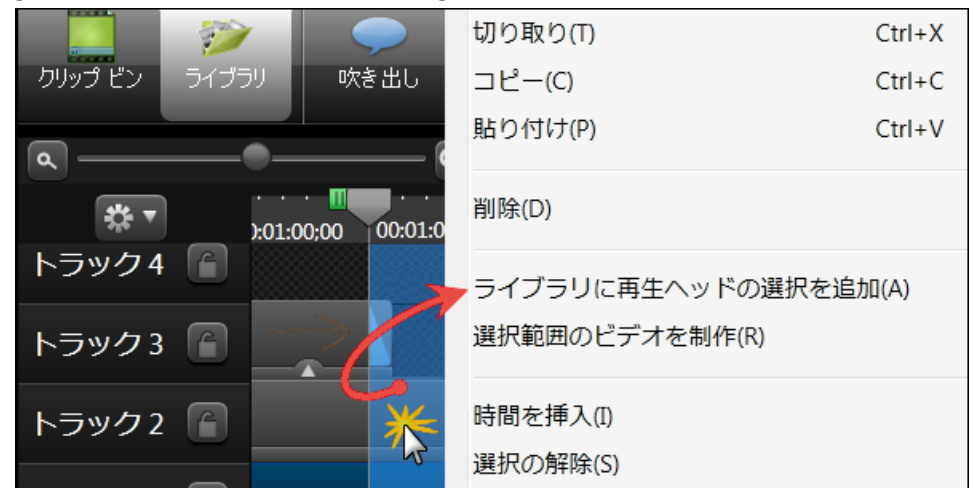

- 4. シーケンスがアセットとしてライブラリに追加されます。
  - アセットの名前を変更するには、ライブラリのアセットをクリックします。
  - ライブラリを整理するには、アセットをフォルダにドラッグします。
  - 最終ビデオに含めるには、アセットをタイムラインにドラッグします。

# タイムライン メディアを追加する

ビデオ クリップ、オーディオ クリップ、吹き出し、グループなどのメディアををライブラリに追加 するには、次の手順に 従います。

- 1. タイムライン上のクリップをクリックして選択します。クリップを選択すると、青くハイライト表示されます。
- 2. タイムライン上のメディアを右クリックします。
- 3. [ライブラリにアセットを追加]を選択します。

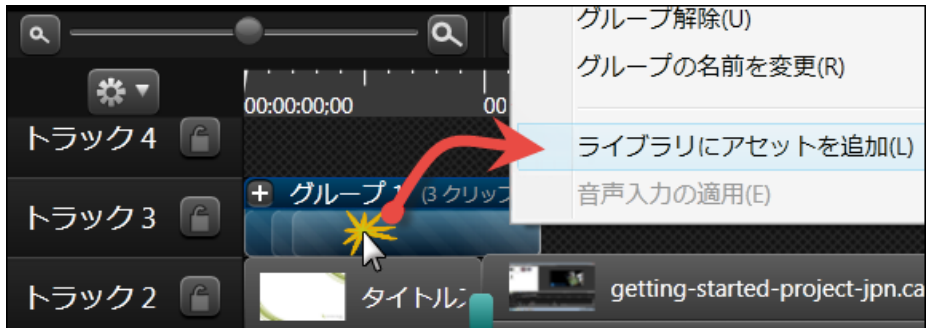

- 4. クリップがアセットとしてライブラリに追加されます。
  - アセットの名前を変更するには、ライブラリのアセットをクリックします。
  - ライブラリを整理するには、アセットをフォルダにドラッグします。
  - 最終ビデオに含めるには、アセットをタイムラインにドラッグします。

- ▶ ライブラリ
- ▶ ライブラリにメディアを追加する
- ▶ ライブラリ コンテンツを管理する

- ▶ ライブラリ アセットを ZIP ファイル (LIBZIP) としてエクスポートする
- ▶ ZIP 形式のライブラリファイル (LIBZIP) をインポートする

# ライブラリアセットを ZIP ファイル (LIBZIP) としてエク スポートする

ユーザーや会社がビデオ用に特定の吹き出し、タイトルクリップ、アンケート、画面切り替えなどを使用している場合、それらのアセットを1回作成してライブラリに追加し、ライブラリをZIP形式 (LIBZIP) でエクスポートすると、複数のコンピュータで使用したり、チーム内のメンバーが共有したりできます。

フォルダまたはライブラリ全体をエクスポートすることもできます。

### アセット またはライブラリ全体を ZIP ファイルとしてエクスポート するには

- 1. ライブラリ内で次の操作を行います。
  - アセット ファイルをクリックして選択します。
  - 複数のファイルを選択するには、CTRLキーを押したまま、各ファイルをクリックして選択します。
  - ライブラリ全体をエクスポートするには、ファイルの選択を解除します。
- 2. 選択したアセットを右クリックして、コンテキストメニューから[ライブラリをエクスポート]を選択します。
  - ライブラリ全体をエクスポートするには、すべてのライブラリフォルダの下にある空白を右クリックして、コンテキストメニューから[ライブラリをエクスポート]を選択します。

| 📔 テーマ - Main Event                       |                                          |
|------------------------------------------|------------------------------------------|
| ■ アニメーション タイトル ■ ペーシック タイトル ■ ペーシック タイトル | <b>タイムラインの再生ヘッドの位置に追加(A)</b><br>プレビュー(E) |
|                                          | ライブラリから削除(D)                             |
|                                          | ライノラリをエクスホート(E)<br>名前の恋恵(M)              |
| ▲ 吹き出し - くさび形 1 ▲ 吹き出し - くさび形 2          | プロパティ(P)                                 |

3. デフォルトのファイルの場所とファイル名をそのまま使用するか、[参照]ボタンをクリックして新しい場所と名前を選択します。[OK]をクリックします。

| ライブラリを ZIP 形式でエクスポート               | ×                       |
|------------------------------------|-------------------------|
| 新規 ZIP ファイル名(N):                   |                         |
| I:\LibPkg_2013-01-04_162540.libzip |                         |
|                                    | ок <i>キャンセル ヘルプ(</i> H) |

- ▶ ライブラリ
- ▶ ライブラリにメディアを追加する
- ▶ ライブラリ コンテンツを管理する
- ▶ タイムラインの選択範囲またはタイムラインメディアからライブラリアセットを作成する
- ZIP 形式のライブラリファイル (LIBZIP) をインポートする

# ZIP 形式のライブラリファイル (LIBZIP) をインポート する

ZIP 形式のライブラリファイル(LIBZIP)をインポートして、メディアアセットをライブラリに追加します。

## Editor からインポート する

1. Editor で、[ファイル] > [ライブラリ] > [ZIP 形式のライブラリをインポート]の順に選択します。

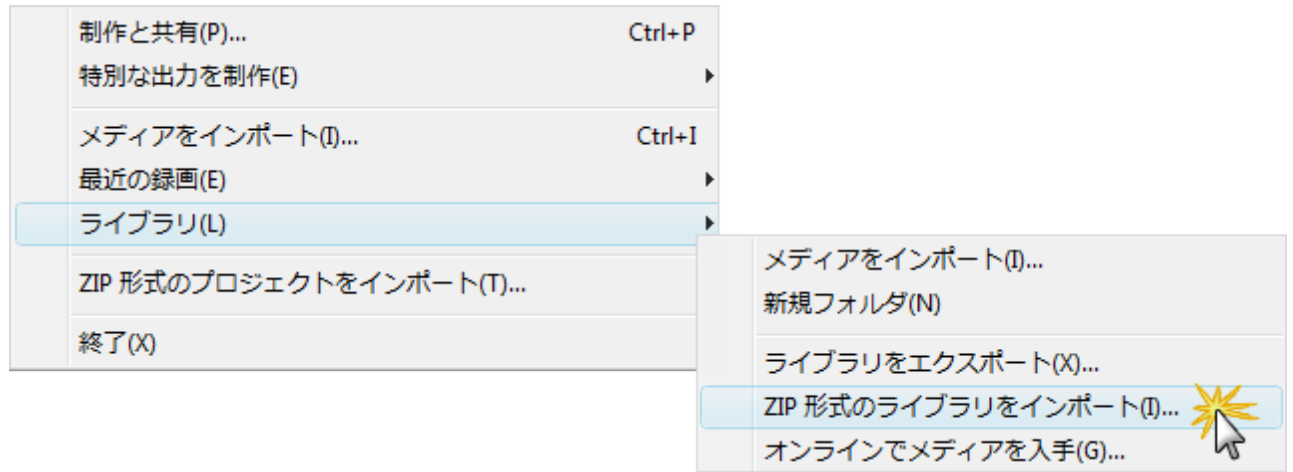

- [ZIP 形式 のライブラリをインポート]ダイアログが表示されます。LIBZIP ファイルを参照して選択します。
   [開く]をクリックします。
- 3. [OK]をクリックしてインポートを開始します。

### Windows エクスプローラーからインポート する

- 1. Windows エクスプローラーで、LIBZIP ファイルをダブルクリックします。
- 2. 確認ダイアログが表示されます。[はい]をクリックしてインポートを開始します。

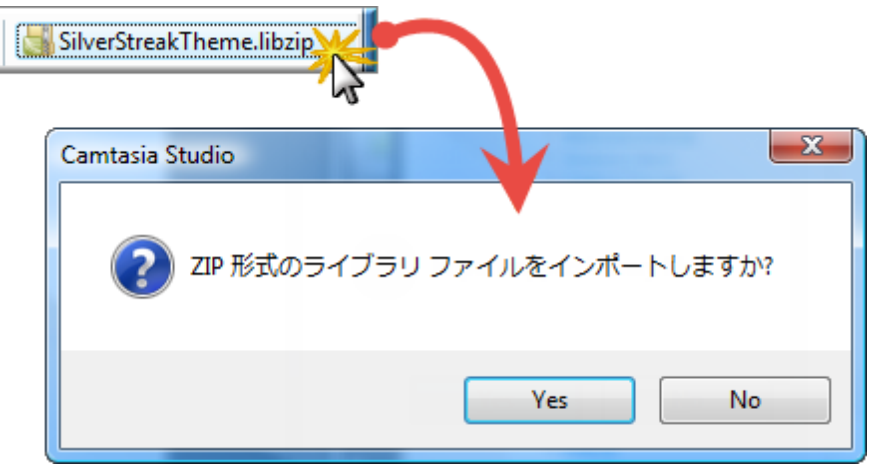

- ▶ ライブラリ
- ▶ ライブラリにメディアを追加する

- ▶ ライブラリ コンテンツを管理する
- ▶ タイムラインの選択範囲またはタイムラインメディアからライブラリアセットを作成する
- ライブラリアセットを ZIP ファイル (LIBZIP) としてエクスポートする
- ▶ ZIP 形式のライブラリファイル (LIBZIP) をインポートする

# タイムライン

タイムラインを使用して、ビデオの組み立てや編集を行います。タイムラインは、ビデオに含まれるすべてのビデオ クリップとその他のメディア(吹き出し、マーカー、ズームアニメーションなど)のシーケンスを表します。

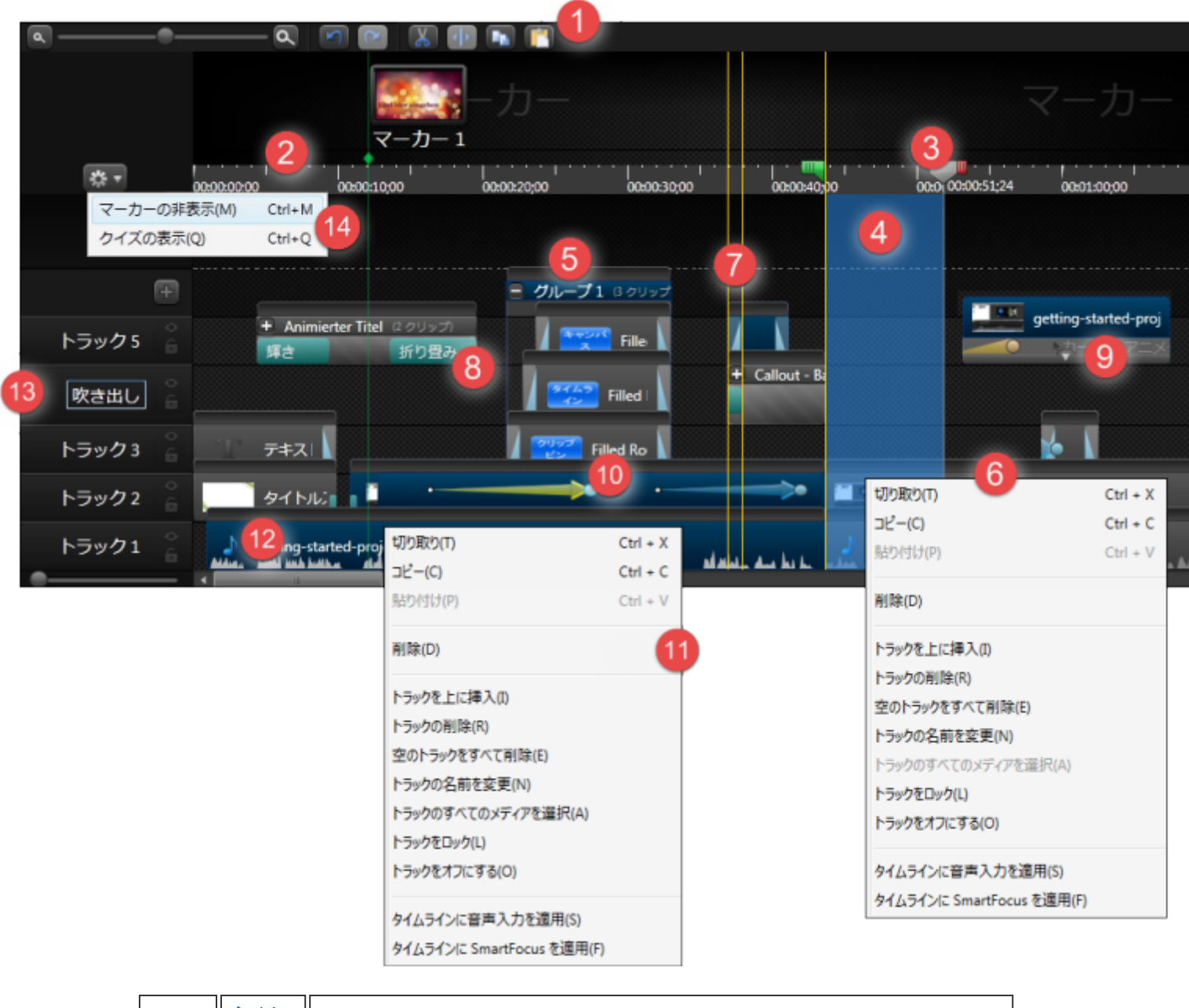

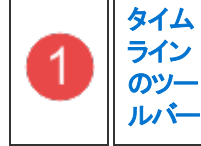

分割、切り取り、コピー、貼り付け、ズームイン、ズームアウトなど、基本的 な編集オプションにアクセスします。

|   |                             | 時間目盛りは時間を分と砂で表します。ビデオは左から右への時間どおりの<br>順序で制作されます。                                                                                                 |
|---|-----------------------------|----------------------------------------------------------------------------------------------------|
| 2 | 時間                          | <ul> <li>ルーラーに表示される目盛りの倍率は、タイムラインのズーム倍率によって変わります。</li> <li>ズーム倍率を変更するには、ズームスライダーをどちらかの方向にドラッグします。</li> </ul>                                     |
|   |                             | タイムラインで選択されている現在のフレームを示します。現在のフレームはプレビュー ウィンドウに表示されています。                                                                                         |
| 3 | 再生<br><b>ヘッド</b>            | <ul> <li>範囲を選択するには、緑の開始ポイントまたは赤の終了ポイントをドラッグします。</li> <li>ポイントを同じ位置に戻すには、再生ヘッドの任意の場所をダブルクリックします。</li> </ul>                                       |
|   | タイム                         | 再生へッドで範囲を選択して、以下を実行します。                                                                                                    |
| 4 | <b>ライン</b><br>の選<br>択範<br>囲 | <ul> <li>ビデオの不要な部分を切り取ります。</li> <li>特定部分を個別のビデオとして制作します。</li> <li>シーケンスをライブラリアセットとして保存します。</li> <li>選択範囲をコピーして、タイムライン上の別の位置に貼り付けます。</li> </ul>   |
|   |                             | グループにメディアを追加して、タイムラインの整理に役立てたり、すべてのメ<br>ディアを一度にサイズ変更または移動したり、頻繁に使用するシーケンスをコ<br>ピーして貼り付けたりできます。                                                   |
| 5 | グループ                        | <ul> <li>グループには、編集用に独自のタイムライントラックが含まれています。</li> <li>グループ内のトラックを編集するために、グループを解除する必要はありません。</li> <li>グループに含めることのできるメディアやトラックの数に制限はありませ,</li> </ul> |
|   |                             | ん。<br>▶ グループにメディアをドラッグしたり、メディアをグループの外 ヘドラッグした<br>りできます。<br>▶ グループの名前は変更できます。<br>▶ [+] または [-] のアイコンをクリックすると、グループを開いたり閉じたりでき<br>ます。               |
| 6 | タイム<br>ライン<br>のコン<br>テキマ    | タイムライントラックまたはトラック名を右クリックすると、選択可能なトラックオ<br>プションが表示されます。                                                                                           |
|   | トメ<br>ニュー                   | コンテキスト メニューから速 穴 でさるオノションは、タイムライン上の再生ヘッドの位置とそのコンテンツによって異なります。                                                                                    |
| 7 | スナッ<br>プ                    | スナップガイド線を使用して、タイムライン上のメディアを正確に並べることができます。<br>▶ メディアを移動する場合、あるメディアの開始または終了が他のメディ                                                                  |

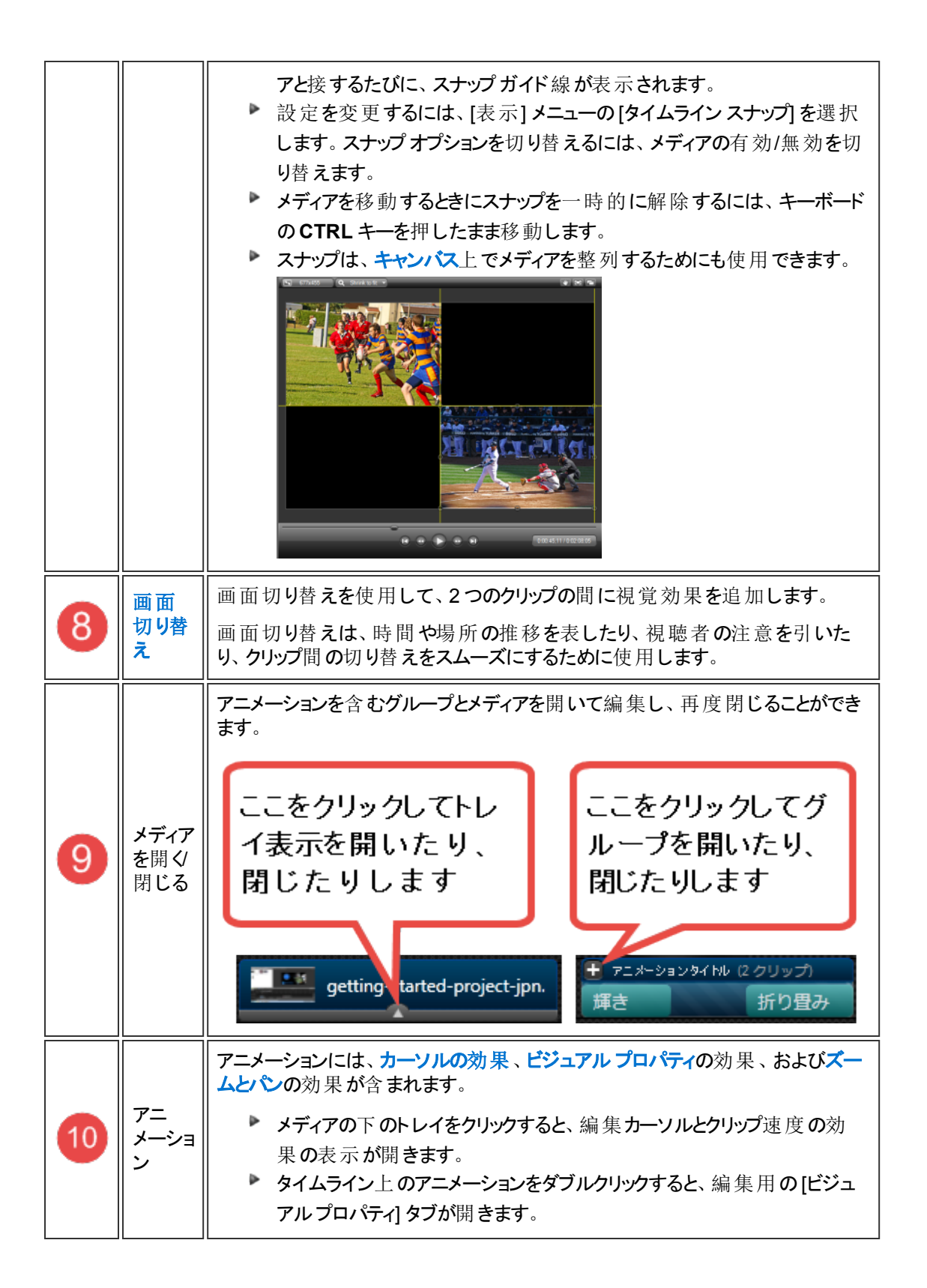

| 1  | メディア<br>のコン<br>テキス<br>ト メ<br>ニュー | メディア、グループ、クイズ、マーカーなどを右クリックすると、そのメディアの編集<br>オプションが表示されます。<br>コンテキストメニューから選択できるオプションは、タイムライン上の再生ヘッド<br>の位置とそのメディアによって異なります。                                                                                                    |
|----|----------------------------------|----------------------------------------------------------------------------------------------------|
| 12 | オー<br>ディオ                        | オーディオは、タイムライン上に波形として表示されます。<br>オーディオを含む Camtasia 録画 ファイル (TREC、CAMREC (Camtasia<br>Studio バージョン 8.3 以前)) はタイムライン上に1つのメディアとして表示され<br>ます。オーディオはビデオから切り離すことができます。<br>オーディオのフェード や正確な編集のためのポイントを追加したり、オーディオか<br>らノイズを削除したりできます。                                                                                                    |
| 13 | トラック                             | <ul> <li>トラックは、タイムライン上のメディアの横方向と縦方向のシーケンスを表しています。</li> <li>縦方向であるタイミングに表示されているものは、ビデオに同時に表示されます。</li> <li>トラックの名前は変更できます。</li> <li>トラックをロックして、そのトラック上のメディアに対して編集や変更を適用しないようにできます。</li> <li>トラックのオン/オフは切り替えることができます。キャンバス、プレビュー、または最終ビデオにメディアが表示されないようにするには、トラックをオフにします。</li> <li>使用していないトラックをすばやく削除できます。</li> <li>タイムラインのトラック上にあるメディアのみが最終ビデオにレンダリングされます。</li> <li>タイムラインに追加できるトラックの数に制限はありません。</li> </ul> |
| 14 | クイズ<br>マーカ<br>示表<br>非示           | <ul> <li>クイズまたはマーカー表示の表示/非表示を切り替えます。</li> <li>タイムラインにクイズまたはマーカーを追加すると、タイムラインの最上部に自動的にクイズ表示またはマーカー表示が開きます。</li> <li>クイズ/マーカー表示が開いている場合、そのモードから他のクイズやマーカーを追加できます。</li> <li>クイズ/マーカーは、タイムライン、メディア、またはグループに追加できます。 クイズ/マーカーは、タイムライン、メディアまたはグループに追加して、メディアまたはグループを移動、削除、コピー、貼り付け、またはライブラリに追加すると、クイズ/マーカーはメディアまたはグループと一緒に処理されます。</li> <li>このメディアを編集または表示するには、クイズ表示またはマーカー表示を開く必要があります。</li> </ul>                |

## タイムライン ツールバー

|          | タイムラインをズーム インします。                                                                              |
|----------|------------------------------------------------------------------------------------------------|
| م        | タイムラインをズーム アウトします。                                                                             |
| م        | 完全にズームアウトするとタイムライン全体が表示されます。ズーム倍率を<br>変更するには、ズームアイコンをクリックするか、ズームスライダーをつかんでど<br>ちらかの方向にドラッグします。 |
|          | 選択範囲の切り取り                                                                                      |
| Ctrl + X | 選択範囲をタイムラインから切り取ります。切り取った範囲はタイムライン上<br>に貼り付けることができます。                                          |
|          | 分割                                                                                             |
| ALC.     | 再生 <b>ヘッドの</b> 位置でクリップを2つに分割します。                                                               |
|          | コピー                                                                                            |
| Ctrl + C | 選択範囲またはメディアをクリップボードにコピーします。                                                                    |
|          | 貼り付け                                                                                           |
| Ctrl + P | クリップボードの内容をタイムラインに貼り付けます。                                                                      |
| 5        | 元 <b>に</b> 戻 <b>す</b>                                                                          |
| Ctrl + Z | 直前に行った操作を順番に元に戻します。元に戻す操作の数に制限はありません。                                                          |
| 5        | やり直し                                                                                           |
| Ctrl + Y | 直前に行った操作を順番にやり直します。やり直し操作の数に制限はあり<br>ません。                                                      |

# タイムラインを操作する

## タイムライン上のビデオ内を移動するには

タイムライン上の特定フレームを検索するには、次のいずれかを行います。

- プレビュー ウィンドウの再生コントロールにある[再生]ボタンをクリックします。ビデオが目的のフレームに達したときに[一時停止]ボタンをクリックします。
- プレビュー ウィンド ウでスクラブバーを目的の位置にドラッグします。

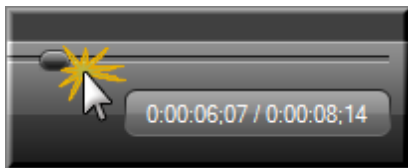

- ▶ キーボードの左右の矢印キーを押して、タイムラインの再生へッドを目的のフレームに移動します。
- ▶ タイムラインの時間目盛りの位置をクリックします。再生ヘッドがその場所に移動します。

# タイムラインとメディアを操作するホットキー

| タイムラインの操作                                                                                                    | ホットキー                                                                                         | メニューの場所 |
|----------------------------------------------------------------------------------------------------|-----------------------------------------------------------------------------------------------|---------|
| 次のクリップを選択                                                                                                    | Ctrl + Shift + Alt + 右矢印                                                                      | -       |
| 前のクリップを選択                                                                                                    | Ctrl + Shift + Alt + 左矢印                                                                      | 5       |
| スナップ<br>Ctrl キーでスナップ オプション<br>を切り替え                                                                                                    | Ctrl<br>ドラッグ中に Ctrl キーを押して、スナップのオン/オフ<br>を切り替え                                                |         |
| <ul> <li>メディアにスナップがオフ<br/>の場合、[表示]&gt;[タイムラ<br/>インスナップ]&gt;[クリップ<br/>の端]の順に選択し、Ctrlキ<br/>ーを押したままにすると、<br/>メディアの端にスナップ</li> <li>メディアの端にスナップ</li> <li>メディアにスナップがオン<br/>の場合、Ctrlキーを押した<br/>ままにすると、メディアの<br/>端にマナップしかい</li> </ul> |                                                                                               |         |
| 現在位置からタイムラインの終わりまでを選択                                                                                                    | Ctrl + Shift + End                                                                            |         |
| 現在位置からタイムラインの初<br>めまでを選択                                                                                                    | Ctrl + Shift + Home                                                                           | -       |
| 1 ステップずつ選択する                                                                                                    | Ctrl + Shift + 右矢印<br>または                                                                     | ā       |
| ▶ 11                                                                                                    | Ctrl + Shift + 左矢印                                                                            |         |
| クリッフをつなけて調整<br>メディアクリップを調整する<br>ときに、そのクリップから右側<br>のメディアをつなげて左右に移<br>動                                                                                                    | 「Shiftキーを押したままメティアクリックの病を左右に<br>ドラッグし、クリップの位置を調整します。                                          | -       |
| クリップをつなげて移動                                                                                                    | Shift                                                                                         | 10.     |
| トラック上のメディアを同時に<br>左右に移動                                                                                                    | <ol> <li>タイムライン上のクリップをクリックして選択します。</li> <li>Shiftキーを押したまま、メディアクリップを左右にドラッグして移動します。</li> </ol> |         |
| 複数トラックのクリップをつな                                                                                                    | Shift                                                                                         | н       |
| げて移動                                                                                                    | 1. Shift キーを押したまま、複数のトラック上のメディ                                                                |         |
| トラック上のメディアを同時に<br>左右に移動                                                                                                    | アクリッフをクリックして選択します。<br>2. Shift キーを押したまま、メディア クリップを左右<br>にドラッグして移動します。                         |         |
| 再生ヘッドの位置でクリップを<br>つなげて移動                                                                                                    | 再生ヘッドの位置でメディアクリップがすべて分割されます。                                                                  | 15.     |
| 再生ヘッドの位置を基準にして                                                                                                    | 1. 再生ヘッドを目的の位置へ移動します。                                                                         |         |
| すべてのメディアを移動しま<br>す。                                                                                                    | 2. Shiftキーを押したまま、再生ヘッドをドラッグします。                                                               |         |
| 1ステップ戻る                                                                                                    | 左矢印キーを繰り返し押す                                                                                  | 12<br>  |
| 巻き戻し                                                                                                    | 左矢印                                                                                           | ω.      |
|                                                                                                    | キーを押し続けると巻き戻します。                                                                              |         |
| 1 ステップ進む                                                                                                    | 右矢印キーを繰り返し押す                                                                                  | -       |

## メディアと効果のホットキー

[ホットキー] タブのオプションを使用して、タイムラインにメディアまたは効果 (吹き出し、マーカー、ビジュアルアニメーションなど)を追加するためのデフォルト ホットキーを変更できます。

| プログラム                                                                                                    |                                               | PowerPoint            |
|----------------------------------------------------------------------------------------------------|-----------------------------------------------|-----------------------|
| アップグレードのオプション                                                                                                  | ホットキー                                         | 情報をお送りください            |
| □マンドホットキー<br><u> 吹き出しの追加</u><br>ビジュアルアニメーションの:<br>キャプションの追加<br>画面切り替えの追加<br>マーカーを追加<br>クイズの追加<br>分割<br>フレームを延長 | <br>再生へッドの位置(ご<br>Ctrl(C) Shift(S)<br>□ + □ + | 吹き出しを追加します。<br>Alt(A) |
|                                                                                                    | 7                                             | 「フォルト設定に戻す(R)         |

新しいホットキーを割り当てるには

- 1. Editor で [ツール] > [オプション] の順に選択します。
- 2. [ホットキー] タブをクリックします。
- 3. コマンド ホット キー リスト からコマンドを選択します。
- 4. キーの組み合わせを選択します。
- 5. 設定が終了したら[OK]をクリックします。

- タイムラインのトラック
- ▶ 範囲を選択する
- ▶ タイムラインの選択範囲を切り取る
- ビデオ クリップをマークインまたはマークアウトする
- ▶ クリップを分割する
- ▶ クリップのフレームを延長する
- メディアをグループ化する
- ▶ **マーカーを**追加する
- ▶ 選択範囲を切り取る

# タイムラインのト ラック

トラックは、タイムライン上のメディアの横方向と縦方向のシーケンスを表しています。

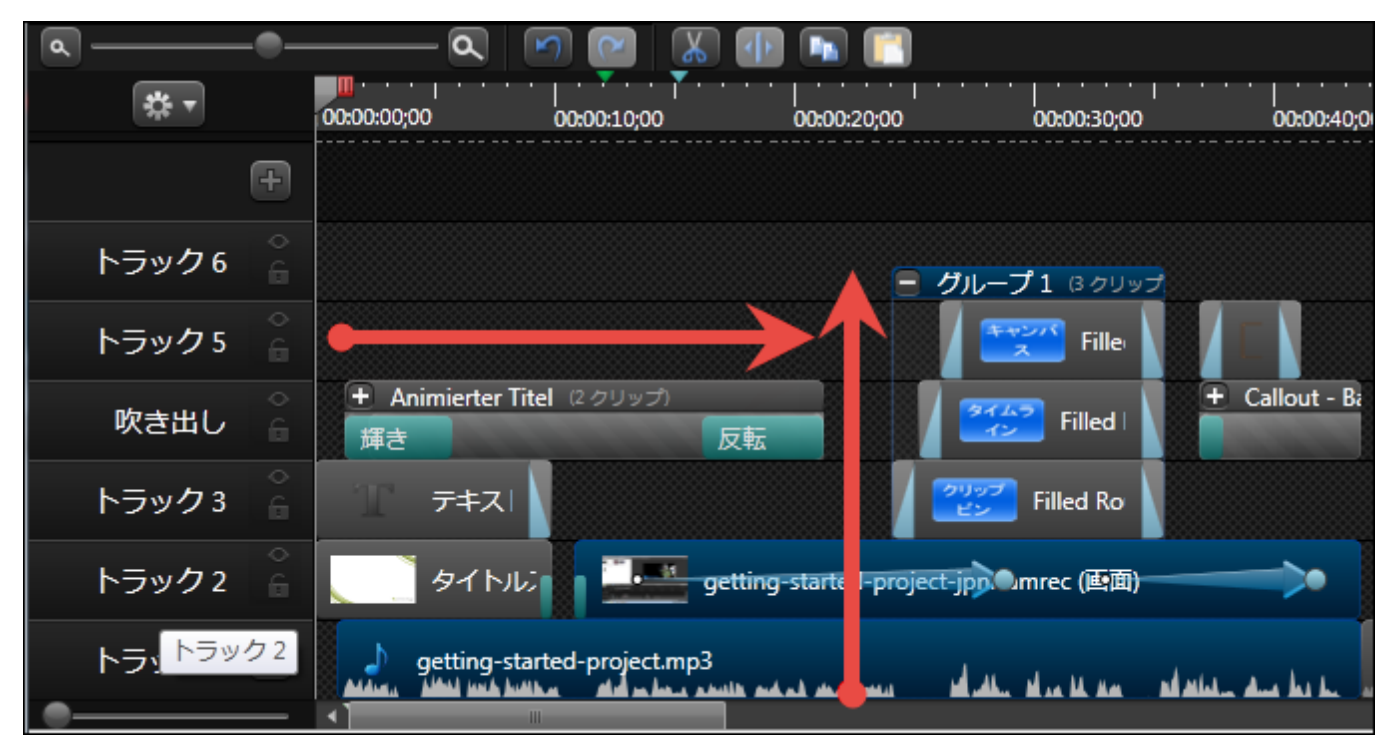

- ▶ 縦方向であるタイミングに表示されているものは、ビデオに同時に表示されます。
- タイムラインのトラック上にあるメディアのみが最終ビデオにレンダリングされます。
- タイムラインに追加できるトラックの数に制限はありません。

トラックの概要

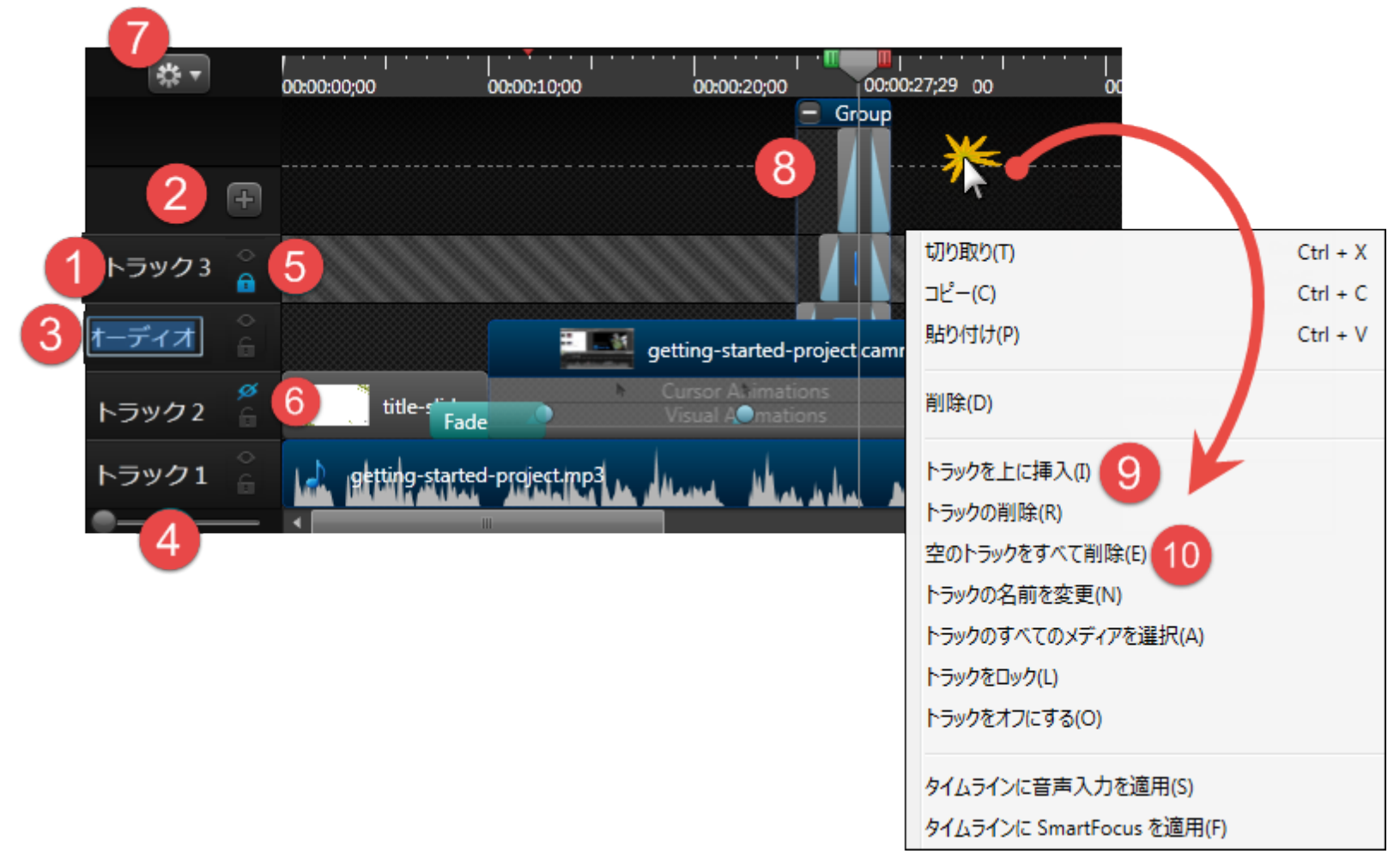

|   | オプション                        | 説明                                                                                                    |
|---|------------------------------|----------------------------------------------------------------------------------------------------|
| 1 | トラック                         | すべてのトラックはタイムラインのトラック セクションにあります。<br>タイムラインに複数のトラックがある場合、表示されていない<br>トラックを表示するには、タイムラインの右側にあるスクロール<br>バーを使用します。 |
| 2 | <b>トラックの</b> 追加              | をクリックして、タイムラインにトラックを追加します。<br>または、クリップビンまたはライブラリのメディアをドラッグしてこ<br>の領域にドロップすると、新しいトラックが自動的に作成され<br>ます。           |
| 3 | ト <b>ラックの</b> 名前 <b>の</b> 変更 | トラックの名前を変更するには、名前をダブルクリックして、新<br>しい名前を入力します。                                                                   |

|   | オプション                     | 説明                                                                                  |  |  |
|---|---------------------------|-------------------------------------------------------------------------------------|--|--|
|   | <b>すべてのトラックのサイ</b><br>ズ変更 | トラックスライダーを使用して、すべてのトラックのサイズを一度に変更できます。                                              |  |  |
| 4 |                           | 1つのトラックのみのサイズを変更するには、名前の上にある<br>トラック境界線の上にマウスカーソルを置いて、上下にドラッ<br>グします。               |  |  |
|   |                           | トラックのロックとロック解除を行います。<br>トラックをロックすると、そのトラック上のメディアに対して                                |  |  |
|   |                           | 編集や変更が適用されなくなります。                                                                   |  |  |
|   |                           | <ul> <li>グループ内のトラックはロックできません。</li> </ul>                                            |  |  |
|   | <b>トラックをロック/ロック</b><br>解除 | ロックされたトラック上のメティアに対して、切り取り、コ<br>ピー、削除、貼り付け、または変更を行うことはでき<br>ません。                     |  |  |
|   |                           | <ul> <li>■ ロックされたトラック上のメディアは、キャンバス、プレ</li> </ul>                                    |  |  |
| 5 |                           | ビュー、制作した最終ビデオに表示されます。                                                               |  |  |
|   |                           | トラックをロッシッタ るには.                                                                     |  |  |
|   |                           | 青に変わり、トラックがロックされたことを示す暗い表示に変わります。 ロックされたトラックのメディアは、制作プロセスでビデオ<br>に含められます。           |  |  |
|   |                           | Track 2 🔒 🚺 title-slide.                                                            |  |  |
|   |                           | トラックのロックを解除するには:                                                                    |  |  |
|   |                           | トラックの左側にある青い鍵のアイコンをクリックします。アイコ<br>ンがグレーに変わり、トラックのロックが解除されたことを示す<br>明るい表示に変わります。     |  |  |
|   |                           | Track 2                                                                             |  |  |
|   | トラックをオフにする/ト<br>ラックをオンにする | トラックのオン/オフを切り替えます。                                                                  |  |  |
| 6 |                           | キャンバス、プレビュー、または制作した最終ビデオに<br>メディアが表示されないようにするには、トラックをオフ                             |  |  |
|   |                           | にします。                                                                               |  |  |
|   |                           | <ul> <li>トラックをオフにして、オーディオクリッブを視聴すること</li> <li>ができます。たとえば、ナレーションのトラックを再生せ</li> </ul> |  |  |
|   |                           | ずにバックグラウンドミュージックのみを聴くには、ナレー                                                         |  |  |
|   |                           | <ul> <li>ションのトラックをオフにします。</li> <li>▶ オフにしたトラックのメディアに対して、切り取り、コ</li> </ul>           |  |  |
|   |                           | ピー、削除、貼り付けなどを行うことはできません。                                                            |  |  |

|    | オプション                          | 説明                                                                                                    |
|----|--------------------------------|----------------------------------------------------------------------------------------------------|
|    |                                | トラックをオフにするには:<br>トラックの左側にある眼のアイコンをクリックします。アイコンが<br>青に変わり、トラックがオフになったことを示す暗い表示に変<br>わります。オフにしたトラックのメディアは、制作プロセスでビデ<br>オに含められません。<br>Track 3 ののアイコンをクリックします。アイコンがグレーに変わり、トラックがオンになったことを示す明るい<br>表示に変わります。 |
| 1  | <b>クイズまたはマーカー</b><br>表示の表示/非表示 | クイズまたはマーカー表示の表示/非表示を切り替えます。<br>タイムラインにクイズまたはマーカーを追加すると、タイムライン<br>の最上部に自動的にクイズ表示またはマーカー表示が開き<br>ます。                                                                                                    |
| 8  | グループ内 のトラック                    | グループ内の各メディアには個別のトラックが割り当てられま<br>す。<br>▶ グループ内にはトラックを無制限に含めることができま<br>す。<br>▶ グループトラック上のメディアは、タイムライントラック上<br>のメディアと同様に編集します。<br>▶ グループ内のメディアを編集するために、グループを解<br>除する必要はありません。                              |
| 9  | トラックのオプション                     | タイムライントラックまたはトラック名を右クリックすると、選択<br>可能なトラックオプションがコンテキストメニューに表示されま<br>す。<br>以下を選択できます。<br>トラックを上に挿入<br>トラックの削除<br>トラックの名前の変更<br>トラックのすべてのメディアを選択<br>トラックのロックを解除                                            |
| 10 | 空 <b>のトラックをすべて</b><br>削除       | メディア ファイルが含まれていないトラックをすべて削除しま<br>す。                                                                                                    |

| オプション | 説明                                          |
|-------|---------------------------------------------|
|       | トラックを右 クリックして、メニューから [空 のトラックをすべて削除]を選択します。 |

- ▶ 範囲を選択する
- ▶ タイムラインの選択範囲を切り取る
- ビデオ クリップをマークインまたはマークアウトする
- ▶ **クリップを**分割する
- ▶ クリップのフレームを延長する
- メディアをグループ化する
- ▶ **マーカーを**追加する
- ▶ 選択範囲を切り取る

# タイムラインの範囲を選択する

タイムライン上の範囲を選択して、以下を実行します。

- タイムライン上のその領域だけを編集します。
- タイムライン シーケンスをライブラリに保存します。
- ▶ 選択範囲をコピーして、タイムライン上の別の場所に貼り付けます。

再生 ヘッドは、緑の開始ポイント、赤の終了ポイント、およびグレーの再生 ヘッドという3つの部分で構成されています。タイムライン上の範囲を選択するには、再生 ヘッドの開始ポイントと終 了ポイントをドラッグします。開始ポイントと終了ポイントを同じ位置に戻すには、再生 ヘッドの 任意の場所をダブルクリックします。

### 範囲を選択するには

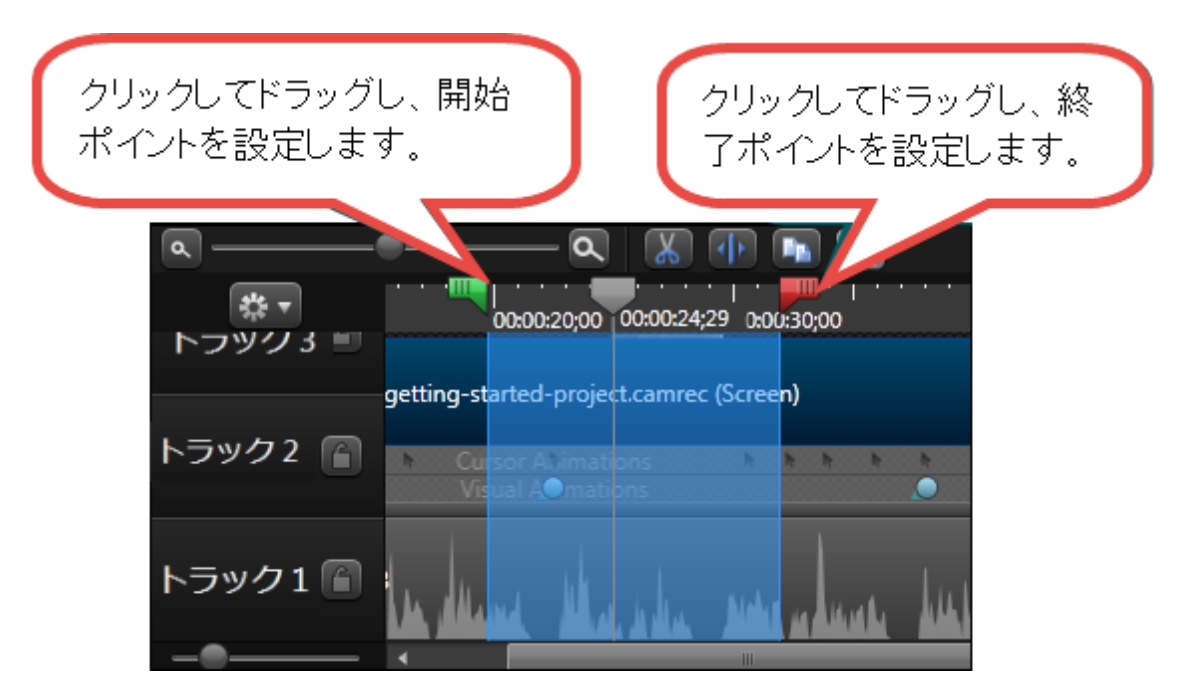

- 1. タイムライン上の任意の位置をクリックします。
- 開始ポイントまたは終了ポイントをクリックしてドラッグし、範囲を選択します。必要に応じて、ズームスラ イダーをドラッグしてタイムラインの表示を見やすくします。選択した範囲が青くハイライト表示されます。
- 3. 目的の編集を行います。

## タイムライン上で複数のメディアを選択するには

キーボードの Shift キーを押して、それぞれのメディアをクリックします。

または

クリックしてカーソルをドラッグし、タイムライン上のすべてのメディアをドラッグした範囲内に含みます。

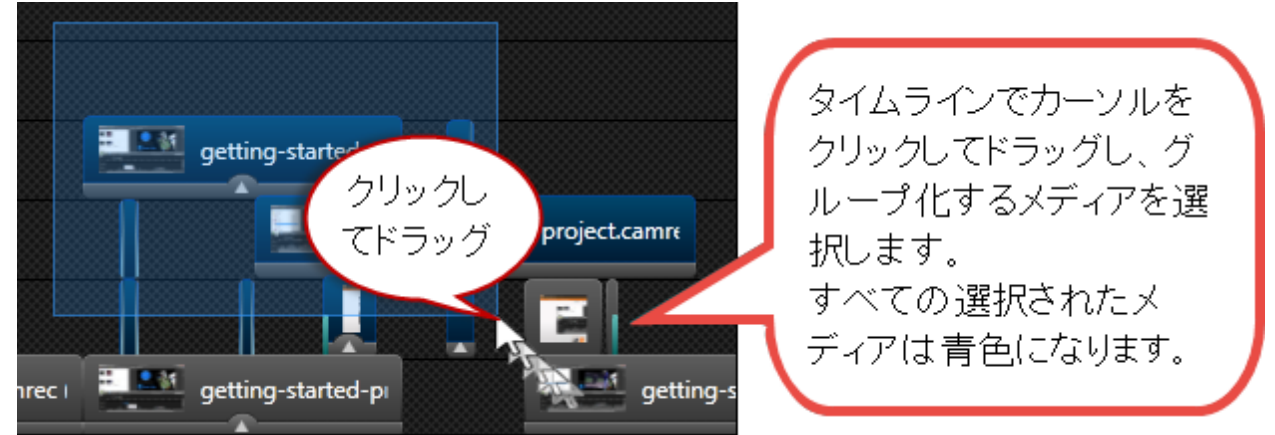

- ▶ タイムラインのトラック
- ▶ タイムラインの選択範囲を切り取る
- ビデオ クリップをマークインまたはマークアウトする
- ▶ クリップを分割する
- ▶ クリップのフレームを延長する
- メディアをグループ化する
- マーカーを追加する
- ▶ 選択範囲を切り取る

# タイムラインの選択範囲を切り取る

選択範囲を切り取ると、範囲がタイムラインから削除され、クリップボードに追加されます。必要に応じて、タイムライン上の別の場所に貼り付けることができます。

切り取りは1つのクリップ内または複数のクリップにまたがる範囲に対して行えます。

タイムラインで編集を行っても、 クリップ ビンにあるクリップには影響がありません。 クリップ ビンには オリジナルの状態のファイルが維持されます。

- 1. 切り取りから除外するトラックをすべてロックします。
- 2. 開始ポイントまたは終了ポイントをドラッグして、範囲を選択します。必要に応じて、ズームスライダーを 使用してタイムラインの表示を見やすくします。選択した範囲が青くハイライト表示されます。

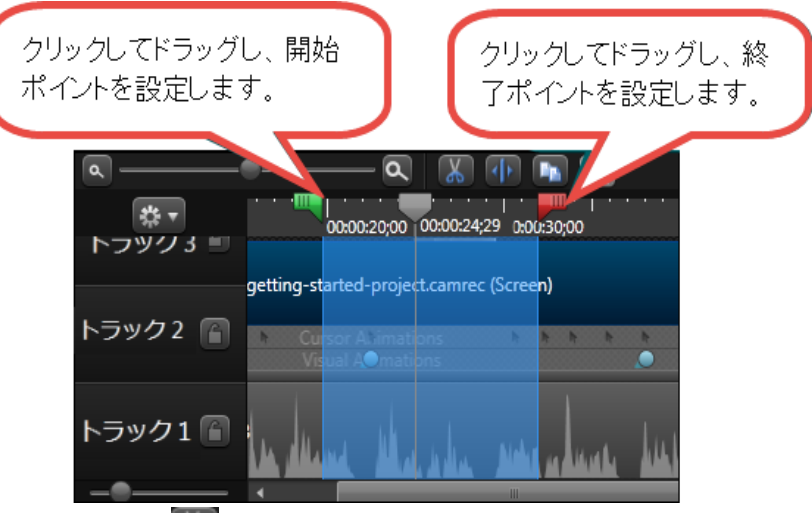

- 3. [切り取り] ボタン 🌇 をクリックします。
- 4. 選択範囲をタイムライン上の別の場所に貼り付けるには、再生へッドを新しい位置に移動して「貼り付け」
   け」ボタン 500 をクリックします。

- タイムラインのトラック
- ▶ 範囲を選択する
- ビデオ クリップをマークインまたはマークアウトする
- クリップを分割する
- ▶ クリップのフレームを延長する
- メディアをグループ化する
- ▶ **マーカーを**追加する

# ビデオ クリップをマークインまたはマークアウト する

クリップをマークインまたはマークアウトして、クリップの初めまたは終わりから一部分を取り除きます。

マークイン/マークアウト オプションは、[切り取り] オプションとは異なります。マークイン/マークアウトではクリップから 選択範囲を切り取る代わりに、その範囲を非表示にします。

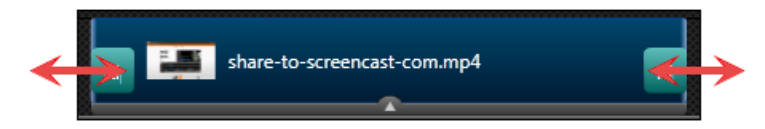

- 1. タイムライン上のクリップをクリックして選択します。選択すると、クリップが青くなります。
- 2. マウスカーソルをクリップの初めまたは終わりにポイントします。
- 3. 末端のハイライトが表示されたら、クリップをつかんでどちらかの方向にドラッグします。

- ▶ タイムラインのトラック
- ▶ 範囲を選択する
- ▶ タイムラインの選択範囲を切り取る
- ▶ クリップを分割する
- ▶ クリップのフレームを延長する
- メディアをグループ化する
- ▶ **マーカーを**追加する
- ▶ 選択範囲を切り取る

# クリップを分割する

分割ツールは、1つのクリップを2つのクリップに分割します。

- ▶ 各クリップは個別に移動および編集できます。
- ▶ クリップを分割して、シーンの間に画面切り替えやタイトルスライド、グラフィックスなどを挿入します。

タイムラインで編集作業を行っても、クリップビンにあるクリップには影響がありません。クリップビン にはオリジナルの状態のファイルが維持されます。

- 1. タイムライン上で分割する位置に再生 ヘッドを移動します。再生 ヘッドの下のメディアのみが分割されま す。
- 2. 分割するメディアをそれぞれ選択します。選択すると、メディアは青に変わります。メディアの複数部分を 選択するには、キーボードのCTRLキーを押したまま、分割するメディアをそれぞれクリックします。
- 3. [分割] 💵 をクリックするか、キーボードのSキーを押します。 クリップが2つのクリップに分割されます。

分割されたクリップをタイムライン上で調整および編集する際には、2つのクリップには同じ名前 が付けられていることに注意してください。

- タイムラインのトラック
- ▶ 範囲を選択する
- ▶ タイムラインの選択範囲を切り取る
- ビデオ クリップをマークインまたはマークアウトする
- ▶ クリップのフレームを延長する
- メディアをグループ化する
- ▶ マーカーを追加する
- ▶ 選択範囲を切り取る

# ビデオクリップのフレームを延長する

[フレームを延長]オプションでは、ビデオクリップの1つのフレームの画像を作成し、タイムライン上に挿入することによって、フレームの時間を延長します。

このオプションを使用すると、オーディオや音声ナレーションの長さに合わせてビデオフレームを延長できます。

[フレームを延長]オプションを使用すると、次が作成されます。

- フレームを1つだけ含む画像クリップ。クリップの端をタイムラインに沿ってドラッグすることにより、このクリップの時間を調整できます。Shift キーを押したままドラッグすると、同じトラック上の他のすべてのメディアを移動できます。
- ▶ 画像 クリップに続くビデオ クリップ。このビデオ クリップは元のビデオの後半です。

### ビデオクリップのフレームを延長するには

- 1. 再生へッドを延長するフレーム上に配置します。
- 2. タイムライン上のビデオクリップをクリックして選択します。選択すると、クリップが青くなります。
- 3. クリップを右クリックして [フレームを延長]を選択するか、キーボードの E キーを押します。[フレームを延長] ダイアログボックスが表示されます。

|             | 時間 (秒): | 1 | ŧ | K(O) |  |
|-------------|---------|---|---|------|--|
| camrec (画面) | )       |   |   |      |  |

- 4. 延長するフレームの目的の時間を入力します。
- 5. [OK] をクリックします。

- タイムラインのトラック
- ▶ 範囲を選択する
- ▶ タイムラインの選択範囲を切り取る
- ビデオ クリップをマークインまたはマークアウトする
- クリップを分割する
- メディアをグループ化する
- ▶ **マーカーを**追加する
- ▶ 選択範囲を切り取る

# クリップの速度を調整する

クリップの速度を調整すると、ビデオクリップの再生速度が変わります。

- ▶ クリップの速度を速くすると、ビデオの再生が速くなります。
- クリップの速度を遅くすると、ビデオの再生が遅くなります。

クリップの速度をタイムラインの選択範囲またはタイムライン全体に適用することはできません。

#### クリップの速度を調整するには

- 1. タイムライン上のクリップを選択します。
- 2. 選択範囲を右クリックして [クリップの速度]を選択します。
- 3. [クリップの速度]ダイアログが表示されます。

| 🧧 クリップの速度                | ×           |  |  |  |  |
|--------------------------|-------------|--|--|--|--|
| 100 🚔 % (元のクリップ速度に対する比率) |             |  |  |  |  |
| 元の時間:                    | 00:00:06;10 |  |  |  |  |
| 新しい時間:                   | 00:00:06;10 |  |  |  |  |
| OK キャンセル ヘルプ             |             |  |  |  |  |

4. 再生速度を変更するには、オリジナルクリップの速度に対する割合 (100 以外)をパーセントで入力しま す。

> 100%はオリジナルクリップの速度、200%はオリジナルクリップの速度の2倍、50%は オリジナルクリップの速度の半分です。

- 5. [OK]をクリックします。
- 6. タイムライン上で、クリップの速度がクリップのアニメーション表示に追加され、クリップの速度が適用された ことを視覚的に確認できます。
- 7. クリップの端をクリックすると、クリップの速度を数値で確認できます。クリップの両端をドラッグして、クリップの速度を速くしたり、遅くしたりできます。

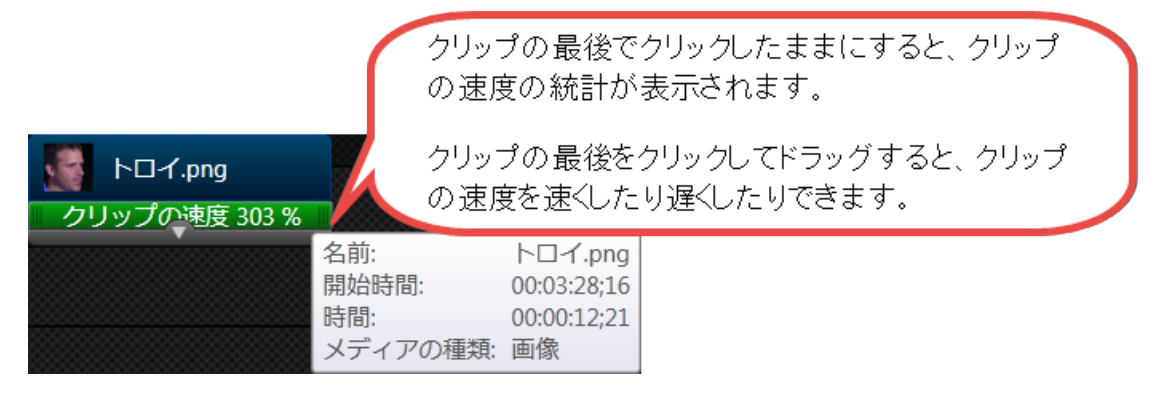

アニメーション表示が閉じている場合、クリップの速度は表示されません。

- ▶ タイムラインのトラック
- ▶ 範囲を選択する
- ▶ タイムラインの選択範囲を切り取る
- ビデオ クリップをマークインまたはマークアウトする
- ▶ クリップを分割する
- ▶ クリップのフレームを延長する
- メディアをグループ化する
- ▶ **マーカーを**追加する
- ▶ 選択範囲を切り取る

マーカ

**マーカーの**用途

- ナビゲーションポイントを作成できます。最終ビデオに目次を付けると、マーカーが目次の項目として表示されます。
- ▶ 編集中に、録画をカットする必要のある範囲にマーカーを付けます。
- ▶ 長いビデオを複数のビデオに分割する位置を設定できます。

#### マーカーを追加できる作業

- Recorder で .trec ビデオを録画しているとき。録画したマーカーは Editor で編集できます。
- Editor で編集しているとき。
- PowerPoint プレゼンテーションを録画しているとき。各スライドは個別のマーカーとして Editor に表示されます。

タイムラインにマーカーを追加すると、タイムラインの最上部に自動的にマーカー表示が開きます。

| م ——    | •           | — 🍳 🖻 🖻 🔣                        | 🕩 🖬 📳       |             |             |                    |
|---------|-------------|----------------------------------|-------------|-------------|-------------|--------------------|
|         |             | <b>マーカー</b> 1                    | マーカー 2      |             | マーカー 3      | マーカー 4             |
| \$ T    | 00:00:00:00 | 00:00:10:00                      | 00:00:20:00 | 00:00:30:00 | 00:00:40:00 | 00:00:50:00 00:01: |
| Ð       |             |                                  |             |             |             |                    |
| トラック5 👕 |             | getting-started-project-jpn.camr | rec (兩面)    |             |             |                    |

以下の項目も参照してください。

- ▶ タイムライン上のマーカー
- ▶ マーカー表示が閉じているときにマーカーを追加する
- ▶ マーカー表示が開いているときにマーカーを追加する
- タイムライン マーカーをメディア クリップに固定する
- ▶ メディア マーカーをタイムライン マーカーに変換する
- マーカーのオプション

### タイムライン上のマーカー

- マーカーをタイムラインに追加して、タイムライン上のメディアに固定できます。
  - デフォルトでは、マーカーはタイムラインマーカーとして追加されます。
  - タイムラインにマーカーを追加すると、タイムライン上でメディアの追加、移動、または削除を行っても、マーカーは同じ位置に留まります。タイムラインマーカーはライブラリに追加できません。
  - マーカーをメディアまたはグループに固定して、メディアまたはグループを移動、削除、コピー、貼り付け、またはライブラリに追加すると、マーカーはメディアまたはグループと一緒に処理されます。
- タイムライン上の[マーカー/クイズ]ボタンを使用して、マーカー表示のオン/オフを切り替えることができます。

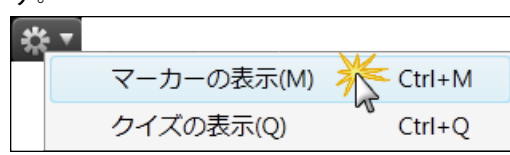

- マーカー表示を開くとマーカーモードに切り替わります。このモードでは、マーカーの新規追加や既存のマーカーの編集をすばやく効率的に実行できます。
- ▶ マーカーの編集、表示、削除を行うには、マーカー表示を開く必要があります。
- マーカー表示が開いていない場合、マーカーの配置はタイムラインの上に緑と青のインジケータで表示されます。
  - 緑はタイムラインマーカーを示します。
  - 青はメディアに固定されたマーカーを示します。

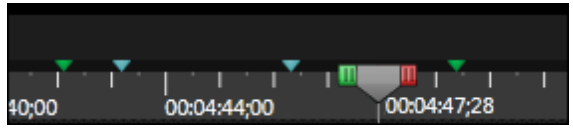

タイムライン上のクリップを編集する前に、マーカー表示を閉じることをお勧めします。

### マーカー表示が閉じているときにマーカーを追加する

- 1. タイムライン上の再生 ヘッドの位置を設定します。
- 2. キーボードのMキーを押します。
- 3. マーカー表示が開き、タイムラインにマーカーが追加されます。
- 4. 名前を入力して、キーボードの Enter キーを押します。最終ビデオに目次を付けると、マーカー名が目次の項目として表示されます。

#### マーカー表示が開いているときにマーカーを追加する

マーカー表示を開くとマーカー モードに切り替わります。このモードでは、マーカーの新規追加や既存のマーカーの 編集をすばやく効率的に実行できます。

- 1. タイムライン上にカーソルを移動して、目盛りとメディアクリップの上を移動します。マーカーを追加できる 位置でマーカー インジケータがどのように表示されるか確認してください。
- 2. マーカーを作成するには
  - a. タイムライン マーカーを作成するには、タイムラインの最上部にある時間目盛りの上にカーソルを 移動します。緑のインジケータが表示されます。 または
  - b. メディア マーカーを作成 するには、メディア クリップの上にカーソルを移動します。 青のインジケータが表示されます。
- 3. インジケータをクリックすると、マーカーが作成されます。
- 4. マーカーの追加を終了したら、マーカー表示を閉じます。

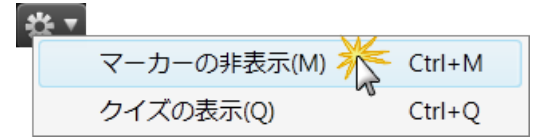

#### タイムライン マーカーをメディア クリップに固定する

- 1. マーカー表示を開きます。
- 2. タイムラインに沿ってタイムライン マーカーをドラッグし、メディア クリップに固定 する位置まで移動します。
3. マーカーのサムネールをクリックしてハイライト表示します。選択したマーカーは枠が青に変わり、マーカー インジケータが黄色に変わります。

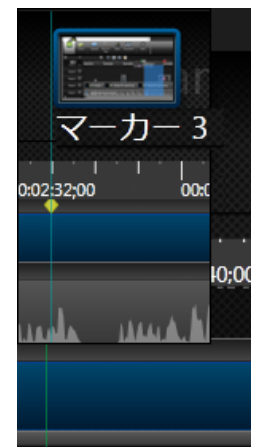

4. マウスカーソルをメディアクリップの上に移動します。青のインジケータが表示されます。

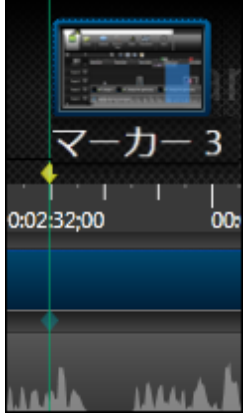

5. 青のインジケータをクリックします。インジケータの位置と色が変わります。これで、クイズがメディアに固定 されました。

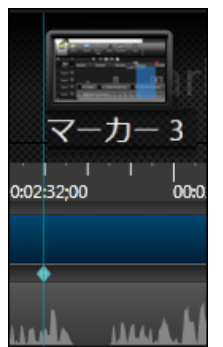

6. マーカーの追加を終了したら、マーカー表示を閉じます。

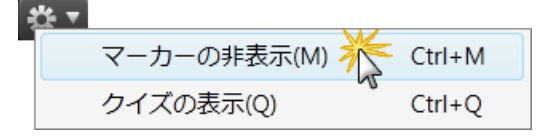

## メディアマーカーをタイムラインマーカーに変換する

- 1. **マーカー**表示を開きます。
- 2. メディアマーカーのサムネールをクリックしてハイライト表示します。選択したマーカーは枠が青に変わり、 マーカーインジケータが黄色に変わります。

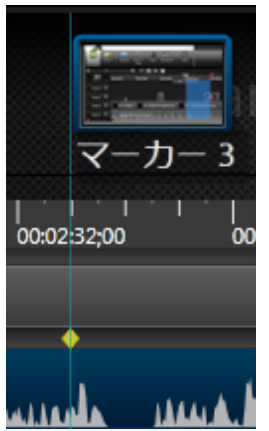

3. タイムラインの最上部にある時間目盛りの上にカーソルを移動します。緑のインジケータが表示されま す。

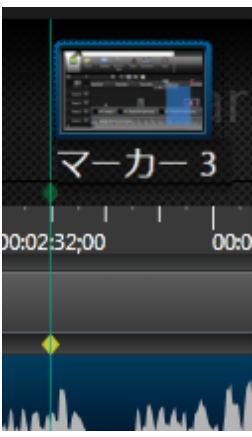

4. 緑のインジケータをクリックします。インジケータの位置と色が変わります。 これで、 タイムライン マーカーに 変わりました。

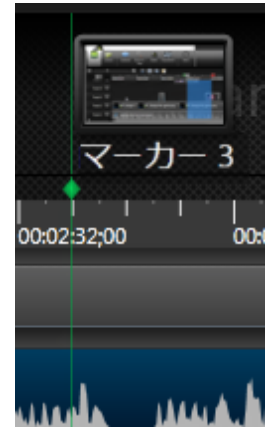

5. マーカーの追加を終了したら、マーカー表示を閉じます。

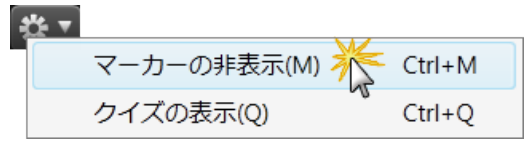

マーカーのオプション

| オプション                    | 操作方法                                                           |
|--------------------------|----------------------------------------------------------------|
| マーカーを移動する                | マーカー表示を開き、マーカーをタイムラインの時間またはメディアクリップ<br>上の新しい位置にドラッグします。        |
| マーカーを削除する                | マーカー表示を開き、マーカーを右クリックして[削除]を選択します。                              |
| <b>すべてのマーカーを</b><br>削除する | マーカー表示を開き、マーカーを右クリックして [すべてのマーカーを削除]を<br>選択します。マーカーはすぐに削除されます。 |
| <b>マーカーの</b> 名前を<br>変更する | マーカー表示を開き、マーカー名をダブルクリックします。新しい名前を入<br>力して、キーボードのEnterキーを押します。  |
| <b>すべてのマーカーで</b><br>分割   | マーカーの位置に基づいてタイムライン上のクリップが自動的に分割されます。                           |
|                          | [編集]>[マーカー]>[すべてのマーカーで分割]の順に選択します。                             |
|                          | マーカー表示を開かずに、タイムライン上のマーカーをすべて削除できます。                            |
| すべてのマーカーを                | [編集]>[マーカー]>[すべてのマーカーを削除]の順に選択します。                             |
| 刊 际<br>                  | 確認ダイアログボックスが表示されます。[はい]を選択すると、マーカーがす<br>べて削除されます。              |

- タイムラインのトラック
- ▶ 範囲を選択する
- ▶ タイムラインの選択範囲を切り取る
- ビデオ クリップをマークインまたはマークアウトする
- ▶ クリップを分割する
- ▶ クリップのフレームを延長する
- メディアをグループ化する
- ▶ 選択範囲を切り取る

## メディアをグループ化する

タイムライン上のメディアをグループ化して、次の操作を実行できます。

- タイムラインの整理に役立てます。
- ▶ 適切な縦横比を維持したまま、キャンバス上のすべてのメディアのサイズを同時に変更します。
- タイムラインまたはキャンバス上のメディアを同時に移動します。
- 頻繁に使用するシーケンスをコピーして貼り付けます。
- 頻繁に使用するシーケンスをライブラリに保存して、プロジェクト間で共通して使用できるようにします。

#### グループの特性

- グループには、編集用に独自のタイムライントラックが含まれています。グループ内のトラックを編集するために、グループを解除する必要はありません。
- グループ内のトラックはロックできません。
- グループに含めることのできるメディアやトラックの数に制限はありません。
- グループは他のグループに追加できます。
- グループにメディアをドラッグしたり、メディアをグループの外へドラッグしたりできます。
- グループの名前は変更できます。
- ▶ [+] または [-] のアイコンをクリックすると、グループを開いたり閉じたりできます。
- グループはライブラリに保存できます。
- グループにクイズを含めたり、グループにマーカーを固定できます。グループをライブラリに保存すると、クイズとマーカーも保存されます。
- グループには、内部の全メディアの配置のアウトラインとクリップ数が表示されます。
   Introduction Sequence for Training (11 clips)
- ▶ メディアをグループに追加する場合、タイムライン上の元の配置が維持されます。

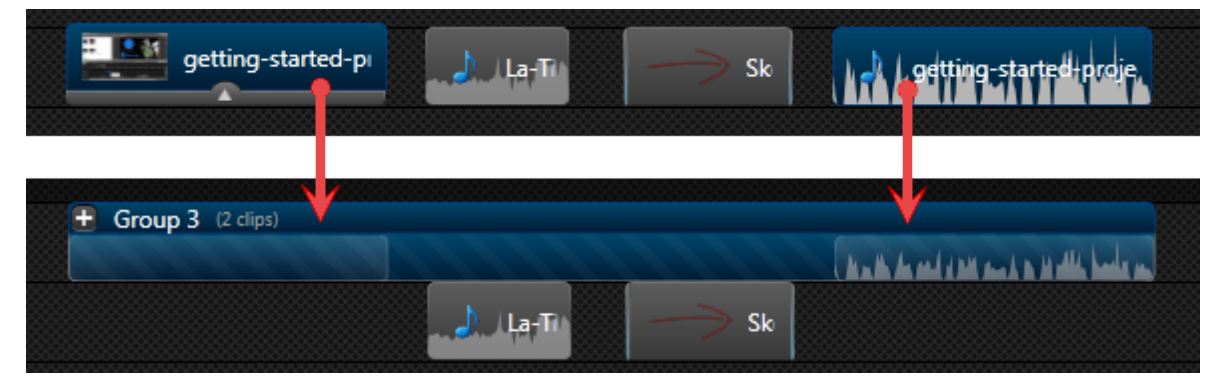

#### メディアをグループ化するには

- 1. タイムライン上のメディアを選択します。
  - a. キーボードの Shift キーを押して、グループに含めるメディアをそれぞれクリックします。

b. または、タイムライン上でマウスをクリックしてドラッグし、グループに含めるすべてのメディアを選択します。

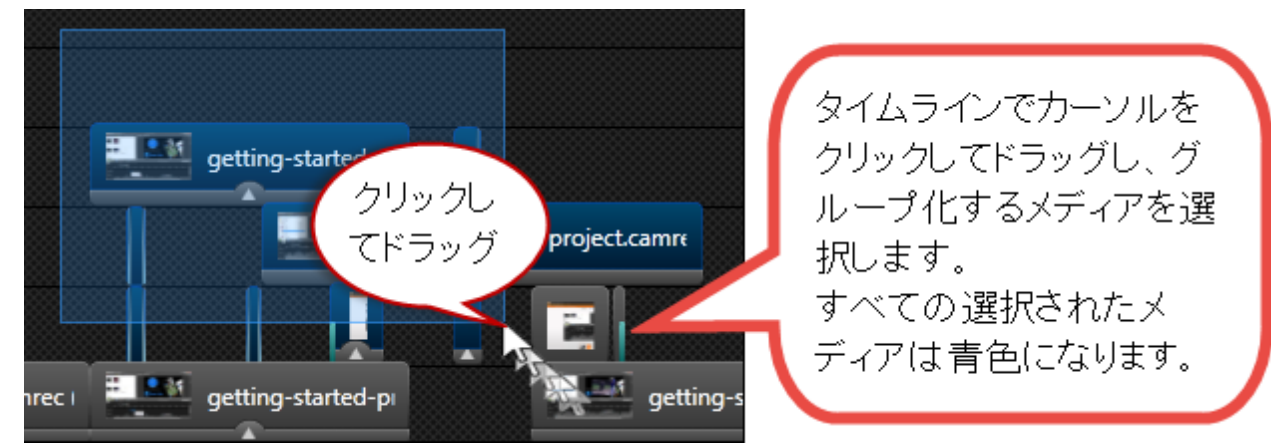

2. 選択したメディアのいずれかを右クリックして、メニューから[グループ化]を選択します。メディアがグループ 内に移動します。

## グループに名前を付ける

- 1. 名前をダブルクリックします。名前が編集できるようになります。
- 2. 新しい名前を入力します。

   Introduction Sequence for Training (11 clips)

   3. キーボードのEnter キーを押します。

## グループを開くか、または閉じる

グループを開くには、プラス記号をクリックするか、グループ名の前か後ろをダブルクリックします。

グループを閉じるには、マイナス記号をクリックするか、グループ名の前か後ろをダブルクリックします。

グループ内のメディアが縦に配置されている場合、グループが開くと、タイムライン上の他のトラックにまたがって展開されます。そのため、タイムライン上の他のメディアは一時的に表示できなくなる場合があります。

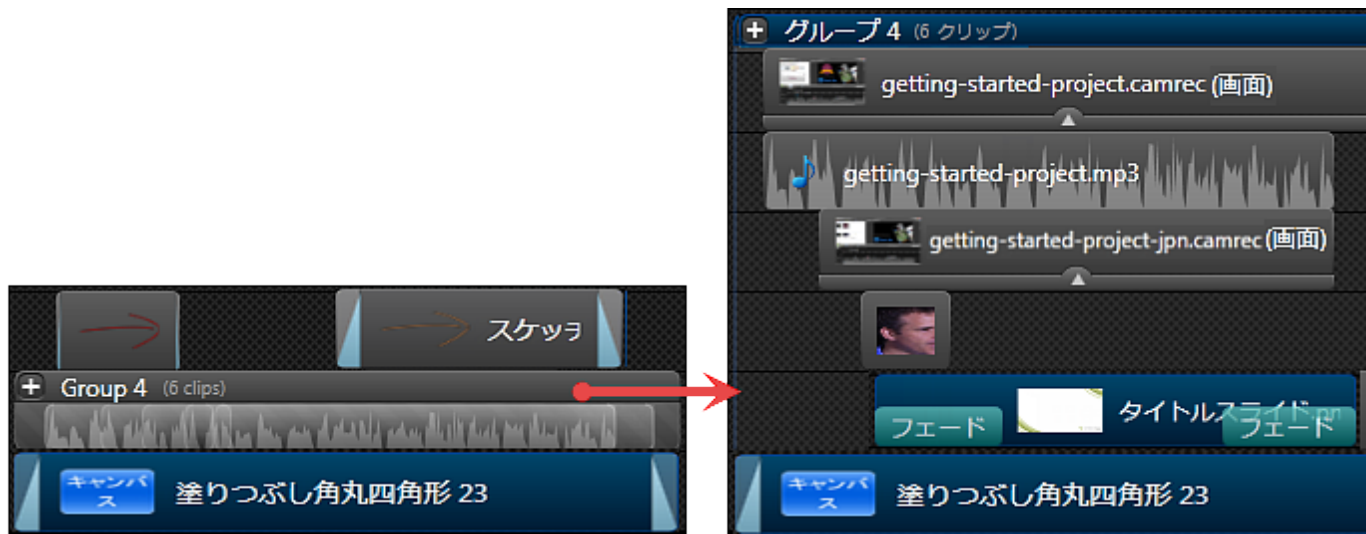

グループ内のメディアが横に配置されている場合、グループを開くと、グループの見出しが上のトラックに展開されます。そのため、そのトラック上にあるメディアは一時的にアクセスできなくなる場合があります。

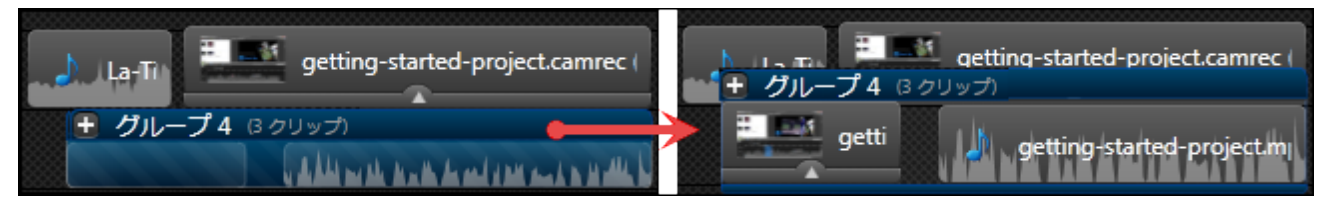

## メディアをグループ解除する

グループを右 クリックして、メニューから[グループ解除]を選択します。

- ▶ グループ解除されたメディアは、タイムライン上の元の位置に戻ります。
- タイムライン上に別のメディアがある場合、グループ解除されたメディアは新しいトラック上に配置されます。

## メディアをグループに追加する

1. メディアをグループの上にドラッグして、グループの見出しが白に変わって周囲に点線が表示されるまで待ちます。

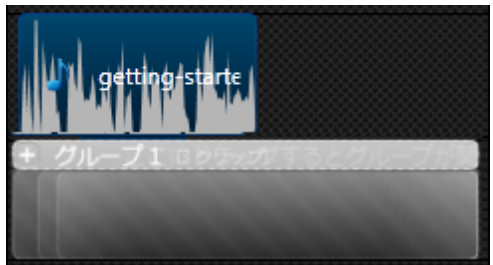

- 2. グループが開いて、メディアがグループ内に表示されるまで、マウスをそのまま保持してください。
- 3. メディアを目的の位置に配置します。

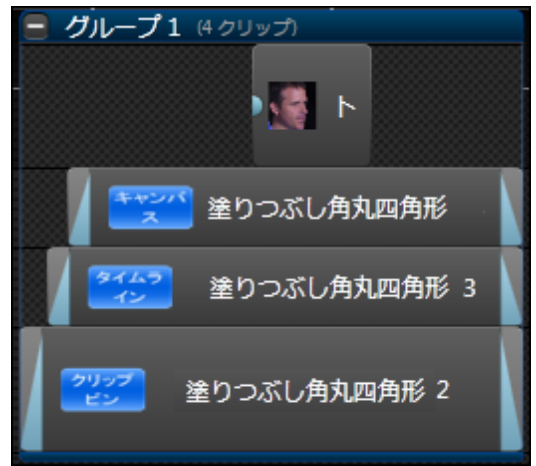

## グループからメディアを取り除く

グループを開いて、メディアをグループからタイムライン上にドラッグします。グループ内でメディアが独自のトラック上に配置されていた場合は、空のトラックを右クリックして、メニューから[トラックの削除]を選択します。

クリップを削除するには、グループを開いて削除するメディアを選択し、キーボードの Delete キーを押します。この操作を行うと、プロジェクトのタイムライン全体からクリップが削除されます。

## グループ内のメディアを編集する

グループ内のメディアは、タイムライン上の他のメディアと同様に編集できますが、次の2つの例外があります。

- グループ内のトラックはロックできません。
- 開いたグループ内で範囲を選択すると、タイムライン上のすべてが選択されます。編集を適用しないトラックは、タイムラインですべてロックしてください。

## グループのサイズを変更する

グループのどちらかの端にカーソルを置いてハイライト表示し、グループをどちらかの方向にドラッグします。

グループの端に次のいずれかのメディアが接している場合、メディアの時間が自動的に延長されます。

- 1. 画像や吹き出しなど、任意の時間にサイズを変更できるメディア。
- 以前にトリミングまたはサイズ変更されたことのあるメディア。ただしこの場合、メディアは元の時間までしか延長されません。
   たとえば、2分のオーディオクリップが1分にトリミングされていた場合、グループのサイズを変更すると、このクリップはフルサイズの2分まで延長されますが、元の長さを超えて延長されることはありません。

#### グループをライブラリに追加する

グループを右クリックして、メニューから[ライブラリにアセットを追加]を選択します。

- タイムラインのトラック
- ▶ 範囲を選択する
- ▶ タイムラインの選択範囲を切り取る
- ビデオ クリップをマークインまたはマークアウトする
- クリップを分割する
- ▶ クリップのフレームを延長する
- ▶ **マーカーを**追加する
- ▶ 選択範囲を切り取る

## 現在のフレームを画像として保存する

[名前を付けてフレームをエクスポート]オプションを使用して、キャンバス上の現在のフレームを画像ファイル (.bmp、.gif、.jpeg、または .png)として保存できます。

- 1. タイムライン上の再生 ヘッドの位置を設定します。正しいフレームを選択しているかどうか、キャンバスで 確認します。
- 2. [ファイル]、[特別な出力を制作]、[名前を付けてフレームをエクスポート]の順に選択します。
- 3. [名前を付けてフレームをエクスポート]ダイアログが表示されます。ファイル名を入力して保存場所を選択します。
- 4. [ファイルの種類] フィールドからファイル形式を選択します。
- 5. [保存]をクリックします。

- タイムラインのトラック
- ▶ 範囲を選択する
- ▶ タイムラインの選択範囲を切り取る
- ビデオ クリップをマークインまたはマークアウトする
- クリップを分割する
- ▶ クリップのフレームを延長する
- メディアをグループ化する
- ▶ **マーカーを**追加する
- ▶ 選択範囲を切り取る

# 吹き出し

吹き出しは、ビデオ内の重要なオブジェクトやプロセスに視聴者の注目を集めるため、ビデオ上に重ねて表示されるグラフィックスです。

|    | 🛑 画面を録画 👻 メディ                   | アをインボート 🛛 📲 制作と共有 👻 🕫                                         | テキュト付き図形                                                      | *        |
|----|---------------------------------|---------------------------------------------------------------|---------------------------------------------------------------|----------|
| 1  | 🛶 吹き出しの追加(A) 🛁 💢 🛚              | 大き出しの剤(除(R)                                                   |                                                               |          |
|    |                                 |                                                               |                                                               |          |
| 3  | □ 🍜 境界線 👻 🚺 塗りつるし               | - MR - 2                                                      |                                                               | _        |
|    | テキスト<br>Arial                   | • 22 • A •                                                    | $\rightarrow \leftarrow \land \land \land$                    |          |
|    | B∕⊻∣A∣≣≣≣≣                      | = = =                                                         | スケッチ モーション                                                    |          |
|    |                                 | ABC                                                           | $O \square \neg \vee /$                                       |          |
| 4  |                                 | 123                                                           | $\bigcirc$ $\bigcirc$ $\checkmark$ $\bigstar$ $\triangleleft$ | >        |
|    | プロパティー                          |                                                               |                                                               |          |
| E  | フェード イン(1):                     | - 0.00 秒                                                      |                                                               | <u>_</u> |
| CO | フェード アウト<br>(D):                | - 1.00 秒                                                      |                                                               | v        |
|    | 2 trach 7 track(-7500) trail    | ト 7 赤ットのプロパティ(の) テキフト 赤ックフィー                                  | 11 吹き出しテキスト ボックス                                              | x        |
| 7  | <ul> <li>不透明テキスト(P)</li> </ul>  | 8                                                             |                                                               |          |
|    | クリップ ピン ライブラリ 吹き                | 出し スームと パーディオ 画面切り替え その                                       |                                                               |          |
|    | ▼ 吹き出しの終わりで一時停止                 | Ligo(P)                                                       | ምቁጊት መሳታス                                                     |          |
|    | 操作                              |                                                               | 左: 60 全 右: 60 全                                               |          |
|    | ◎ クリックで続行(C)                    |                                                               | L: 53 💿 T: 53 💿                                               |          |
|    | ◎ 指定時間に移動(F):                   | 0:00:00;00                                                    | ОК 4+>+2                                                      | h        |
|    | <ul> <li>マーカーに移動(M):</li> </ul> |                                                               |                                                               |          |
|    | ◎ URL (ごジャンプ(J):                | http://www.techsmith.com<br>IVI 新しいブラウザ ウィンドウで URL を聞く(U)/tab |                                                               |          |
|    |                                 |                                                               |                                                               |          |

|   | 吹 <b>き</b> 出しの追加                                                                                                  |
|---|----------------------------------------------------------------------------------------------------|
| 1 | クリックすると、タイムライン上の再生ヘッドの位置に新しい吹き出しが追加されます。 吹き出しはキャンバスにも表示されます。                                                      |
|   | キャンバス上で、吹き出しのサイズ変更、回転、移動を実行できます。                                                                                  |
|   | 吹き出しギャラリー                                                                                                    |
| 2 | クリックすると吹き出しギャラリーが表示されます。ギャラリーをスクロールして、目的の吹き出しを選択します。編集オプションが表示されます。キャンバスに吹き出しが表示されます。                             |
|   | 吹き出しのプロパティと効果                                                                                                    |
| 3 | 色やスタイルなどを変更します。キャンバスに変更内容が表示されます。                                                                                 |
|   | テキスト                                                                                                    |
| 4 | 吹き出しにテキストを追加します。キャンバスに変更内容が表示されます。                                                                                |
|   | フェード インとフェード アウト                                                                                                  |
| 5 | フェード インとフェード アウトの効果を含めるには、フェードの時間を設定します。時間を<br>0.00秒に設定すると、フェード効果を使用せずに即座に」表示されます。フェード効果<br>はタイムライン上の吹き出しで確認できます。 |
|   | <b>一</b> 円 11                                                                                                    |
|   | ホット スポットにする                                                                                                    |
|   | 吹き出しにインタラクティブ機能を追加します。                                                                                            |
|   | ▶ 吹き出しの終わりで一時停止する                                                                                                 |
|   | この吹き出しの位置ではビデオが一時停止します。<br>▶ カリックで結在                                                                              |
|   | ビデオの再生を再開するには、吹き出しをクリックする必要があります。                                                                                 |
| 6 | ▶ 指定時間に移動                                                                                                    |
| • | ビデオが特定のフレームにジャンプします。ジャンプするフレームを時間:分:秒;                                                                            |
|   | <ul> <li>▶ マーカーに移動</li> </ul>                                                                                     |
|   | ビデオがマーカーの位 置 にジャンプします。 ジャンプするマーカーをド ロップダウン リス                                                                     |
|   | トから選択します。                                                                                                    |
|   | 「新しいブラウザ ウィンド ウで URLを開く」を有効にすると、別のウィンド ウで Web                                                                     |
|   | ページが開きます。                                                                                                    |
|   |                                                                                                    |
| V | オンにすると、吹き出しに透明効果が適用された場合に、テキストが不透明な色のまま                                                                           |

|   | 残ります。                       |
|---|-----------------------------|
| 0 | テキスト ボックス                   |
| 0 | テキストを吹き出しのサイズに合わせる方法を選択します。 |

- ▶ 吹き出しを追加する
- ▶ 吹き出しの移動、サイズ変更、または削除を行う
- ▶ 吹き出しのプロパティと効果
- スケッチ モーション吹き出し
- ▶ ハイライト吹き出し
- 吹き出しにホット スポットを追加する
- ▶ 吹き出しを使って画面の一部をぼかす、またはピクセル化する
- スポットライト吹き出し
- テキストのみの吹き出し
- ▶ キー操作の吹き出し
- ▶ 任意の画像を吹き出しとして使用する

# 吹き出しを追加する

吹き出しは、ビデオ内の重要なオブジェクトやプロセスに視聴者の注目を集めるため、ビデオ上に重ねて表示されるグラフィックスです。

## タイムライン上の画像から

タイムラインに追加されたすべての画像は、すぐに吹き出しとして使用できます。

- 吹き出しを編集するには、タイムライン上の吹き出しをダブルクリックします。テキストを編集する[吹き出し]タスクページが表示されます。
- ▶ 影付き、境界線、色、不透明度などのその他の効果は、[ビジュアル プロパティ] タブで編集できます。

## [吹き出し] タブから

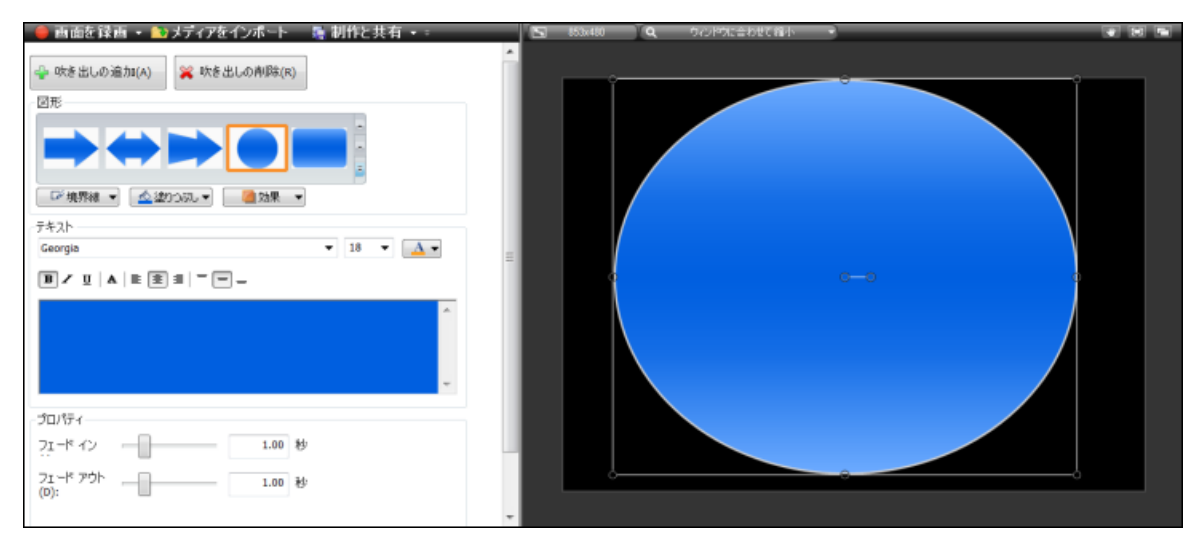

- 1. Editor で [吹き出し] タブをクリックします。[吹き出し] タスクページが表示されます。
- 2. タイムライン上で吹き出しを追加する位置に再生へがを移動します。
- 3. [吹き出しの追加]をクリックします。

🛶 吹き出しの追加(A)

- 4. ドロップダウン ギャラリーから吹き出しを選択します。キャンパス上と、タイムライン上の再生 ヘッドの位置 に吹き出しが表示されます。
- 5. テキストボックスにテキストを入力します。キャンバス上の吹き出しのテキストが更新されます。
- 6. キャンバス上の吹き出しの移動、サイズ変更、または削除を行います。 ALT キーを押したままドラッグすると、3-D 回転を実行できます。
- 7. 境界線の色と幅、塗りつぶしの色、および影、不透明度、スタイルなどの効果を変更します。
- 8. フェード インやフェード アウトの効果を含めるには、ズーム スライダーを使用します。

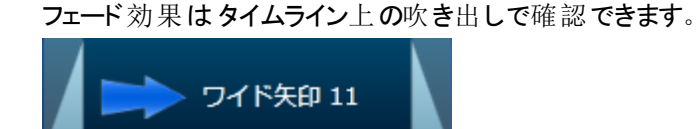

9. 影付き、境界線、色、不透明度などのその他の効果は、[ビジュアルプロパティ]タブで編集できます。

#### タイムライン上の吹き出しをコピーして貼り付ける

- 1. タイムライン上で吹き出しを右クリックして、コンテキストメニューから[コピー]を選択します。
- 2. タイムライン上の新しい吹き出しの位置に再生へッドを移動します。
- 3. タイムラインを右クリックして、コンテキストメニューから[貼り付け]を選択します。
- ▶ タイムライン ツールバーのコピー/貼り付けオプションも使用できます。
- ▶ キーボード ショートカットのCTRL+CとCTRL+Vも使用できます。

- ▶ 吹き出しの移動、サイズ変更、または削除を行う
- ▶ 吹き出しのプロパティと効果
- スケッチ モーション吹き出し
- ▶ ハイライト吹き出し
- 吹き出しにホット スポットを追加する
- ▶ 吹き出しを使って画面の一部をぼかす、またはピクセル化する
- スポットライト吹き出し
- テキストのみの吹き出し
- ▶ キー操作の吹き出し
- ▶ 任意の画像を吹き出しとして使用する

## 吹き出しの移動、サイズ変更、または削除を行う

吹き出しを編集するには、タイムライン上またはキャンバス上で吹き出しをダブルクリックします。

#### 吹き出しを移動する

#### タイムライン上

タイムライン上の新しい位置に吹き出しを移動するには、吹き出しをクリックして、新しい位置までドラッグします。

#### キャンバス上

キャンバス上の新しい位置に吹き出しを移動するには、吹き出しをクリックして、新しい位置までドラッグします。

#### メディアレイヤー間

タイムライン上の同じ位置にメディアを追加するたびに、既存のメディアの前に新しいキャンバスレイヤーが作成 されます。トラックの順序により、キャンバス上に吹き出しを配置する位置が決まります。

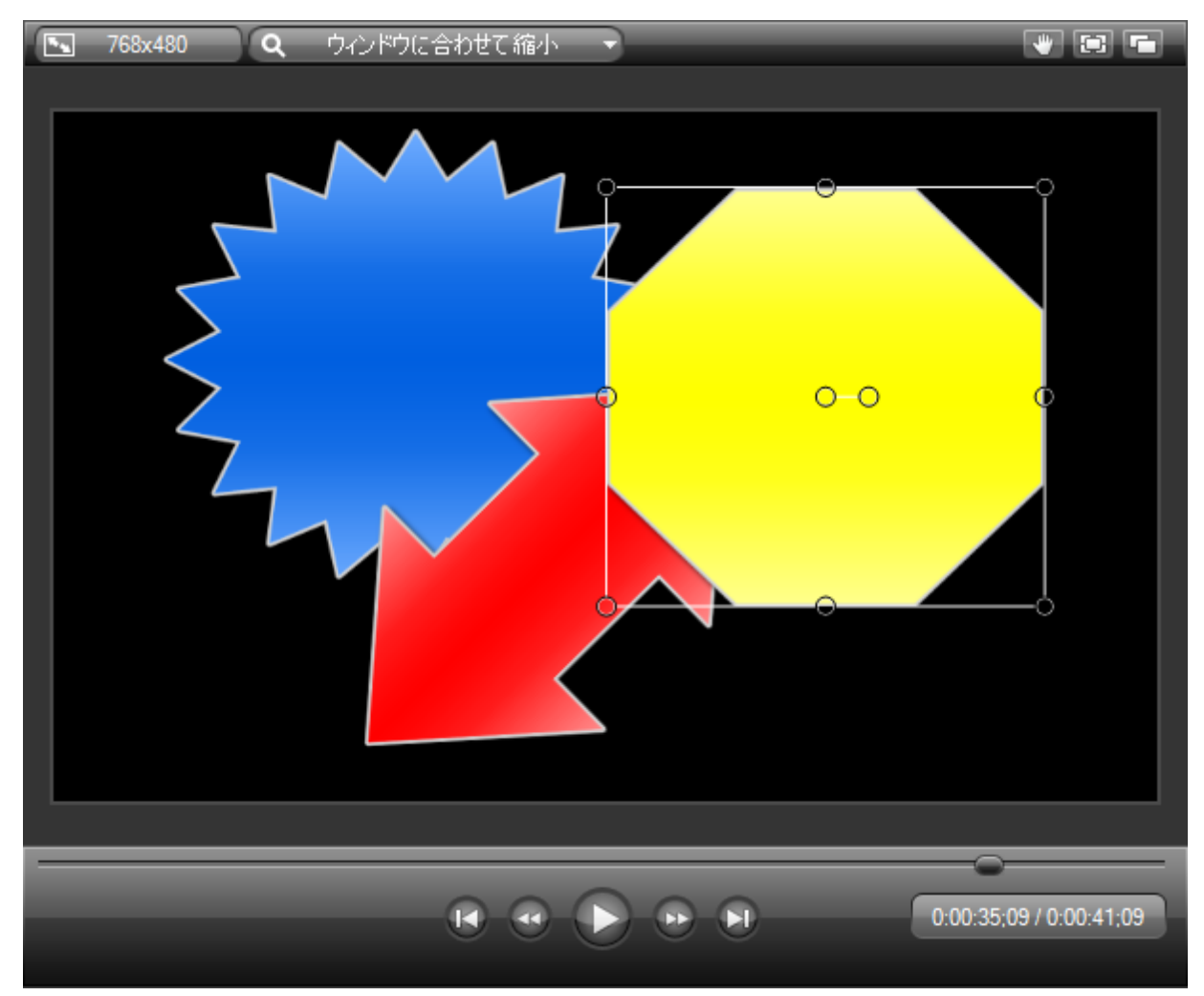

吹き出しを前後のメディアレイヤーに移動するには、キャンバス上で吹き出しを右クリックして、以下のオプションを選択します。

▶ 最前面へ移動

選択した吹き出しを最前面のレイヤーに移動します。吹き出しは他の全メディアの前面に配置されま す。

▶ 前面へ移動

選択した吹き出しを1つ前のレイヤーに移動します。

- ▶ 最背面へ移動 選択した吹き出しを最背面のレイヤーに移動します。吹き出しは他の全メディアの背面に配置されま す。
- ▶ 背面へ移動

選択した吹き出しを1つ後ろのレイヤーに移動します。

キャンバス上の吹き出しをレイヤー間で移動すると、タイムライン上のトラックが自動的に変更されます。

#### 吹き出しのサイズ変更

タイムライン上

タイムライン上の吹き出しのサイズを変更して、表示時間を調整するには、吹き出しのどちらかの端をドラッグします。

#### キャンバス上

キャンバス上の吹き出しのサイズを変更して、吹き出しのサイズを変えるには、ハンドルをクリックして任意の方向にドラッグします。

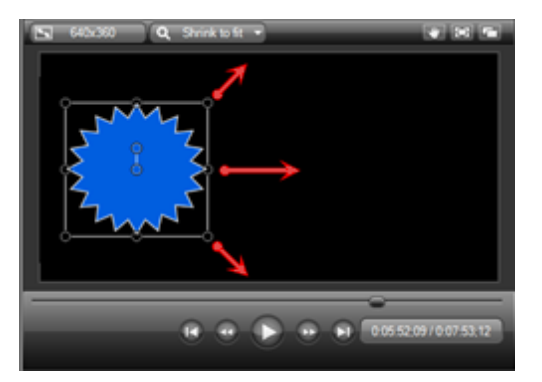

図形のサイズを変更する

一部の矢印吹き出しにあるハンドルを使用して、矢印の図形を変更できます。

ハンドルの上にカーソルを移動します。ハンドルが黄色に変わると、ドラッグして図形を変更できます。

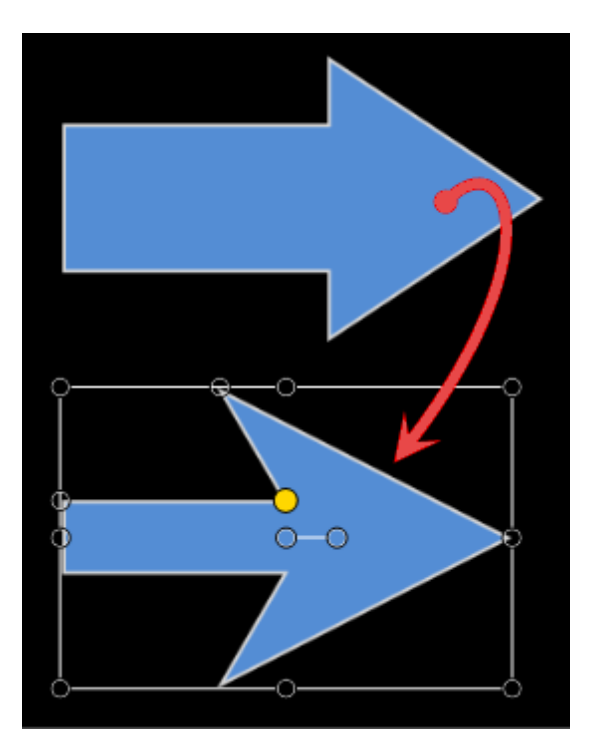

## 吹き出しを回転する

キャンバス上の吹き出しを回転するには、中央ハンドルをクリックして、左右にドラッグします。

ALT キーを押したままクリップをドラッグすると、3-D 回転を実行できます。

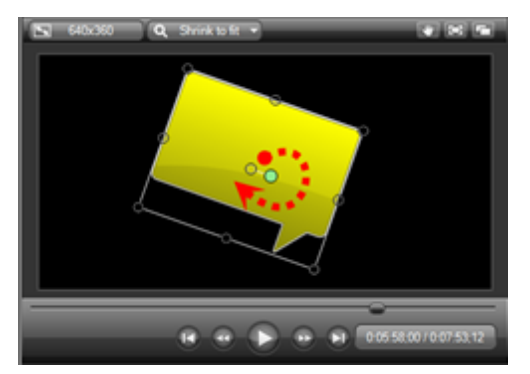

#### 吹き出しを反転する

吹き出しを反転するには、キャンバス上で吹き出しを選択して、[吹き出し] タブで[効果] > [反転]の順にク リックし、[水平] または[垂直]を選択します。

| 🕘 効果 🚽 |    |    |
|--------|----|----|
| シャドウ   |    |    |
| スタイル   | +  |    |
| 反転     | -  | 水平 |
| 先端点    | ×. | 垂直 |
| 終端点    | ŀ  |    |

## 吹き出しを削除する

- タイムライン上またはキャンバス上で吹き出しを選択して、キーボードのDeleteキーを押します。
- タイムライン上で吹き出しを右クリックして、コンテキストメニューから[削除]を選択します。
- タイムライン上またはキャンバス上で吹き出しをダブルクリックして、[吹き出し]タブの[吹き出しの削除]ボタンをクリックします。

💥 吹き出しの削除(R)

- ▶ 吹き出しを追加する
- ▶ 吹き出しのプロパティと効果
- ▶ スケッチ モーション吹き出し
- ▶ ハイライト吹き出し
- 吹き出しにホット スポットを追加する
- ▶ 吹き出しを使って画面の一部をぼかす、またはピクセル化する
- スポットライト吹き出し
- テキストのみの吹き出し
- ▶ キー操作の吹き出し
- ▶ 任意の画像を吹き出しとして使用する

# 吹き出しのプロパティと効果

[吹き出し] タブのプロパティと効果には、境界線の色、塗りつぶしの色、透明度、スタイル、ドロップシャドウなどがあります。

- すべての吹き出しにすべての効果またはプロパティを適用できるわけではありません。
- その他の効果は[ビジュアル プロパティ] タブにあります。

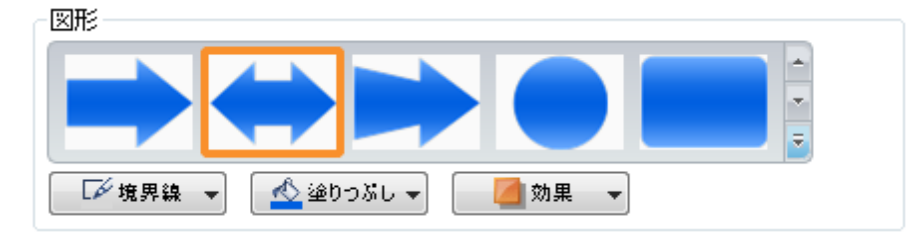

#### ドロップ シャドウをオンまたはオフにする

▶ [効果]、[影]の順に選択します。

その他の影の効果は[ビジュアルプロパティ]タブにあります。

#### フェード インまたはフェード アウト する

フェードインまたはフェードアウトの効果を追加します。スライダーを使用して、フェードの時間を設定します。

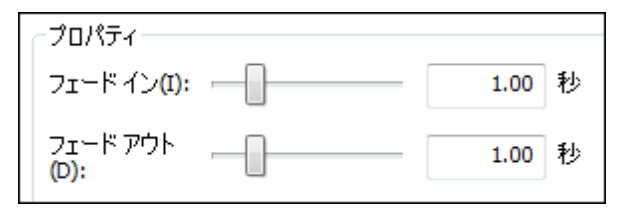

フェード効果はタイムライン上の吹き出しで確認できます。

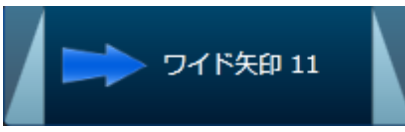

#### スタイル

吹き出しのスタイルを変更します。

▶ [効果]、[スタイル]の順に選択します。

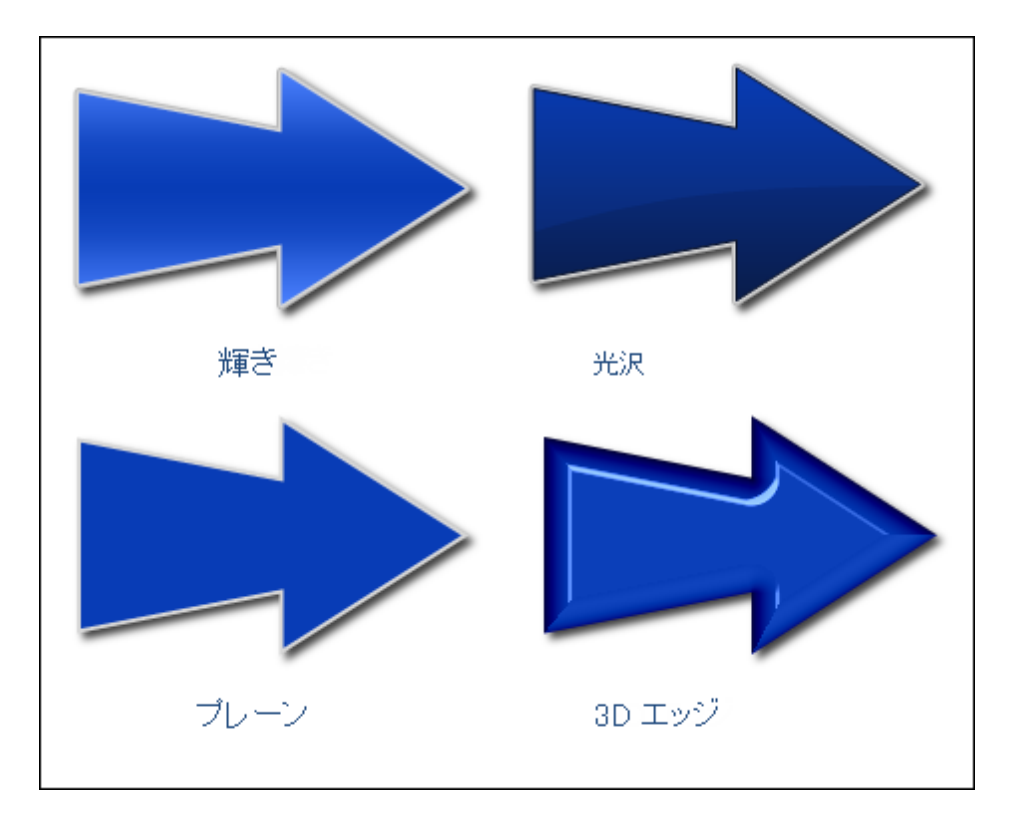

#### 境界線

境界線の色と幅を変更します。

▶ [効果]、[境界線]の順に選択します。 その他のカスタムオプションは[ビジュアルプロパティ]タブにあります。

#### 直線吹き出しの終点と始点

直線吹き出しに矢印または丸い線端を追加します。

▶ [効果]を選択し、[終端点]または[先端点]を選択します。

#### テキスト ボックス

テキストを選択した吹き出しのサイズに合わせる方法を設定します。

| テキスト ポックス       |
|-----------------|
| 左: 9 🚔 右: 47 🌩  |
| 上: 41 🔶 下: 41 🌲 |
| OK キャンセル        |

- ▶ 吹き出しを追加する
- ▶ 吹き出しの移動、サイズ変更、または削除を行う
- ▶ スケッチ モーション吹き出し
- ▶ ハイライト吹き出し
- 吹き出しにホット スポットを追加する
- ▶ 吹き出しを使って画面の一部をぼかす、またはピクセル化する
- スポットライト吹き出し
- テキストのみの吹き出し
- ▶ キー操作の吹き出し
- ▶ 任意の画像を吹き出しとして使用する

# スケッチ モーション吹き出し

スケッチ モーション吹き出しは、一定時間にわたって画面に描画されるアニメーションです。描画時間、色、 フェードの長さなどをカスタマイズできます。

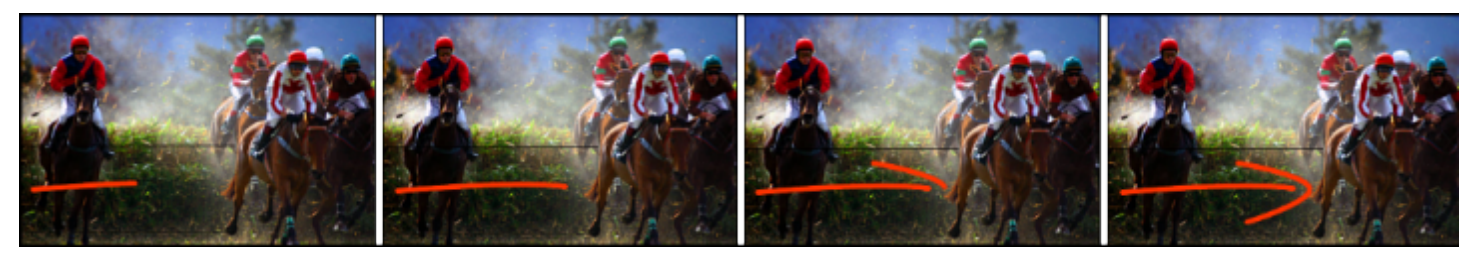

- 1. Editor で [吹き出し] タブをクリックします。 [吹き出し] タスクページが表示されます。
- 2. タイムライン上で吹き出しを追加する位置に再生へいがを移動します。
- 3. [吹き出しの追加]ボタンをクリックします。

🛶 吹き出しの追加(A)

4. ドロップダウン ギャラリーからスケッチ モーション 吹き出しを選択します。キャンバスに吹き出しが表示されます。

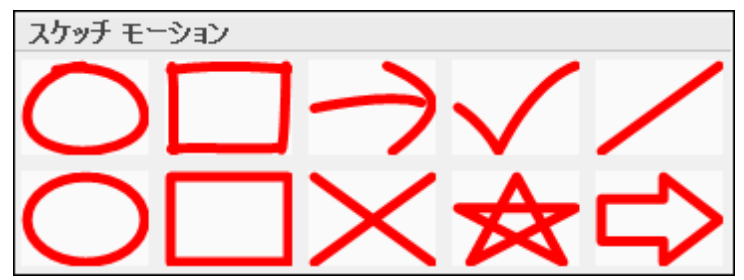

- 5. キャンバス上で、吹き出しを目的の位置にドラッグします。
- 6. ハンドルをつかんでサイズの調整と回転を行います。
- 7. ALT キーを押したままクリップをドラッグすると、3-D 回転を実行できます。
- 8. [描画時間]スライダーをドラッグして、効果を描画する時間の長さを設定します。
- 9. 色を変更するには [境界線] ボタンをクリックします。

その他の効果は[ビジュアルプロパティ]タブにあります。

- ▶ 吹き出しを追加する
- ▶ 吹き出しの移動、サイズ変更、または削除を行う
- ▶ 吹き出しのプロパティと効果
- ハイライト吹き出し
- 吹き出しにホット スポットを追加する
- ▶ 吹き出しを使って画面の一部をぼかす、またはピクセル化する
- スポットライト吹き出し
- テキストのみの吹き出し
- ▶ キー操作の吹き出し
- ▶ 任意の画像を吹き出しとして使用する

## ハイライト吹き出し

ハイライトを追加して、ビデオ内のある位置に注意を引くことができます。

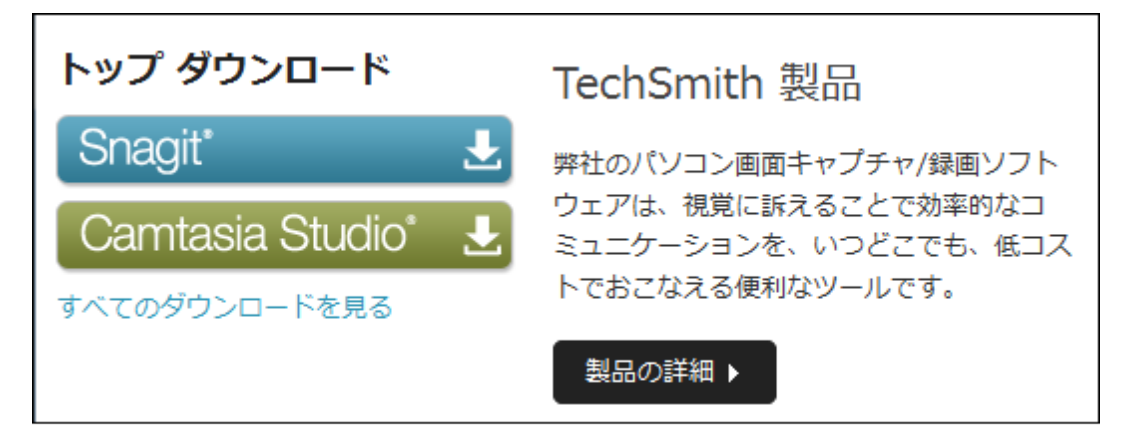

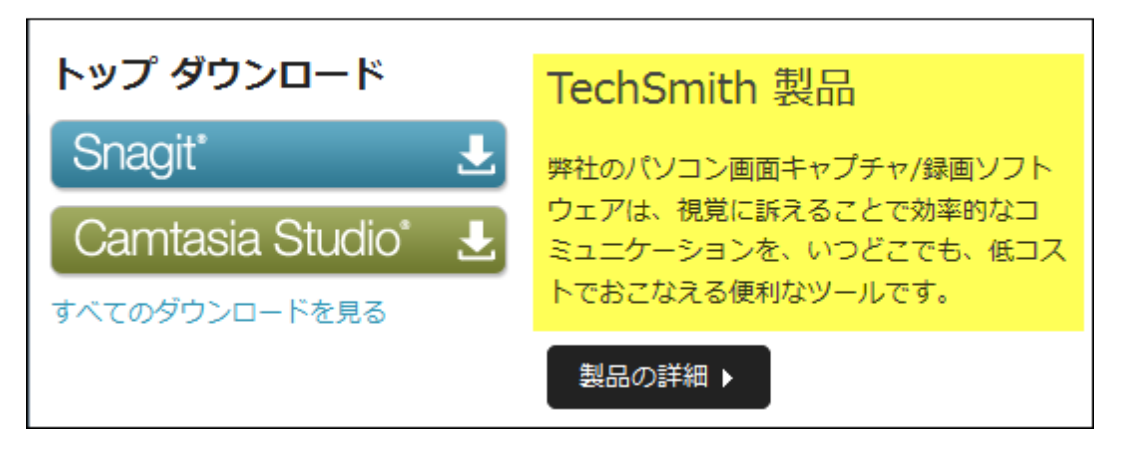

#### ハイライト吹き出しを追加する

- 1. Editor で [吹き出し] タブをクリックします。[吹き出し] タスクページが表示されます。
- 2. タイムライン上で吹き出しを追加する位置に再生へいがを移動します。
- 3. [吹き出しの追加]ボタンをクリックします。

🛶 吹き出しの追加(A)

- 4. ドロップダウン ギャラリーからハイライト範囲 吹き出しを選択します。キャンバスに吹き出しが表示されます。
- 5. キャンバス上で、吹き出しを目的の位置にドラッグします。
- 6. ハンドルをつかんでサイズの調整と回転を行います。

ALT キーを押したままクリップをドラッグすると、3-D 回転を実行できます。

7. ハイライトの色を変更するには、[塗りつぶし] ボタンをクリックします。

8. フェード インとフェード アウトの効果を含めるには、スライダーを使用してフェードの時間を設定します。 その他の効果は[ビジュアルプロパティ] タブにあります。

- ▶ 吹き出しを追加する
- ▶ 吹き出しの移動、サイズ変更、または削除を行う
- ▶ 吹き出しのプロパティと効果
- ▶ スケッチ モーション吹き出し
- 吹き出しにホット スポットを追加する
- ▶ 吹き出しを使って画面の一部をぼかす、またはピクセル化する
- スポットライト吹き出し
- テキストのみの吹き出し
- ▶ キー操作の吹き出し
- ▶ 任意の画像を吹き出しとして使用する

# 吹き出しにホット スポットを追加する

吹き出しにホットスポットを追加して、制作した MP4 ビデオにインタラクティブ機能を加えることができます。

視聴者がこのようなインタラクティブ機能の一部を使用するには、TechSmith Smart Player で 再生する必要があります。ビデオを Screencast.com でホストすれば、最適な状態で視聴できます。

| Q 4840240 Q ウルドウに含<br>(1) (1) (1) (1) (1) (1) (1) (1) (1) (1) | わせて縮小<br>C                         |                                                                                                    |              |        |
|---------------------------------------------------------------|------------------------------------|----------------------------------------------------------------------------------------------------|--------------|--------|
| <u>\$</u>                                                     | Cam                                | tasia                                                                                                    |              |        |
| Sa Sa                                                         | ブロでなくてもブ<br>ます。CamCasia<br>レクビデオを導 | 10仕様の動画を作成でき<br>(1-101-1-0 東京を見ま 0<br>(1-101-1-0 東京を見ま 0)                                                                                                    | Tuddmit/7 (1 | unt Q  |
|                                                               | ロの知識がなく                            | Camtasia Studio®                                                                                                    | SHIERE C     | (CHIA) |
|                                                               |                                    | 誰でも動画が作成できる!<br>画面録画/ビデオ編集                                                                                                    |              |        |
| -                                                             |                                    | 1723年で、しから思ったが、この1888年後の、大切の時代表でなくてらけ<br>レベルのビダオを作用できます。パンロン高度時代を読用し、そのたいでで描<br>通しビダオを作用できます。パンロン高度時代を読用し、そのたいでで描<br>意見ビダオを作用です。4、後年、大会すると、ほとくどのゲバイルで発生で<br>ます。 |              |        |
|                                                               |                                    | ● プレビュービデオ                                                                                                    |              |        |
|                                                               |                                    | Camtasia® とは、ジ                                                                                                    | えのようなツールです   |        |
|                                                               |                                    |                                                                                                    | <b>2</b>     |        |

ホットスポットを使うと次の操作を実行できます。

- ▶ 顧客がソフトウェアをダウンロードするためのリンクを表示する。
- 新しいブラウザ ウィンド ウで Web サイトを開く。
- ビデオ内の特定のマーカーまたはフレームにジャンプする。
- 視聴者がビデオの特定のセクションを再生できるようにする。

次のタイプの吹き出しにホットスポットを追加できます。

- ▶ 透過
- ▶ テキストを含む図形
- ▶ ハイライト範囲
- ▶ テキストのみ
- ▶ **+**--操作
- ▶ ぼかし
- ▶ ピクセレーション
- ▶ 画像

#### 吹き出しにホット スポットを追加するには

既存の吹き出しまたはタイムライン上の画像にホットスポットを追加するには、キャンバスやタイムライン上の吹き出しまたは画像をダブルクリックします。[吹き出し]タスクページが表示されます。

- 1. [吹き出し] タブで [ ホット スポットにする] オプションを有効にします。
- 2. [ ホット スポットのプロパティ] ボタンをクリックします。
- 3. [ホット スポット のプロパティ] ダイアログ ボックスが表示されます。

| 操作                        |                                 |
|---------------------------|---------------------------------|
| ◎ クリックで続行(C)              |                                 |
| ◎ 指定時間に移動(F):             | 0:00:00;00                      |
| ◎ マーカーに移動(M):             | (0:00:10;02 (マーカー 1) ・          |
| ◎ URL (こジャンプ <b>(</b> J): | http://www.techsmith.com        |
|                           | ☑ 新しいブラウザ ウィンドウで URL を開く(U)/tab |

- 4. ホット スポットの操作を選択します。
- 5. [OK] をクリックします。

ホットスポットの操作

| オプション               | 説明                                                      |
|---------------------|---------------------------------------------------------|
| 吹き出しの終わりで一時<br>停止する | この吹き出しの位置ではビデオが一時停止します。                                 |
| <b>クリックで</b> 続行     | ビデオの再生を再開するには、吹き出しをクリックする必要があります。                       |
| 指定時間に移動             | ビデオが特定のフレームにジャンプします。<br>ジャンプするフレームを時間:分:秒;フレーム」の形式で入力しま |
|                     | <b>इ</b> .                                              |
| フーカーに移動             | ビデオがマーカーの位置にジャンプします。                                    |
|                     | ジャンプするマーカーをドロップダウンリストから選択します。                           |

| オプション     | 説明                                                       |
|-----------|----------------------------------------------------------|
| URL にジャンプ | [新しいブラウザウィンドウで URLを開く]を有効にすると、別のウィン<br>ドウで Web ページが開きます。 |

- ▶ 吹き出しを追加する
- ▶ 吹き出しの移動、サイズ変更、または削除を行う
- ▶ 吹き出しのプロパティと効果
- ▶ スケッチ モーション吹き出し
- ▶ ハイライト吹き出し
- ▶ 吹き出しを使って画面の一部をぼかす、またはピクセル化する
- スポットライト吹き出し
- テキストのみの吹き出し
- ▶ キー操作の吹き出し
- ▶ 任意の画像を吹き出しとして使用する

## 吹き出しを使って画面の一部をぼかす、またはピクセル 化する

ぼかし吹き出しまたはピクセレーション吹き出しを追加して、機密情報を保護しながら、実際のプロセス、画面、問題などを表示することができます。

ぼかしとピクセレーションの吹き出しは、ビデオに含まれている次のような機密情報を守るために使用します。

- ▶ 電子メールアドレス
- ▶ ログイン情報
- ▶ 電話番号
- ▶ 個人情報
- ▶ クレジットカード番号

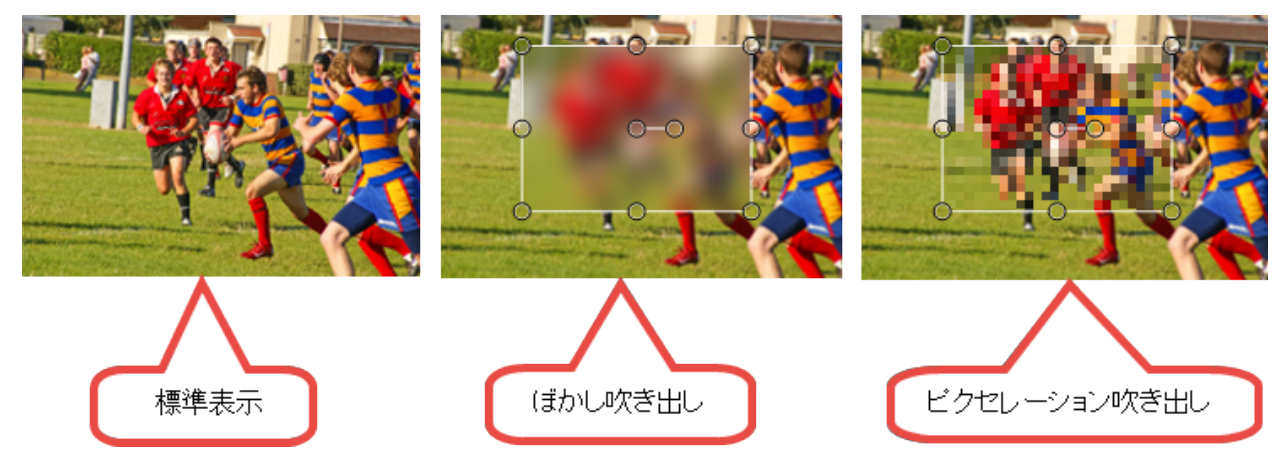

#### 吹き出しを使って画面の一部をぼかすには

- 1. Editor で [吹き出し] タブをクリックします。[吹き出し] タスクページが表示されます。
- 2. タイムライン上で吹き出しを追加する位置に再生へがを移動します。
- 3. [吹き出しの追加]ボタンをクリックします。

👍 吹き出しの追加(A)

4. ドロップダウン ギャラリーからぼかしまたはピクセレーション吹き出しを選択します。キャンバスに吹き出しが 表示されます。

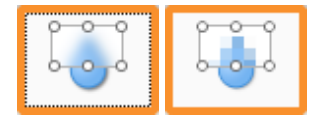

- 5. キャンバス上で、吹き出しを目的の位置にドラッグします。
- 6. ぼかしの効果を調整するには、[強度] スライダーを使用します。
- 7. ハンドルをつかんでサイズの調整と回転を行います。 ALT キーを押したままクリップをドラッグすると、3-D回転を実行できます。
- 8. フェード インとフェード アウトの効果を含めるには、スライダーを使用してフェードの時間を設定します。

- ▶ 吹き出しを追加する
- ▶ 吹き出しの移動、サイズ変更、または削除を行う
- ▶ 吹き出しのプロパティと効果
- ▶ スケッチ モーション吹き出し
- ▶ ハイライト吹き出し
- 吹き出しにホット スポットを追加する
- スポットライト吹き出し
- テキストのみの吹き出し
- ▶ キー操作の吹き出し
- ▶ 任意の画像を吹き出しとして使用する

# スポットライト吹き出し

スポットライト吹き出しでは、画面の一部分を明るくして他の部分を暗くすることができます。

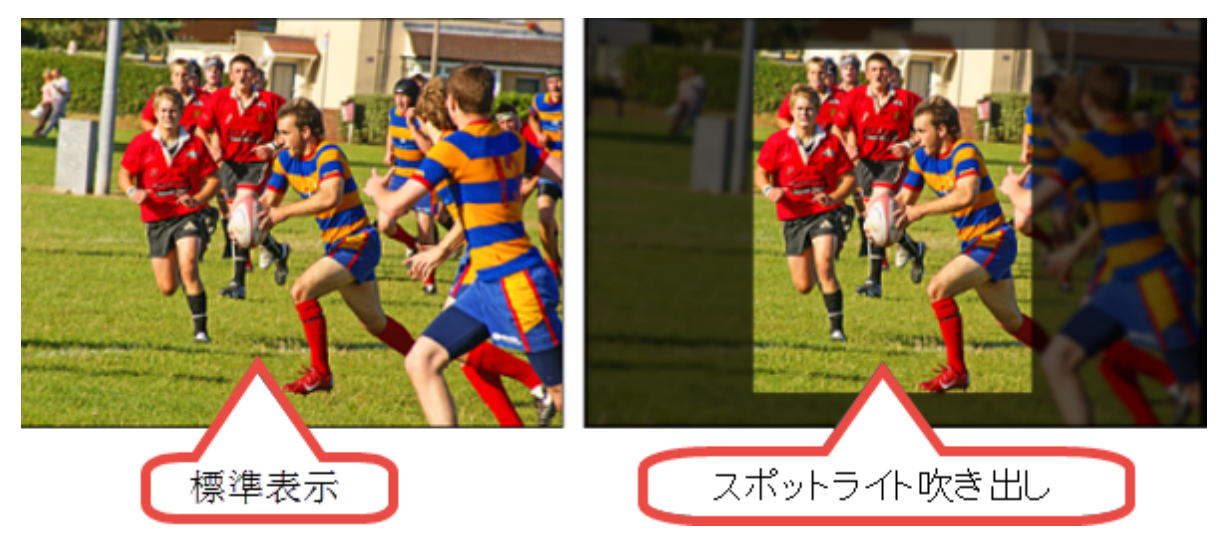

## スポットライト吹き出しを追加する

- 1. Editor で [吹き出し] タブをクリックします。[吹き出し] タスクページが表示されます。
- 2. タイムライン上で吹き出しを追加する位置に再生へがを移動します。
- 3. [吹き出しの追加]ボタンをクリックします。

🐈 吹き出しの追加(A)

4. ドロップダウンギャラリーからスポットライト吹き出しを選択します。キャンバスに吹き出しが表示されます。

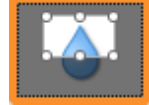

- 5. キャンバス上で、吹き出しを目的の位置にドラッグします。
- 6. 濃さを調整するには、[強度] スライダーを使用します。
- 7. ハンドルをつかんでサイズを調整します。
- 8. フェード インとフェード アウトの効果を含めるには、スライダーを使用してフェードの時間を設定します。

- ▶ 吹き出しを追加する
- ▶ 吹き出しの移動、サイズ変更、または削除を行う
- ▶ 吹き出しのプロパティと効果
- ▶ スケッチ モーション吹き出し
- ▶ ハイライト吹き出し
- 吹き出しにホットスポットを追加する
- ▶ 吹き出しを使って画面の一部をぼかす、またはピクセル化する
- テキストのみの吹き出し
- ▶ キー操作の吹き出し
- ▶ 任意の画像を吹き出しとして使用する

## テキストのみの吹き出し

テキストのみの吹き出しでは、ビデオにテキストが追加されます。この吹き出しには境界線はありません。

#### テキストのみの吹き出しを追加する

- 1. Editor で [吹き出し] タブをクリックします。 [吹き出し] タスクページが表示されます。
- 2. タイムライン上で吹き出しを表示する位置に再生へッドを移動します。
- 3. [吹き出しの追加]ボタンをクリックします。

🛶 吹き出しの追加(A)

4. ドロップダウンギャラリーからテキスト吹き出しを選択します。キャンバスに吹き出しが表示されます。

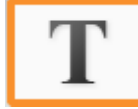

- 5. キャンバス上で、吹き出しを目的の位置にドラッグします。
- 6. ハンドルをつかんでサイズを調整します。
- 7. テキスト ボックスにテキストを追加します。
- 8. フォント オプションを使用して、フォント スタイルやサイズなどを変更します。
- 9. フェード インとフェード アウトの効果を含めるには、スライダーを使用してフェードの時間を設定します。

- ▶ 吹き出しを追加する
- ▶ 吹き出しの移動、サイズ変更、または削除を行う
- ▶ 吹き出しのプロパティと効果
- ▶ スケッチ モーション吹き出し
- ハイライト吹き出し
- 吹き出しにホット スポットを追加する
- ▶ 吹き出しを使って画面の一部をぼかす、またはピクセル化する
- スポットライト吹き出し
- ▶ キー操作の吹き出し
- ▶ 任意の画像を吹き出しとして使用する

# キー操作の吹き出し

キー操作吹き出しを使用して、キーボードの操作をビデオに表示します。たとえば、キーボードでCTRL+C キーを押す場合、キー操作の吹き出しを使用して、そのキーの組み合わせを表示します。

これらのオプションは、Camtasia Studio 8.3以前のCAMREC ファイルでも使用できます。

- いくつかのキースタイルと、あらかじめ決められたキー操作の組み合わせから選択できます。
- キー操作吹き出しは、手動で追加することも、TREC録画のキー操作から自動生成することもできます。

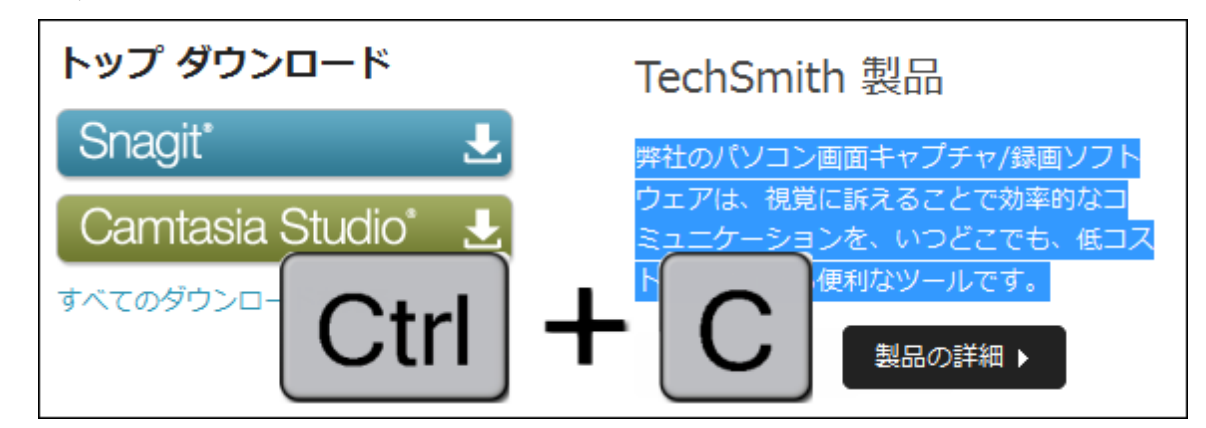

キー操作吹き出しを手動で追加する

- 1. Editor で [吹き出し] タブをクリックします。[吹き出し] タスクページが表示されます。
- 2. タイムライン上で吹き出しを追加する位置に再生へッドを移動します。
- 3. [吹き出しの追加]ボタンをクリックします。

🛶 吹き出しの追加(A)

4. ドロップダウン ギャラリーから目的のキー操作 吹き出しを選択します。キャンバスにキー操作 吹き出しが 表示されます。

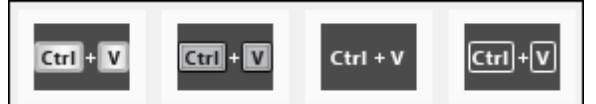

- 5. [操作するキーまたはキーの組み合わせを入力] フィールドにカーソルを置きます。
- 6. キーボードで、キー操作の組み合わせを押すか、コマンドキー操作を入力します。 コマンドが

**Ctrl + C** の場合、**CTRL キーを**押したままにします。フィールドにプラス記号が表示されたら、次の キーを押します。

- 7. スタイルを変更するには [効果] ボタンをクリックします。
- 8. プレビュー ウィンドウで、吹き出しを目的の位置にドラッグします。
- 9. ハンドルをつかんでサイズの調整と回転を行います。 ALT キーを押したままクリップをドラッグすると、3-D回転を実行できます。
- 10. キャンバス上の吹き出しの移動、サイズ変更、または削除を行います。

- 11. フェード インとフェード アウトの効果を含めるには、スライダーを使用してフェードの時間を設定します。
- 12. 影付き、境界線、色、不透明度などのその他の効果は、[ビジュアルプロパティ]タブで編集できます。

#### TREC 録画からキー操作吹き出しを自動生成する

- 1. タイムライン上のTREC クリップを右 クリックします。
- 2. メニューから[キー操作の吹き出しを生成]を選択します。キー操作吹き出しが生成され、ビデオに表示 されるタイミングでタイムライン上とキャンバスに配置されます。

自動生成されたキー操作吹き出しは、手動で追加したキー操作吹き出しと同様に、カスタマ イズ、編集、削除、移動、サイズ変更などを行うことができます。まず、タイムライン上でキー操 作吹き出しをダブルクリックして、[吹き出し] タブを開きます。次に、上記の手順7~12を参照 してください。

- ▶ 吹き出しを追加する
- ▶ 吹き出しの移動、サイズ変更、または削除を行う
- ▶ 吹き出しのプロパティと効果
- ▶ スケッチ モーション吹き出し
- ▶ ハイライト吹き出し
- 吹き出しにホット スポットを追加する
- ▶ 吹き出しを使って画面の一部をぼかす、またはピクセル化する
- スポットライト吹き出し
- テキストのみの吹き出し
- ▶ 任意の画像を吹き出しとして使用する

# 任意の画像を吹き出しとして使用する

画像 ファイル (BMP、GIF、PNG、または JPG) をタイムラインに追加して、独自のカスタム吹き出しを作成します。

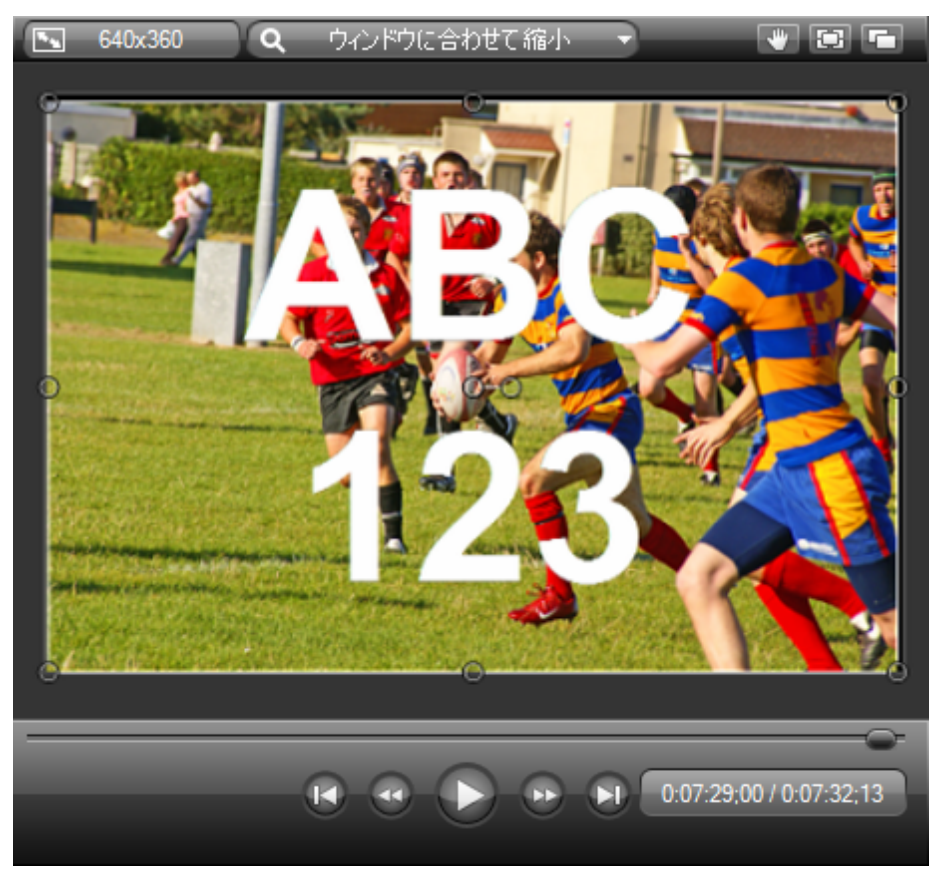

タイムラインに追加されたすべての画像は、すぐに吹き出しとして使用できます。

## 画像を吹き出しまたはタイトルクリップとして使用するには

- 1. 画像をタイムラインにドラッグします。
- 2. テキストを追加するには、ダブルクリックします。テキストを編集する[吹き出し]タスクページが表示されます。
- 3. ハンドルをつかんでサイズの調整と回転を行います。 ALT キーを押したままクリップをドラッグすると、3-D 回転を実行できます。
- 4. 必要に応じて、吹き出しにホットスポットを追加します。
- 5. 吹き出しとして使用する画像には、一部の吹き出し効果 (フェード イン、フェード アウトなど)を使用できません。影付き、境界線、色、不透明度などの効果は、[ビジュアル プロパティ] タブで編集できます。

画像吹き出しをフェードインまたはフェードアウトするには、画面切り替えを使用します。さまざ まな画像切り替えを試して、画像吹き出しに独自の効果を付けてください。

- ▶ 吹き出しを追加する
- ▶ 吹き出しの移動、サイズ変更、または削除を行う
- ▶ 吹き出しのプロパティと効果
- ▶ スケッチ モーション吹き出し
- ▶ ハイライト吹き出し
- 吹き出しにホット スポットを追加する
- ▶ 吹き出しを使って画面の一部をぼかす、またはピクセル化する
- スポットライト吹き出し
- テキストのみの吹き出し
- ▶ キー操作の吹き出し

## ズームとパン

ズームとパンを使用すると、ズームイン、ズームアウト、パンのアニメーションをタイムラインにすばやく追加できます。

ズームとパンアニメーションを追加して、以下を行います。

- ▶ ソースクリップより小さいビデオ サイズで最終ビデオを制作する場合の表示を向上させます。
- 大画面のアプリケーションでのテキスト フィールドへの入力やオプションの選択など、重要な操作に注目を集めます。
- ▶ ビデオの編集サイズが大きい場合に、領域から領域へ移動します。

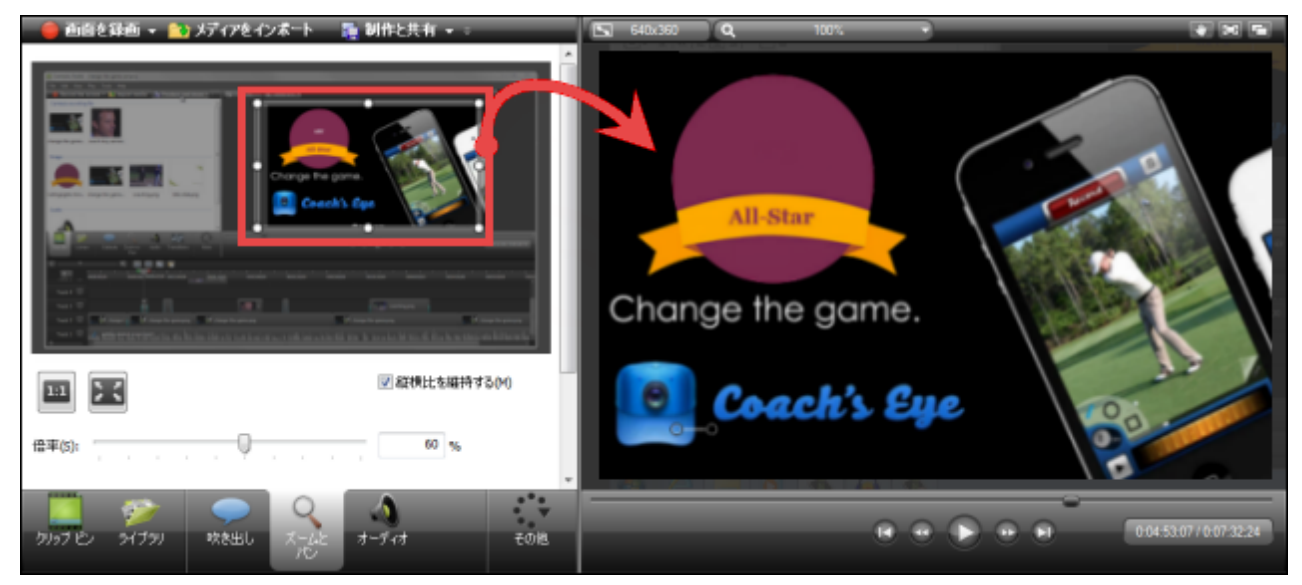

#### 以下の項目も参照してください。

- ▶ ズームアニメーションを追加するには
- ▶ パンアニメーションを追加するには
- ▶ ズーム アニメーションを削除するには
- ▶ ズーム アニメーションのタイミングを調整するには
- 【ズームとパン】 タブのオプション
- ▶ アニメーションにイージングを適用する

#### ズームアニメーションを追加する

- 1. Editor で [ズームとパン] タブをクリックします。
- 2. [ズームとパン] タスクページが表示されます。タイムライン上でズームアニメーションを追加する位置に再 生へッドを移動します。
- 3. 目的のズーム効果が得られるように、ズーム範囲を移動し、サイズを変更します。 ズーム アニメーションが タイムラインに自動的に追加されます。
- 4. ズームアニメーションの端をドラッグして、効果の時間を調整します。

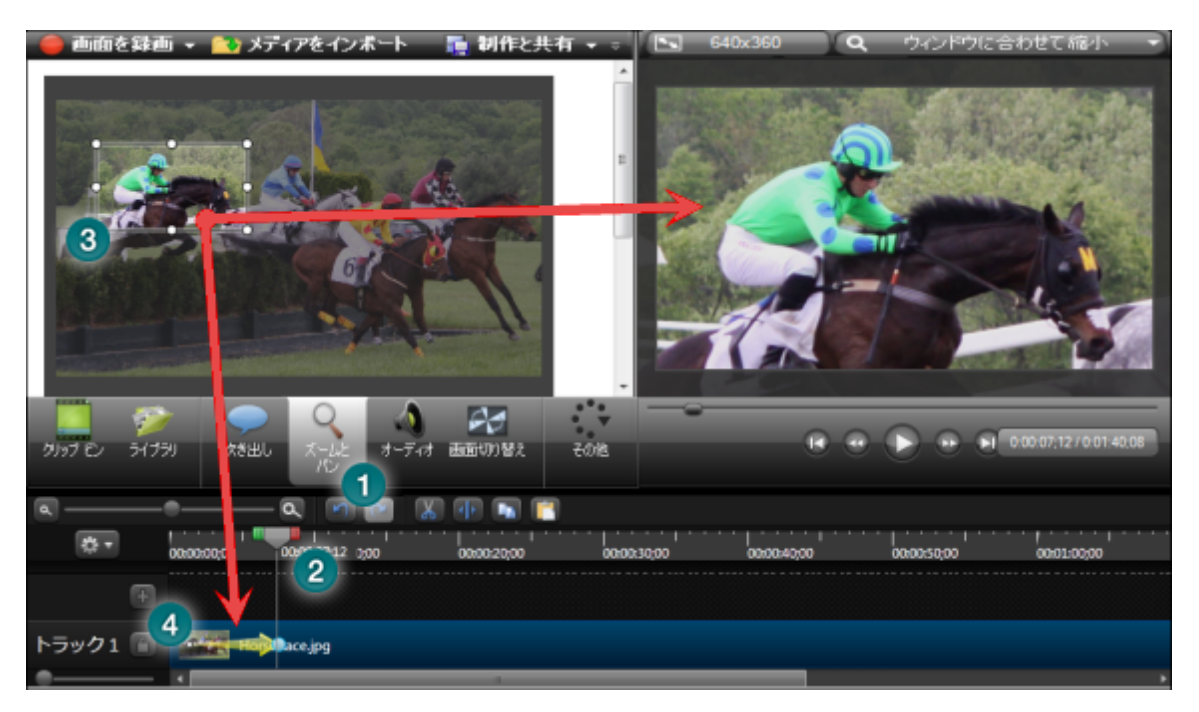

#### パンアニメーションを追加する

パン アニメーションを使用すると、ビデオを左右方向または上下方向に移動できます。ビデオをパンしても、パン アニメーションのサイズは変わりません。

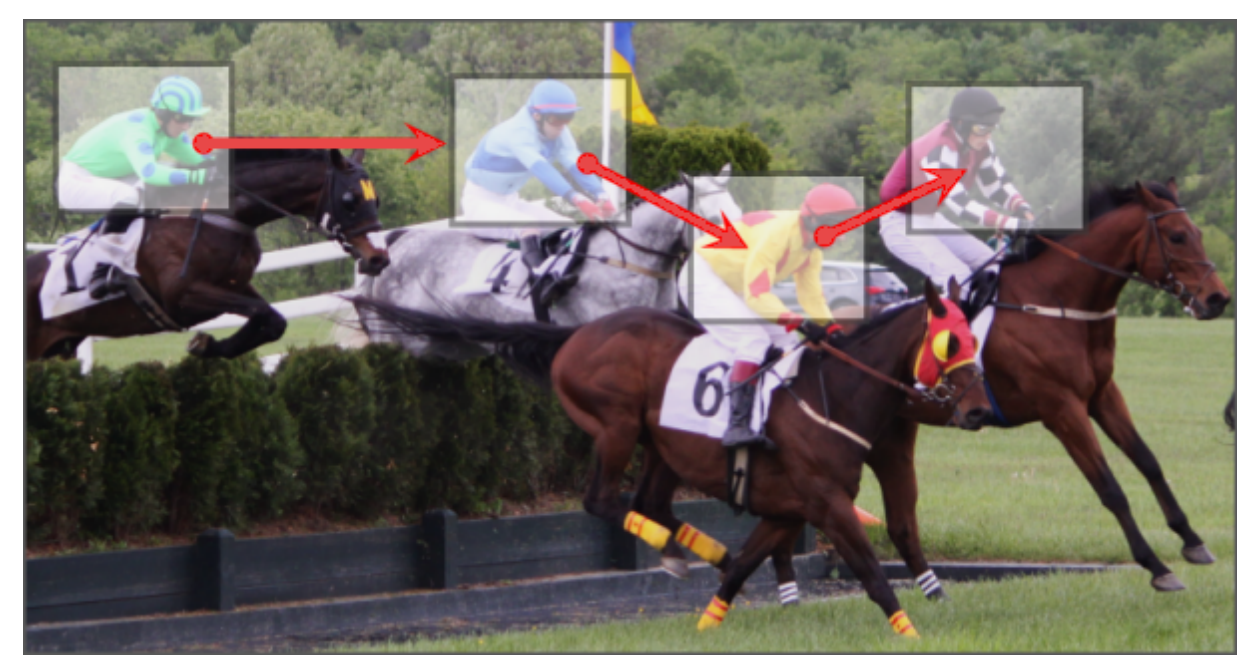

パンアニメーションを追加するには、最初にズームアニメーションを追加する必要があります。

- 1. Editor で [ズームとパン] タブをクリックします。
- 2. [ズームとパン] タスクページが表示されます。目的のズーム効果が得られるように、ズーム範囲を移動 し、サイズを変更します。ズームアニメーションがタイムラインに自動的に追加されます。このアニメーション
| 🛑 前面を時雨 🔹 🛐 メディアをインス                                                                                                    | トート 🦉 副作と共有                              |          | (4050K) Q | ウィンドウに合わせて暗小 |           |
|----------------------------------------------------------------------------------------------------|------------------------------------------|----------|-----------|--------------|-----------|
|                                                                                                    |                                          |          |           |              |           |
| 2<br>2<br>2<br>2<br>3<br>17<br>2<br>2<br>3<br>17<br>2<br>3<br>17<br>2<br>3<br>17<br>2<br>3<br>17<br>2<br>3<br>17<br>2<br>3<br>17<br>2<br>3<br>17<br>2<br>3<br>17<br>2<br>3<br>17<br>2<br>3<br>17<br>17<br>17<br>17<br>17<br>17<br>17<br>17<br>17<br>17<br>17<br>17<br>17 | ्रे स्टि<br>त-प्रतने ब्रह्म्स्लाप्रेर हा | DE       |           | • • • •      |           |
| RR 🛛                                                                                                    | 🖻 🕅 🕀 🗟 🛅                                |          |           |              |           |
| * aaaaaaa yaaaaa aa                                                                                                    | 2000 200022000                           | 00003000 | 00004000  | 00005030     | 0051-0000 |
|                                                                                                    |                                          |          |           |              |           |
| ►5901 E                                                                                                    |                                          |          |           |              |           |
|                                                                                                    |                                          |          |           |              |           |

はパンアニメーションを作成するために使用されます。

3. タイムライン上のアニメーションを右クリックして、[コピー]を選択します。

| トラック2 📔 | getting-started-projet-jp | n.camrec (画面) |        |
|---------|---------------------------|---------------|--------|
|         |                           | 切り取り(T)       | Ctrl+X |
|         |                           | コピー(C)        | Ctrl+C |

- 4. タイムライン上で新しいパンアニメーションを追加する位置に再生 ヘッドを移動します。この位置はズーム アニメーションの後ろでなければなりません。
- 5. タイムラインを右クリックして、[貼り付け]を選択します。パンアニメーションがタイムラインに追加されます。

| * •     | 00:02:30;00                           | 00:02:40;00             | 00:02:50;00 | 00:02:5  | 7;22 ;00 |       |
|---------|---------------------------------------|-------------------------|-------------|----------|----------|-------|
| トラック2 🎧 |                                       | d-proj. t-jpn.camrec (i | 画面)         | *        |          |       |
|         | , , , , , , , , , , , , , , , , , , , |                         |             | <b>1</b> | 切り取り(T)  | Ctrl+ |
|         |                                       |                         |             |          | コピー(C)   | Ctrl+ |
|         |                                       |                         |             |          | 貼り付け(P)  | Ctrl+ |

6. 別のパンアニメーションを追加するには、手順4と5を繰り返します。

### ズームアニメーションを削除する

1. タイムライン上で、削除するズームアニメーションを選択します。選択するとズームアニメーションが黄色に 変わります。

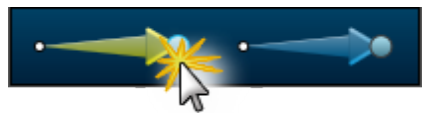

2. キーボードの Delete キーを押すか、アニメーションを右 クリックして、コンテキスト メニューから[削除]を選択します。

hr

メディア クリップからすべてのズームとビジュアル アニメーションを削除 するには、コンテキストメニューから [すべてのビジュアル アニメーションをメディアから削除]を選択します。

### ズーム アニメーションのタイミングを調整する

ズームアニメーションのタイミングにより、ズームイン、ズームアウト、またはパンにかかる時間が決まります。

1. 調整するズームアニメーションをクリックして選択します。選択するとズームアニメーションが黄色に変わります。

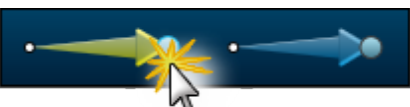

2. アニメーションの開始または終了位置をどちらかの方向にドラッグして、時間を変更します。

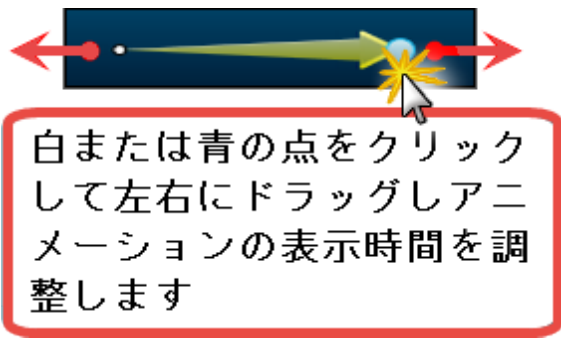

[ビジュアル プロパティ] タブのオプションを使用して、このアニメーションを調整することもできます。

### アニメーションにイージングを適用する

イージングとは、摩擦と引力の表現を適用することで、加速と減速をシミュレートする効果のことです。アニメーションにイージングを追加すると、アニメーションが自然でスムーズな動きになり、アニメーションの視覚効果を高めることができます。イージングを追加しない場合、アニメーションが突然始まったり止まったりして、ロボットのようなぎこちない動きに見えます。

#### デフォルト でアニメーションをイージングする

アニメーションのイージングはデフォルトでオフになっています。デフォルトでアニメーションをイージングするには:

1. Editor で [ツール] > [オプション] の順に選択します。

2. タブ付きの[オプション]ダイアログボックスが表示されます。[デフォルトのアニメーション イージング]の設定 を[指数 イン/アウト]に変更します。

| オプション                       |                                   | ×                        |
|-----------------------------|-----------------------------------|--------------------------|
| アップグレードのオプション<br>プログラム      | ホットキー                             | 情報をお送りください<br>PowerPoint |
| ▼ トリミングしたコンテンツを画面           | 切り替えに使用 <mark>(U)</mark>          |                          |
| 📃 追加したクリップ(こ SmartFocu      | ıs を適用(S)                         |                          |
| SmartFocus を最大倍率(こ因         | ]定 <mark>(X)</mark>               |                          |
| I 可能な場合は GPU アクセラレ          | ノーションを使用(G)                       |                          |
| ■ 波形を上下対称に表示(R)             |                                   |                          |
| ☑ 自動ステッチの有効化(H)             |                                   |                          |
| ✓ 自動保存間隔(A):                | 2 🍦 分                             |                          |
| デフォルトのアニメーション イ<br>ージング(E): | イージングなし                           | <b>•</b>                 |
|                             | コイージングなし<br><u>指数イン<i>ア</i>ウト</u> |                          |

3. [OK] をクリックします。

デフォルトでアニメーションをイージングしない場合は、[ツール] > [オプション] > [デフォルトのアニ メーション イージング] > [イージングなし] の順に選択します。

#### タイムライン上のアニメーションのイージングを切り替える

1. タイムライン上のアニメーションをクリックして選択します。選択するとアニメーションが黄色に変わります。

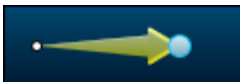

2. アニメーションを右 クリックして、メニューから[イージングなし] または [指数 イン/アウト] を選択します。

| <br><b></b> >• |          |                                                                                                    |              |
|----------------|----------|----------------------------------------------------------------------------------------------------|--------------|
| 切り取り(T)        | Ctrl+X   |                                                                                                    |              |
| コピー(C)         | Ctrl+C   |                                                                                                    |              |
| アニメーションのイー     | -ジング(A)・ | <ul> <li>Image: A start of the start of the start of</li></ul> | イージングなし(N)   |
| アニメーションの編集     | €(E)     |                                                                                                    | 指数 イン/アウト(E) |
|                |          |                                                                                                    | 12           |

## [ズームとパン] タブのオプション

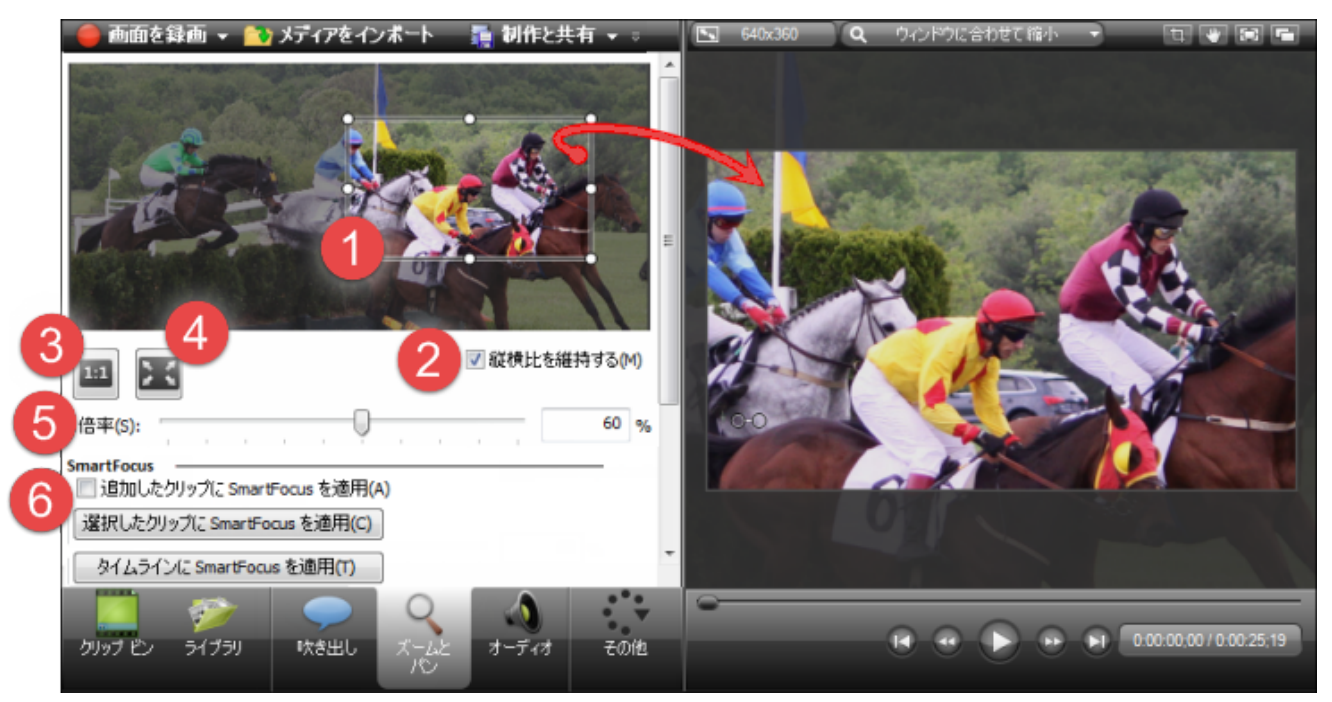

| 1 | ズーム範囲    | プレビュー ウィンドウの枠は、ビデオ内のズームアニメーション<br>の位置を示しています。<br>ズームの位置を変更するには、枠をドラッグします。                                                          |
|---|----------|----------------------------------------------------------------------------------------------------|
| 2 | 縦横比を維持する | ズーム範囲のサイズを変更するときに、同じ縦横比を維持<br>します。                                                                                                 |
| 3 | 最高品質     | <b>「</b><br>をクリックすると、ズームアニメーションがクリアされ、メ<br>ディア サイズが倍率 100% に設定されます。                                                                |
| 4 | フル画面     | をクリックすると、ズームアニメーションがクリアされ、メ<br>ディアがフル画面サイズに戻ります。                                                                                   |
| 5 | 倍率       | ズーム倍率は、ズームとパン アニメーションのズーム率 (パー<br>セント)を示します。<br>ズームの倍率を変更するには<br>▶ [倍率] スライダーをドラッグします。<br>▶ または、プレビュー ウィンドウの枠 にあるハンドルをド<br>ラッグします。 |

| 6 | SmartFocus | タイムライン上のTREC または CAMREC (Camtasia Studio<br>バージョン 8.3 以前)録画にズームとパン アニメーションを自<br>動的に生成します。 |
|---|------------|-------------------------------------------------------------------------------------------|
|   |            | SmartFocus™ による自動ズームという」に進みます。                                                            |

# SmartFocus による自動ズームとパン

Camtasia SmartFocus™を適用できるのは、Camtasia Recorder バージョン 5.0 からバージョン 8.3 までで録 画した CAMREC ファイルのみです。他の録 画には、タイムライン上のクリップにズー ムとパン アニメーションを手動で追加できます。

TechSmith 独自のSmartFocus テクノロジーにより、録画中に操作が行われる位置を追跡することができます。 その後、タイムライン上のTREC ビデオにズームとパンアニメーションが自動的に追加されます。

- Camtasia SmartFocus™は、フル画面の録画などソースクリップや録画のビデオサイズが大きいときに、 最終ビデオをWebやiPodなどで配信するためこれより小さいサイズで制作する場合に理想的なオプションです。
- ソース クリップのビデオ サイズより小さいサイズで最終ビデオを制作すると、SmartFocus を使用しない場合、ビデオのコンテンツが小さく表示されて見づらくなることがあります。
- Camtasia Recorder では、SmartFocus 機能により録画中に行った操作とカーソルの動きに関するデー タが収集されます。ズーム効果を追加する位置を自動的に予測するので、ズームとパンアニメーションを 手動で見つけて挿入する手間を省くことができます。

#### 選択したタイムラインの TREC 録画に SmartFocus を適用する

- 1. Editor で [ズームとパン] タブをクリックします。 [ズームとパン] タスクページが表示されます。
- 2. タイムライン上で SmartFocus を適用する TREC 録画を選択します。選択すると、録画が青くなります。
- 3. [ズームとパン] タブで、[選択したクリップに SmartFocus を適用] ボタンをクリックします。

選択したクリップに SmartFocusを適用(C)

- 4. TREC 録画にズームとパン アニメーションが追加されます。
- SmartFocus アニメーションは、他のアニメーションと同様に編集できます。 ズームと シ」を参照してください。
- ズームアニメーションは [ビジュアル プロパティ] タブでも編集できます。

タイムライン上のすべての TREC 録画に SmartFocus を適用する

- 1. Editor で [ズームとパン] タブをクリックします。[ズームとパン] タスクページが表示されます。
- [タイムラインに SmartFocus を適用] ボタンをクリックします。
   タイムラインに SmartFocus を適用(T)
- 3. タイムライン上のすべての CAMREC 録画にズームとパン アニメーションが追加されます。
  - SmartFocus アニメーションは、他のアニメーションと同様に編集できます。 ズームとや 」を参照してください。
  - ズームアニメーションは [ビジュアル プロパティ] タブでも編集できます。

### SmartFocus のオプション

| 追加したクリップに SmartFocus を適用 | 有効にすると、タイムラインにTREC録画を配置<br>するたびに、SmartFocusアニメーションが自動的 |
|--------------------------|--------------------------------------------------------|
|--------------------------|--------------------------------------------------------|

|                          | に追加されます。                                                                                                    |
|--------------------------|----------------------------------------------------------------------------------------------------|
|                          | このオプションは、[ツール] > [オプション] の順に選<br>択して、[プログラム] タブで選択することもできま<br>す。                                                |
|                          | 選択したタイムラインのTREC録画に<br>SmartFocusを適用します。                                                                         |
| 選択したクリップに SmartFocus を適用 | 録画にSmartFocus がすでに適用されているか、<br>他のアニメーションがある場合、既存のアニメーショ<br>ンを削除して新しいアニメーションに置き換えるか<br>どうかを確認するメッセージが表示されます。     |
|                          | タイムライン上のすべての TREC 録画に<br>SmartFocus を適用します。                                                                     |
| タイムラインに SmartFocus を適用   | 録 画 に SmartFocus がすでに適用されているか、<br>他 のアニメーションがある場合、既存のアニメーショ<br>ンを削除して新しいアニメーションに置き換えるか<br>どうかを確認するメッセージが表示されます。 |
| SmartFocusを最大倍率に固定       | このオプションは、[ツール] > [オプション] の順に選<br>択して、[プログラム] タブで選択することもできま<br>す。                                                |

## オーディオ

オーディオのオプションにアクセスするには、[オーディオ] タブをクリックします。

これらのオプションは、Camtasia Studio 8.3 以前のCAMREC ファイルでも使用できます。

オーディオタスクページが表示され、タイムライン上のオーディオが緑に変わります。これにより、現在オーディオ編集モードであることがわかります。

- オーディオを編集するには、タイムライン上のクリップを1つ以上選択します。選択すると、クリップが青にハイライトされます。
- ▶ 選択したオーディオを編集するには、クリップを選択して、再生ヘッドを使用してオーディオを選択します。
- TREC 録画は、デフォルトでマイクオーディオにリンクされています。

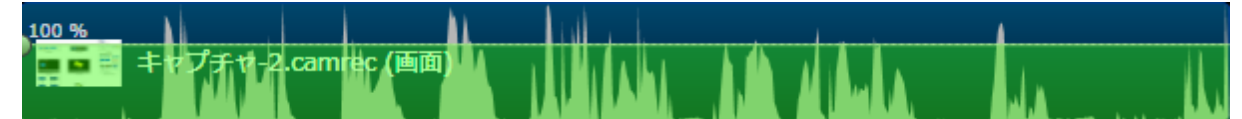

TREC 録画のビデオとオーディオのリンクを解除するには、タイムライン上のTREC 録画を右クリックして、 コンテキストメニューから[ビデオとオーディオを分割]を選択します。タイムライン上で、録画が個別のクリッ プに分割されます。

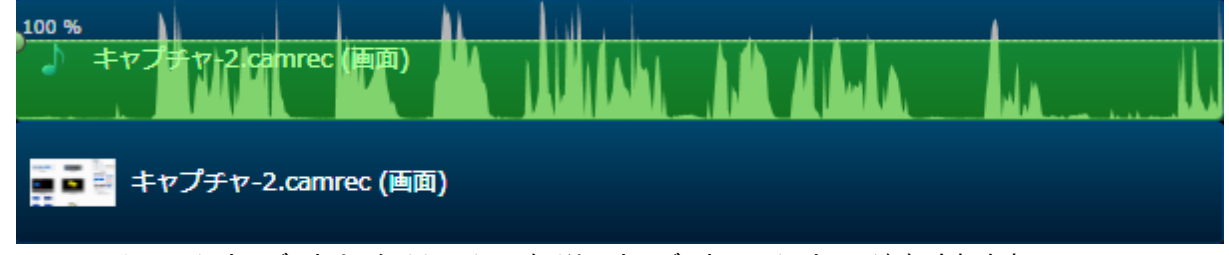

TREC のシステムオーディオは、タイムラインに個別のオーディオファイルとして追加されます。

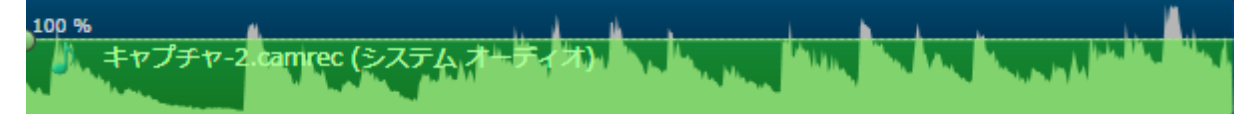

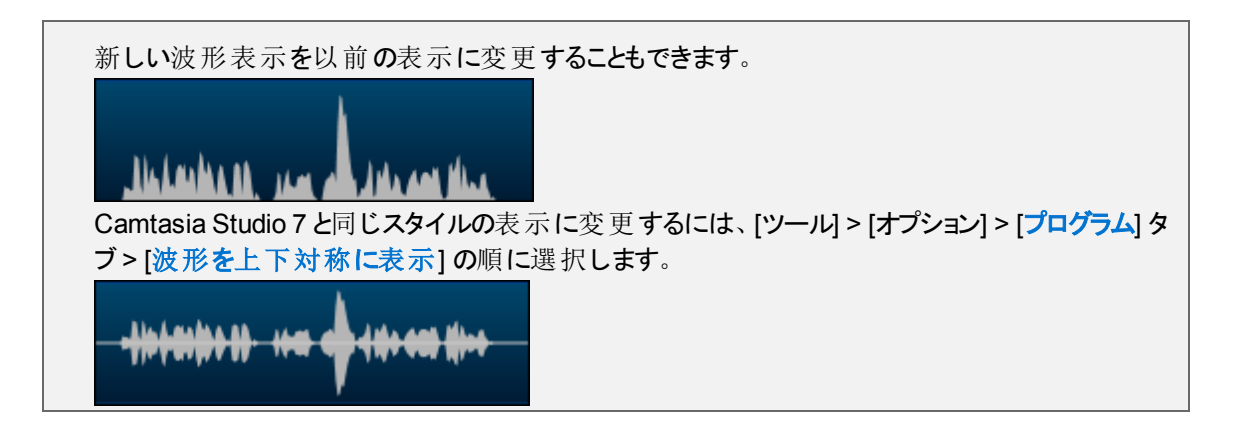

オーディオのオプションへのアクセス

オーディオのオプションにアクセスするには、[オーディオ]タブをクリックします。

| 🛛 🛑 画面を録画 👻 🏷 メディアをインオ    | ペート 🛛 🛼 制作と共有   | <b>•</b> 0                         |                  |                                                |        |
|---------------------------|-----------------|------------------------------------|------------------|------------------------------------------------|--------|
| ▲ 選択したメディアのプロパティ ――       |                 |                                    |                  |                                                |        |
| ● 1 2 音量レベルの均等化を有効にする     | /\w/\ →         | New                                |                  |                                                |        |
| 音量変動: 音量変動 - 中            | - / ////        |                                    |                  |                                                |        |
| 2 マノイズ除去を有効にする            |                 |                                    |                  |                                                |        |
| 「「「「「「「「」」」               |                 | 50                                 |                  |                                                |        |
| 22度の調査(J):                | 手動で範囲選択しい       | 50                                 |                  |                                                |        |
| 7 回 クリッピングノイズを除去          |                 | 6                                  |                  |                                                |        |
| □ クリック音を除去                |                 |                                    |                  |                                                |        |
| 8 クリックの感度:                |                 |                                    |                  |                                                |        |
|                           |                 |                                    |                  |                                                |        |
| 編集ツール                     |                 |                                    |                  |                                                |        |
| [フェードイン]、[フェードアウト]、または (無 | 音] のいずれがを選択します。 |                                    |                  |                                                |        |
| 💞 音量を下げる(D) 🛛 💓 音量を       | ££(#@(U) 9      |                                    |                  |                                                |        |
| 10 🚱 דב-אי-זב 🚱 דב-א      | 『アウト(0) 無音(5    | 11                                 |                  |                                                |        |
| オーディオ ボイントを追加(P) オーデ      | ィオポイントを削除(R)    | アイル(F) 編集(E) 表示(V) 再生(P)           | ツール(T) ヘルプ       |                                                |        |
|                           |                 | 新規プロジェクト(N)<br>プロジェクトを聞く(O)        | Ctrl+N<br>Ctrl+O |                                                |        |
|                           |                 | 最近のプロジェクト(R)                       | •                |                                                |        |
| クリップピン ライブラリ 吹き出し         | ズームと オーディオ      | プロジェクトを保存(5)<br>名前を付けてプロジェクトを保存(A) | Ctrl+S           |                                                | - 1    |
|                           | 10              | プロジェクトを ZIP 形式でエクスポート(<br>制作と共存/p) | Z)               |                                                | - 1    |
| ۵۵                        |                 | 物計と共有(P)…<br>特別な出力を制作(D)           | ¢                | 選択範囲のビデオを制作(S)                                 |        |
|                           | 00:00:10:00     |                                    | 13               | 名前を付けてオーディオをエクスポート(A).<br>名前を付けてフレームをエクスポート(F) | Ctrl+F |
| トラック 2 😭 🚺 タイトル           | getting-starte  | d-project-jpn.camrec (i            |                  |                                                |        |
|                           |                 |                                    |                  |                                                |        |
| トラック1 (2) hosting.starts  | d-project mp3   |                                    |                  |                                                |        |
|                           |                 | NA TAK LUKA                        |                  |                                                |        |
| -0                        | 11              |                                    |                  |                                                |        |
|                           | オーディオクリック       | プの音 量を標 淮レベル                       | 「調敷」する           | ニのオプションけ オー                                    | _      |
|                           | ディオクリップの        | 音量がクリップ間で大幅                        | 国に違う場合           | に使用します。                                        |        |
|                           | このオプションけ        | ケリップごとにオン/オフカ                      | 酒 完 さわ まっ        | ±.                                             |        |
|                           |                 |                                    |                  | <b>7</b> 0                                     |        |
|                           | チェックを           | 入れるとオンになります                        | 0                |                                                |        |
|                           | 🕨 チェックを         | 外すとオフになります。                        |                  |                                                |        |

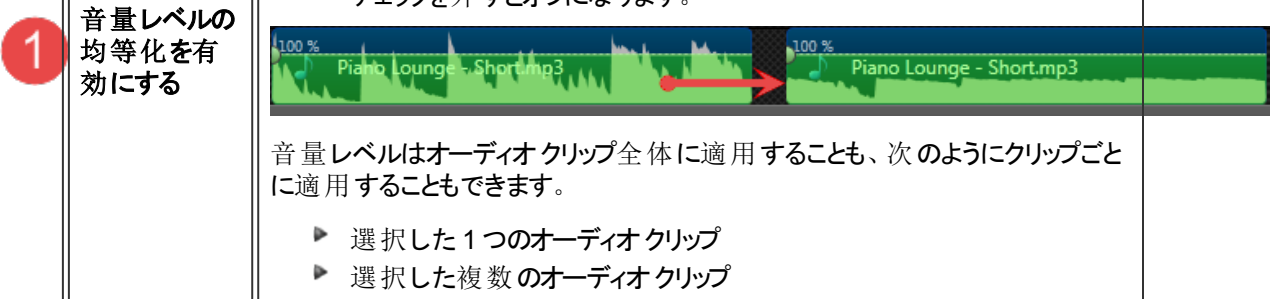

|   |                 | 音量変動                                                                                                    |
|---|-----------------|----------------------------------------------------------------------------------------------------|
|   |                 | [音量変動]ドロップダウンメニューから、タイムラインにあるオーディオの変動<br>量に一番近いオプションを選択します。                                                           |
|   |                 | 音量変動: 音量変動 - 中 ▼<br>音量変動 - 大<br>音量変動 - 中<br>音量変動 - 小<br>力スタム設定                                                        |
|   |                 | [カスタム設定]オプションを選択した場合は、次のオプションを選択します。<br>▶ 比率<br>圧縮傾斜を設定します。この値により、入力信号がしきい値を超え<br>た場合の、入力信号に対する出力信号の変化の度合いが決まりま<br>す。 |
|   |                 | <ul> <li>しきい値</li> <li>入力信号が設定した値を超えると信号が圧縮または制限されます。</li> <li>しきい値を高くすると、信号の圧縮(制限)量が少なくなります。</li> <li>ゲイン</li> </ul> |
|   |                 | ダイナミクスを抑えると信号の全体的な音量が低くなりますが、ゲイン<br>コントロールによって出力ゲイン(信号レベル)を増幅して音量を補正<br>します。                                          |
|   |                 | ノイズ除去を有効にすると、タイムライン上のオーディオに含まれているバック<br>グラウンドノイズを減らすことができます。                                                          |
|   |                 | ノイズ除去を有効にすると、[オーディオ] タブではオーディオ波形の色が緑から<br>オレンジに変わります。                                                                 |
|   | 1 1             |                                                                                                    |
| 2 | ノイス除去を<br>有効にする | 他の表示では波形の色かりレーからオレンシに変わります。                                                                                           |
|   |                 | ノイズ除去はオーディオクリップ全体に適用することも、次のようにクリップごと<br>に適用することもできます。                                                                |
|   |                 | <ul> <li>▶ 選択した1つのオーディオクリップ</li> <li>▶ 選択した複数のオーディオクリップ</li> </ul>                                                    |
| 3 | その他 のオプ<br>ション  | その他のノイズ除去オプションを開いて、ノイズ除去の手動設定、マウスク<br>リック音の除去、クリッピングの修正などを行います。                                                       |
| 4 | 感度の調整           | [感度の調整]スライダーは、ノイズ削減処理によりオーディオの品質が低下した場合に使用します。何も録音されていない無音の箇所を含まない選択範囲に対してノイズ削減を行った場合、音質が低下することがあります。                 |

|   |                                        | [ <b>ノイズを自動で学習] ボタンをクリックして、Editor に自動でオーディオ クリップ</b><br>からノイズを除去させます。                                                                                                    |
|---|----------------------------------------|----------------------------------------------------------------------------------------------------|
| 5 | <b>ノイズを</b> 自動<br>で学習                  | Editor は、 無 音 の 選 択 範 囲 を 使 用 し て オーディオ に 含 ま れ て いる ノイズ を 検<br>出 します。                                                                                                    |
|   |                                        | クリックすると、すぐにオーディオクリップにノイズ除去が適用されます。                                                                                                    |
|   |                                        | 選択した無音の範囲に基づいて、ノイズ除去を設定します。                                                                                                    |
| 6 | 手動で範囲<br>選択しノイズ                        | 再生 ヘッドの緑の開始ポイントまたは赤の終了ポイントをドラッグして、無音の範囲を選択します。必要に応じて、ズーム スライダーを使用してタイムラインの表示を見やすくします。                                                                                                    |
|   | を学習                                    | <ol> <li>[詳細] ボタンをクリックします。</li> <li>[手動で範囲選択しノイズを学習] ボタンをクリックします。</li> <li>すぐにタイムラインにノイズ除去が適用されます。</li> </ol>                                                                                                    |
|   |                                        | クリッピングが起きると、オーディオが歪んで聞こえます。                                                                                                    |
| 7 | クリッピングノ<br>イズを除去                       | このオプションを有効にすると、オーディオの音量が大きくなりすぎた場合に、<br>録音したオーディオがカットされます。                                                                                                    |
|   |                                        | [クリックの感度]スライダーを使用して、フィルタのしきい値を設定します。                                                                                                    |
| 8 | クリック音を除                                | 有効にすると、録音中に含まれているクリックのような音が除去されます。                                                                                                    |
|   | 去                                      | [ <b>クリックの感度]スライダーを</b> 使用して、フィルタのしきい値を設定します。                                                                                                    |
|   |                                        |                                                                                                    |
|   |                                        | 次 <b>の</b> 音量を調整できます。                                                                                                    |
|   |                                        | 次の音量を調整できます。<br>▶ 選択した1つのオーディオクリップ<br>▶ 選択した複数のオーディオクリップ                                                                                                    |
|   |                                        | 次の音量を調整できます。<br>▶ 選択した1つのオーディオクリップ<br>▶ 選択した複数のオーディオクリップ<br>▶ オーディオクリップの選択範囲                                                                                                    |
|   |                                        | 次の音量を調整できます。<br>▶ 選択した1つのオーディオクリップ<br>▶ 選択した複数のオーディオクリップ<br>▶ オーディオクリップの選択範囲<br>▶ 選択した複数のオーディオクリップにわたる選択範囲                                                                                                    |
| 9 | 音量を上下<br>に調整する                         | 次の音量を調整できます。<br>▶ 選択した1つのオーディオクリップ<br>▶ 選択した複数のオーディオクリップ<br>▶ オーディオクリップの選択範囲<br>▶ 選択した複数のオーディオクリップにわたる選択範囲<br>音量を調整するには:                                                                                                    |
| 9 | 音量を上下<br>に調整する                         | <ul> <li>次の音量を調整できます。</li> <li>選択した1つのオーディオクリップ</li> <li>選択した複数のオーディオクリップ</li> <li>オーディオクリップの選択範囲</li> <li>選択した複数のオーディオクリップにわたる選択範囲</li> <li>音量を調整するには:</li> <li>[オーディオ]タブで、[音量を上げる]ボタンまたは[音量を下げる]ボタンをクリックします。ボタンをクリックするたびに音量が25%ずつ調整されます。</li> </ul>                                                                                                    |
| 9 | 音量を上下<br>に調整する                         | <ul> <li>次の音量を調整できます。</li> <li>選択した1つのオーディオクリップ</li> <li>選択した複数のオーディオクリップ</li> <li>オーディオクリップの選択範囲</li> <li>選択した複数のオーディオクリップにわたる選択範囲</li> <li>音量を調整するには:</li> <li>[オーディオ]タブで、[音量を上げる]ボタンまたは[音量を下げる]ボタンをクリックします。ボタンをクリックするたびに音量が25%ずつ調整されます。</li> <li>個別のクリップの音量を調整する</li> </ul>                                                                                                    |
| 9 | 音量を上下<br>に調整する                         | <ul> <li>次の音量を調整できます。</li> <li>選択した1つのオーディオクリップ</li> <li>選択した複数のオーディオクリップ</li> <li>オーディオクリップの選択範囲</li> <li>選択した複数のオーディオクリップにわたる選択範囲</li> <li>音量を調整するには:</li> <li>[オーディオ]タブで、[音量を上げる]ボタンまたは[音量を下げる]ボタンをクリックします。ボタンをクリックするたびに音量が25%ずつ調整されます。</li> <li>個別のクリップの音量を調整する</li> <li>波形の中央にあるバーをつかんで上下に移動することにより、個別のオーディオクリップの音量を調整できます。</li> </ul>                                                                                                    |
| 9 | 音量を上下<br>に調整する                         | <ul> <li>次の音量を調整できます。</li> <li>選択した1つのオーディオクリップ</li> <li>選択した複数のオーディオクリップ</li> <li>オーディオクリップの選択範囲</li> <li>選択した複数のオーディオクリップにわたる選択範囲</li> <li>音量を調整するには:</li> <li>[オーディオ]タブで、[音量を上げる]ボタンまたは[音量を下げる]ボタンをクリックします。ボタンをクリックするたびに音量が25%ずつ調整されます。</li> <li>個別のクリップの音量を調整する</li> <li>波形の中央にあるバーをつかんで上下に移動することにより、個別のオーディオクリップの音量を調整できます。</li> <li>次のオーディオをフェードインまたはフェードアウトできます。</li> </ul>                                                                                                    |
| 9 | 音量を上下<br>に調整する                         | <ul> <li>次の音量を調整できます。</li> <li>選択した1つのオーディオクリップ</li> <li>選択した複数のオーディオクリップ</li> <li>オーディオクリップの選択範囲</li> <li>選択した複数のオーディオクリップにわたる選択範囲</li> <li>音量を調整するには:</li> <li>[オーディオ]タブで、[音量を上げる]ボタンまたは[音量を下げる]ボタンをクリックします。ボタンをクリックするたびに音量が25% ずつ調整されます。</li> <li>個別のクリップの音量を調整する</li> <li>波形の中央にあるバーをつかんで上下に移動することにより、個別のオーディオクリップの音量を調整できます。</li> <li>次のオーディオをフェード インまたはフェード アウトできます。</li> <li>選択した1つのオーディオクリップ</li> </ul>                                                                                                    |
| 9 | 音量を上下<br>に調整する<br>フェード インと<br>フェード マウト | <ul> <li>次の音量を調整できます。</li> <li>選択した1つのオーディオクリップ</li> <li>選択した複数のオーディオクリップ</li> <li>オーディオクリップの選択範囲</li> <li>選択した複数のオーディオクリップにわたる選択範囲</li> <li> 音量を調整するには: <ul> <li>[オーディオ]タブで、[音量を上げる]ボタンまたは[音量を下げる]ボタンをクリックします。ボタンをクリックするたびに音量が25%ずつ調整されます。</li> </ul> </li> <li>個別のクリップの音量を調整する 波形の中央にあるバーをつかんで上下に移動することにより、個別のオーディオクリップの音量を調整できます。 <ul> <li>次のオーディオをフェード インまたはフェード アウトできます。</li> <li>選択した1つのオーディオクリップ</li> <li>選択した複数のオーディオクリップ</li> <li>選択した複数のオーディオクリップ</li> <li>選択した複数のオーディオクリップ</li> <li>オーディオクリップの選択範囲</li> </ul></li></ul> |
| 9 | 音量を上下<br>に調整する<br>フェード インと<br>フェード アウト | <ul> <li>次の音量を調整できます。</li> <li>選択した1つのオーディオクリップ</li> <li>選択した複数のオーディオクリップ</li> <li>オーディオクリップの選択範囲</li> <li>選択した複数のオーディオクリップにわたる選択範囲</li> <li>音量を調整するには: <ul> <li>[オーディオ]タブで、[音量を上げる]ボタンまたは[音量を下げる]ボタンをクリックします。ボタンをクリックするたびに音量が25%ずつ調整されます。</li> </ul> </li> <li>個別のクリップの音量を調整する <ul> <li>波形の中央にあるバーをつかんで上下に移動することにより、個別のオーディオクリップの音量を調整できます。</li> </ul> </li> <li>次のオーディオをフェード インまたはフェード アウトできます。</li> <li>楽択した 1つのオーディオクリップ</li> <li>選択した複数のオーディオクリップにわたる選択範囲</li> <li>選択した複数のオーディオクリップにわたる選択範囲</li> </ul>                        |

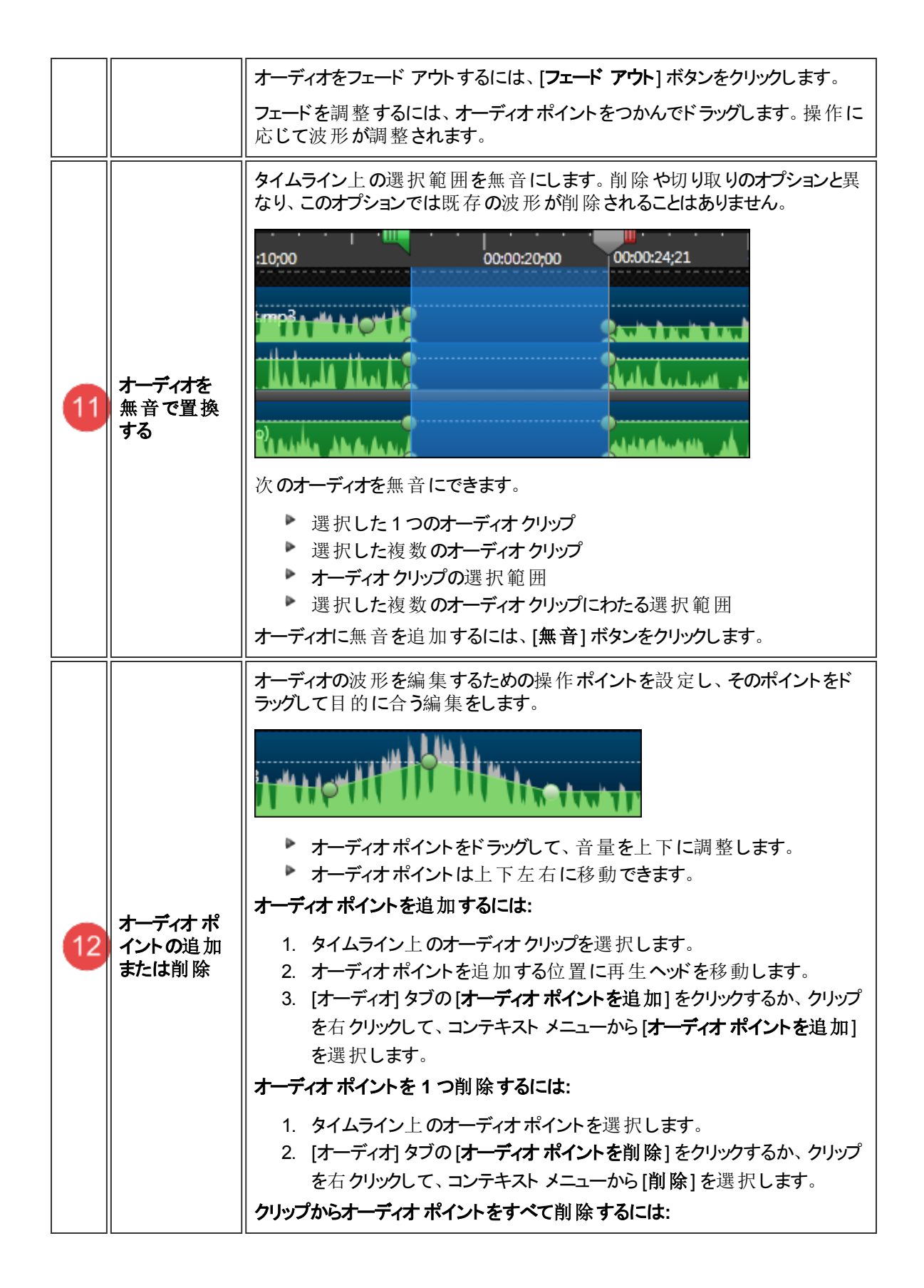

|    |                  | <ol> <li>タイムライン上のオーディオクリップを選択します。</li> <li>[オーディオ]タブの[オーディオポイントを削除]をクリックするか、クリップ<br/>を右クリックして、コンテキストメニューから[すべてのオーディオポイント<br/>をメディアから削除]を選択します。</li> </ol> |
|----|------------------|----------------------------------------------------------------------------------------------------|
| 13 |                  | [名前を付けてオーディオをエクスポート]オプションは、タイムライン上のすべて<br>のオーディオを組み合わせて1つのオーディオファイルを作成します。このオプ<br>ションは、オーディオのバックアップを作成する場合や、別のアプリケーションで<br>使うサウンドトラックを作成する場合に使用します。       |
|    | オーディオの<br>エクスポート | このオプションにアクセスするには、Editorの[ファイル]メニューから、[特別な<br>出力を制作]>[名前を付けてオーディオをエクスポート]の順に選択し、MP3<br>またはWAVE形式を選択します。                                                    |
|    |                  | <ul> <li>MP3: サイズが小さいファイルです。音声ナレーションに適しています。</li> <li>WAV: Microsoft のファイル形式です。ファイルサイズは大きくなりますが高品質のオーディオを提供します。</li> </ul>                                |

## 画面切り替え

画面切り替えのデフォルトの時間を変更するには、[ツール] > [オプション] > [プログラム] タブの順に選択します。

画面切り替えによってビデオクリップの一部が切り取られている場合は、トリミングしたコンテンツ を画面切り替えに使用」を参照してください。

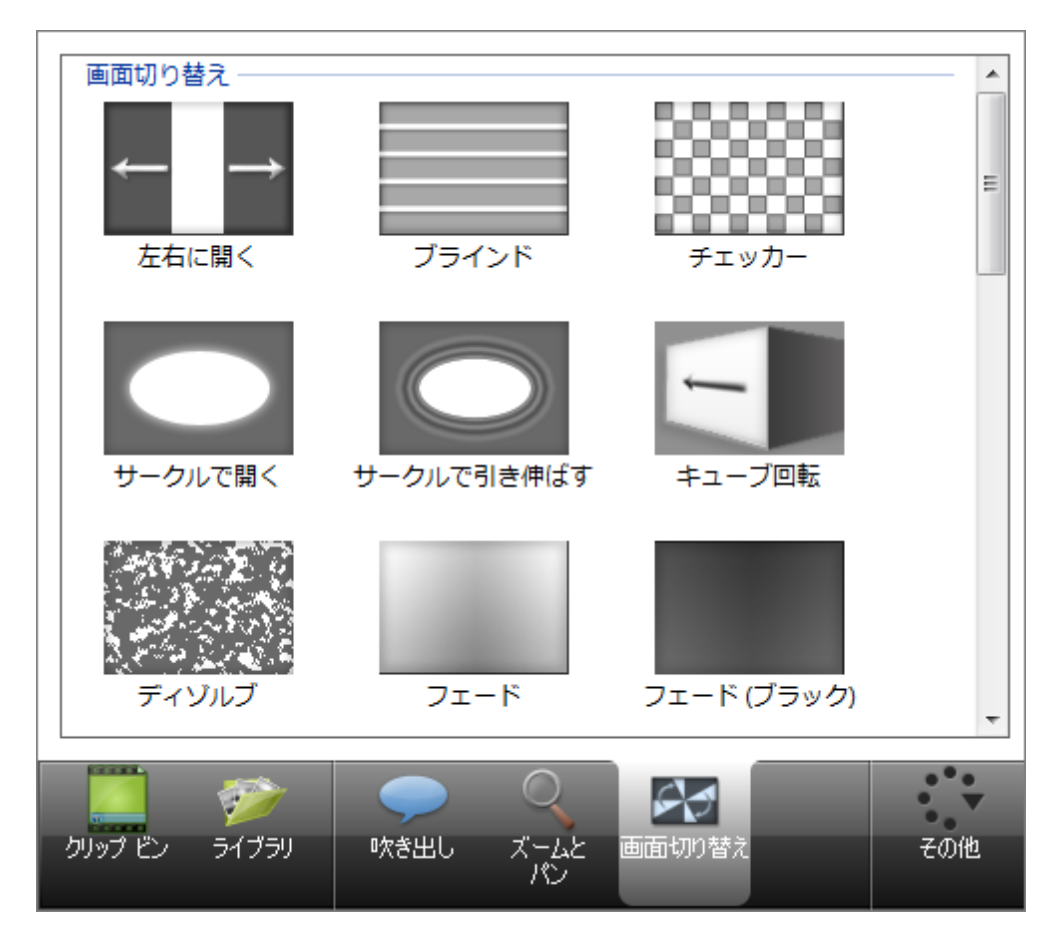

画面切り替えを使用して、2つのクリップの間に視覚効果を追加します。

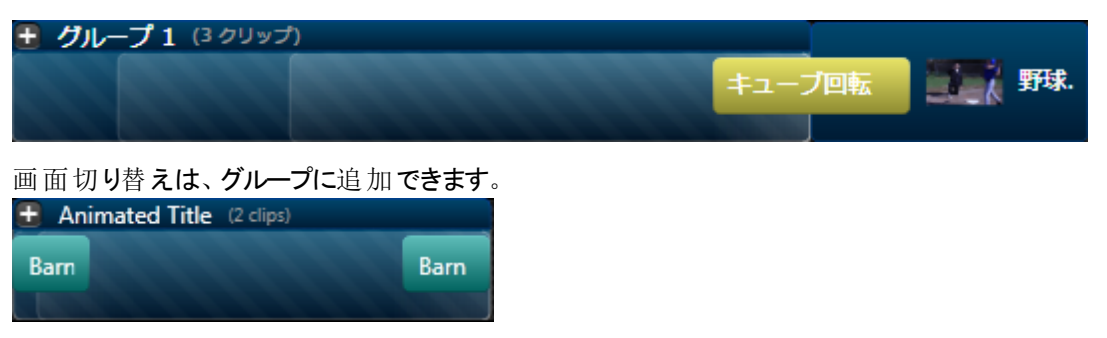

または、1つの画像やビデオクリップにも追加できます。

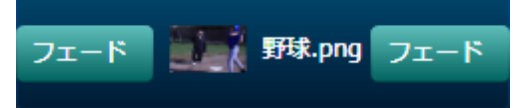

- ▶ 画面切り替えは、時間や場所の推移を表したり、視聴者の注意を引いたり、クリップ間の切り替えをス ムーズにするために使用します。
- ▶ よく使われる画面切り替えとしては [ランダムディゾルブ] と [フェード (ブラック)] があります。

#### 以下の項目も参照してください。

- ▶ 画面切り替えを追加する
- ▶ 画面切り替えの時間を変更する
- ▶ 画面切り替えを削除する
- ▶ 画面切り替えを変更する
- トリミングしたコンテンツを画面切り替えに使用する

#### 画面切り替えを追加する

- 1. [画面切り替え]タブをクリックします。
- 2. 画面切り替えをダブルクリックして、キャンバス上で画面切り替えの効果をプレビューできます。
- 3. 目的の画面切り替えをタイムライン上にドラッグします。タイムライン上で、画面切り替えをドロップできる 領域がすべて明るく光ります。

| <ul> <li>・ グループ1 (3)</li> <li>・ 野球.png</li> </ul> | רם-ז.png |
|---------------------------------------------------|----------|
|---------------------------------------------------|----------|

4. 画面切り替えを目的の領域にドラッグします。

### 画面切り替えの時間を変更する

画面切り替えの端をドラッグして、時間を調整します。

#### 画面切り替えを削除する

1. タイムライン上の画面切り替えをクリックして選択します。選択すると、画面切り替えは黄色になります。

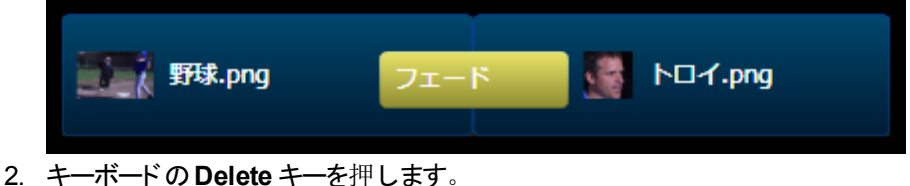

### 画面切り替えを変更する

- 1. タイムライン上の画面切り替えをクリックして選択します。選択すると、画面切り替えは黄色になります。
- 2. 新しい画面切り替えを、置き換える画面切り替えの上にドラッグします。画面切り替えはピンクに変わり ます。

| 野球.png 子 | בעשד 🚺 | ►U-f.png |
|----------|--------|----------|

### トリミングしたコンテンツを画面切り替えに使用

このオプションにアクセスするには、画面切り替えを右クリックします。コンテキストメニューの[トリミングしたコンテン ツを画面切り替えに使用]オプションを選択します。

画面切り替えでは、前のビデオの終わりのフレームと後のビデオの初めのフレームが使用されます。そのため、表示する必要のあるビデオが一部切り取られる場合があります。

このオプションを有効にすると、画面切り替えの効果で、ビデオクリップからトリミング、分割、または切り取られた数フレームが使用されます。この方法を使用すると、ビデオフレームからカットしていない部分は画面切り替えで使用されないため、編集したビデオはそのまま表示されるとともに、よりスムーズに画面を切り替えることができます。

#### 以下のような状況での使用が考えられます。

- 1. クリップ A とクリップ B がタイムライン上にあります。 クリップ A を編集して、 ハイライト部分を削除する必要 があるとします。
- 2. クリップAを編集し、不要なフレームをすべて削除しました。
- 3. クリップ A とクリップ B の間 に画 面 切り替 えを追 加しました。クリップの端 が画 面 切り替 えで使 用されたため、クリップ A の編 集した部 分 が切り取られました。
- 4. [トリミングしたコンテンツを画面切り替えに使用]オプションを有効にします。これにより、2. の操作でビデ オから切り取られたフレームが画面切り替えで使用され、編集した部分はそのまま残ります。

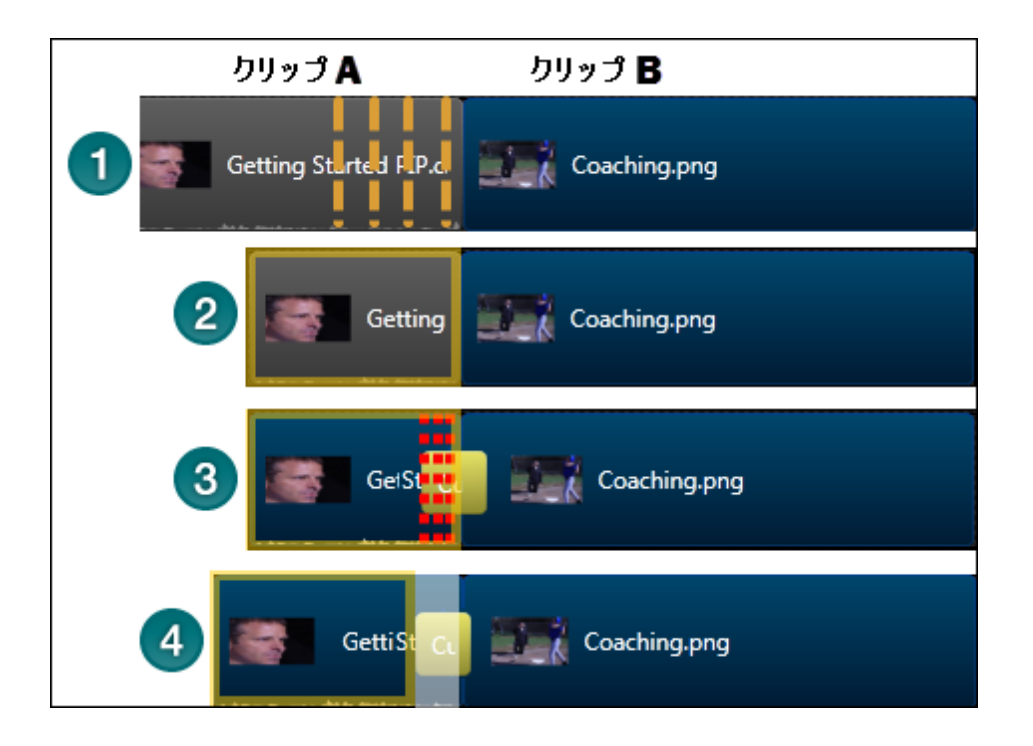

# ビジュアル プロパティ (アニメーション)

[ビジュアルプロパティ] タブのオプションを使用して、タイムライン上のコンテンツによるアニメーションを作成できます。[ビジュアルプロパティ] タブのその他のオプションを使用して、ビデオ、吹き出し、画像などのタイムライン上の ほとんどのビジュアルメディアに対して、色、ドロップシャドウ、不透明などの効果を追加できます。

アニメーションにより、以下のような効果を含めることができます。

- ▶ 解説者のビデオを挿入して、ビデオをスムーズに切り替えたり、画面録画ビデオの位置を移動する。
- ▶ 回転する画像をビデオの左から挿入し、一時停止してから右の外に移動して消去する。
- ▶ キャンバス上で複数のビデオを同時に再生し、作成したパターンを挿入して表示する。
- キャンバス上で吹き出しアニメーションを表示し、ビデオのある部分に注目を集める。

ビジュアルプロパティアニメーションとは、キャンバス上の画像やビデオの動作を指示するために、タイムラインに追加する命令です。

- ▶ アニメーションは1つのメディアクリップにもグループにも追加できます。
- ほとんどの効果の場合、タイムラインにアニメーションを追加して、キャンバス上で目的のアクションを実行します。Editorはアクションを録画し、アニメーションに追加します。
- アクションをアニメーションの始まりに設定するには、アニメーションの開始位置にある小さな白い点の上に 再生へいドを置きます。
- アクションをアニメーションの終わりに設定するには、アニメーションの終了位置にある大きな青い点の上に再生へいだを置きます。

アニメーションの作成に関するビデオを参照してください。 プレビュー ウィンド ウの上にあるオンライン デモのアイコン 2010 をクリックします。

- アニメーションを使用する場合は、作業を開始する前に必ずメディアクリップまたはグループを選択してください。
- ▶ アニメーションは、フェード、色、不透明などの効果を付けてカスタマイズできます。

| 位置                      |                                       |   |
|-------------------------|---------------------------------------|---|
|                         | X(X): 0                               |   |
| 4                       |                                       |   |
|                         | Z(Z): 0 🚔 (+ X(X): 0 🚔                |   |
|                         |                                       |   |
| <u>ビジュアル</u><br>「 ドロップド | <b>切来</b>                             |   |
|                         |                                       |   |
|                         |                                       |   |
|                         |                                       |   |
| 「北透明度」                  | · · · · · · · · · · · · · · · · · · · |   |
| ເສມາບເ                  | 5                                     |   |
| ▼彩色(C)                  |                                       |   |
| 8 🖻                     | ): 💁 🔻                                |   |
| 量(                      | : 75                                  |   |
| ☑ 境界線(                  |                                       |   |
| <b>9</b> 🖻              | ):                                    |   |
| 大さ                      |                                       |   |
| 13538                   |                                       |   |
| ر<br>معرف الأس          | ライブラリ 吹き出し ブームと ドジュアル スの他             |   |
|                         |                                       |   |
|                         |                                       | _ |

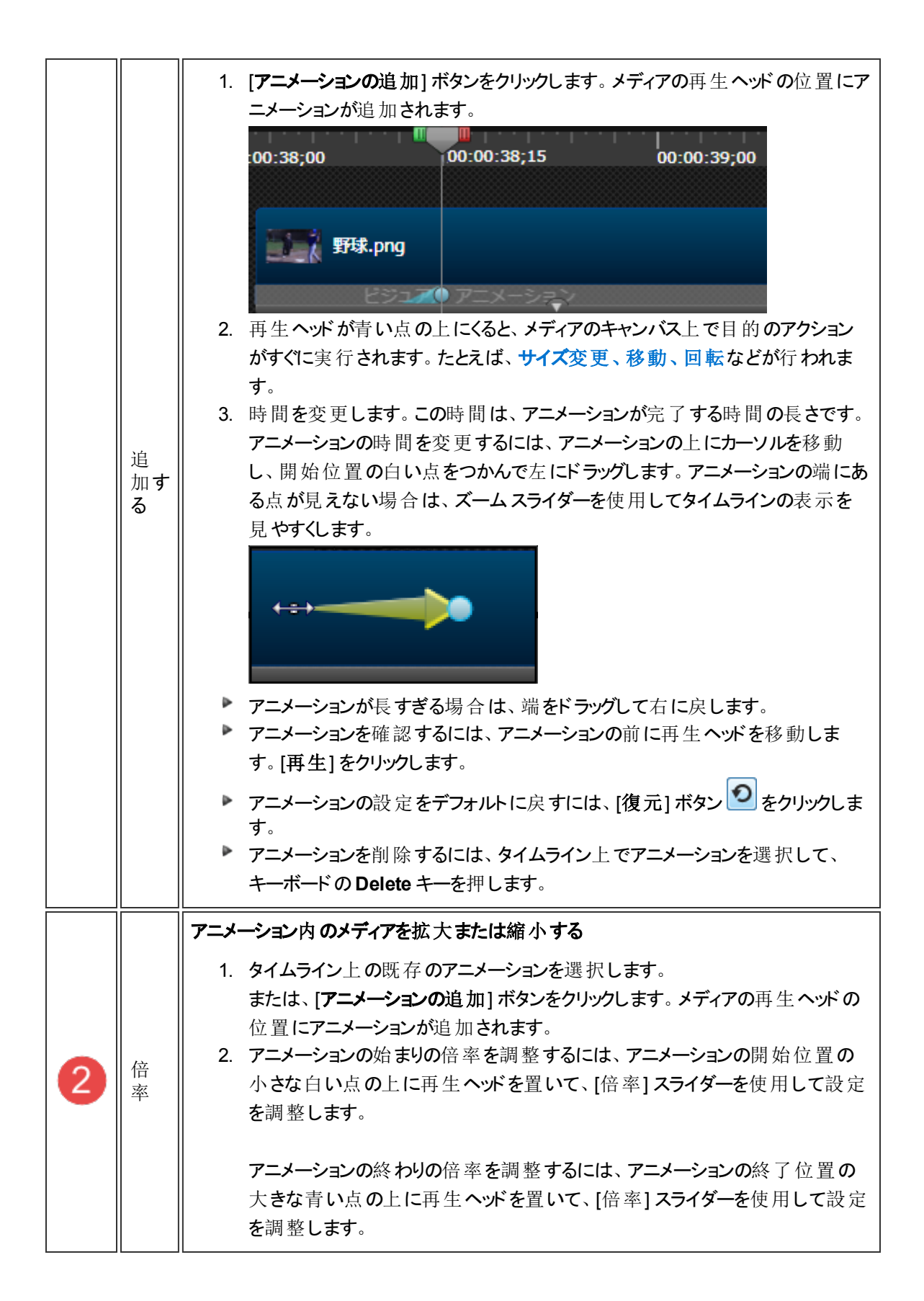

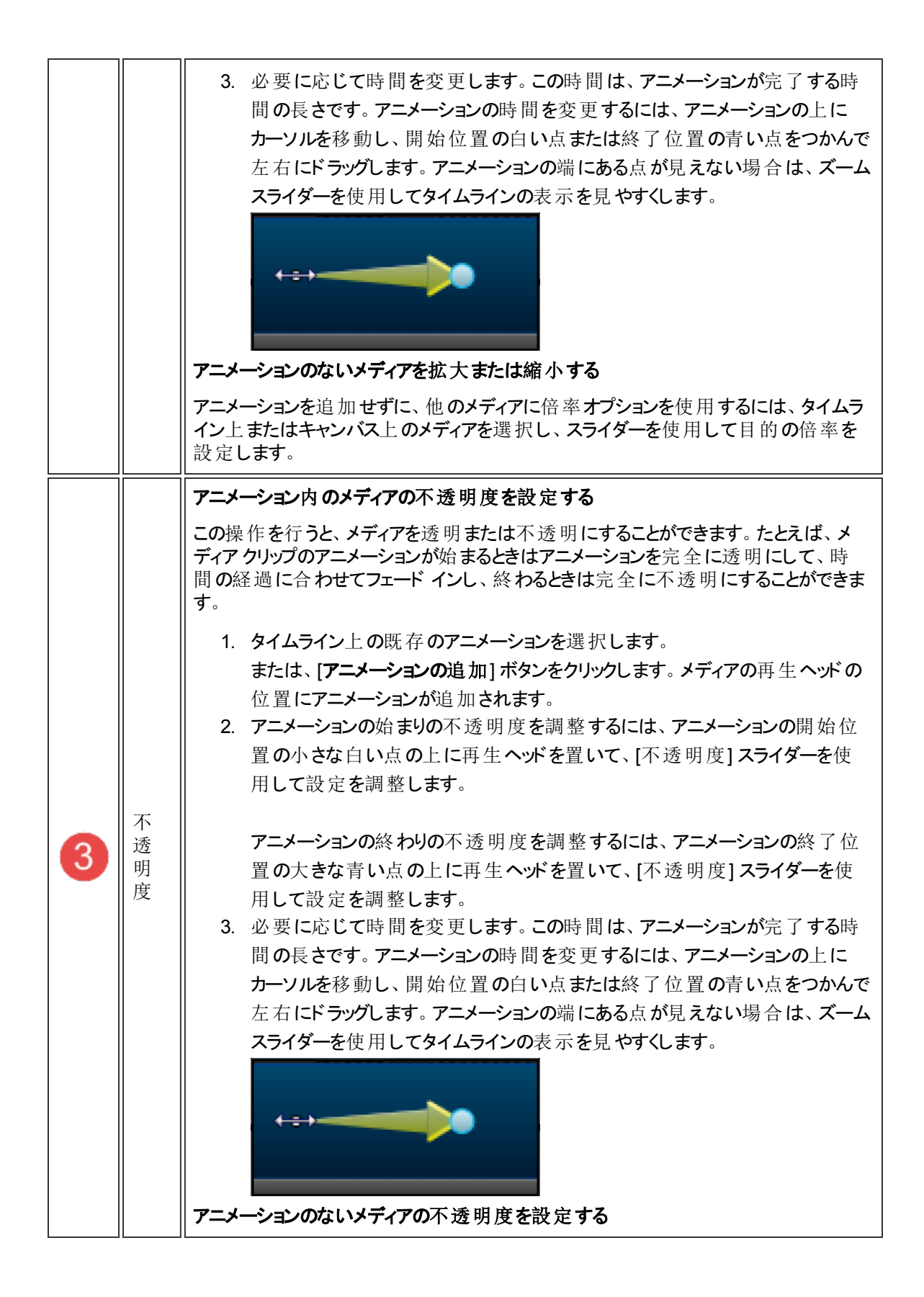

|   |        | アニメーションを追加せずに、他のメディアに不透明度オプションを使用するには、タ<br>イムライン上またはキャンバス上のメディアを選択し、スライダーを使用して目的の不<br>透明度を設定します。                                                                                                    |
|---|--------|----------------------------------------------------------------------------------------------------|
| 4 | 位置     | <ul> <li>アニメーション内のメディアの位置を調整する</li> <li>アニメーション内のメディアクリップの位置を調整するには: <ol> <li>タイムライン上の既存のアニメーションを選択します。</li> <li>または、「アニメーションの追加]ボタンをクリックします。メディアの再生ヘッドの位置にアニメーションの追加]ボタンをクリックします。メディアの再生ヘッドの位置にアニメーションの始まりの位置を調整するには、アニメーションの開始位置の小さな白い点の上に再生ヘッドを置いて、[位置]スライダーを使用して設定を調整します。</li> <li>アニメーションの終わりの位置を調整するには、アニメーションの終了位置の大きな青い点の上に再生ヘッドを置いて、[位置]スライダーを使用して設定を調整します。</li> <li>位置のスピナーオプション</li> <li>X、Y、Z軸のオプションを使用して、メディアを上下に移動したり、水平に前後に移動します。</li> <li>または</li> <li>回転コントロールを使用するか、フィールドに値を入力します。</li> <li>または</li> <li>キャンバス上のメディアを選択して、目的の位置に移動します。</li> </ol> </li> <li>アニメーションを追加せずに、他のメディアを選択し、回転オプションを使用して目的の位置に設定します。</li> <li>または、タイムライン上のメディアを選択します。キャンバス上のメディアを目的の位置に移動します。</li> </ul> |
| 5 | 回<br>転 | アニメーション内のメディアの回転を設定する<br>この操作を行うと、アニメーション中にメディアを回転したり反転したりできます。                                                                                                    |

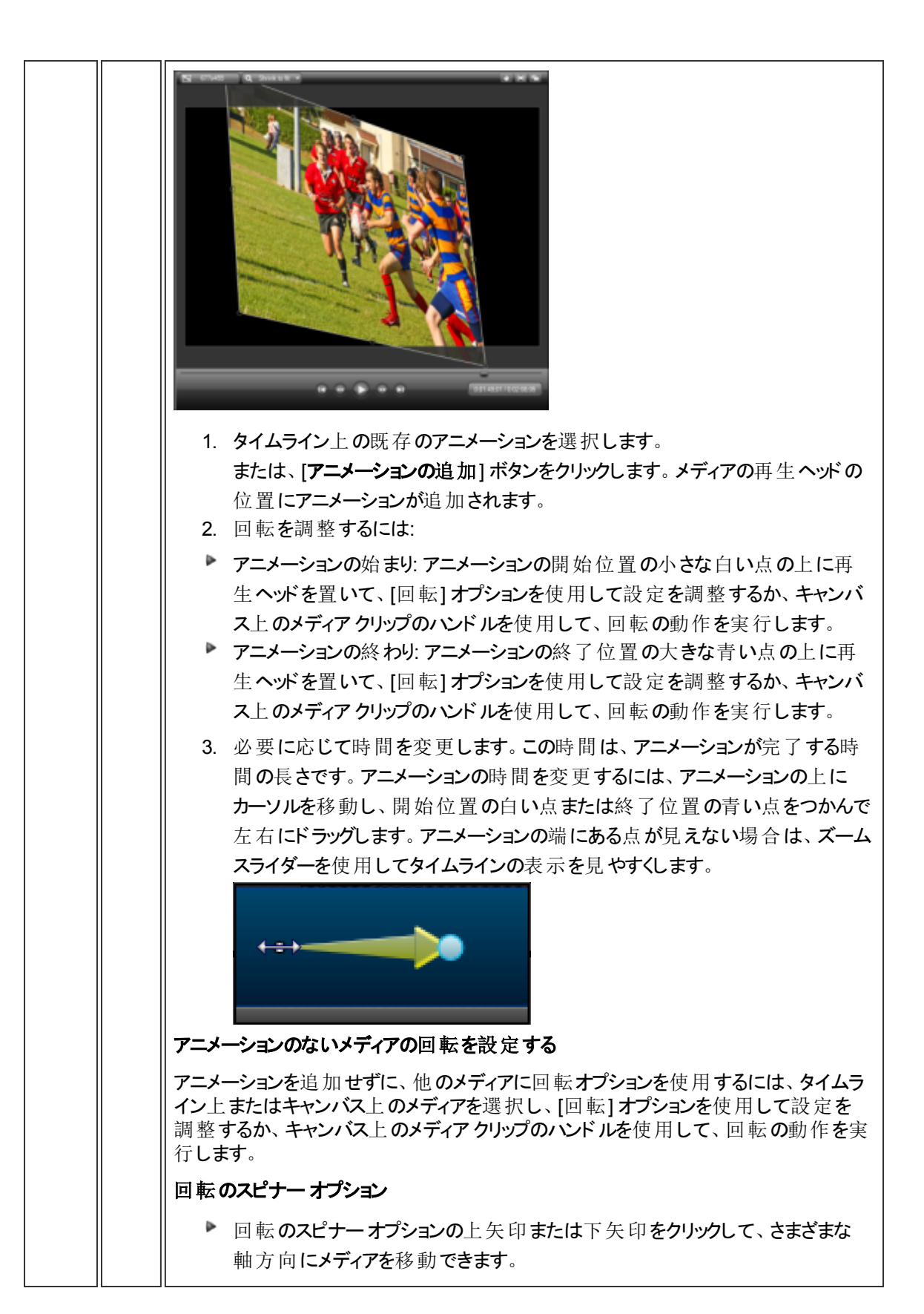

|   |           | または<br>▶ フィールドに数値を入力します。<br>または<br>▶ ハンドルを使用して、キャンバス上で操作を直接実行します。<br>▶ 3D 回転の場合は、Ctrl キーとShift キーを同時に押して、キャンバス上のメ<br>ディアをドラッグします。ハンドルは使用しないでください。                                                                                                    |  |
|---|-----------|----------------------------------------------------------------------------------------------------|--|
| 6 | アメシン設定リセト | アニメーション、倍率、回転などのビジュアルプロパティが適用されているメディアを元<br>の設定に戻します。                                                                                                    |  |
| 7 | ドロプシド     | タイムライン上で選択したメディアにドロップシャドウを追加します。<br>・ オプションを使用して、ドロップシャドウをカスタマイズできます。<br>・ ビデオ、画像、および吹き出しに適用できます。<br>「「「「「」」」」」<br>「「」」」」」<br>「」」」」」<br>「」」」」」<br>「」」」」」<br>「」」」」」」<br>「」」」」」<br>「」」」」」」<br>「」」」」」」<br>「」」」」」」<br>「」」」」」」<br>「」」」」」」<br>「」」」」」」<br>「」」」」」」<br>「」」」」」」<br>「」」」」」」<br>「」」」」」」<br>「」」」」」」<br>「」」」」」」<br>「」」」」」」<br>「」」」」」」<br>「」」」」」」<br>「」」」」」」<br>「」」」」」」 |  |
| 8 | 彩色        | タイムライン上で選択したメディアに色を追加します。効果を調整するにはスライ<br>ダーをドラッグします。<br>ビデオ、画像、および吹き出しに適用できます。                                                                                                    |  |

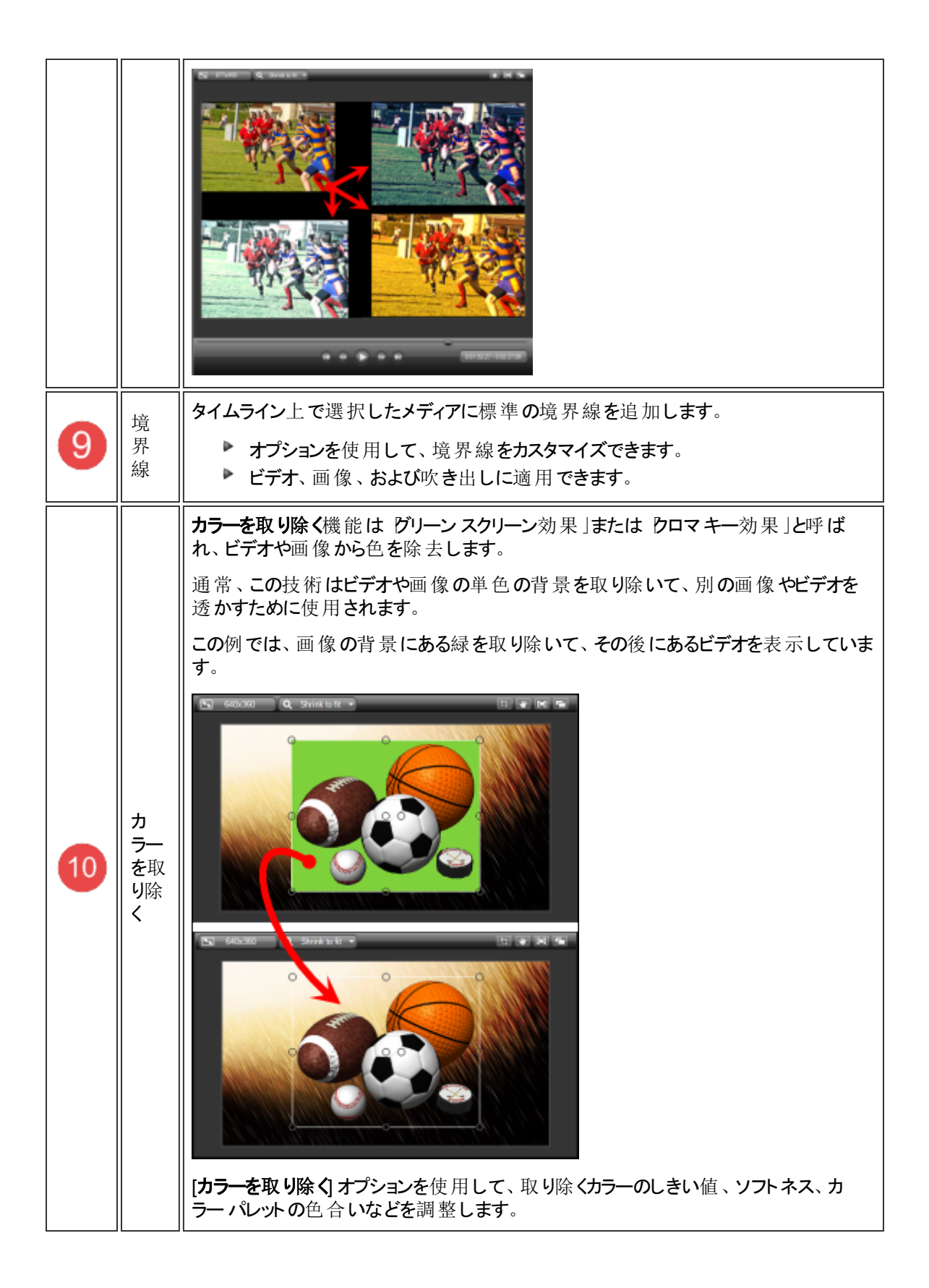

# 音声ナレーション

音声ナレーションを使用してビデオに音声録音を追加します。

- ▶ 音声ナレーションの録音中は、プレビュー ウィンドウでタイムラインのビデオ クリップが再生されます。
- ▶ Camtasia Studio では、音声ナレーションがタイムライン上のクリップと同期されます。
- ▶ ナレーションを終了すると、作成されたオーディオクリップがタイムラインに表示されます。

| 🛛 🛑 画面を録画 👻 メディアをインボート 🛛 👼 制作と共有 👻 🥫     |         |  |  |  |  |  |
|------------------------------------------|---------|--|--|--|--|--|
| 目からの                                     | <u></u> |  |  |  |  |  |
|                                          |         |  |  |  |  |  |
| ■ 録音時にスピーカをミュート(M)                       |         |  |  |  |  |  |
| ソース: マイク                                 |         |  |  |  |  |  |
|                                          | E       |  |  |  |  |  |
| 低.                                       |         |  |  |  |  |  |
|                                          |         |  |  |  |  |  |
|                                          |         |  |  |  |  |  |
|                                          |         |  |  |  |  |  |
|                                          | -       |  |  |  |  |  |
|                                          | •.*     |  |  |  |  |  |
| クリップビン ライブラリ 吹き出し ズームと 音声 そ<br>パン ナレーション | の他      |  |  |  |  |  |

### 音声ナレーションを録音するには

音声ナレーションを録音するには、マイクが必要です。

- 1. タイムライン上のクリップにオーディオが含まれている場合は、[録音時にスピーカをミュート]を有効にしま す。スピーカからオーディオが再生されると、マイクで録音する可能性があります。
- 2. [オーディオ設定 ウィザード] ボタンをクリックして、オーディオ入力オプションを設定します。
- 3. [開始]をクリックします。
- 4. 完了したら、[停止]をクリックします。オーディオクリップに名前を付けて保存します。録音がタイムライン に追加されます。

# Editor のオーディオ設定ウィザード

オーディオ設定ウィザードは、録音に使用するオーディオの設定に役立つ機能です。

オーディオ設定ウィザードで入力デバイスと入力ソースを選択すると、選択したソースに応じてウィザードが音量 を自動的に調整します。

| - 入力レベル<br> |
|-------------|
|             |

### オーディオの録音ソースを選択する

- 1. [録音ソース] エリアでオーディオの入力ソースを選択します。ここには現在インストールされているサウンド カードに対応する入力ソースのみが表示されます。
- 2. 入力ソースが機能している場合は、入力レベルメーターの表示が動きます。メーターが動かない場合 は、別のソースを選択してみるか、または音量のトラブルシューティングを行います。
- [入力レベル] スライダーをドラッグして、入力全体の音量を調整します。オーディオの音量の一番大きい部分が濃い黄色から中間のオレンジ色の範囲に収まるようにスライダーを調整します。メーターが赤の範囲にあると、オーディオクリッピングが起きる可能性があります。その場合はスライダーを下にドラッグします。
- 4. [次へ]をクリックします。[入力レベルの調整]画面が表示されます。

### 入力レベルを調整する

このオプションでは、音量レベルが3秒間の録音に基づいて自動的に調整されます。

| オーディオ設定ウィザード                                                                                                    | ×           |
|----------------------------------------------------------------------------------------------------|-------------|
| 入力レベルの調整<br>前のページで選択した入力ソースの音量レベルを調節します。                                                                                                    | C           |
| 音量の調節<br>[自動調節] ボタンをクリックしてから、次の文を通常の声で読み上<br>(げて録音します。<br>自動調節(A)<br>「インターネットが普及した今日では、一般家庭のパソ<br>コンからネットワークに高速で接続できるようになりまし<br>た。」<br>ステータス:<br>まだテストを行っていません。 | - 入力レベル<br> |
| く戻る(B) 完了 キャー                                                                                                    | ンセル ヘルプ     |

- 1. [自動調節]ボタンをクリックします。
- 2. 3 秒 の秒 読 みが開 始されます。 秒 読 みの表示が [開 始] に変 わったら、 ダイアログ ボックスに表示 された テキストを実際に録音しているつもりで読み上げます。 タイマーが切れると音量レベルが自動的に調整さ れます。
- 3. [完了]をクリックします。

### 詳細なオーディオ設定

オーディオ形式」を参照してください。

## カーソルの効果

Recorder ではカーソルのデータが収集され、TREC 録画 ファイルに格納されます。Editor では、ハイライト、スポットライト、効果音などを使用してカーソルを強調し、視認性を高めることができます。

これらのオプションは、Camtasia Studio 8.3以前のCAMREC ファイルでも使用できます。

カーソルの効果を使用する場合、効果を追加する時点と、その効果を変更または削除する時点にアニメーションを挿入します。

たとえば、ビデオの先頭にアニメーションを追加すると、そのアニメーションに割り当てられているカーソルの効果に 合わせて、ビデオ内のすべてのカーソルが変更されます。

| 🗕 🛑 画面を録画 👻 🧯              | 🛂 メディアをインボート | 👖 制作と共        | 有 🗕 🗟        | _       |
|----------------------------|--------------|---------------|--------------|---------|
|                            |              |               |              | A       |
| (***) アニメーションを追加(4         | ()           | り             |              |         |
| 📝 マウス カーソルを表示              |              |               |              |         |
| カーソル サイズ:                  | 1            | .26           |              | E       |
| ▶ ハイライト効果:                 | スポットライト 👻    | - 100         | 000          |         |
| ▶ 左りリックの効果:                | なし 👻         | - 800         | $\mathbb{Q}$ |         |
| ▷ 右りリックの効果:                | なし 👻         | - <b>1</b> 80 | с <i>у</i> 1 |         |
| ▶ クリック音の効果:                |              |               | 600          |         |
|                            |              |               |              | -       |
|                            |              |               |              |         |
|                            |              |               |              | 7.07/16 |
| <u>- クリップ ビン ライフラリ</u><br> |              | ב א־דוא<br>י  | カーソル<br>効果   | その1也    |

以下の項目も参照してください。

- ▶ カーソル アニメーションを追加する
- ▶ [カーソルの効果]のオプション
- ▶ マウスカーソルを非表示にするには
- ▶ カーソル アニメーションを削除する

### カーソルアニメーションを追加する

- 1. タイムライン上で、アニメーションを削除する TREC ビデオを選択します。 選択すると、 TREC ビデオは青 に変わります。
- 2. [カーソル効果] タブをクリックします。このタブが表示されていない場合は、[その他] タブをクリックして、リストから[カーソル効果]を選択します。[カーソル効果] タブが表示されます。

3. [アニメーションの追加]ボタンをクリックします。

🐈 アニメーションを追加(A)

TREC ビデオに新しいアニメーションが表示され、アニメーション表示が開いて、録画中にキャプチャされた カーソルデータが表示されます。

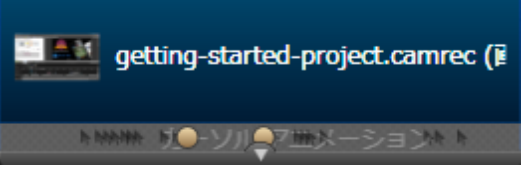

- 4. スライダーを使用して、カーソルサイズを設定します。キャンバス上でカーソルのサイズが更新されます。
- 5. ドロップダウンメニューから、ハイライト、クリック、および効果音を選択します。 変更すると、キャンバスが更新されます。

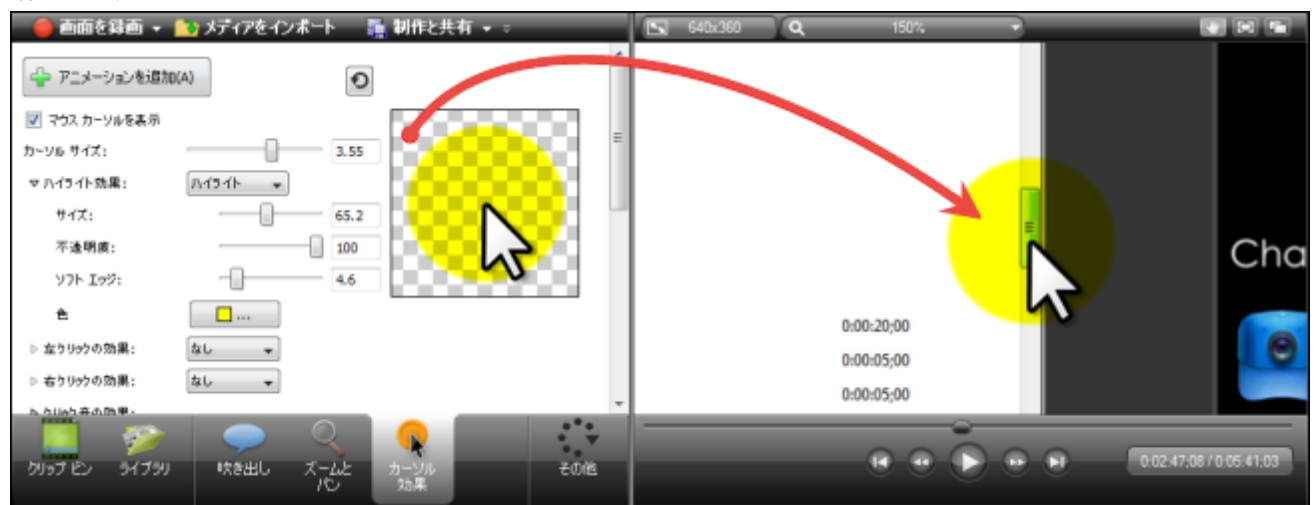

このアニメーションに割り当てた効果により、最初のアニメーションより後にあるTRECビデオ内の すべてのカーソルが変更されます。カーソルの表示を元に戻すには、別のアニメーションを追加し て、設定を元に戻します。希望どおりの表示になるまで、アニメーションは必要に応じていくつで も追加できます。 [カーソルの効果] のオプション

| 1  | 📝 マウス カーソルを表示 |                 |      |                                |
|----|---------------|-----------------|------|--------------------------------|
|    | אריא אזי 💋    |                 | 1.00 |                                |
|    | ▶ ハイライト効果:    | /\বর্বাদ 🚽      |      |                                |
| (3 | ▼ 左クリックの効果:   | 「リング <b>・</b> 」 |      | <b>⊳</b>                       |
|    | サイズ:          |                 | 20.0 | 5                              |
|    | 時間:           | 4               | 0.80 |                                |
|    | 色             |                 |      | (ウィンドウをクリックして効果をプレ<br>ビューLます。) |
|    | ▶ 右クリックの効果:   | なし 👻            |      | C1 00,00,                      |
|    | ▽ クリック音の効果:   |                 |      |                                |
|    | 左クリック: なし     | •               |      |                                |
|    | 右クリック: なし     | •               |      |                                |

| 1 | マウス カーソルを表示      | カーソルを非表示にします。                                                                                                    |  |
|---|------------------|----------------------------------------------------------------------------------------------------|--|
| 2 | カーソル サイズ         | スライダーを使用して、カーソルサイズを拡大または<br>縮小します。                                                                                     |  |
| 3 | カーソルの効果          | 効果のタイトルの横にある小さな三角形をクリックします。プロパティの展開/縮小表示が切り替わります。<br>以下を選択できます。<br>▶ ハイライト効果<br>▶ 左クリックの効果<br>▶ 右クリックの効果<br>▶ クリック音の効果 |  |
| 4 | プロパティ            | それぞれの効果には独自のプロパティがあります。<br>色、サイズ、時間などから選択します。                                                                          |  |
| 5 | カーソル プレビュー ウィンドウ | 効果を追加すると、プレビュー ウィンドウが更新され<br>ます。リングなどのアニメーション効果を表示するに<br>は、プレビュー ウィンドウでクリックします。                                        |  |

### マウスカーソルを非表示にする

非表示のオプションを選択すると、最終ビデオではカーソルが表示されません。カーソルを再表示するには、TREC録画からカーソルアニメーションを削除します。

- 1. タイムライン上で、アニメーションを削除する TREC ビデオを選択します。選択すると、TREC ビデオは青 に変わります。
- 2. [カーソル効果] タブをクリックします。このタブが表示されていない場合は、[その他] タブをクリックして、リストから[カーソル効果]を選択します。[カーソル効果] タスクページが表示されます。
- 3. [アニメーションの追加]ボタンをクリックします。

👍 アニメーションを追加(A)

TREC ビデオに新しいアニメーションが表示され、アニメーション表示が開いて、録画中にキャプチャされた カーソルデータが表示されます。

4. [カーソル効果] タブで、[マウス カーソルを表示] オプションをオフにします。

### カーソル アニメーションを削除する

- カーソルアニメーションを削除するには、タイムライン上のアニメーションをクリックして、キーボードのDelete キーを押します。
- カーソルアニメーションをすべて削除するには、アニメーションを右クリックして、[すべてのカーソルアニメーションをオイアから削除]を選択します。

| <u> </u> | getting-started-project-jpn.camrec (画面) |
|----------|-----------------------------------------|
| *        | アニメーションの編集(E)<br>削除(D)                  |
| ر معال   | すべてのカーソル アニメーションをメディアから削除(A)            |

# キャプション (クローズドおよびオープン)

視聴者がこのようなインタラクティブ機能の一部を使用するには、TechSmith Smart Player で 再生する必要があります。ビデオを Screencast.com でホストすれば、最適な状態で視聴でき ます。

キャプションは、ビデオの画面にテキストを表示して、視聴者に追加情報や説明を提供するものです。 視聴者の範囲を次のようなユーザーにも拡大できるビデオの作成に使用されます。

- ▶ 聴覚に障がいのある視聴者
- 現在の設定では音声を再生できない視聴者
- 海外の視聴者 (キャプションを使って字幕を追加できます)

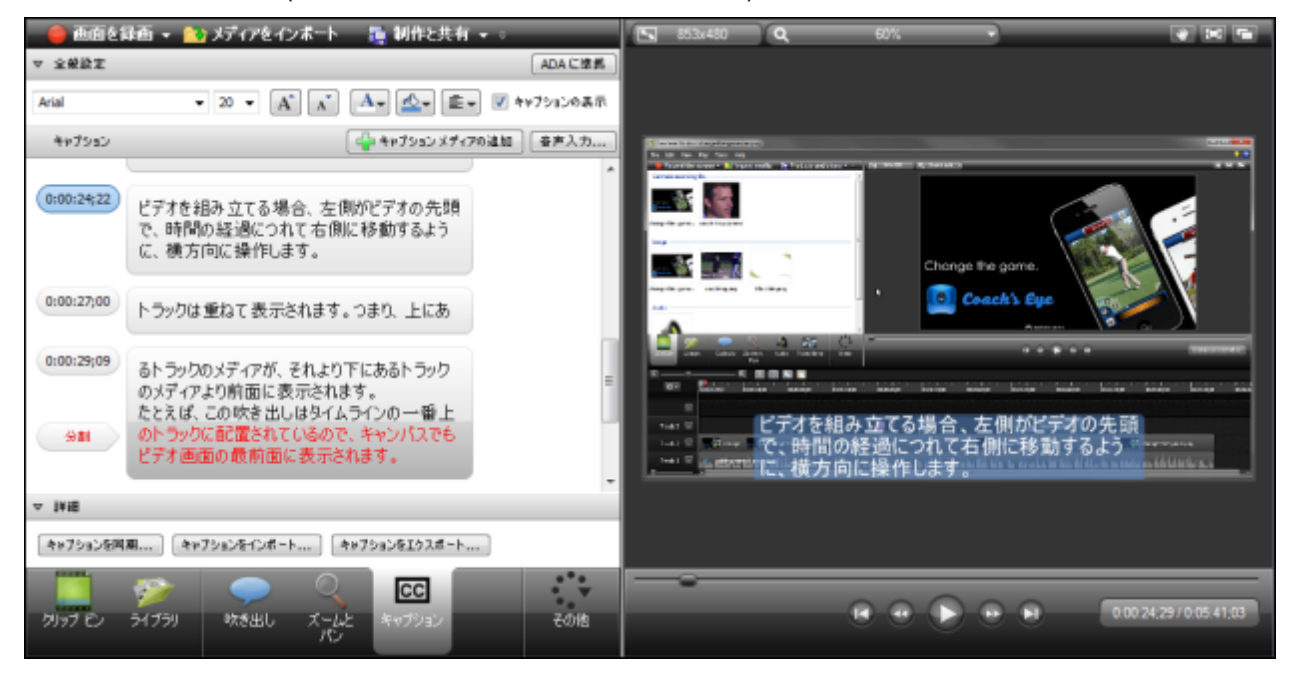

Camtasia Studio で最終ビデオにキャプションを表示する方法には、クローズドキャプションとオープンキャプションの2種類のオプションがあります。

#### クローズド キャプション

視聴者がこの機能を使用するには、TechSmith Smart Player で再生する必要があります。

- コントローラの CC ボタンを押してオン/オフを切り替えることができます。
- ADA に準拠するキャプションを付けることも、サイズ、色、配置などのフォント属性を変更してカス タマイズすることもできます。
- MP4ビデオファイルを制作する場合は、キャプションを検索可能にすることができます。
- 非表示にして、キャプションを付けないビデオを制作できます(タイムライン上のキャプションは削除 されません)。

- ▶ オープン キャプション
  - サイズ、色、配置などのフォント属性を変更して、キャプションをカスタマイズできます。
  - MP4 ビデオ ファイルを制作する場合は、キャプションを検索可能にすることができます。
  - ビデオに焼き付けられ、オフにすることができません。
  - ビデオ画面よりも下に配置できます。カスタム制作設定の[MP4 Flash / HTML 5 プレーヤー]で [ビデオ画面下にキャプション]オプションを選択すると、ビデオ画面よりも下にキャプションを付けるためのスペースが自動的に追加されます。そのため、ビデオサイズが縦に大きくなります。

クローズド キャプション、オープン キャプション、またはビデオ画 面の下のキャプションを最終ビデオ に表示するには、[キャプション] タスクページと制作 ウィザードの両方で特定の設定を適用する 必要があります。 ビデオ制作のキャプションの設定 」を参照してください。

## キャプションの方法

キャプションをビデオに追加する方法には、次の4通りがあります。

- ▶ 自動音声入力を使用してキャプションを追加する タイムライン上のオーディオからキャプションを作成します。この機能では、Microsoftの音声入力エンジンを使用します。
- あらかじめ準備したキャプション ファイルをインポートする
   SRT、SAMI、または SMI ファイルをインポートして、あらかじめ準備したキャプションを自動的にビデオに同期させます。
- テキストとオーディオを同期させてキャプションを追加する あらかじめ準備したスクリプトをテキストボックスに貼り付けて、キャプションをオーディオの再生に同期させます。
- 手動でキャプションを追加する 各キャプションをテキストボックスに入力します。キャプションの開始と終了位置を指定するキャプションポ イントを手動で設定します。

関連情報

- ADA に準拠
- ▶ 音声辞書
- ▶ キャプションをインポートおよびエクスポートする
- ▶ キャプションを編集する

## ADA に準拠

ADA (米国障害者法)は、障害者認定を受けた個人に対して、平等な機会と利益を享受する権利を保証 するために制定された連邦差別禁止法です。この法律は、障害のない人々と同等の機会を障害者が享受 することを妨げる障壁の除去を求めています。

キャプションを付けて、ビデオの音声を画面にテキストとして表示することにより、聴力障害のある人々がビデオを利用できます。

多くの州、政府、または教育機関で、ビデオにADA準拠のキャプションを付けることが義務付けられています。Camtasia Studioでは、この標準遵守のための支援として、ADA準拠のキャプション機能を提供しています。

ADA 準拠のキャプションの特徴は次のとおりです。

- 画面上に一度に1行から3行で表示されるテキストで、次のキャプションに替わるか消去されるまで、数 秒間表示されます。
- ▶ 表示時間は音声に同期されます。
- ▶ グラフィックや、画像の他の重要な視覚的要素をさえぎらない位置に表示されます。
- ▶ 大文字と小文字を使用する必要があります。
- Helvetica Medium と同等のフォントを使用する必要があります。
- ▶ 見やすい解像度に設定する必要があります。
- ▶ 1行あたり32文字の仕様に適合しています。

詳細はWikipediaの記事を参照してください。

#### Camtasia Studio とADA 準拠のキャプション

- 新しいキャプションを追加する場合、デフォルトでADA準拠のフォント設定が使用されます。[ADA に準拠] ボタンが青で表示されている場合、ADA 準拠モードがオンです ADA に準拠]。
- ▶ ADA 準拠ではないフォント属性が選択されると、[ADA に準拠] ボタンがグレー表示に変わり、互換性が失われたことを警告するヒントが表示されます。

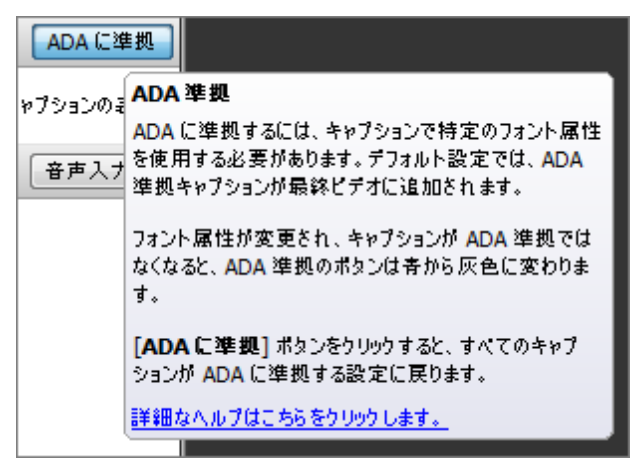

### ADA 準拠に戻す

キャプションを ADA 準拠に戻すには、[ADA に準拠] ボタンをクリックします。

この設定は全体に影響します。 すべてのキャプションが ADA 準拠に戻され、他のすべてのフォーマットが削除されます。

### 効果的なキャプション作成のためのヒント

- ▶ キャプションと音声を同期し、音声とほぼ同時にキャプションを表示します。
- ▶ 時間の制約がない場合はスピーチどおり正確に表記し、制約がある場合でもできる限り近づけます。
- ▶ 音楽や他の効果音に関する説明は、[音楽]や[笑い]などのようにかっこの中に表記します。
- ▶ キャプションを画面に表示する時間は、読むために十分な長さにします。
- ▶ 画面上のキャプションの行数は2行以下にします。
- ▶ 画面に複数の人物がいる場合や、人物が見えない場合は、話者を特定できるように表記します。
- ▶ 句読点は意味を明確に伝える方法で使用します。
- ▶ 誤字や入力ミスがないことをビデオ全体で確認します。
- ▶ 理解を助けるために効果音が追加されている場合は、キャプションにも表記します。
- ▶ 言語や方言の別に関係なく、すべてのスピーチをキャプションに表示します。
- ▶ 新しい語句について説明している場合や、話者が特に強調している場合は、かぎかっこなどの強調表 示を使用します。

関連情報

- ▶ ADA に準拠
- ▶ テキストとオーディオを同期させてキャプションを追加する
- ▶ キャプションを手動で追加する
- 音声入力キャプション
- ▶ キャプションをインポートおよびエクスポートする
- ト キャプションを編集する
# キャプションを手動で追加する

キャプションを手動で追加する手順では、テキスト ボックスにキャプションを直接入力します。この方法で作成したキャプションは、再生ヘッドの位置に追加されます。

任意の位置に新しいキャプションを追加する

- 1. [キャプション] タブをクリックします。[キャプション] タスクページが表示されます。
- 2. キャプションを追加する位置に再生へがを移動します。
- 3. [キャプションメディアの追加]をクリックします。

#### 🚽 キャプション メディアの追加

新しいキャプションテキストボックスが表示されます。

- 4. テキスト ボックスにテキストを入力します。入力したキャプションがタイムラインとキャンバスに表示されま す。
  - 1つのキャプションについて3行の制限を超えると、キャプションが赤に変わります。

| ;00 | 00:00:06;08 | 10;00     | 00:00:20;00 | 00:00:30 |
|-----|-------------|-----------|-------------|----------|
|     | 新しいカムタ      | ッジア スタジオ・ | へようこそ。 こ    | ወスタート…   |

- 5. タイムライン上の新しいキャプションをクリックして選択します。 プレビュー ウィンドウの [再生] をクリックして、 新しいキャプションがオーディオに同期されているかどうか確認します。 必要に応じてタイムライン上のキャ プションの端をドラッグし、キャプションをオーディオに同期させます。
- 6. 残りのすべてのキャプションに対して手順2~5を繰り返します。

- キャプション (クローズドおよびオープン)
- ▶ ビデオ制作のキャプションの設定
- ▶ ADA に準拠
- ▶ テキストとオーディオを同期させてキャプションを追加する
- 音声入力キャプション
- キャプションをインポートおよびエクスポートする
- ▶ キャプションを編集する

# 音声入力キャプション

音声入力機能を使用して、音声ナレーションまたはタイムライン上のオーディオからキャプションを自動的に作成できます。

音声入力プロセスでは、大文字と句読点は追加されません。

Microsoft Windows XP を実行しているコンピュータには、Windows 音声認識ソフトウェアがイン ストールされていません。このソフトウェアは、Microsoft Web サイトから無償でダウンロードしてイ ンストールできます。音声認識ソフトウェアを正しくインストールした後は、Camtasia Studioの音 声入力機能を使用できます。

### 正確な音声認識のためのトレーニング

Windows 音声認識は、使用するたびに話し方や語彙に合わせて認識の正確性が向上するように設計されています。

音声認識を使用してオーディオ録音からテキストをより正確に入力するには、音声認識ソフトウェアに付属の 音声トレーニングチュートリアルを実施します。ただし、トレーニングを行う場合でも、正確なテキストを確実に入 力するには、すべてのキャプションを確認して編集することが最善の方法です。

音声入力のトレーニングは、トレーニングした人の特定の音声に対して最も効果的に働きます。キャプション作成に使用するコンピュータで、音声トレーニングを行っていない話者の音声のオーディオファイルをインポートし音声入力する場合、キャプションの正確性が低下し、より広範囲な編集が必要となる場合があります。

## ヒント ダイアログ

[音声入力] ボタンをクリックすると、次のヒントダイアログが表示されます。

| 音声入力           |                                                                                                    |
|----------------|----------------------------------------------------------------------------------------------------|
| 音声入<br>28-5%50 | 力で正確なキャプションを作成するためのヒント<br>きるだけ正確なキャプションを自動的に作成するために役立つとつトについて説明します。                                                                          |
|                | コンピュータが音声を認識するためのトレーニングを行います<br>音声トレーニングチュートリアルを実行して、自分の話し方をコンピュータに認識させるためのトレーニン<br>グを行います。トレーニングを繰り返すことで、より正確なキャプションが作成されます。<br>音声トレーニングの開始 |
|                | マイクの設定<br>音声入力で正確なキャプションを作成するためのオーディオを録音するには、マイクを正しく配置し、適切なオーディオ入力レベルに設定することが重要です。<br>オーディオ設定ウィザードの開始<br>録音のヒント                              |
|                | 音声認識辞書に語句を追加する<br>業界または職業に特有の一般的でない語句の発音を音声認識辞書に追加します。<br>辞書への語句の追加を開始する<br>Camtasia Studio から辞書に語句を追加する方法を確認する                              |
| □ 次回からこ        | の画面を表示しない                                                                                                    |

このヒントダイアログには、音声トレーニングチュートリアルへのアクセス、最適な音質を得るためのヒント、音声辞書に語句を追加する手順など、音声入力機能を最大限に利用するための重要なリンクがいくつか含まれています。

## 音声入力を使用してキャプションを追加する

音声入力プロセスでは、大文字と句読点は追加されません。

- 1. [キャプション] タブをクリックします。[キャプション] タスクページが表示されます。
- 2. [音声入力]ボタンをクリックします。
  - タイムラインの特定の範囲にキャプションを付けるには、再生ヘッドを使用して範囲を選択します。選択範囲を右クリックして、[音声入力]を選択します。
- 3. 表示されるヒントを読み、[続行]をクリックします。

4. 異なるトラックに複数のオーディオファイルがある場合、テキストに変換するオーディオトラックの選択を求めるメッセージが表示されます。トラックを選択して、[続行]をクリックします。

| 🖸 音声入力 🧮     | x |
|--------------|---|
| 使用するトラックを選択: |   |
| オーディオ 1      |   |
| ☑ オーディオ 2    |   |
| オーディオ 3      |   |
| PIP オーディオ    |   |
|              | _ |
| 統行 キャンセル     |   |

5. [テキスト変換するオーディオの準備]ダイアログが表示されます。テキスト変換が完了すると、タイムライン 上にキャプションが表示され、

|    |   | C 音声入力                       |
|----|---|------------------------------|
|    |   | 録音用オーディオの準備:                 |
|    |   | 51.6%                        |
|    |   | キャンセル                        |
| 6. | オ | ーディオの準備が完了したら、テキスト変換が開始されます。 |
|    |   |                              |
|    |   | オーディオをテキストに変換:               |
|    |   | 23.6%                        |
|    |   | キャンセル                        |

7. タイムライン上にキャプションが作成されたら、すべてのキャプションを確認して編集し、大文字や句読点 を追加します。

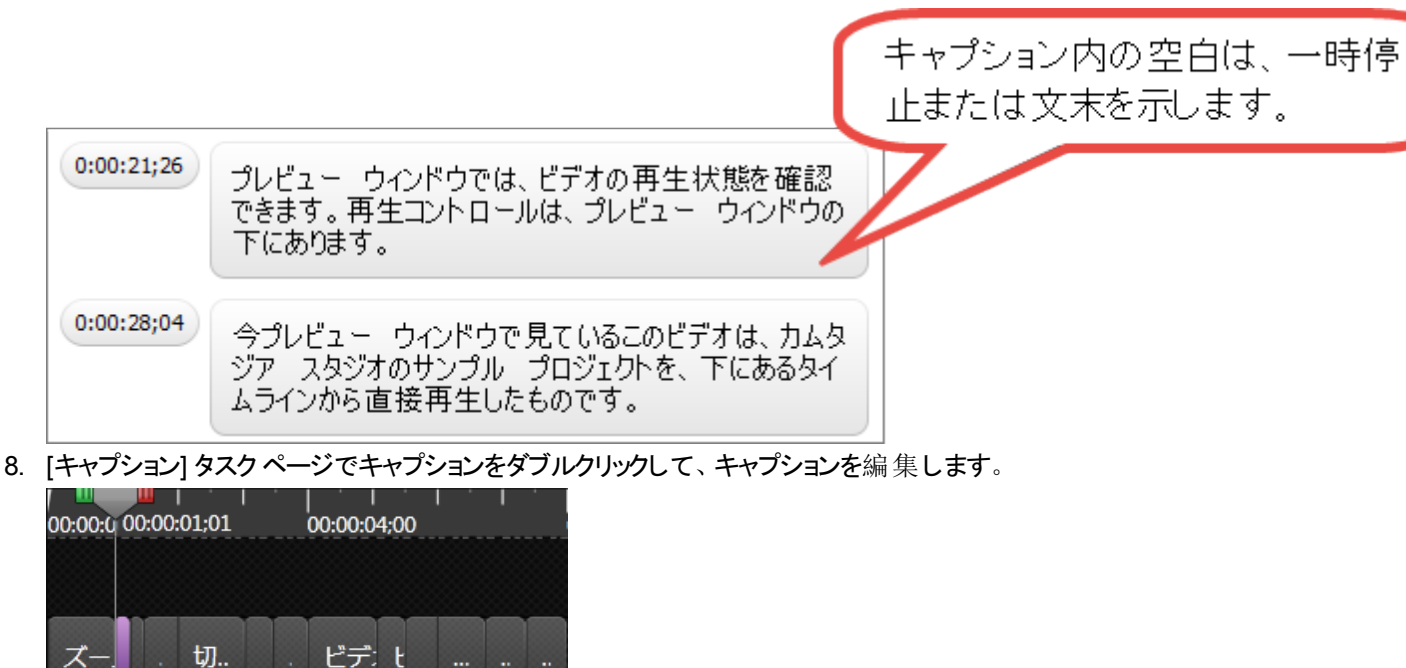

タイムラインの特定範囲に音声入力キャプションを追加するには、再生ヘッドを使用してタイム ラインの範囲を選択します。選択範囲を右クリックして、メニューから[音声入力]を選択しま す。

- ▶ 音声辞書
- ▶ ビデオ制作のキャプションの設定
- ADA に準拠
- キャプションをインポートおよびエクスポートする
- ▶ キャプションを編集する

# テキストとオーディオを同期させてキャプションを追加する

あらかじめ準備したスクリプトをキャプションテキストボックスに貼り付けて、キャプションをオーディオの再生に同期 させます。あらかじめ準備したスクリプトを使用することにより、テキストを保存して後日校正することができます。

この手順で、スクリプトをキャプションフィールドに貼り付けた時に、1つのキャプションについて3行の制限を超えると、キャプションが赤に変わります。赤字のテキストがある場合は、新しいキャプションをそこから開始する必要があります。オーディオを再生して、赤字のテキストの最初の語句が聞こえたときにクリックすると、新しいキャプションが作成されます。

この手順で作成したキャプションは、タイムライン上で1つずつ順番に追加されます。

テキストとオーディオを同期させてキャプションを追加する

- 1. スクリプトをクリップボードにコピーします。
- 2. [キャプション] タブをクリックします。[キャプション] タスクページが表示されます。
- 3. キーボードのCTRL + V キーを押して、スクリプトをテキスト ボックスに貼り付けます。
- 4. [キャプションを同期]ボタン キャプションを同期... をクリックします。表示されるヒントを読み、[続行]をクリック します。ビデオの再生が開始され、[キャプション]タブの下に[キャプションを同期]ビデオコントロールが表示されます。

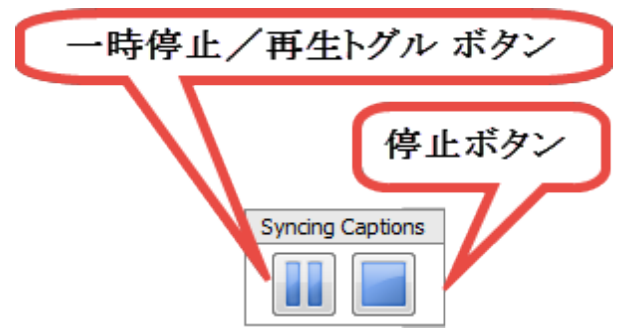

5. 新しいキャプションを作成するには、黒字のテキストの任意の語句、または赤字のテキストの最初の語 句が聞こえたときに、その語句の上をクリックします。

| 0:00:41;09 | スタジオを初めて起動したときだけです。                                      |
|------------|----------------------------------------------------------|
|            | 回目以降にこのビデオのプロジェクトを開くには、ヘ<br>ルプメニューからスタート、ガイド、ノプロジェクトを選びま |
| 新規追加       | す。それでは、ビデオの組み立てい福集を行うタイムラ                                |
|            | ビデオの時間を分数と秒数で表示した目盛りがありま                                 |
|            | 30                                                       |

語句をクリックして新しいキャプションを作成すると、テキストボックス内の3行が黒字に変わります。

- 6. 上記の手順を繰り返し、テキストがすべて黒字になるまでキャプションポイントの設定を続けます。
- 7. 完了したら、[停止] ボタン をクリックします。

[キャプションと音声の同期] ダイアログボックス

タイムライン上にキャプションを追加した後で、入力を間違えたことに気付いた場合や、スクリプトを変更する場合は、

[キャプションを同期]ボタン キャプションを同期... をクリックして、最初からやり直します。[キャプションと音声の同期] ダイアログボックスが表示されます。上記の手順に従って、キャプションを追加してください。

| キャプションと音声の同期                                                                                                    |
|----------------------------------------------------------------------------------------------------|
| <ul> <li>キャプションと音声の同期をどこから開始しますか?</li> <li>              ダイムライン上の再生ヘッドの位置で開始し、その後のキャプションをす             べて置き換えます。      </li> </ul> |
| ◎ タイムラインの初めで開始し、既存のキャブションをすべて置き換えま<br>す。                                                                                          |
| OK キャンセル ヘルプ(H)                                                                                                    |

次のオプションのいずれかを選択します。

- タイムライン上の再生へッドの位置で開始し、その後のキャプションをすべて置き換えます。 このオプションでは、再生ヘッドの位置の前のキャプションは変更されず、後のキャプションがすべて書き換えられます。
- タイムラインの初めで開始し、既存のキャプションをすべて置き換えます。 このオプションでは、既存のキャプションがすべてタイムラインから削除されます。再生ヘッドがタイムラインの初めに移動し、テキストボックスの初めからキャプション作成が開始されます。

関連項目:

- キャプション (クローズドおよびオープン)
- ▶ ビデオ制作のキャプションの設定
- ▶ ADA に準拠
- ▶ キャプションを手動で追加する
- ▶ 音声入力キャプション
- キャプションをインポートおよびエクスポートする
- ▶ キャプションを編集する

## 音声辞書

Windows 音声認識ソフトウェアには、次の目的で使用する辞書が含まれています。

- ▶ 新しい語句を辞書に追加します。
- テキスト変換しない語句を指定します。
- 既存の語句を変更または削除します。

### Camtasia Studioから直接語句を音声辞書に追加する

Camtasia Studioの[キャプション] タブから、音声辞書に直接語句を追加できます。 キャプション テキスト ボックス 内の語句をハイライト表示し、右クリックしてメニューから[辞書に追加]を選択します。

このオプションでは、音声辞書は表示されません。オーディオからテキストへの変換を最適化するには、語句を追加した後でWindows音声辞書を開き、語句の発音を入力します。

### Windows 音声辞書を開く

Windows 音声辞書を開くにはいくつかの方法があります。

- Camtasia Studio で、[キャプション] タブの[音声入力] ボタンをクリックします。[音声入力] のヒント ボック スで、[辞書への語句の追加を開始する] リンクをクリックします。[音声辞書] ダイアログボックスが表示されます。
- 音声認識ソフトウェアインターフェイスを右クリックします。[音声辞書を開く]を選択します。[音声辞書] ダイアログボックスが表示されます。
- Camtasia Studio で、[ツール]、[スピーチ]、[音声入力の向上]の順に選択します。[音声入力]のヒント ボックスで、[辞書への語句の追加を開始する] リンクをクリックします。[音声辞書] ダイアログボックスが表 示されます。

| スピーチ(H) ▶ | スピーチのプロパティ(S) |
|-----------|---------------|
| オプション(0)  | 音声入力の向上(I) 米  |
|           | 14            |

# キャプションをインポート およびエクスポート する

[キャプション] タブで、キャプション ファイルをインポートおよびエクスポートします。 キャプション ファイルには、キャプ ション テキストと各 キャプションを表示 するタイミングに関 する情報が含まれています。

サポートされるキャプション ファイルの種類は、SAMI および SRT (SubRip) ファイルです。

### キャプションをエクスポートする

- 1. [キャプション] タスクページで、すべてのキャプションの追加と編集を行います。
- 2. [キャプションをエクスポート]ボタンをクリックします。
- 3. [キャプションをファイルヘエクスポート]ダイアログで、ファイルに名前を付けます。
- 4. ファイルの種類を選択します。
- 5. [保存]をクリックします。

### キャプションをインポート

キャプション ファイルからキャプションをインポートすると、インポートされたキャプションがタイムライン上の新規ト ラックに配置されます。

- 1. [++マプションをインポート]ボタンをクリックします。
- 2. [ファイルからキャプションをインポート]ダイアログで、キャプションファイルを探して選択します。
- 3. [開く]をクリックします。タイムラインに新しいキャプションが追加されます。

## キャプションを編集する

キャプションは、編集、削除、移動、およびマージすることができます。

同期キャプションと手動で追加したキャプションでは、オプションが異なります。各オプションについて以下で説明 します。

以下の項目も参照してください。

- ▶ キャプション テキストを変更する
- ▶ フォント属性を変更する
- テキストを前のキャプションとマージする
- ▶ キャプションを移動する、サイズを変更する
- ▶ キャプションの時間を変更する
- ▶ キャプションを削除する

### キャプションテキストを変更する

- 1. タイムライン上のキャプションをダブルクリックします。[キャプション] タスクページが開き、選択したキャプションのテキストがハイライト表示されます。
- 2. 必要に応じて変更を行います。キャンバス上に新しいテキストが表示され、タイムライン上で更新されます。

### フォント属性を変更する

キャプションにフォント属性を適用する場合、一般と個別の2つのオプションがあります。

一般設定

- 一般属性は、タイムライン上に現在あるすべてのキャプションと、タイムラインに追加される新しいキャプションに適用されます。一般属性には、次の属性が含まれます。
  - フォント スタイル
  - フォント サイズ
  - テキストの色
  - 背景色
  - 配置
  - 位置

すべてのキャプションのフォント属性を変更するには、フォントツールバーからオプションを選択します。

個別設定

- ▶ 個別属性は、選択したキャプションのテキストに適用できます。 個別属性には、次の属性が含まれます。
  - 太字
  - 斜体

選択したテキストのフォント属性を変更するには

- 1. キャプション テキスト ボックス内の語句をハイライト表示します。
- 2. 太字 🖪 または斜体 🗹 をクリックします。

## 同期キャプションを結合する

同期キャプションに含まれるテキストが短すぎる場合は、マージ(結合)することができます。これにより、キャプションごとのテキストを増やすことができます。キャプションをマージしても、キャプションの時間は変更されません。

手動で入力したキャプションはマージできません。 マージしたキャプションに3行を超えるテキストが含まれる場合、テキストは赤字になり表示され ません。 2 つのキャプションがマージされました。 テ キストが 3 行を超えているため、キャプショ ンを追加しない限り、赤色のテキストは表示 されません。 (0:00:08;06) このメニューを見 と、さまざまなプリセットが 表示されます。 がージョンでは、MP4 ファ イル用のビデオプレヤーが新しく追加されまし た。このプレーヤーで目次、 クローズド キャプショ 分割 クイズ、ホット スポットなどのインタラクティブな 機能が再生できます。

#### キャプションをマージするには

- 1. タイムライン上のキャプションを右クリックします。
- 2. コンテキスト メニューから [前 のキャプションにマージ]を選択します。テキストがマージされ、右側のキャプ ションがタイムラインと[キャプション] タスクページから削除されます。

## キャプションを移動する、サイズを変更する

#### 同期キャプション

同期キャプションはグループ化されているため、個別に移動したり、サイズを変更したりできません。

キャプショングループを移動するには、グループをつかんで、タイムライン上の新しい位置にドラッグします。

#### 手動で追加したキャプション

手動で追加したキャプションは、サイズを変更したり、タイムライン上で移動したりできます。

- キャプションを移動するには、キャプションをつかんで、タイムライン上の新しい位置にドラッグします。
- キャプションのサイズを変更するには、いずれかの端をつかんで、どちらかの方向にドラッグします。

### キャプションの時間を変更する

#### デフォルトの時間

デフォルトのキャプションの表示時間は4秒です。これは、各キャプションに表示される3行ほどのテキストを読み取るために十分な時間です。

キャプションのデフォルトの時間を変更するには、[ツール] > [オプション] > [デフォルトの時間] > [キャプション] の順に選択します。

| キャプション(0): | 7.0 | ×. |
|------------|-----|----|
|------------|-----|----|

#### 1つのキャプションの時間を変更する

タイムライン上のキャプションをクリックしてハイライト表示します。キャプションの端をつかんでどちらかの方向にドラッグします。

### キャプションを削除する

キャプションを削除するには、次のいずれかを実行します。

- 同期キャプションを個別に削除することはできません。ただし、個別のキャプションのテキストは削除できます。同期キャプションを右クリックして、コンテキストメニューから[テキストを削除]を選択します。
- タイムライン上で、手動で追加したキャプションまたは同期キャプションのグループをクリックして、ハイライト 表示します。キーボードの Delete キーを押します。
- タイムライン上のキャプションを右クリックします。コンテキストメニューから、[キャプションを削除]または[すべてのキャプションを削除]を選択します。
- [キャプション] タスクページで、キャプション テキスト ボックスの横 にあるタイム スタンプを右 クリックします。コンテキスト メニューから、[キャプションを削除]、[キャプション テキストの削除]、または [すべてのキャプションを削除]を選択します。

- ▶ 吹き出しの移動、サイズ変更、または削除を行う
- ▶ 吹き出しのプロパティと効果
- スケッチ モーション吹き出し
- ▶ ハイライト吹き出し
- ▶ 吹き出しにホット スポットを追加する
- ▶ 吹き出しを使って画面の一部をぼかす、またはピクセル化する
- スポットライト吹き出し
- ト テキストのみの吹き出し
- ▶ キー操作の吹き出し
- ▶ 任意の画像を吹き出しとして使用する

# 制作したビデオのキャプションを非表示にする

制作プロセスでキャプションを非表示に設定できます。キャプションは削除されるのではなく、最終ビデオで非表示になるだけです。

#### オープン キャプション付きの検索可能なビデオを制作する

- Editor で、すべての編集を完了したら、[キャプション] タブをクリックします。このタブが表示されていない場合は、[その他] タブをクリックして、リストから[キャプション]を選択します。[キャプション] タスクページが表示されます。
- 2. タイムラインにキャプションを追加します。
- 3. 完了したら、[制作と共有]ボタンをクリックします。制作ウィザードが表示されます。
- 4. ドロップダウンメニューから[カスタム制作設定]オプションを選択します。[次へ]をクリックします。

```
📰 カスタム制作設定オプション 🔹 👻
```

- 5. [MP4 Flash / HTML5 プレーヤー] オプションを選択します。[次へ] をクリックします。
- 6. [Flash / HTML5 プレーヤーのオプション] 画面で、[オプション] タブをクリックします。
- 7. [キャプション] オプションが選択されていないことを確認します。

| 🔲 キャプション(P)   |           |   |
|---------------|-----------|---|
| キャプションの種類(Y): | キャプションに焼き | Ŧ |
| □ 再生時にキャプション  | を表示する(L)  |   |

8. [次へ]をクリックします。制作ウィザードの残りの手順に従って操作します。

関連項目:

- ADA に準拠
- ▶ テキストとオーディオを同期させてキャプションを追加する
- ▶ キャプションを手動で追加する
- 音声入力キャプション
- キャプションをインポートおよびエクスポートする
- ト キャプションを編集する

## クイズとアンケート調査

視聴者がこのようなインタラクティブ機能の一部を使用するには、TechSmith Smart Player で 再生する必要があります。ビデオを Screencast.com でホストすれば、最適な状態で視聴でき ます。

クイズまたはアンケート調査をビデオに追加して、以下に役立てます。

- ▶ 多項選択、空欄補充、短文解答・回答形式の質問、およびo×問題を通じて視聴者の知識をテスト できます。
- ▶ 自由回答形式の質問を使用すると、視聴者からのフィードバックや、後日ユーザーに連絡を取るための 電子メールアドレスなどのユーザー情報を取得することができます。

クイズやアンケート調査を含めるには、MP4ビデオをプレーヤー付きで制作する必要があります。 クイズとアンケート調査で表示されるボタンのテキストは、制作プロセスでカスタマイズできます。

クイズまたはアンケート調査では、次の操作を実行できます。

- ▶ 空欄補充、多項選択、短文解答・回答形式の質問、またはo×問題を無制限に追加できます。
- ▶ 1つの質問につき最大 30の解答·回答オプションを設定できます。
- ▶ クイズの結果を SCORM 対応の学習管理システム (LMS) により分析できます。
- Camtasia クイズ サービス経由 でスコアのレポートを取得できます。
- ▶ クイズ/アンケート調査の解答者に名前と電子メールアドレスを送信させることができます。
- クイズのスコアを集計するかどうかを設定できます。
- ▶ アンケート調査の場合、スコアを集計しないオプションを選択します。

| - 西西を辞画 👻                                | 险 メディアをインボート 🛛 🌆 制作と共有 🔹 👘                          |        | <b>S</b> 853x480 | <u>a</u>    | 60%         |             |                 |
|------------------------------------------|-----------------------------------------------------|--------|------------------|-------------|-------------|-------------|-----------------|
| — シイズの追加(A)                              |                                                     | ŕ      | î                |             |             |             |                 |
| クイズのオプション                                |                                                     | - 1    |                  |             |             |             |                 |
| か(ズ名(Q))                                 | サンクルタイズ                                             |        |                  |             |             |             |                 |
| 11月(1)(230(2))                           | 質問                                                  | *      |                  |             |             |             | 0               |
| ブルビュー(P)                                 | 1. 一番好きなスポーツは何ですか?                                  | •      |                  |             |             |             | Q               |
| クイズのスコアを集                                | 2. 日本語で10m350なんと言うのですか?<br>3. 仙台名産の、吸加ない世史法この名前は?   | _      |                  |             |             |             | ~               |
| (1)<br>(2) 通信後、視聴者に<br>解答・回答を表示<br>する(V) | < 提基項(びわこ)でとれる二ゴロラナでつ(る「針(みな)ずし                     |        | . ク              | ィズフ         | パレーフ        | スホルダ        | -               |
| 質問のオプション                                 |                                                     | _      | 91               | ムライン上の      | この位置にク      | イズが表示され     | ます。             |
| 質問のタイブ(0):                               | な項違説                                                | *      | ビデス              | すでクイズがと     | ビのように表示     | されるかを確認     | するに             |
| 例(20(U))                                 | 一番好きなスポージは何ですか?                                     |        | は、[2             | ウイズ] タブの    | [ブレビュー]     | ボタンをクリック    | します。            |
|                                          |                                                     | *      |                  |             |             |             |                 |
|                                          | ◆ 正解を選択してください                                       |        |                  |             |             |             |                 |
| 回答·解答(N):                                | 三 バスケットボール                                          | •      |                  |             |             |             |                 |
|                                          | 2 \$fit                                             | Ψ.     | 1                |             |             |             |                 |
|                                          | ■ <この解答・回答を入力します>                                   |        |                  |             |             |             |                 |
| press.                                   |                                                     |        | •                |             |             |             |                 |
| 5197 EX 54751                            | ● ● ● ● ● ● ● ● ● ● ● ● ● ● ● ● ● ● ●               | €Ø∰    |                  |             |             |             | 6:08/0:05 41:03 |
|                                          | ~                                                   | _      |                  |             |             |             |                 |
| R                                        | N 🔊 🖸 🔝 🖬 🔊 🕻                                       |        |                  |             |             |             |                 |
|                                          |                                                     |        |                  | _           |             |             |                 |
|                                          | サンプルクイズ 21 クイス                                      | ( 12   | クイズ:             | 13 ク        | イズ 14       |             |                 |
|                                          |                                                     |        |                  |             |             |             |                 |
| た-<br>トラック2                              | 0.00.00.00 00:00:06:08 10:00 energy-science-project | a.come | 0.20:30:00       | 00:00:40;00 | 00:00:50;00 | 00:01:00;00 | 00:01:10;00     |

Screencast.com でホストされるクイズの例

| サンプルクイズ                         | <mark>2</mark><br>問 (4 問中) |
|---------------------------------|----------------------------|
| <b>2)</b> 日本語で「car」ってなんと言うのですか? |                            |
|                                 |                            |
| ○ 車                             |                            |
| ○ バイク                           |                            |
| 前へ 次へ                           |                            |
|                                 |                            |

#### クイズ表示の回答画面の例

| サンプルクイズ<br>1個の正解があります。<br>2)日本語で「car」ってなんと言うのですか? | 2<br>問 (4 問中) |
|---------------------------------------------------|---------------|
| 自転車                                               |               |
| <ul> <li>✓ 単</li> <li>X バイク</li> </ul>            |               |
| 前へ 次へ                                             |               |
|                                                   |               |

## Camtasia クイズ サービス

クイズの結果は Camtasia クイズ サービスから電子メールで受信します。

- クイズ サービスは収集されたクイズ データを集計し、2種類のCSV レポート(概要と詳細)をクイズの作成者に送信します。
  - CSV の概要 クイズレポートには、ビデオごとに各回答者の合計スコアと割合が含まれています。 ビデオに複数のクイズが含まれている場合、概要 クイズレポートにはビデオにあるすべてのクイズの スコアがまとめられ、全体のスコアが1つ提供されます。
  - CSV 詳細 クイズレポートには、タイム スタンプ、質問/解答・回答の詳細なスコア、フィールドに入力されたテキストなどが含まれています。
- レポートはカンマ区切りのCSV テキストファイル形式です。この形式は、Microsoft Excel や Google Spreadsheets など、カラムフォーマットでデータを処理するプログラムで表示できます。
- レポートは1日1回送信されます。新しいデータが収集されていない場合は、レポートは送信されません。
- レポートにはデータが集約されています。そのため、各レポートには新旧のデータが含まれています。
- クイズ サービスを中止 することはできません。レポートの受信を停止 するには、クイズを受けられないように するか、Web でのビデオ公開を中止 する方法しかありません。
- ▶ レポートを受信する電子メールアドレスは変更できません。

レポートが配信される電子メールは次のようなものです。

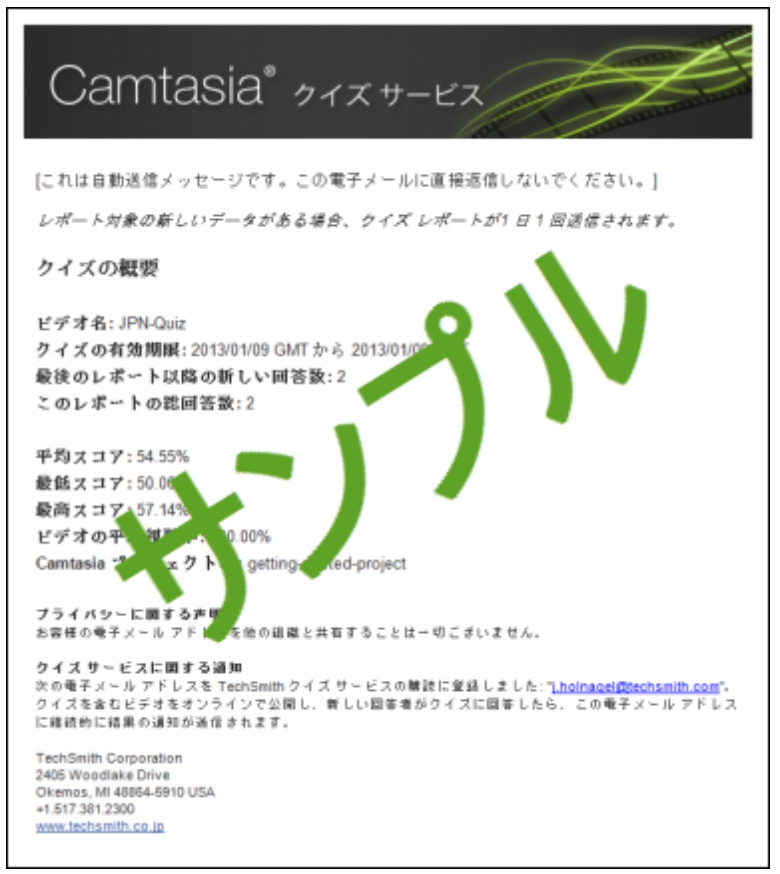

- ▶ 質問のタイプ
- ▶ クイズまたはアンケート調査を追加する
- タイムライン上のクイズ
- ▶ 質問のタイプ

# タイムライン上のクイズ

クイズをタイムラインに追加して、タイムライン上のメディアに固定できます。

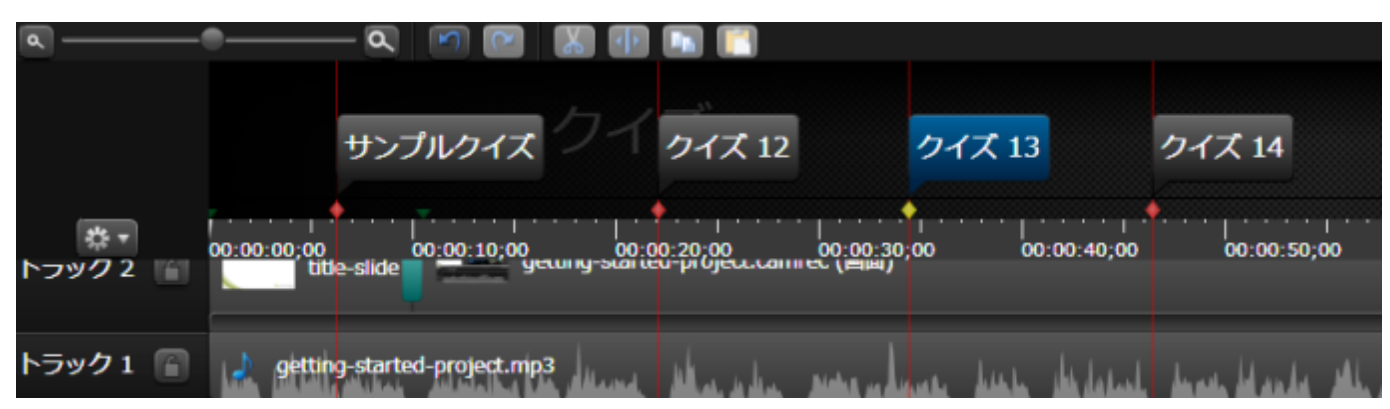

- デフォルトでは、クイズはタイムラインクイズとして追加されます。
- タイムラインにクイズを追加すると、タイムライン上でメディアの追加、移動、または削除を行っても、クイズは同じ位置に留まります。タイムラインクイズはライブラリに追加できません。
- クイズをメディアまたはグループに追加して、メディアまたはグループを移動、削除、コピー、貼り付け、またはライブラリに追加すると、クイズはメディアまたはグループと一緒に処理されます。
- タイムライン上の[マーカー/クイズ]ボタンを使用して、クイズ表示のオン/オフを切り替えることができます。

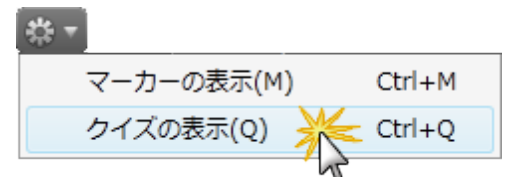

- クイズ表示を開くとクイズモードに切り替わります。このモードでは、クイズの新規追加や既存のクイズの 編集をすばやく効率的に実行できます。
- ▶ クイズの編集、表示、削除を行うには、クイズ表示を開く必要があります。
- クイズ表示が開いていない場合、クイズの配置はタイムラインの上に赤と紫のインジケータで表示されます。
  - 赤はタイムラインマーカーを示します。
  - 紫はメディアに固定されたマーカーを示します。

|             |             |        | , <del>.</del> . |  |
|-------------|-------------|--------|------------------|--|
| 00:00:40;00 | 00:00:46;16 | :50;00 |                  |  |

タイムライン上のクリップを編集する前に、クイズ表示を閉じることをお勧めします。

#### 以下の項目も参照してください。

- ▶ クイズ表示が閉じているときにクイズを追加する
- ▶ クイズ表示が開いているときにクイズを追加する

- タイムライン マーカーをメディア クリップに固定する
- ▶ メディア クイズをタイムライン クイズに変換する

## クイズ表示が閉じているときにクイズを追加する

- 1. タイムライン上の再生 ヘッドの位置を設定します。
- 2. キーボードの**Q**キーを押します。
- 3. クイズ表示が開き、タイムラインにクイズが追加されます。
- 4. りイズまたはアンケート調査を追加する」に進みます。

### クイズ表示が開いているときにクイズを追加する

クイズ表示を開くとクイズモードに切り替わります。このモードでは、クイズの新規追加や既存のクイズの編集を すばやく効率的に実行できます。

- 1. タイムライン上にカーソルを移動して、目盛りとメディアクリップの上を移動します。クイズを追加できる位置でクイズインジケータがどのように表示されるか確認してください。
- 2. マーカーを作成するには
  - a. タイムライン クイズを作成 するには、タイムラインの最上部にある時間目盛りの上にカーソルを移動します。赤のインジケータが表示されます。
  - b. メディア クイズを作成 するには、メディア クリップの上にカーソルを移動します。紫のインジケータが 表示されます。
- 3. インジケータをクリックすると、クイズが作成されます。
- 4. クイズ表示でクイズをダブルクリックします。 **クイズまたはアンケート調査を追加する**」に進みます。

## タイムライン クイズをメディア クリップに固定する

- 1. クイズ表示を開きます。
- 2. タイムラインに沿ってタイムライン クイズをドラッグし、メディア クリップに固定する位置まで移動します。
- 3. クイズのサムネールをクリックしてハイライト表示します。選択したクイズは枠が青に変わり、クイズインジ ケータが黄色に変わります。

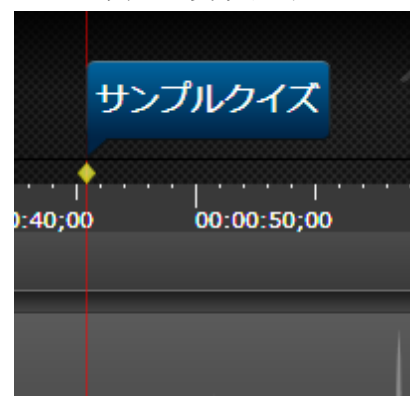

4. マウスカーソルをメディア クリップの上に移動します。紫のインジケータが表示されます。

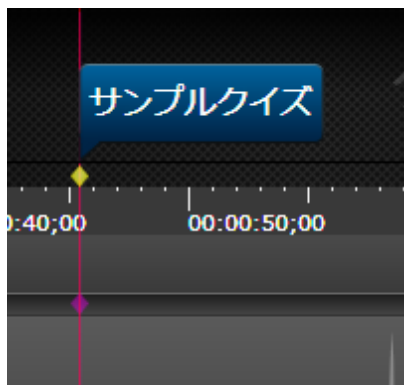

5. 紫のインジケータをクリックします。インジケータの位置と色が変わります。これで、クイズがメディアに固定 されました。

|         | サンブ | ゚ルクイズ      |       |
|---------|-----|------------|-------|
| ):40;00 |     | 00:00:50;0 | <br>D |
|         | ,   |            |       |

6. クイズの追加を終了したら、クイズ表示を閉じます。

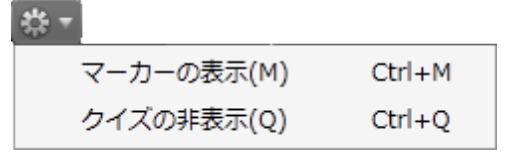

## メディア クイズをタイムライン クイズに変換する

- 1. クイズ表示を開きます。
- 2. メディア クイズのサムネールをクリックしてハイライト表示します。選択したクイズは枠が青に変わり、クイズ インジケータが黄色に変わります。

|         | サンブ | ルクイ      | ズ                      |   |
|---------|-----|----------|------------------------|---|
| ):40;00 | )   | 00:00:50 | . <sub> </sub><br>);00 |   |
|         |     |          |                        | Ī |

3. タイムラインの最上部にある時間目盛りの上にカーソルを移動します。赤のインジケータが表示されま

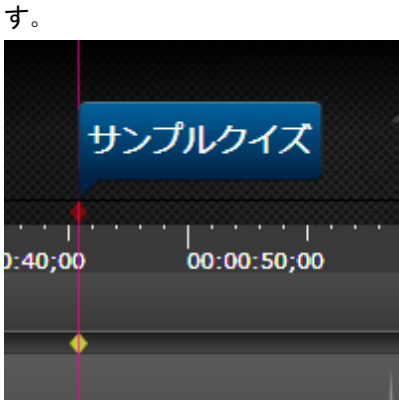

4. 赤のインジケータをクリックします。インジケータの位置と色が変わります。 これで、タイムライン クイズに変わりました。

|             | サンブ | ゚ルクィ    | ズ              |  |
|-------------|-----|---------|----------------|--|
| <br>):40;00 |     | 00:00:5 | ·   ·<br>50;00 |  |
|             |     |         |                |  |

5. クイズの追加を終了したら、クイズ表示を閉じます。

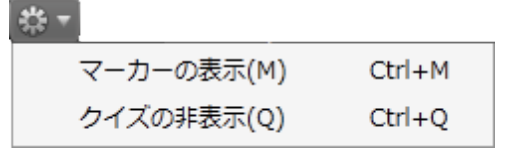

- ▶ クイズとアンケート調査
- ▶ クイズまたはアンケート調査を追加する
- ▶ 質問のタイプ

# 質問のタイプ

クイズやアンケート調査には次のいずれかの質問タイプを追加できます。

### 多項選択

視聴者が解答・回答のリストから該当項目を選択します。

- クイズの例:減法混色の原色ではないものは次のどれですか?
  - マゼンタ
  - 黄
  - 赤
- アンケート調査の例:次のどのタイプのヘルプが一番役に立ちますか?
  - 📱 ヘルプ ファイル
  - スタート ガイド ビデオ
  - PDF ガイド
  - その他

### 空欄補充

質問に対して視聴者が短い答えを入力します。

- クイズの例:人気のソフトウェアアプリケーション SnagIt とCamtasia Studio は、\_\_\_\_\_ により開発された。
- アンケート調査の例:お住まいの都道府県はどちらですか?

空欄に記入する質問を作成する際のヒント

- 視聴者の名前またはIDの入力を求める質問を含めて、後日そのクイズまたはアンケート調査を識別できるようにします。
- ▶ 正解を設定するときは、よくある入力ミスや略語、部分的な解答・回答などを考慮に入れます。
- ニックネームの使用は避けます。
- リストの使用は避けます。
- ▶ スペースの入力間違えや語順による不正解を避けるため、解答・回答は短くします。
- 解答・回答で大文字と小文字は区別されません。たとえば、『TechSmith」、 fechsmith」、 『TECHSMITH」、その他すべての大文字と小文字の組み合わせが同じ答えとしてみなされます。

### 短文解答•回答

- ▶ 視聴者が短文の答えを入力します。この形式は通常アンケート調査に使われます。
- クイズの例:1年は何日間ですか?
- アンケート調査の例:お住まいは持ち家ですか?

#### ○×問題

- ▶ クイズの例:1年は362日間です。
- アンケート調査の例:6か月以内に新しい車を購入する計画があります。

以下の項目も参照してください。

- ▶ クイズまたはアンケート調査を追加する
- ▶ クイズとアンケート調査
- タイムライン上のクイズ

## クイズまたはアンケート調査を追加する

視聴者がこのようなインタラクティブ機能の一部を使用するには、TechSmith Smart Player で 再生する必要があります。ビデオを Screencast.com でホストすれば、最適な状態で視聴できます。

- ▶ クイズまたはアンケート調査を作成する場合、この2つの主な相違点は質問の種類です。
- ▶ 通常、アンケート調査はスコアが集計されず、ほとんどの場合、クイズはスコアが集計されます。
- クイズまたはアンケート調査の作成手順はほぼ同じです。
- アンケート調査をビデオの最後に追加して、ビデオコンテンツに関するフィードバックを求めることができます。
- ビデオの中間にクイズを配置して、視聴者がビデオの内容を理解しているかどうかテストすることもできます。

クイズとアンケート調査で表示されるボタンのテキストは、制作プロセスでカスタマイズできます。

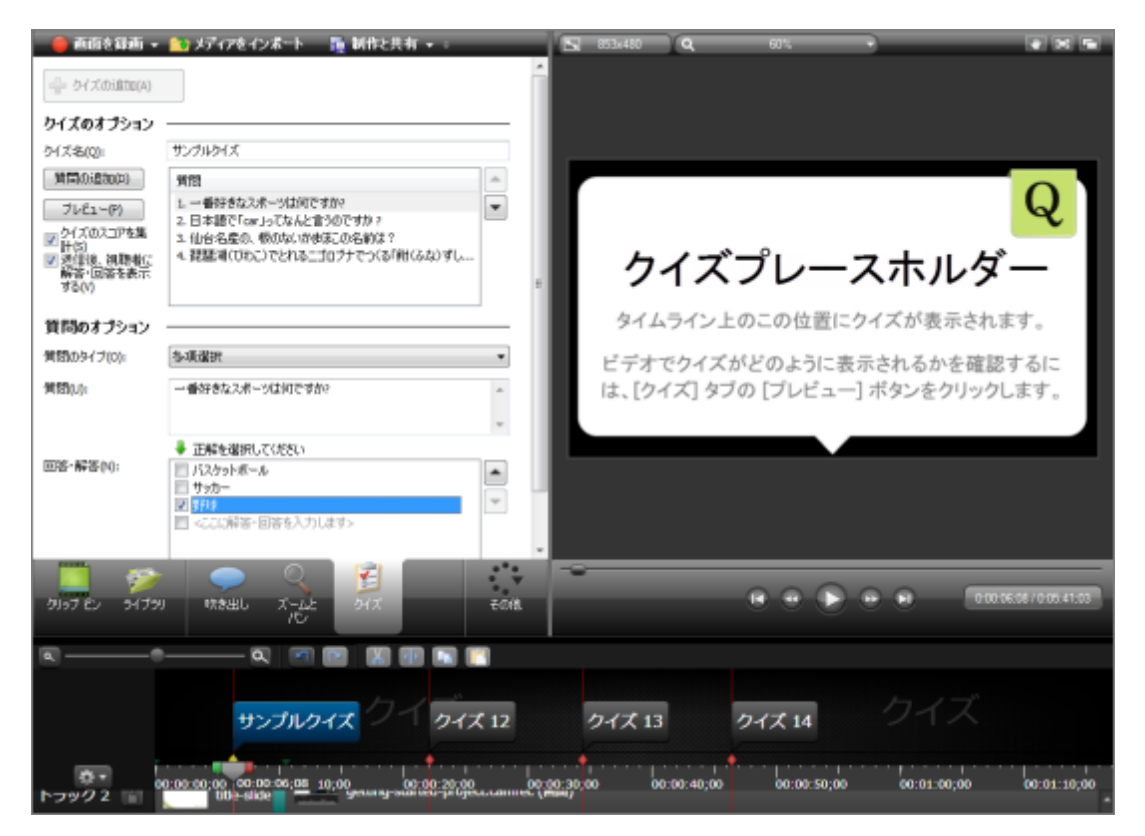

### クイズまたはアンケート調査を追加する

- 1. Editor で、タイムライン上の再生 ヘッドをクイズまたはアンケート調査を追加する位置に移動します。
- 2. [その他] タブをクリックして、[クイズ] を選択します。[クイズ] タスクページが表示されます。

3. [クイズの追加]ボタンをクリックします。

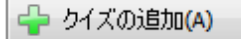

クイズ表示が開き、タイムラインにクイズが追加されます。

メディア クイズを作成する方法は、 タイムライン上のクイズ」を参照してください。

|   | <sub>クイズ2</sub> クイズ     |
|---|-------------------------|
|   | 00:00:10;00 00:00:20;00 |
| æ | キャプチャ-5.camrec (画面)     |

- 4. [クイズ名] フィールド にクイズの名前を入力します。
  - a. タイムライン上のクイズの名前が更新されます。
  - b. クイズ名は実際のクイズのタイトルとしても表示されます。

| ታን    | ィプルクイズ      | クイズ                |
|-------|-------------|--------------------|
| +0;00 | 00:00:50;00 | 00:01:00; 00:01:04 |
|       |             |                    |

- 5. スコアのオプションを選択します。アンケート調査の場合は、クイズのスコアオプションをオフにします。
- 6. デフォルトの質問テキストをダブルクリックして、ページの[質問のオプション] セクションまで下に移動しま す。
- 7. ドロップダウンメニューから質問のタイプを選択します。

| 多項選択                                    | • |
|-----------------------------------------|---|
| <u>冬項選択</u><br>空欄補充<br>短い解答・回答<br>OX 問題 |   |

**質問のタイプ**」も参照してください。

- 8. [質問] フィールドに質問を入力します。キーボードの Tab キーを押して、解答・回答 セクションに移動します。
- 9. 解答・回答を追加します。

質問のタイプが多項選択の場合、[解答・回答] テキスト ボックスに可能な解答・回答をすべて入力します。

空欄補充問題の場合は、正解をすべて入力します。

| 多項選択                | • |
|---------------------|---|
| 仙台名産の、板のないかまぼこの名前は? | * |
|                     | - |
| 🕹 正解を選択してください       |   |
| 🔲 竹かまぼこ             |   |
| ☑ 笹(ささ)かまぼこ         |   |
| 葉かまぼこ               |   |
| ■ <ここに解答・回答を入力します>  |   |

- 10. 正解を選択します。
- 11. 矢印ボタンを使用して解答・回答を上下に移動し、目的の順序に並べます。
- 12. 最初の質問を終了したら、[プレビュー] ボタンをクリックして、実際のクイズでこの質問がどのように表示されるか確認します。
- 13. [質問の追加]ボタン (質問の追加(D)) をクリックして、このクイズに別の質問を追加します。すべての質問が追加されるまで続けます。
- 14. 視聴者が解答・回答を送信した後で自分の解答・回答を確認できるようにするには、[送信後、視聴者に解答・回答を表示する] オプションにチェックします。このオプションでは、視聴者が解答・回答を変更することはできません。視聴者は、自分の解答・回答と正解を比較して表示できるだけです。

| サンプルクイズ<br>1個の正解があります。                  | 3間 (4 間中) |
|-----------------------------------------|-----------|
| 3) 仙台名産の、板のないかまぼこの名前は?                  |           |
| 竹かまぽこ<br>✓ 笹 (ささ) かまぼこ                  |           |
| 二記まで葉. 🗙                                |           |
| (1) (1) (1) (1) (1) (1) (1) (1) (1) (1) |           |
|                                         |           |

- ▶ クイズとアンケート調査
- タイムライン上のクイズ
- ▶ 質問のタイプ

# Editor でカメラ (Web カメラ) 映像を録画する

[カメラから録 画] オプションを使って、Web カメラの映像を録 画してタイムライン上にあるビデオと同期させることができます。

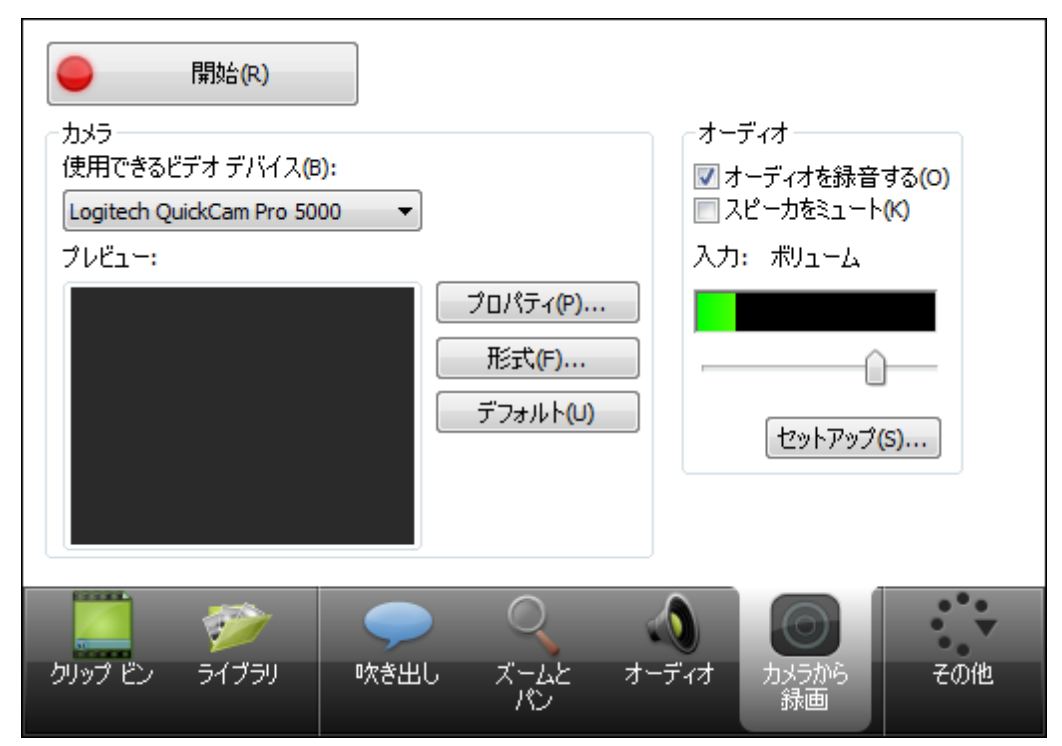

- 1. Editor で、タイムライン上の再生 ヘッドの位置を設定します。
- 2. [その他] タブから [カメラから録 画]を選択します。 [カメラから録 画] タスクページが表示されます。
- 3. カメラが正しく設定されている場合は[使用できるビデオデバイス]ドロップダウンリストにカメラが表示されます。
- 4. 録画とオーディオのオプションを選択します。このオプションは、使用しているカメラによって異なります。
- 5. 必要に応じて、オーディオ設定を調整します。
- 6. [開始] ボタンをクリックします。タイムライン上にビデオがある場合は、Web カメラからの録画中にプレビュー ウィンド ウで再生されます。
- 7. [停止] ボタンをクリックします。
- 8. [名前を付けてビデオキャプチャを保存]ダイアログボックスが表示されます。ファイル名を入力して[保存] をクリックします。
- 9. [完了]をクリックします。

クリップビンにビデオ クリップが追加され、タイムラインの再生 ヘッドがある位置に表示されます。

- Editor のオーディオ設定ウィザード
- Camtasia Recorder で Web カメラから録画する

# ビデオを制作して共有する

制作プロセス (レンダリングとも呼ばれます) では、タイムライン上のすべてのビデオ クリップ、オーディオ クリップ、画像、および効果のシーケンスに基づいて出力ファイルを作成します。

プリセットされた制作オプションには、Screencast.com、YouTube、Web、モバイルデバイスなど、よく利用される 配布方法に最適な制作設定が含まれています。

### 初めての録画を制作する

1. 録画後に、Recorder のプレビュー ウィンドウで [制作] をクリックします。

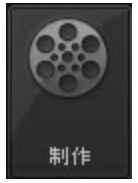

Camtasia Studio で、[制作と共有]をクリックします。制作ウィザードが表示されます。

#### 🚮 制作と共有 👻 🕫

デフォルト設定では、録画ビデオサイズ、ビデオ編集サイズ、またはタイムライン上のコンテンツに基づいて、推奨されるビデオファイル形式が設定されています。別の出力に変更するには、ドロップダウンからオプションを選択します。

| <ul> <li>TechSmith Relay で共有</li> <li>Screencast.com で共有</li> <li>Google ドライブで共有</li> <li>YouTube で共有</li> </ul> |
|----------------------------------------------------------------------------------------------------|
| <ul> <li>Screencast.com で共有</li> <li>Google ドライブで共有</li> <li>YouTube で共有</li> </ul>                              |
| ▲ Google ドライブで共有<br>™Ш YouTube で共有                                                                               |
| 🍽 🌆 YouTube で共有                                                                                                  |
| -                                                                                                    |
| 📰 カスタム制作設定オプション 🛛 🔆                                                                                              |
| ↓<br>プリセットの追加/編集                                                                                                 |

3. [次へ]をクリックします。[制作名]フィールドで、ビデオに名前を付けます。

| 制作ウィザード                                                                 | 23 |
|-------------------------------------------------------------------------|----|
| <b>ビデオの制作</b><br>出力先とアップロードのオプション(任意)を選択してください。ビデオを制作するには「完了」 をクリックします。 | C  |
| 出力ファイル<br>制作名(P):                                                       |    |
| 名称未設定                                                                   |    |

4. [完了]をクリックします。レンダリング処理が開始されます。

| C プロジェクトのレンダリング X |
|-------------------|
| ビデオのレンダリング 中      |
| 35.7%             |
| キャンセル             |

- 5. レンダリングが終了したら、[制作結果] 画面が表示されます。ここには、作成されたファイル、時間、ファ イルサイズなど、ビデオの仕様に関する概要がリスト表示されます。
- 6. [終了]をクリックして、制作ウィザードを閉じます。

- MP4 Flash HTML5 プレーヤー形式で制作する
- ▶ iPod、iPhone、または iTunesの形式 (M4V) で制作する
- QuickTime ムービー形式 (MOV) で制作する
- Windows Media Player 形式 (WMV) で制作する
- 制作して Screencast.com で直接共有する
- 制作して YouTube で直接共有する
- 制作して TechSmith Relay で直接共有する
- 制作して Google ドライブで共有する
- ▶ オーディオのみ (MP3) を制作する
- ▶ オーディオビデオ インターリーブ形式 (AVI) で制作する
- ▶ 制作して場所で直接共有する

# 制作して Screencast.com で直接共有する

## Camtasia Studio から

1. Editor で、[制作と共有]ドロップダウンをクリックして、[Screencast.com で共有]を選択します。

| 制作と共有 🔻 ⇒          |
|--------------------|
| 制作と共有              |
| Screencast.com で共有 |
| YouTubeで共有 いん      |

 [Screecast.com にログイン] 画面が表示されます。Screecast.comのアカウント情報を入力します。[次 へ] をクリックします。

| 作ウィザード                   |                         |
|--------------------------|-------------------------|
| Screencast.com (         | こログイン                   |
| 電子メール(E):                | k.mullins@techsmith.com |
| パスワード <mark>(P)</mark> : | •••••                   |
|                          | パスワードを忘れた場合             |
| ☑次回から入力を                 | 省略(R)                   |
| Screencast.com の#        | 無償アカントを作成する             |

- 3. ビデオにタイトルを付けて、制作フォルダを選択します。
- 4. [オプション]をクリックして、コントローラの動作の選択や、クイズ、目次などの機能のオン/オフの切り替え を行います。
- 5. [完了]をクリックします。ビデオのレンダリング処理が開始されます。

| 🧧 プロジェクトのレンダ | リング X |
|--------------|-------|
| ビデオのレンダリング中  |       |
|              | 35.7% |
| 4            | マンセル  |

6. レンダリングが完了すると、ビデオが Screencast.com に表示され、再生できるようになります。

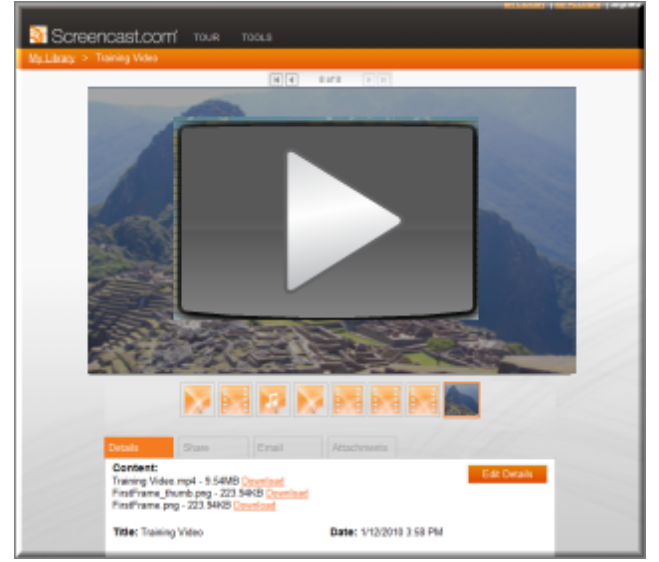

7. [制作結果] ページが Editor に表示され、共有と埋め込みのためのコードが提供されます。[終了] をク リックして、制作ウィザードを閉じます。

## Recorder のプレビュー ウィンドウから

1. 録画後に、Recorder のプレビュー ウィンドウで [制作] をクリックします。

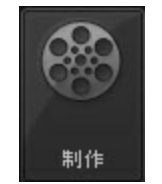

2. 制作ウィザードが表示されます。ドロップダウンメニューから[Screencast.com で共有]を選択します。

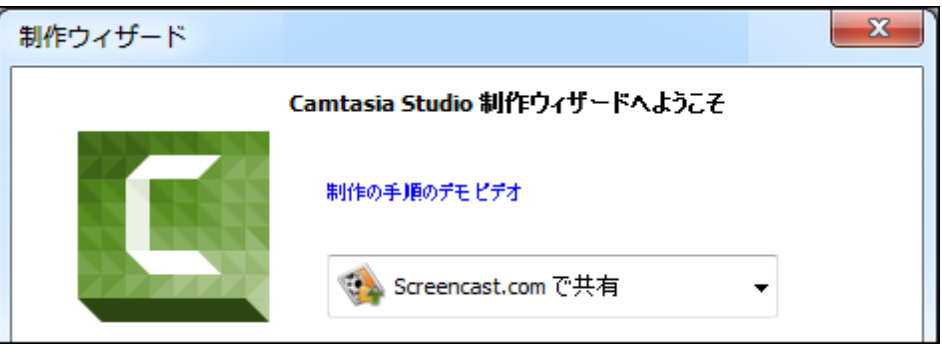

3. [次へ]をクリックします。[Screecast.com にログイン] 画面が表示されます。[次へ]をクリックします。

| 「制作ウィザート  |                             |  |
|-----------|-----------------------------|--|
| Screencas | com にログイン                   |  |
| 電子メール     | :): k.mullins@techsmith.com |  |
| パスワード(    |                             |  |
|           | パスワードを忘れた場合                 |  |
| ▼次回か      | 入力を省略(R)                    |  |
| Screencas | com の無償アカントを作成する            |  |

4. 上の手順のステップ3の操作を行います。

- ▶ MP4 Flash HTML5 プレーヤー形式で制作する
- 制作して YouTube で直接共有する
- 制作して Google ドライブで共有する
- ▶ 制作して TechSmith Relay で直接共有する
- ▶ オーディオのみ (MP3) を制作する
- オーディオビデオインターリーブ形式 (AVI) で制作する
- iPod、iPhone、または iTunesの形式 (M4V) で制作する
- ▶ QuickTime ムービー形式 (MOV) で制作する
- ▶ Windows Media Player 形式 (WMV) で制作する

# Screencast.com の制作結果

Camtasia Studio の[名前を付けてビデオを制作]>[カスタム制作設定] オプション>制作ウィ ザードの完了>[制作結果]

| <b>制作が完</b> て<br>次は制 | <b>てしました。</b><br>作結果のリストです。                                                                                                    | C          |
|----------------------|----------------------------------------------------------------------------------------------------|------------|
| 一制作結果                | ł.                                                                                                    |            |
| C                    | 制作ディレクトリ:<br>C¥Users¥m.curtis¥Documents¥Camtasia Studio¥名称未設定¥                                                                                                    |            |
| -                    | 作成されたファイル:<br>名称未設定_controller swf<br>名称未設定_controller swf<br>名称未設定_contig xml<br>名称未設定_html<br>player ProductInstall swf<br>scripts¥swfobject.js<br>skins¥overlay¥player-min.css<br>skins¥overlay¥player-min.css<br>skins¥overlay¥player-min.css<br>名称未設定_embed.css<br>名称未設定_embed.css<br>名称未設定_player.html<br>scripts¥player-min.js<br>scripts¥player-min.js<br>scripts¥player-ui-1.8.15custom.min.js<br>scripts¥player.js | E          |
|                      | コンテンツの時間: 00:00:07 (hh:mm:ss)<br>コンテンツのサイズ: 586.71 KB (合計)                                                                                                    | -          |
|                      | <                                                                                                    | F          |
| 制作プリ1<br>設定を<br>に索早  | 2ットの作成<br>制作プリセットとして保存しておくと、次回からの制作作業をより簡単<br>(行うことができます。<br>制作プリセットを作成(C)                                                                                                    | 7ォルダを開く(0) |

ビデオのレンダリングが終了すると、[ビデオの制作] 画面で選択した制作後のオプションによって、次のうち該当する処理が行われます。

- ▶ [制作結果]に、ファイルの場所、作成された出力ファイル、およびビデオの制作に使用した設定についての概要が表示されます。
- ビデオの内容を確認できるよう、ビデオが再生されます。
- FTP でアップロードする、または Screencast.com にアップロードするオプションを選択した場合、ビデオを アップロードするダイアログが表示されます。
- ▶ 制作したファイルを表示するには、[制作フォルダを開く]ボタンをクリックします。
- ▶ 使用した制作設定をプリセットとして保存するには、[制作プリセットを作成]ボタンをクリックします。
- Screencast.com へ直接アップロードする方法については、Screencast.com の制作結果」を参照して ください。

# 制作して YouTube で直接共有する

## Camtasia Studio から

1. Editor で、[制作と共有]ドロップダウンをクリックして、[YouTube で共有]を選択します。

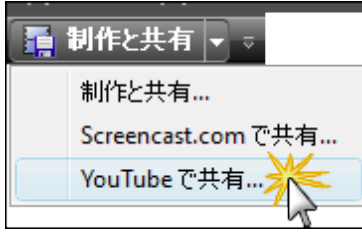

[YouTube にログイン] 画面が表示されます。

2. YouTube のアカウント情報を入力します。[次へ]をクリックします。

| 制作ウィザード                                   | ×                                               |
|-------------------------------------------|-------------------------------------------------|
| <b>YouTube.com</b><br>YouTube または C<br>す。 | CDグイン<br>Google アカウントの姿格情報を使用して YouTube にログインしま |
| ユーザー名:                                    | mul@techsmith.com                               |
| パスワード:                                    | •••••                                           |
|                                           | パスワードを忘れた場合                                     |
| 📃 次回から入                                   | 力を省略                                            |
|                                           |                                                 |
|                                           | < 戻る(B) 次へ(N)> キャンセル ヘルプ                        |

3. ビデオにタイトルを付け、カテゴリを選択して、YouTubeのその他のオプションを選択します。

| 作ウィザード                                                                           | ×           |
|----------------------------------------------------------------------------------|-------------|
| <b>ビデオを制作して YouTube ヘアップロード</b><br>ビデオにタイトルと説明を付けて、他の YouTube アップロード オブションを選択します | ŧ. <b>C</b> |
| ቃ/ ኑル(፲)                                                                         |             |
| [光 <sup>8</sup> 月(D)                                                             |             |
|                                                                                  |             |
| -                                                                                |             |
| タグ( <u>A</u> )                                                                   |             |
|                                                                                  |             |
| カテゴリ(©)                                                                          |             |
|                                                                                  |             |
| ◎ 公開 (推奨)(P)                                                                     |             |
| ○ プライベート(B)                                                                      |             |
| □ キャプションのアップロード(凹)                                                               |             |
|                                                                                  |             |
|                                                                                  |             |
| く戻る(B) 完了 キャンセル ヘルプ                                                              |             |
|                                                                                  |             |

4. [完了]をクリックします。ビデオのレンダリング処理が開始されます。

| C プロジェクトのレンダリング |
|-----------------|
| ビデオのレンダリング 中    |
| 35.7%           |
| キャンセル           |

5. レンダリングが完了すると、ビデオが YouTube に表示され、再生できるようになります。

## Recorder のプレビュー ウィンドウから

1. 録画後に、Recorder のプレビュー ウィンドウで [制作] をクリックします。

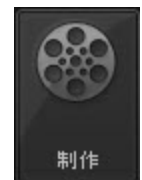

- 2. 制作ウィザードが表示されます。ドロップダウンメニューから[YouTube で共有]を選択します。
- 3. [次へ]をクリックします。[YouTube にログイン] 画面が表示されます。

| 制作ウィザード                           |                                                          |
|-----------------------------------|----------------------------------------------------------|
| YouTube.com<br>YouTube または(<br>す。 | I <b>CDダイン</b><br>Google アカウントの資格情報を使用して YouTube にロダインしま |
| ユーザー名:                            | mul@techsmith.com                                        |
| パスワード:                            | •••••                                                    |
|                                   | パスワードを忘れた場合                                              |
| 🔄 次回から入                           | 力を省略                                                     |
|                                   |                                                          |
|                                   | < 戻る(B) 次へ(N)> キャンセル ヘルプ                                 |

4. YouTube のアカウント情報を入力します。[次へ]をクリックします。
5. ビデオにタイトルを付け、カテゴリを選択して、YouTubeのその他のオプションを選択します。

| 制作ウィザード                                                                           | × |
|-----------------------------------------------------------------------------------|---|
| <b>ビデオを制作して YouTube ヘアップロード</b><br>ビデオにタイトルと説明を付けて、他の YouTube アップロード オプションを選択します。 | C |
| ጵብ ኮ/ሆጋ                                                                           |   |
| Ĩ税 <sup>8</sup> 用( <u>D</u> )                                                     |   |
|                                                                                   |   |
| -                                                                                 |   |
| タグ( <u>A</u> )                                                                    |   |
|                                                                                   |   |
| カテゴリ( <u>C)</u><br>Howto & Style                                                  |   |
| プライバシー                                                                            |   |
| ◎ 公開 (推奨)( <u>P</u> )                                                             |   |
| ○ プライベート( <u>B</u> )                                                              |   |
| □ キャプションのアップロード(山)                                                                |   |
|                                                                                   |   |
|                                                                                   |   |
| < 戻る(B) 完了 キャンセル ヘルプ                                                              |   |

6. レンダリングが完了すると、ビデオが YouTube に表示され、再生できるようになります。

- ▶ MP4 Flash HTML5 プレーヤー形式で制作する
- ▶ 制作して Screencast.com で直接共有する
- ▶ 制作して Google ドライブで共有する
- ▶ オーディオのみ (MP3) を制作する
- ▶ オーディオビデオ インターリーブ形式 (AVI) で制作する
- iPod、iPhone、または iTunesの形式 (M4V) で制作する
- ▶ QuickTime ムービー形式 (MOV) で制作する
- ▶ Windows Media Video 形式 (WMV) で制作する

## 制作して Google ドライブで直接共有する

#### Camtasia Studio から

1. Editor で、[制作と共有]ドロップダウンをクリックして、[Googleドライブで共有]を選択します。

| 制作と共有 🔻 🦁                   |
|-----------------------------|
| 制作と共有                       |
| Screencast.com で共有          |
| Google ドライブで共有 <del>、</del> |
| YouTube で共有 V               |

-または -

Editor で、[制作と共有]ボタンをクリックします。制作ウィザードが表示されます。ドロップダウンメニューから[Googleドライブで共有]を選択します。

| Camtasia Studio 制作ウィザードへようこそ |   |
|------------------------------|---|
| 制作の手順のデモ ビデオ                 |   |
| 🔥 Google ドライブで共有             | ~ |

2. [Googleドライブにログイン] 画面が表示されます。Googleのアカウント情報を入力して、[ログイン]をクリックします。

| Google ドライブにログイン<br>Google アカウントの資格情報で Google ドライブにログインします。 |  |  |
|-------------------------------------------------------------|--|--|
| Google<br>Google アガウントでログイン                                 |  |  |
| 8                                                           |  |  |
| メール<br>バスワード                                                |  |  |
| ログイン<br>お困りの場合                                              |  |  |
| 1 つの Google アカウントですべての Google サービスにアクセス<br>📓 М 👍 💶 🤮 🕨 🗟    |  |  |
| Geogle プライバシーポリシーと利用機的 ヘルプ                                  |  |  |
| < 戻る(B) 次へ(N) > キャンセル ヘルプ                                   |  |  |

3. Google ドライブにメディアを追加する許可を求めるダイアログが表示されます。[承認する] をクリックして 続行します。

| <b>Google ドライブに</b><br>Google アカウン | <b>ログイン</b><br>トの資格情報で Google ドライブにログインします。                                       |     | C, |
|------------------------------------|-----------------------------------------------------------------------------------|-----|----|
| Google                             |                                                                                   |     |    |
|                                    | Camtasia Studio 8 -                                                               |     |    |
|                                    | このアプリが次の許可をリクエストしていま                                                              | đ:  |    |
|                                    | S Google でのユーザーの把握                                                                | 0   |    |
|                                    | 8 メール アドレスの表示                                                                     | 0   |    |
|                                    | Google ドライブのファイルとドキュメントの表     示と管理                                                | 0   |    |
|                                    | Camfasia Shudio 8 と Google はそれぞれの利用眼的とプライバシ<br>リシーに従って、ごの情報を使用します。<br>キャンセル<br>泉島 | - # |    |
|                                    | < 戻る(B) 次へ(N) > キャンセル                                                             | ~   | ルプ |

4. ビデオにタイトルを付けて、制作フォルダを選択します。デフォルトでは、Googleドライブに TechSmith フォ ルダが作成されます。

| ビデオを制作して Google ドライブへアップロード<br>ビデオにタイトルを付けて制作フォルダを選択します。 |                  |               |  |  |  |
|----------------------------------------------------------|------------------|---------------|--|--|--|
| 🝐 Goog                                                   | le Drive         |               |  |  |  |
| ログイン名:                                                   | @ .com           | ログアウト(5)      |  |  |  |
| ቃイトル(T)፡                                                 | スタートガイドビデオ       |               |  |  |  |
| フォルダ:                                                    | TechSmith        | <b>参</b> 照(B) |  |  |  |
|                                                          | < 戻る(B) 完了 キャンセル | へルプ           |  |  |  |

5. [完了]をクリックします。ビデオのレンダリング処理が開始されます。

| 🖸 プロジ               | エクトのレンダリング | _ □ | x |  |
|---------------------|------------|-----|---|--|
| ビデオのレンダリ            | ング中        |     |   |  |
|                     | 12.3%      |     |   |  |
| 1 / 2: ビデオのレンダリング 中 |            |     |   |  |
|                     | 24.5%      |     |   |  |
| キャンセル               |            |     |   |  |

6. ビデオを処理している間、Googleドライブにはビデオに関する情報が表示されます。

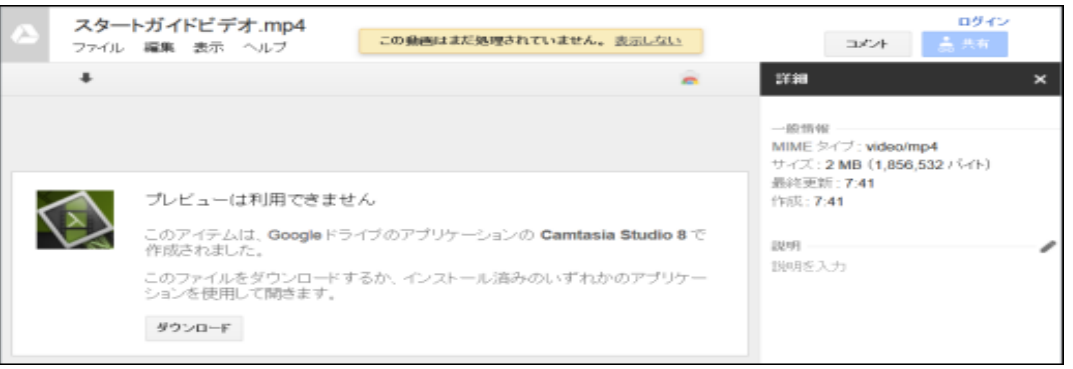

7. レンダリングが完了すると、ビデオが Google ドライブに表示され、再生できるようになります。

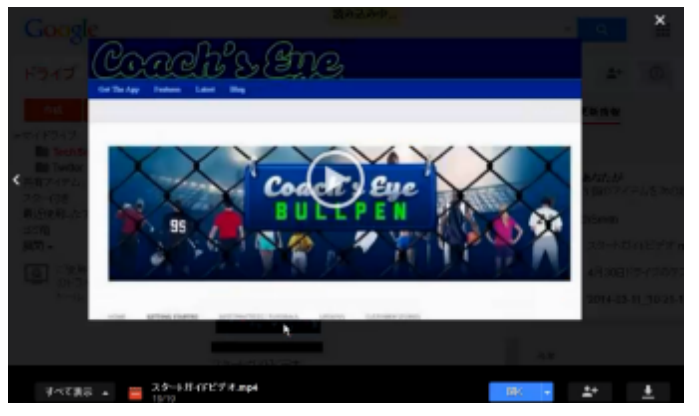

#### Recorder のプレビュー ウィンド ウから

1. 録画後に、Recorderのプレビューウィンドウで[制作]をクリックします。

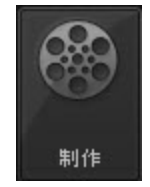

2. 制作ウィザードが表示されます。ドロップダウンメニューから[Googleドライブで共有]を選択します。

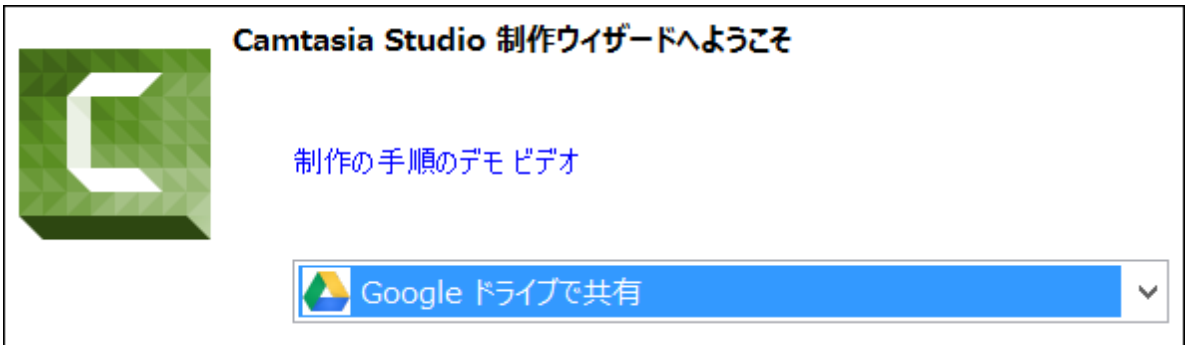

- 3. [次へ]をクリックします。[Googleドライブにログイン] 画面が表示されます。
- 4. 上の手順のステップ2の操作を行います。

- ▶ MP4 Flash HTML5 プレーヤー形式で制作する
- 制作して YouTube で直接共有する
- ▶ 制作して TechSmith Relay で直接共有する
- ▶ オーディオのみ (MP3) を制作する
- ▶ オーディオビデオ インターリーブ形式 (AVI) で制作する
- iPod、iPhone、または iTunes の形式 (M4V) で制作する
- ▶ QuickTime ムービー形式 (MOV) で制作する
- ▶ Windows Media Player 形式 (WMV) で制作する

## 制作して場所で直接共有する

MP4 ビデオを OneDrive for Business ヘアップロード すると、いつでもコンピュータまたはデバイスでアクセスできます。

[場所で共有]制作オプションから制作されたビデオは次の機能が含まれません:

- ▶ クイズ
- 🕨 ホットスポット
- ▶ 目次

## 制作して場所で共有する

- 1. Camtasia Studioで、[制作と共有]をクリックします。
- 2. 制作ウィザードが表示されます。[場所で共有]を選択します。
- 3. [次へ]をクリックします。\*TechSmith アカウント ヘサインインしていない場合は、[サインイン]します。
- 4. オプションを選択するか、または\*OneDrive for Business をクリックし、アカウントの電子メールアドレスとパ スワードを入力します。
- 5. **[サインイン]**をクリックします。
- 6. [場所]からアップロード先のフォルダを選択します。
  [場所]にアップロード先がない場合、または新しいアップロード先の場所で共有する場合は、 場所を 追加または取り除く」を参照してください。
- 7. [選択] ボタンをクリックします。
- 8. タイトルを入力します。
- 9. [完了]をクリックします。

MP4 ビデオは選択された場所 ヘアップロードされます。ビデオの URL はクリップボード にコピーされます。

TechSmith アカウントとOneDrive for Business アカウントはそれぞれ異なる電子メールアドレスとパスワードを使用できます。

- ▶ 場所からインポートする
- ▶ 場所を追加または取り除く

## 制作して TechSmith Relay で直接共有する

#### Camtasia Studio から

1. Editor で、[制作と共有]ドロップダウンをクリックして、[TechSmith Relay で共有]を選択します。

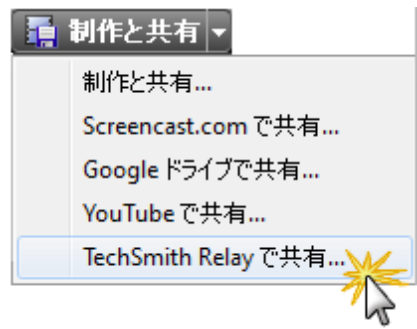

- 2. [TechSmith Relay にログイン] 画面が表示されます。必要に応じてアカウント情報を入力します。[次へ] をクリックします。
- 3. ビデオにタイトルと説明を付けて、[送信]を選択します。
- 4. ビデオのレンダリング処理が開始されます。

| ビデオのレンダリング 中        |  |  |  |  |
|---------------------|--|--|--|--|
| 12.3%               |  |  |  |  |
| 1 / 2: ビデオのレンダリング 中 |  |  |  |  |
| 24.5%               |  |  |  |  |
| キャンセル               |  |  |  |  |

- 5. レンダリングが完了すると、ビデオが Relay Server にアップロードされたことを示すメッセージが表示されます。
- 6. Web ページが開き、ビデオが公開されたことを確認できます。
- 7. ビデオが公開されると、Webページで再生できるようになります。

#### Recorder のプレビュー ウィンド ウから

1. 録画後に、Recorderのプレビューウィンドウで[制作]をクリックします。

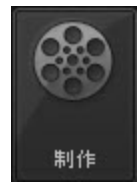

2. 制作ウィザードが表示されます。ドロップダウンメニューから[TechSmith Relay で共有]を選択します。

|                              | 制作ウィザード     |                             |                                                                                                    | ×                         |
|------------------------------|-------------|-----------------------------|----------------------------------------------------------------------------------------------------|---------------------------|
| Camtasia Studio 制作ウィザードへようこそ |             |                             |                                                                                                    |                           |
|                              |             | り作の手順のデモビ<br>の<br>TechSmith | デオ<br>Relay で共有                                                                                                    |                           |
|                              | Ë           | デオ サイズ:                     | TechSmith Relay プロファイルにより決定                                                                                                    |                           |
|                              | 形           | :左ミ                         | TechSmith Relay プロファイルにより決定                                                                                                    |                           |
|                              | 1<br>1<br>1 | 党8月:                        | Camtasia Studio はビデオを AVI にレンダリングして<br>ら、ファイルを TechSmith Relay にアップロードして<br>コードおよび公開します。最終ビデオ サイズおよび<br>式は TechSmith Relay プロファイルによって決定さ<br>ます。 | こか<br>エン<br>エン<br>形形<br>れ |

- 3. [完了]をクリックします。
- 4. 上の手順のステップ2の操作を行います。

- ▶ MP4 Flash HTML5 プレーヤー形式で制作する
- 制作して YouTube で直接共有する
- ▶ 制作して Google ドライブで共有する
- ▶ オーディオのみ (MP3) を制作する
- ▶ オーディオビデオ インターリーブ形式 (AVI) で制作する
- iPod、iPhone、または iTunesの形式 (M4V) で制作する
- ▶ QuickTime ムービー形式 (MOV) で制作する
- Windows Media Player 形式 (WMV) で制作する

# [カスタム制作設定] オプションを使用して制作する

[カスタム制作設定]オプションでは、詳細な制作オプションを選択して、後で使用できるようにプリセットとして保存することができます。

| 制作ウィサ     | F- K                                       |
|-----------|--------------------------------------------|
| ビデオ0<br>最 | D制作方法の選択<br>終ビデオを制作するファイル形式を選択してください。      |
| 推奨        |                                            |
| 4         | ◎ MP4 - Flash / HTML5 プレーヤー(F)             |
| その他の      | D形式                                        |
|           | ◎ WMV - Windows Media ビデオ(W)               |
| Q         | ◎ MOV - QuickTime ムービー(M)                  |
| AVI       | ◎ AVI – Audio Video Interleave ビデオ ファイル(A) |
| ۲         | ◎ M4V - iPod、iPhone、iTunes 互換ビデオ(I)        |
| mp3       | ◎ MP3 - オーディオのみ(3)                         |
| R         | ◎ GIF - アニメーション ファイル(G)                    |
|           | ファイル形式の選択方法                                |
|           |                                            |
| (         | < 戻る(B) /次へ(N) > キャンセル ヘルプ                 |

各ファイルタイプの詳細な説明については、以下を参照してください。

- Flash/HTML5 Player のオプション
- Windows Media Video 形式 (WMV) で制作する
- QuickTime ムービー形式 (MOV) で制作する
- オーディオビデオ インターリーブ形式 (AVI) で制作する
- iPod、iPhone、または iTunes の形式 (M4V) で制作する
- オーディオのみ (MP3) を制作する
- ▶ アニメーション ファイル (GIF) を制作する

制作ファイル形式の概要

| <b>ファイル</b><br>タイプ スティー<br>なイプ 泉<br>子 日本市方法 長所<br>長所 | 短所 |
|------------------------------------------------------|----|
|------------------------------------------------------|----|

| MPEG-4<br>ビデオ                  | MP-<br>4 | Web、ローカル、<br>モバイ<br>ル、CD、DVD | <ul> <li>品質が優れている</li> <li>ファイルサイズが小さい</li> <li>ほとんどのデスクトップブラウザと最新のスマートフォンやタブレットで再生できる</li> <li>幅広く採用され、サポートされている</li> <li>共有に最適な形式</li> </ul>    | <ul> <li>Flash Player がインス<br/>トールされていない場<br/>合、一部のブラウザで<br/>サポートされない</li> </ul>                                                           |
|--------------------------------|----------|------------------------------|----------------------------------------------------------------------------------------------------|----------------------------------------------------------------------------------------------------|
| Window-<br>s Media<br>ビデオ      | WM-<br>V | Web、ローカ<br>ル、CD、DVD          | <ul> <li>ほとんどの<br/>Windows コン<br/>ピュータから<br/>Windows Media<br/>Player で再生で<br/>きる</li> <li>品質が優れてい<br/>る</li> <li>ファイルサイズが<br/>小さい</li> </ul>     | <ul> <li>Windows Media Player<br/>または Silverlight プ<br/>レーヤーが必要</li> <li>Mac の標準では再生<br/>されない</li> <li>モバイルでの再生のサ<br/>ポートは限定される</li> </ul> |
| QuickTi-<br>me<br>Movie        | MO-<br>V | Web、ローカ<br>ル、CD、DVD          | <ul> <li>Windows コン<br/>ピュータから<br/>iTunes または<br/>QuickTime プ<br/>レーヤーで再生<br/>できる</li> <li>Mac の標準ビデ<br/>オ形式</li> <li>クロスプラット<br/>フォーム</li> </ul> | <ul> <li>Windows では iTunes<br/>または Quick Time プ<br/>レーヤーのインストール<br/>が必要</li> <li>モバイルでの再生のサ<br/>ポートは限定される</li> </ul>                       |
| オーディオ<br>ビデオ イ<br>ンターリー<br>ブ形式 | AVI      | 配布を目的とし<br>ていない              | <ul> <li>ベンダーに依存<br/>しない形式</li> <li>ビデオエディタで<br/>の使用に適した<br/>形式</li> </ul>                                                                        | <ul> <li>共有可能な形式としては適していない</li> <li>別のコンピュータで再生するには、特定のオーディオ/ビデオコー</li> </ul>                                                              |

|                           |          |                                               | ▶ 標準形式                                                                             | <b>デックが</b> 必要                                                                                              |
|---------------------------|----------|-----------------------------------------------|------------------------------------------------------------------------------------|----------------------------------------------------------------------------------------------------|
| MP3 オー<br>ディオ             | MP-<br>3 | Web、ローカ<br>ル、CD                               | <ul> <li>音質が優れている</li> <li>ファイルサイズが小さい</li> <li>標準形式</li> </ul>                    | ▶ <b>オーディオのみの</b> 形式                                                                                        |
| QuickTi-<br>me M4V<br>ビデオ | M4-<br>V | iTunes 経由で<br>iPod、iPhone、i-<br>Padと同期でき<br>る | ▶ ビデオ対応の以<br>前のiPod および<br>iPhone と互換<br>性がある                                      | <ul> <li>ビデオ サイズが小さい</li> <li>MP4 に移行中</li> </ul>                                                           |
| アニメー<br>ション<br>GIF        | GIF      | 電子メールや<br>Webページに埋<br>め込まれる                   | <ul> <li>ファイルサイズが小さい</li> <li>電子メールや、</li> <li>画像を使用できるその他の場所に埋め込むことが可能</li> </ul> | <ul> <li>オーディオを含めること<br/>はできない</li> <li>画質が悪い</li> <li>256色に制限される</li> <li>短い時間に制限される</li> <li>る</li> </ul> |

## MP4 Flash/HTML5 プレーヤー形式で制作する

MP4 Flash ファイル形式では、複数のWeb ブラウザやモバイルデバイスで再生可能な、高品質で小さいファイルサイズのビデオが作成されます。

#### MP4 Flash 形式で制作するには

1. Camtasia Studio で、[制作と共有]をクリックします。

#### 🚂 制作と共有 👻 🤿

- 2. 制作ウィザードが表示されます。ドロップダウンリストから[カスタム制作設定]オプションを選択して、[次へ]をクリックします。
- 3. [MP4 Flash / HTML5 プレーヤー] 出力オプションを選択します。[次へ]をクリックします。
- 4. [Flash / HTML5 プレーヤーのオプション] 画 面 で、コントローラテーマの選択、ビデオに含める機能の選 択などを行います。[次へ] をクリックします。
- 5. ビデオのオプションを選択します。[次へ]をクリックします。
- 6. 目次をカスタマイズします (マーカーまたはクイズがビデオに含まれている場合)。[次へ]をクリックします。
- 7. クイズをカスタマイズします (クイズがビデオに含まれている場合)。[次へ]をクリックします。
- 8. [ビデオの制作] 画面で、ビデオの名前を入力して、制作後のオプションとアップロードオプションを選択します。
- 9. [完了]をクリックします。ビデオのレンダリングが開始されます。
- 10. ビデオのレンダリングが完了したら、[制作結果] 画面を確認してから[終了]をクリックします。

- ▶ 制作して Screencast.com で直接共有する
- ▶ 制作して YouTube で直接共有する
- ▶ 制作して Google ドライブで共有する
- ▶ オーディオのみ (MP3) を制作する
- ▶ オーディオビデオ インターリーブ形式 (AVI) で制作する
- iPod、iPhone、または iTunesの形式 (M4V) で制作する
- ▶ QuickTime ムービー形式 (MOV) で制作する
- Windows Media Video 形式 (WMV) で制作する

## **Flash/HTML 5 Player** のオプション

Camtasia Studioの[制作と共有]ボタン>[カスタム制作設定]オプション>[次へ]>[MP4-Flash/HTML5Player]>[次へ]

#### Flash/HTML 5 プレーヤーのオプション

Flash/HTML 5 プレーヤーのオプションでは、コントローラの外観の選択、ビデオの機能の切り替え、品質やアニメーションなどのビデオ設定の調整を行えます。

| 制作ウィザード                                                                           |
|-----------------------------------------------------------------------------------|
| Flash / HTML5 ブレーヤーのオブション<br>Flash / HTML5 コントローラを付けて制作するかどうかを決定し、制作に含める機能を特定します。 |
| コントローラ(O) サイズ(Z) ビデオ設定(S) オーディオ設定(A) オプション(P)                                     |
| ▼ コントローラ付きで制作(C)                                                                  |
| コントローラ テーマ(M): 透過 🔹 👽 開始時に一時停止(U)                                                 |
| ✓ コントロールを自動的に隠す(H) 開始時のサムネール(T): 自動                                               |
| ビデオの再生後(F): 再生ボタンを表示して停止  <                                                       |
|                                                                                   |
|                                                                                   |
|                                                                                   |
| ブレビューM ・ <戻る(B) 次へ(N) > キャンセル ヘルブ                                                 |

以下の項目も参照してください。

- [コントローラ] タブ
- [サイズ] タブ
- ▶ [ビデオ設定] タブ
- ▶ [オーディオ設定] タブ
- [オプション] タブ

#### [コントローラ] タブ

このタブでは、コントローラのテーマ(外観)とビデオ開始/終了時の動作を選択します。

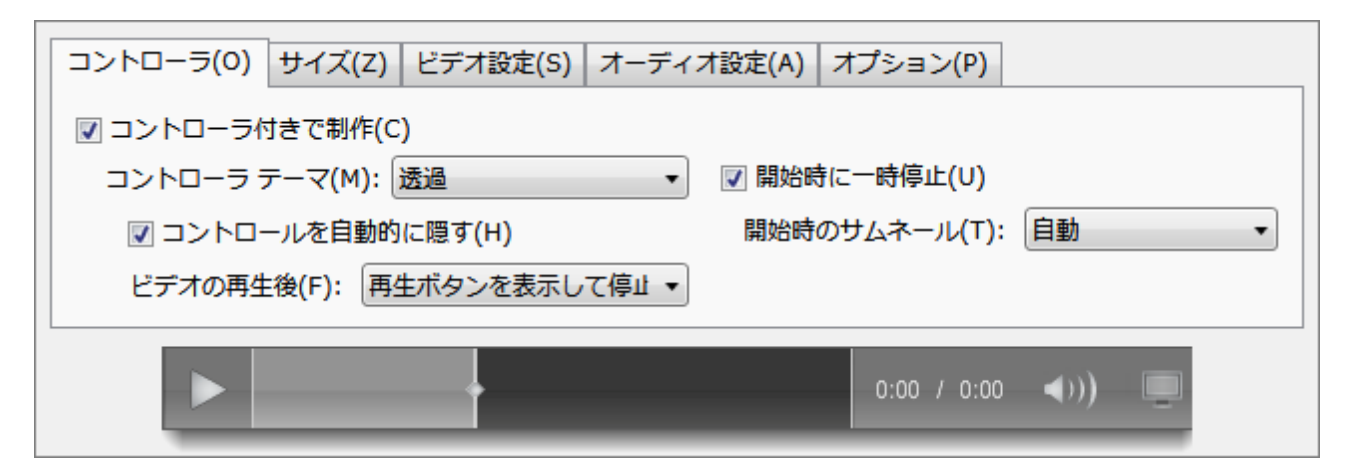

| オプション             | 説明                                                                                                    |
|-------------------|----------------------------------------------------------------------------------------------------|
| コントローラ付きで制作       | ビデオコントローラのオン/オフを切り替えます。<br>ビデオファイルの制作のみを行う場合は、このオプションをオフにします。<br>オフにすると、クイズ、ホットスポット、目次、クローズドキャプショ                                                                                                   |
| コントローラテーマ         | ンなどの Camtasia Studio の機能はビデオに含まれません。<br>ドロップダウンから、コントローラの外観を選択します。オプションの下にプレビューが表示されます。                                                                                                    |
| 開始時に一時停止する        | オンにすると、一時停止した状態でビデオが開始されます。ビデ<br>オを再生するには、視聴者が再生ボタンをクリックする必要があ<br>ります。<br>オフにすると、ビデオはすぐに再生されます。                                                                                                    |
| 開始時 <b>のサムネール</b> | ビデオを開始する前に表示する画像を選択します。<br>[開始時に一時停止する]をオフにした場合は、開始時のサム<br>ネールを選択できません。                                                                                                    |
| コントロールを自動的に隠す     | オンにすると、再生コントロールはマウスをビデオの上に移動した<br>ときに表示されます。<br>オフにすると、再生コントロールは常に表示されます。                                                                                                    |
| ビデオの再生後           | <ul> <li>ビデオ終了時には次のオプションがあります。</li> <li>再生ボタンを表示して停止:<br/>最後のフレームと[再生]ボタンを表示した状態でビデオが停止します。</li> <li>停止:<br/>最後のフレームを表示した状態でビデオが停止します。</li> <li>ビデオをもう一度再生するには、視聴者が再生コントロールを使用する必要があります。</li> </ul> |

| ▶ 繰り返し再生:                         |
|-----------------------------------|
| ビデオを繰り返して再生します。                   |
| ▶ URL に移動:                        |
| 視 聴 者 のデフォルト Web ブラウザで URL が開きます。 |

### [サイズ] タブ

| コントローラ(0)  | サイズ(Z) ビデオ設定(S) オ | ーディオ設定(A) オプショ | i ≻(P)        |
|------------|-------------------|----------------|---------------|
| 埋め込みサイズ:   |                   | ビデオのサイズ:       |               |
| 幅(W): 540  |                   | 幅(D): 640      |               |
| 高さ(H): 360 | ☑ 縦横比を維持する(K)     | 高さ(G): 360     | ☑ 縦横比を維持する(E) |
| ►          | •                 | 0:00           | / 0:00 ◀))) 🛄 |

| オプション            | 説明                                                                                                    |  |
|------------------|----------------------------------------------------------------------------------------------------|--|
|                  | HTMLページでビデオが最初に表示されるフレームのサイズです。                                                                                                |  |
| 埋 <b>め</b> 込みサイズ | <ul> <li>車生時にビデオが拡大または縮小されないため、埋め込まれたビデオは最適な画質で再生されます。</li> <li>フル画面モードでは、画質が低下します。</li> <li>埋め込みサイズがビデオサイズより小さい場合:</li> </ul> |  |
|                  | <ul> <li>フル画面モードでは、画質が向上します。</li> <li>ビデオのファイルサイズが大きくなり、ダウンロードにかかる時間が長くなります。</li> </ul>                                        |  |
|                  | ビデオを制作するサイズです。                                                                                                    |  |
| ビデオのサイズ          | <ul> <li>ビデオサイズを埋め込みサイズより小さくしないでください。</li> </ul>                                                                               |  |
| 縦横比を維持する         | ビデオのサイズを変更する場合に現在の縦横比を維持します。                                                                                                   |  |

### [ビデオ設定] タブ

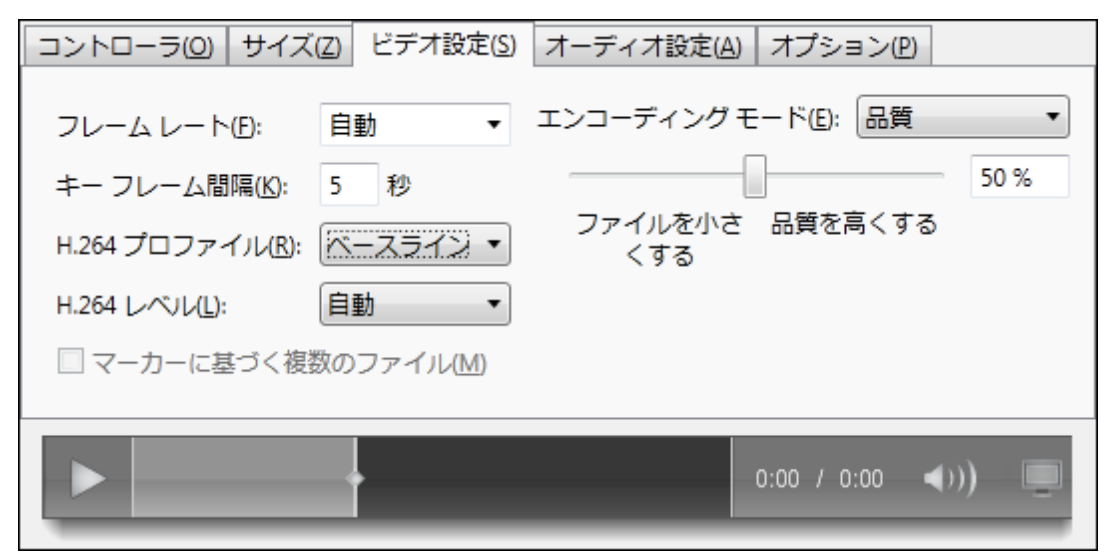

| オプション        | 説明                                                                                                    |
|--------------|----------------------------------------------------------------------------------------------------|
| フレームレート      | <ul> <li>[自動]オプションを選択すると、タイムラインのすべてのクリップのうち最高のフレームレートが維持されます。ファイルサイズを小さくするには、フレームレートを低くします。</li> <li>ビデオストリームに必要な帯域幅を抑えるためにフレームレートを低くすると、再生時に映像がギクシャクして見えることがあります。</li> </ul>                                                                                           |
| エンコーディング モード | <ul> <li>ドロップダウンからオプションを選択して、スライダーを使用して品質を調整します。</li> <li>エンコーディングモードを[品質]に設定すると、ファイルサイズを不必要に大きくせずに、指定の画質を得るためのビットレートを必要に応じて変えることができます(強く推奨)。</li> <li>エンコーディングモードを[ビットレート]に設定する場合、最大データ転送レートをKbps単位で設定します。ビットレートを低くするとファイルサイズが小さくなりますが、ビデオの品質が低下する可能性があります。</li> </ul> |
| キーフレーム間隔     | <ul> <li>キー フレームにより、ビデオを検索する際の精度が<br/>決まります。</li> <li>ファイル サイズを小さくするには、キー フレーム間隔<br/>の秒数を増やします。</li> </ul>                                                                                                    |

|                 | デフォルト オプションを推 奨します。                              |  |
|-----------------|--------------------------------------------------|--|
| H.264 プロファイル    | H.264 エンコーディングオプションに詳しい方以外は、この<br>設定を変更しないでください。 |  |
|                 | デフォルト オプションを推奨します。                               |  |
| H.264 レベル       | H.264 エンコーディングオプションに詳しい方以外は、この<br>設定を変更しないでください。 |  |
| マーカーに基づく複数のファイル | タイムライン上の各マーカーに対して個別のビデオを制作します。                   |  |

#### [オーディオ設定] タブ

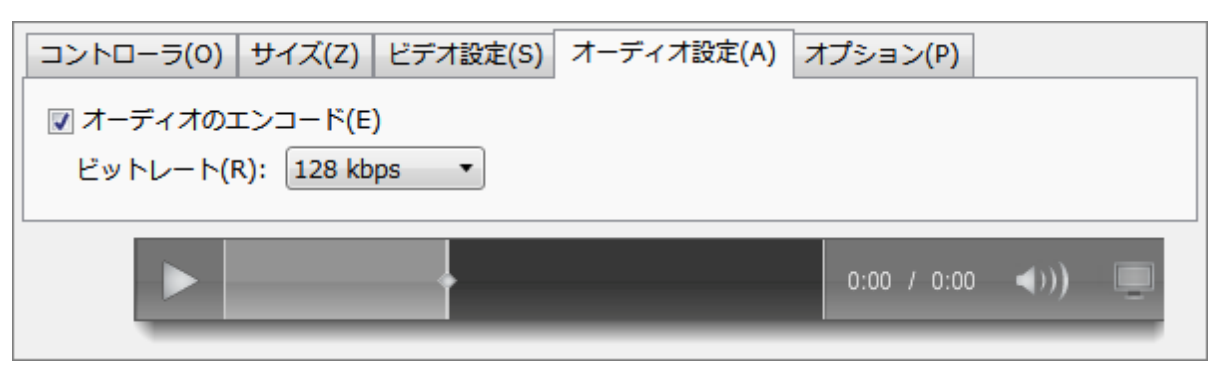

| オプション         | 説明                                                                                              |  |
|---------------|-------------------------------------------------------------------------------------------------|--|
| オーディオをエンコードする | <ul> <li>ドロップダウンリストからオーディオビットレートを選択します。</li> <li>最終ビデオにオーディオを含めない場合は、このオプションを無効にします。</li> </ul> |  |

### [オプション] タブ

このタブでは、ビデオに含める機能を選択します。グレー表示のオプションは選択できません。

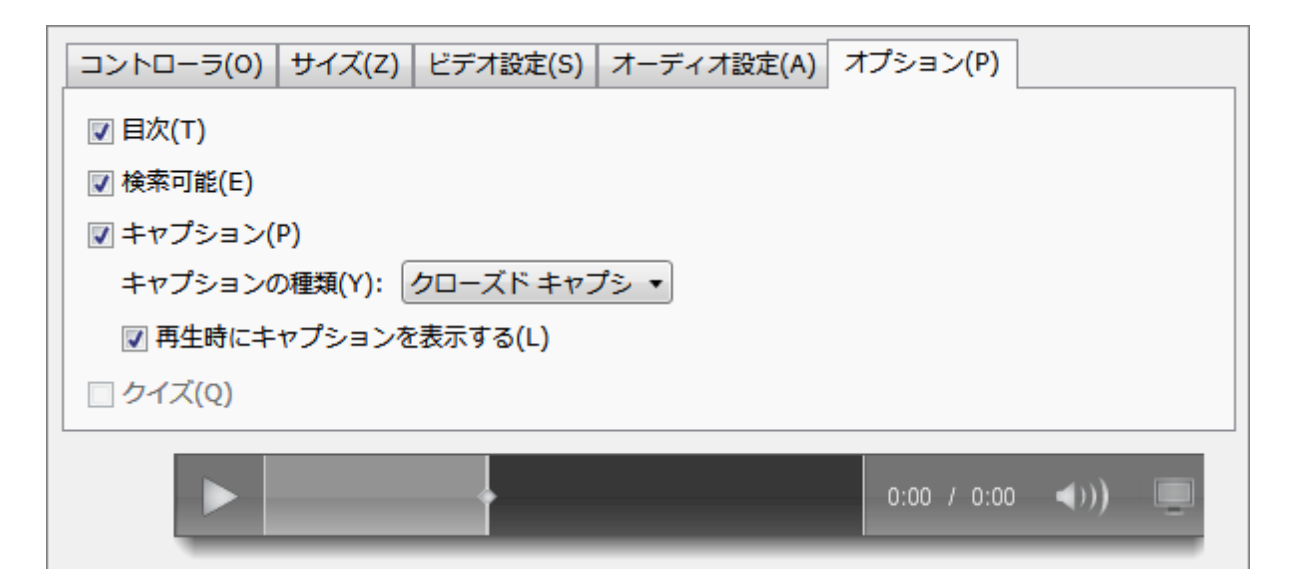

| オプション  | 説明                                                                                                    |  |
|--------|----------------------------------------------------------------------------------------------------|--|
|        | ビデオに目次を付ける場合に選択します。                                                                                                    |  |
| 目次     | ビデオにマーカーが含まれている場合、これを使用して最終ビデ<br>オに目次を付けることができます。                                                                                                    |  |
|        | 制作ウィザードの [マーカーのオプション] 画面で、マーカーの名前変更や、目次に含めるマーカーの選択を実行できます。                                                                                                    |  |
|        | ビデオを検索可能にする場合に選択します。                                                                                                    |  |
| 検索可能   | 検索機能を有効にすると、ビデオに検索ウィンドウが追加され、<br>キャプション、PowerPoint スライド、PowerPoint ノート、および<br>マーカー内のテキストを検索できます。検索結果をクリックする<br>と、ビデオ内のその位置へジャンプできます。                                                          |  |
|        | ビデオにキャプションを含める場合に選択します。                                                                                                    |  |
|        | キャプションには次のタイプがあります。                                                                                                    |  |
|        | クローズド キャプション:<br>コントローラの CC ボタンを押して、キャプションのオン/オフ<br>を切り替えることができます。                                                                                                    |  |
|        | キャプションはビデオに重ねて表示されます。                                                                                                    |  |
| キャプション | <ul> <li>キャプションを焼き付ける:<br/>キャプションは完全にビデオの一部になり、オフにすることができません。</li> <li>ビデオ画面下にキャプション<br/>ビデオ画面の下にスペースが追加され、そのスペースに<br/>キャプションが配置されます。このオプションを使用する<br/>ト、キャプションがにはちためにビデオサイズがままくたいま</li> </ul> |  |
|        | す。                                                                                                    |  |

|     | <ul> <li>再生時にキャプションを表示する:</li> <li>オンにすると、ビデオの再生開始時にキャプションが表示されます。</li> <li>[クローズド キャプション] オプションが有効の場合にのみ選択できます。</li> <li>オフにすると、ビデオの再生開始時にキャプションが表示されません。キャプションをオンにするには、視聴者がコントローラの[CC] ボタンをクリックする必要があります。</li> </ul> |
|-----|----------------------------------------------------------------------------------------------------|
| クイズ | ビデオにクイズを含める場合に選択します。<br>制作ウィザードの [クイズのレポートのオプション] 画面で、レポートと視聴者のオプションを選択できます。                                                                                                    |

クイズ レポート のオプション

Camtasia Studioの[制作と共有]ボタン>[カスタム制作設定]オプション>[次へ]>[MP4-Flash/HTML 5 Player]>[次へ]>[ビデオのオプション]>[次へ]>[マーカーのオプション]>[次へ]> [クイズレポートのオプション]

### クイズ レポート のオプション

クイズの結果を電子メールまたは SCORM 対応の学習管理システム (LMS) によりレポートできます。

| 報                                     |                                                                                                    |                                                                                                    |
|---------------------------------------|----------------------------------------------------------------------------------------------------|----------------------------------------------------------------------------------------------------|
| <sup>が</sup> ションを使用してビデオ ファイルに作<br>す。 | 作成者や著作権に関する情報を追                                                                                                    | オプション(1)                                                                                                    |
|                                       |                                                                                                    |                                                                                                    |
| らパッケージされた e ラーニング レ                   | ッスンを制作します。                                                                                                    |                                                                                                    |
| RM(S)                                 |                                                                                                    | オプション(P)                                                                                                    |
|                                       |                                                                                                    | →+ 12.                                                                                                    |
| いしを含める(W)                             |                                                                                                    |                                                                                                    |
| €_L(0)                                |                                                                                                    |                                                                                                    |
| 7(H)                                  |                                                                                                    |                                                                                                    |
| gram Files¥TechSmith¥Camtas           | ia Studio 8¥Media¥Studio¥Images¥waterma                                                                                          | arl                                                                                                    |
|                                       |                                                                                                    |                                                                                                    |
| ションを使用すると、Web ページに                    | ビデオを簡単に埋め込むことができます。                                                                                                    |                                                                                                    |
|                                       | _                                                                                                    | UTU ALESS S (T)                                                                                                    |
|                                       | WM<br>Pションを使用してビデオ ファイルに作<br>らパッケージされた e ラーニング レ<br>RM(S)<br>ション(O)<br>ス(H)<br>gram Files¥TechSmith¥Camtas<br>ションを使用すると、Web ページに | ##<br>P>ョンを使用してビデオ ファイルに作成者や著作権に関する情報を追<br>す。<br>らパッケージされた e ラーニング レッスンを制作します。<br>IRM(S)<br>しを含める(W)<br>ション(の)<br>ス(H)<br>gram Files¥TechSmith¥Camtasia Studio 8¥Media¥Studio¥Images¥waterma<br>ションを使用すると、Web ページにビデオを簡単に埋め込むことができます。 |

| オプション                           | 説明                                                       |
|---------------------------------|----------------------------------------------------------|
| SCORMを使用し<br>てクイズの結果をレ<br>ポートする | SCORMを使用して、このビデオを含むeラーニングのレッスンのパッケージを制作します。              |
|                                 | [SCORM オプション] ボタンをクリックして、e ラーニングのマニフェストのオプ<br>ションを選択します。 |
| クイズの結果を電子<br>メールでレポートする         | クイズのレポート受信者の電子メールアドレスを入力し、確認のため再度入力します。                  |

| オプション              | 説明                                                                                                    |
|--------------------|----------------------------------------------------------------------------------------------------|
|                    | <ul> <li>両方のフィールドの電子メールアドレスが一致する必要があります。</li> <li>新しいデータが取得されると、Camtasia クイズサービス経由でクィズの結果が1日1回受信者に送信されます。</li> </ul> |
|                    | 間違った電子メールアドレスを入力しても、後で変更で<br>きません。                                                                                   |
| 視聴者 <b>の</b> 識別    | 視聴者を識別する要件を選択します。                                                                                                    |
|                    | クイズ/アンケート調査を受ける視聴者に名前と電子メールアドレスを要求するか、匿名で受けられるようにするかを指定します。                                                          |
| クイズ ボタンのカスタ<br>マイズ | クイズやアンケート調査の表示をカスタマイズします。                                                                                            |

#### クイズ ボタンのカスタマイズ

[クイズ ボタンのカスタマイズ] ボタンをクリックして、視聴者 がクイズやアンケート調査を受けるときに表示されるテキストを変更します。

たとえば、クイズではなくアンケート調査を作成する場合は、[**クイズに回答する**] ボタンのテキストを アンケートに回答する」に変更できます。

次の画像は、[クイズボタンのカスタマイズ]ダイアログボックスの各フィールドと、クイズやアンケート調査の対応する場所を示しています。

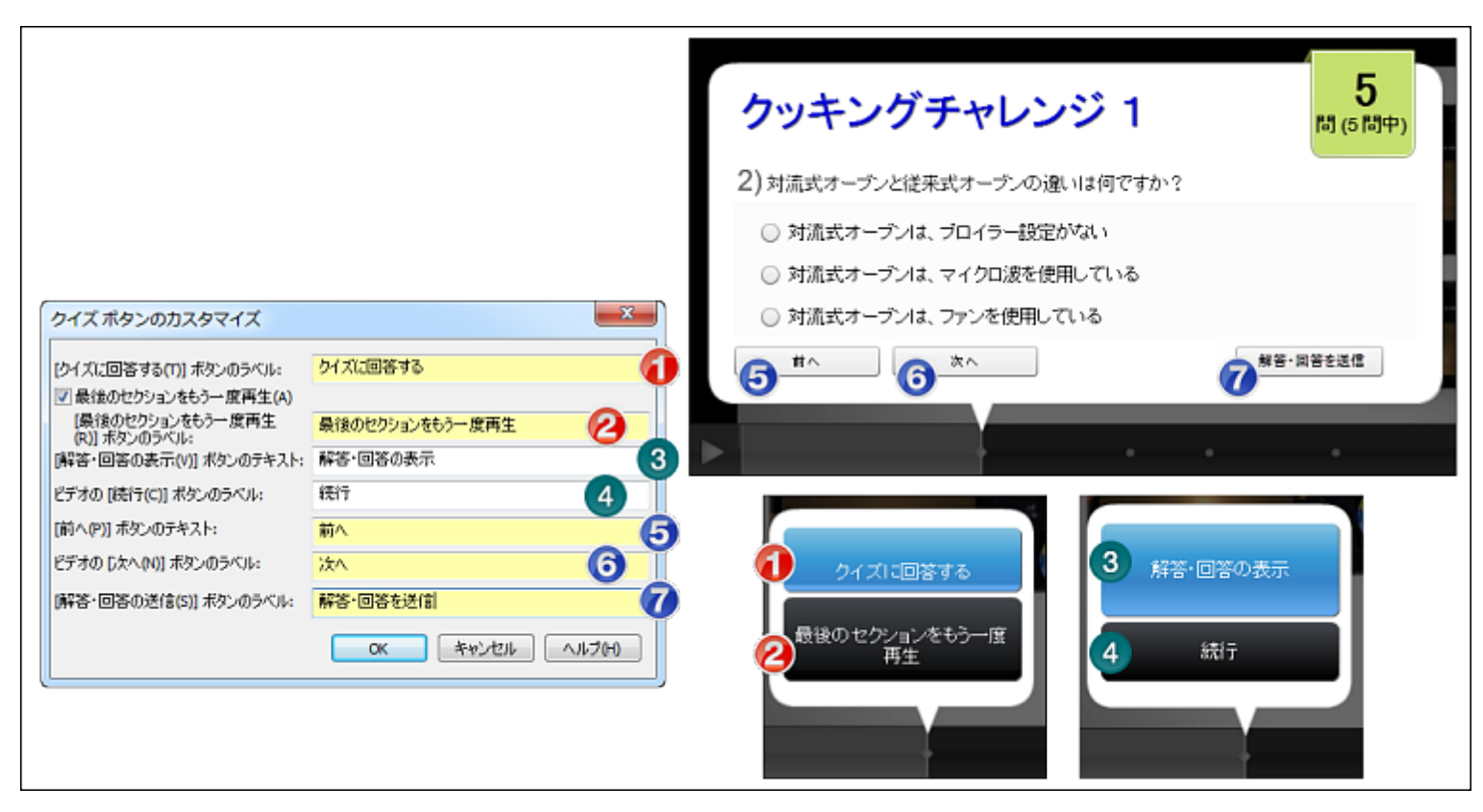

#### Camtasia クイズ サービス

クイズの結果はCamtasia クイズサービスから電子メールで受信します。

- クイズ サービスは収集されたクイズ データを集計し、次の2種類のCSV レポートをクイズの作成者に送信します。
  - 概要 クイズレポートには、ビデオごとに各回答者の合計スコアと割合が含まれています。ビデオに 複数のクイズが含まれている場合、概要クイズレポートにはビデオにあるすべてのクイズのスコアが まとめられ、全体のスコアが1つ提供されます。
  - 詳細 クイズレポートには、タイムスタンプ、質問/解答・回答の詳細なスコア、フィールドに入力されたテキストなどが含まれています。
- レポートはカンマ区切りのCSV テキストファイル形式です。この形式は、Microsoft Excel やGoogle Spreadsheets など、カラムフォーマットでデータを処理するプログラムで表示できます。
- レポートは1日1回送信されます。新しいデータが収集されていない場合は、レポートは送信されません。
- レポートにはデータが集約されています。そのため、各レポートには新旧のデータが含まれています。
- クイズ サービスを中止することはできません。レポートの受信を停止するには、クイズを受けられないようにするか、Web でのビデオ公開を中止する方法しかありません。
- ▶ レポートを受信する電子メールアドレスは変更できません。

レポートが配信される電子メールは次のようなものです。

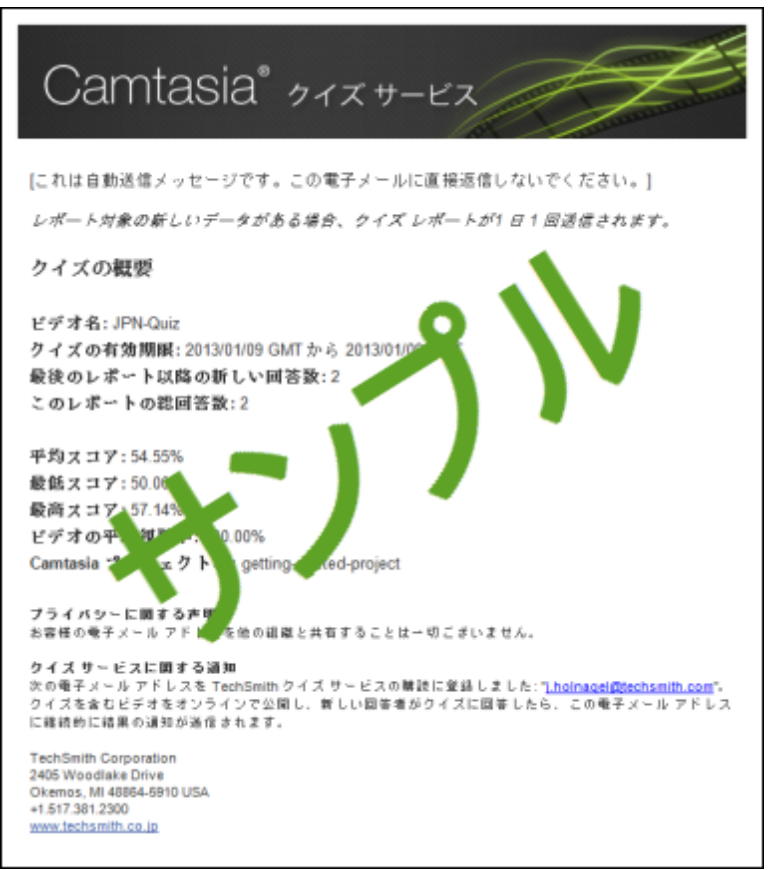

## マーカーのオプション(目次のカスタマイズ)

Camtasia Studioの[制作と共有]ボタン>[カスタム制作設定]オプション>[次へ]>[MP4-Flash/HTML 5 Player]>[次へ]>[ビデオのオプション]>[次へ]>[マーカーのオプション]

視聴者がこのようなインタラクティブ機能の一部を使用するには、TechSmith Smart Playerで 再生する必要があります。ビデオを Screencast.com でホストすれば、最適な状態で視聴できます。

#### **マーカー**/目 次 のオプション

マーカーを付けると、自動的にビデオにナビゲーションポイントが作成されます。ビデオに目次を付けると、マーカーはインタラクティブなハイパーリンクとして目次に表示されます。

目次を編集およびカスタマイズするには、次のうちからオプションを選択します。

| 制作ウィザード                                                                                                    | × |
|----------------------------------------------------------------------------------------------------|---|
| <b>マーカーのオプション</b><br>目次のオプションを選択します。                                                                                                    | C |
| 目次<br>□ マーカー エントリに番号を付ける(N)<br>□ 再生時に目次を表示する(T)                                                                                                    |   |
| $\nabla$ $\nabla$ $\neg$ $\neg$ |   |
| 名前の変更(N)<br>まデオポロン                                                                                                    |   |
| <ul> <li>③ 固定-左(E)</li> <li>○ 固定-右(G)</li> <li>マーカー表示(M): テキストとサムネール</li> </ul>                                                                                                    |   |
| 「フレビューM ▼ < 戻る(B) 次へ(N) > キャンセル へルフ                                                                                                    | 2 |

| オプション                          | 説明                                                                                                    |  |
|--------------------------------|----------------------------------------------------------------------------------------------------|--|
| <b>マーカー エントリに</b><br>番号を付ける    | 制作された目次の項目に順に番号を付けます。                                                                                                    |  |
| 再生時に目次を<br>表示 <b>する</b>        | オンにすると、ビデオの再生時に目次が表示されます。<br>オフにすると、目次を表示するには視聴者がビデオコントローラのボタンをク<br>リックする必要があります。                                                                          |  |
| 目次の項目でマー<br>カーの有効/無効を<br>切り替える | マーカーを目次に表示しない場合は、これらのオプションを無効にします。<br>マーカーを目次に表示しない場合は、これらのオプションを無効にします。<br>マーカーを目次に表示しない場合は、これらのオプションを無効にします。                                             |  |
| 名前 <b>の</b> 変更                 | 目次の項目に名前を付けるには、リストの項目をクリックして新しい名前<br>を入力します。または、リストの項目を選択して[名前変更]をクリックしま<br>す。                                                                             |  |
| 左に固定                           | 選択すると、目次がビデオの左側に固定されます。                                                                                                    |  |
| 右に固定                           | 選択すると、目次がビデオの右側に固定されます。                                                                                                    |  |
| <b>マ—カ—</b> 表示                 | テキストとサムネール: サムネールとテキストが両方とも目次に表示されます。         テキストのみ: テキストのみが目次に表示されます。         サムネールのみ: サムネールのみが目次に表示されます。         〇 検索         1. イントロダウション         ② 二部 |  |

- 録画中にマーカーを追加する
- ▶ マ<u></u>,

## ビデオ制作のキャプションの設定

キャプションの設定にアクセスするには、Editorで[キャプション]タブをクリックします。

クローズド キャプションまたはオープン キャプションを最終ビデオに表示するには、[キャプション] タスクページと制作 ウィザードの両方で特定の設定を適用する必要があります。

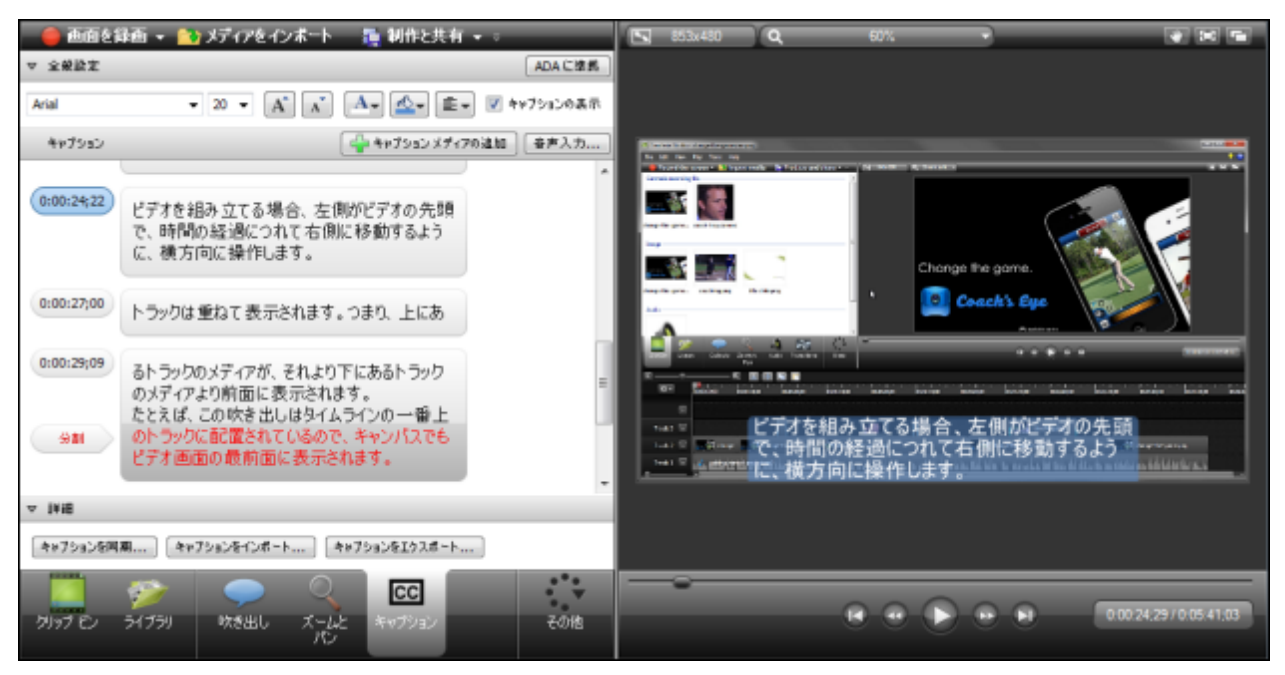

キャプションには次のような制作オプションがあります。

- クローズド キャプションを制作する(検索機能オン/オフ)
- ▶ オープン キャプションを制作する (検索機能オン/オフ)
- ▶ ビデオ画面下にキャプションを追加する
- ▶ 制作したビデオのキャプションを非表示にする

# クローズド キャプションを制作する (検索機能オン/オフ)

視聴者がこのようなインタラクティブ機能の一部を使用するには、TechSmith Smart Playerで 再生する必要があります。ビデオを Screencast.com でホストすれば、最適な状態で視聴でき ます。

検索機能を有効にすると、ビデオに検索ウィンドウが追加され、キャプション、PowerPointスライド、PowerPointノート、およびマーカー内のテキストを検索できます。

検索可能にできるのは、TREC録画ファイルとして録画された PowerPoint プレゼンテーションのみです。

これらのオプションは、Camtasia Studio 8.3 以前のCAMREC ファイルでも使用できます。

- 検索結果をクリックすると、ビデオ内のその位置へジャンプできます。
- コントローラの CC ボタンを押して、クローズド キャプションのオン/オフを切り替えることができます。

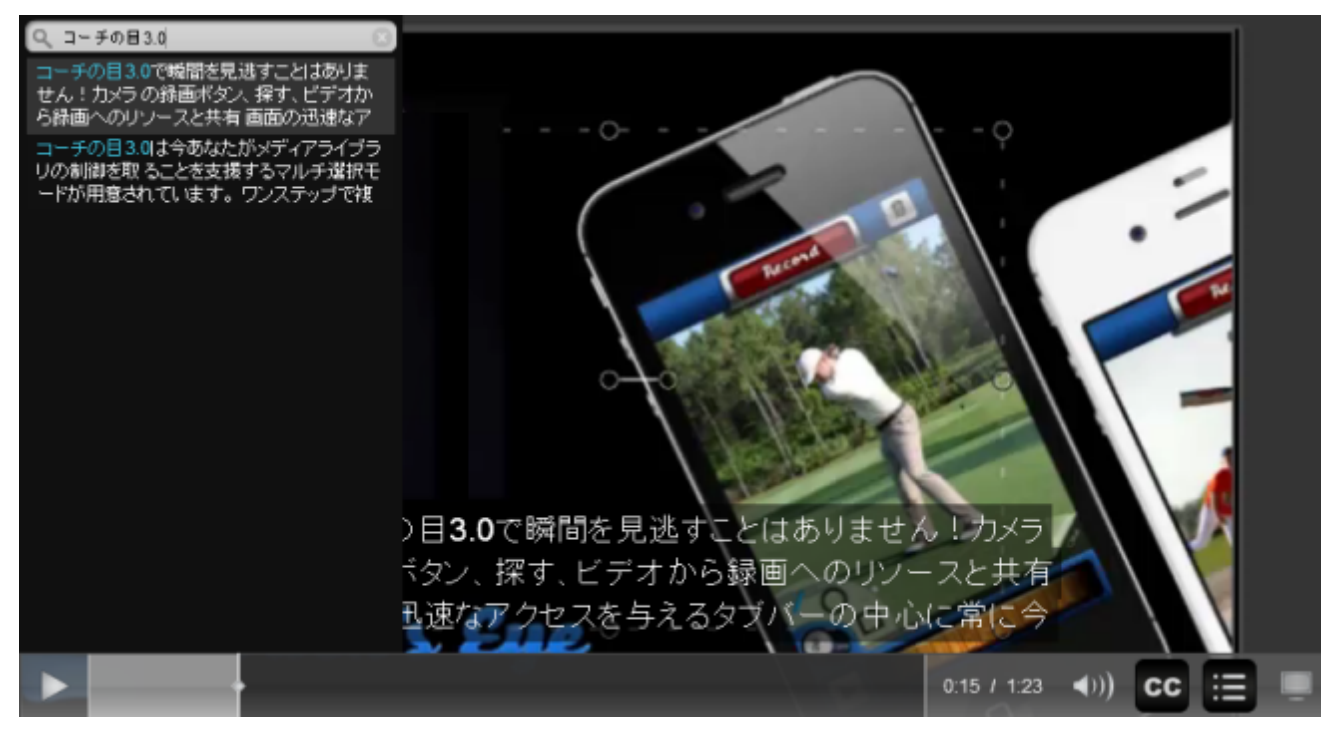

#### クローズド キャプション付きの検索可能なビデオを制作する

1. Editor で、すべての編集を完了したら、[キャプション] タブをクリックします。このタブが表示されていない場合は、[その他] タブをクリックして、リストから [キャプション] を選択します。[キャプション] タスク ページが表

示されます。

- 2. タイムラインにキャプションを追加します。
- 3. 完了したら、[制作と共有]ボタンをクリックします。制作ウィザードが表示されます。
- 4. ドロップダウンメニューから[カスタム制作設定]オプションを選択します。[次へ]をクリックします。

┃ カスタム制作設定オプション - ▼

- 5. [MP4 Flash / HTML5 プレーヤー] オプションを選択します。[次へ] をクリックします。
- 6. [Flash / HTML5 プレーヤーのオプション] 画面で、[オプション] タブをクリックします。
- 7. [キャプション] および [クローズド キャプション] の各 オプションが選択されていることを確認します。

```
📝 キャプション(P)
```

キャプションの種類(Y): クローズド キャプシ 🔹

8. ビデオを初めて再生するときにキャプションを表示するには、[再生時にキャプションを表示する] オプション を選択します。

☑ 再生時にキャプションを表示する(L)

9. ビデオを検索可能にするには、[検索可能]オプションを有効にします。

**V** 検索可能(E)

ビデオの検索を許可しない場合は、このオプションを無効のままにします。

10. [次へ]をクリックします。制作ウィザードの残りの手順に従って操作します。

関連項目:

- ▶ ADA に準拠
- ▶ テキストとオーディオを同期させてキャプションを追加する
- ▶ キャプションを手動で追加する
- 音声入力キャプション
- キャプションをインポートおよびエクスポートする
- ▶ キャプションを編集する
- Flash/HTML5 Player のオプション

## オープン キャプションを制作する (検索機能オン/オフ)

視聴者 がこのようなインタラクティブ機能の一部を使用するには、TechSmith Smart Player で 再生する必要があります。ビデオを Screencast.com でホストすれば、最適な状態で視聴でき ます。

検索機能を有効にすると、ビデオに検索ウィンドウが追加され、キャプション、PowerPointスライド、PowerPointノート、およびマーカー内のテキストを検索できます。

検索可能にできるのは、TREC録画ファイルとして録画された PowerPoint プレゼンテーションのみです。

これらのオプションは、Camtasia Studio 8.3以前のCAMREC ファイルでも使用できます。

- ▶ 検索結果をクリックすると、ビデオ内のその位置へジャンプできます。
- ▶ オープン キャプションのオン/オフを視聴者が切り替えることはできません。

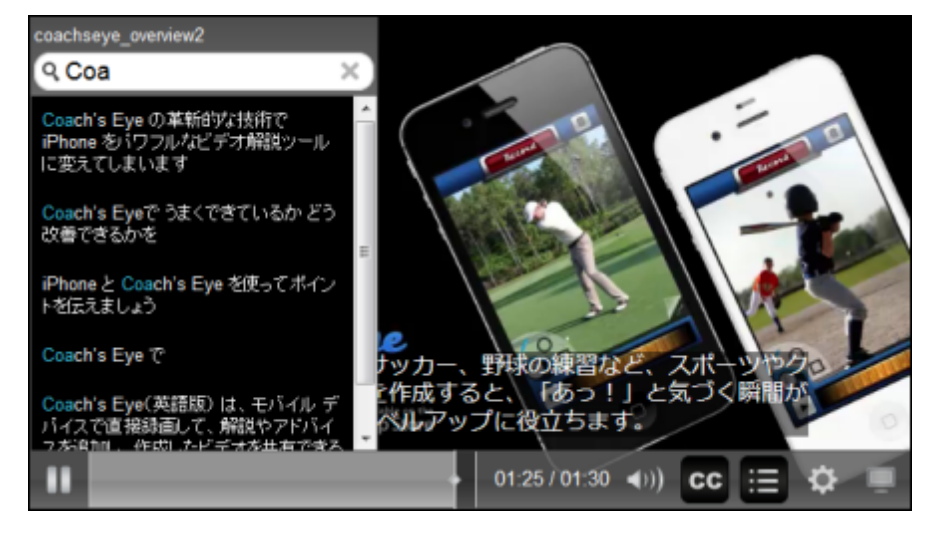

オープン キャプション付きの検索可能なビデオを制作する

- Editor で、すべての編集を完了したら、[キャプション] タブをクリックします。このタブが表示されていない場合は、[その他] タブをクリックして、リストから [キャプション] を選択します。[キャプション] タスクページが表示されます。
- 2. タイムラインにキャプションを追加します。
- 3. 完了したら、[制作と共有] ボタンをクリックします。制作ウィザードが表示されます。
- 4. ドロップダウンメニューから[カスタム制作設定]オプションを選択します。[次へ]をクリックします。

📰 カスタム制作設定オプション 🔹

5. [MP4 Flash / HTML5 プレーヤー] オプションを選択します。[次へ] をクリックします。

- 6. [Flash / HTML5 プレーヤーのオプション] 画面で、[オプション] タブをクリックします。
- 7. [キャプション] および [ビデオに焼き付ける] の各 オプションが選択されていることを確認します。
  - ▼ キャプション(P)

キャプションの種類(Y): キャプションに焼き -

☑ 再生時にキャプションを表示する(L)

8. ビデオを検索可能にするには、[検索可能]オプションを有効にします。

✔ 検索可能(E)

ビデオの検索を許可しない場合は、このオプションを無効のままにします。

9. [次へ]をクリックします。制作ウィザードの残りの手順に従って操作します。

関連項目:

- ▶ ADA に準拠
- ▶ テキストとオーディオを同期させてキャプションを追加する
- ▶ キャプションを手動で追加する
- ▶ 音声入力キャプション
- キャプションをインポートおよびエクスポートする
- ▶ キャプションを編集する

# ビデオ画面の下にキャプションを付けて制作する (検索機能オン/オフ)

制作 ウィザードで [ビデオ画面下にキャプション] オプションを選択すると、ビデオ画面の下に横の空白が追加され、そのスペースにキャプションが配置されます。 ビデオ画面の下に配置されたキャプションはクローズドキャプショ ンではないため、オフにできません。

検 素 機 能 を有 効 にすると、ビデオに検 索 ウィンド ウが追 加 され、キャプション、PowerPoint スライド、PowerPoint ノート、およびマーカー内 のテキストを検 索 できます。検 索 結 果 をクリックすると、ビデオ内 のその位 置 ヘジャンプで きます。

検索可能にできるのは、TREC録画ファイルとして録画されたPowerPoint プレゼンテーションのみです。

これらのオプションは、Camtasia Studio 8.3以前のCAMREC ファイルでも使用できます。

ビデオ画面の下にキャプションを付けて検索可能なビデオを制作する

- Editor で、すべての編集を完了したら、[キャプション] タブをクリックします。このタブが表示されていない場合は、[その他] タブをクリックして、リストから [キャプション] を選択します。[キャプション] タスクページが表示されます。
- 2. タイムラインにキャプションを追加します。
- 3. 完了したら、[制作と共有]ボタンをクリックします。制作ウィザードが表示されます。
- 4. ドロップダウンメニューから[カスタム制作設定]オプションを選択します。[次へ]をクリックします。

┃ カスタム制作設定オブション 🚽

- 5. [MP4 Flash / HTML5 プレーヤー] オプションを選択します。[次へ] をクリックします。
- 6. [Flash / HTML5 プレーヤーのオプション] 画 面 で、[オプション] タブをクリックします。
- 7. [キャプション] および [ビデオ画面下にキャプション] の各オプションが選択されていることを確認します。

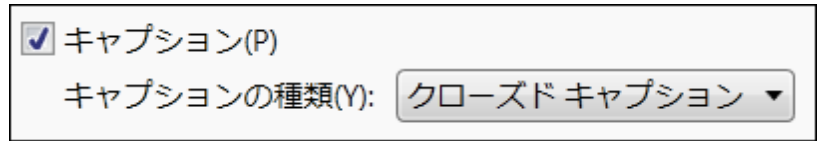

8. ビデオを初めて再生するときにキャプションを表示するには、[再生時にキャプションを表示する] オプション を選択します。

▼ 再生時にキャプションを表示する(L)

9. ビデオを検索可能にするには、[検索可能]オプションを有効にします。

ビデオの検索を許可しない場合は、このオプションを無効のままにします。

10. [次へ]をクリックします。制作ウィザードの残りの手順に従って操作します。

関連項目:

- ▶ ADA に準拠
- ▶ テキストとオーディオを同期させてキャプションを追加する
- ▶ キャプションを手動で追加する
- ▶ 音声入力キャプション
- ▶ キャプションをインポートおよびエクスポートする
- ▶ キャプションを編集する
- Flash/HTML5 Player のオプション

# Windows Media Video 形式 (WMV) で制作する

#### Windows Media Player ビデオ ファイル形式で制作するには

- 1. ビデオに必要な編集を行います。
- 2. [制作と共有]をクリックします。 5. [制作と共有 マ マ
- 3. 制作ウィザードが表示されます。ドロップダウンから[カスタム制作設定]オプションを選択します。[次へ] をクリックします。
- 4. [WMV Windows Media ビデオ] オプションを選択して、[次へ] をクリックします。
- 5. [Windows Media のエンコーディングオプション] 画面 でプロファイルを選択します (下の説明を参照)。[次 へ] をクリックします。
- 6. [ビデオのサイズ] 画面で、ビデオサイズとオプションを選択してファイルサイズを小さくします。[次へ]をクリックします。
- 7. ビデオのオプションを選択します。[次へ]をクリックします。
- 8. タイムライン上 にマーカーがある場合は、マーカーに基づいて目次をカスタマイズするか、または複数のビデオを作成します。[次へ]をクリックします。
- 9. [ビデオの制作] 画 面 で、ビデオの名前を入力して、制作後のオプションとアップロードオプションを選択します。
- 10. [完了]をクリックします。ビデオのレンダリングが開始されます。
- 11. 制作が完了したら、[制作結果] 画面が表示されます。[完了] をクリックして、制作ウィザードを終了しま す。

制作 ウィザードの任意の時点で [プレビュー] ボタンをクリックすると、現在の設定を使用して 30 秒のサンプルビデオが制作されます。

#### Windows Media のエンコーディング オプション

| 制作ウィザード                                                                                                    | 23  |
|----------------------------------------------------------------------------------------------------|-----|
| Windows Media のエンコーディング オプション<br>タイムラインにあるコンテンツに使用するプロファイルを選択してください。プロファイルの作成や削除を行うには [管理] をク<br>リックします。                              | C   |
| プロファイル(P)                                                                                                    |     |
| Camtasia Studio 最高品質およびファイル サイズ (推奨) 🔹                                                                                                | ]   |
| 説明<br>デフォルト プロファイル:<br>このプロファイルは Web サーバーからの配信用に最適です。ファイル サイズを必要最小限に抑えながら、品質を維持でき<br>る設定です。この設定は Microsoft Silverlight との互換性があります。    |     |
| 言羊糸田                                                                                                    |     |
| オーディオ エンコーディング モード: 品質 VBR<br>ビデオ エンコーディング モード: 品質 VBR                                                                                |     |
| オーディオ コーデック: Windows Media Audio 9.2<br>オーディオ形式: VBR 品質 90、44 kHz、ステレオ VBR<br>ビデオ コーデック: Windows Media Video 9<br>ビデオ ビットレート: 品質ベース - |     |
|                                                                                                    |     |
| ブレビューM ▼ < 戻る(B) 次へ(N) > キャンセル へ                                                                                                    | 117 |

最適な結果を得るには、エンコーディングプロファイルに [Camtasia Studio 最高品質およびファイルサイズ (推奨)]を選択します。このオプションはさまざまなソースコンテンツに柔軟に対応し、必要最小限のファイルサイズで高品質のビデオを作成できます。

| Windows Media のエンコーディ<br>ングのオプション | 説明                                            |
|-----------------------------------|-----------------------------------------------|
| プロファイル                            | 目的のエンコーディング設定が含まれているプロファイルを選択します。             |
| 説 明                               | 選択したプロファイルの説明が表示される読み取り専用の<br>フィールドです。        |
| 詳細                                | 選択したオーディオとビデオのエンコーディングオプションに関す<br>る詳細が表示されます。 |

- Flash/HTML5 Player のオプション
- ▶ QuickTime ムービー形式 (MOV) で制作する
- ▶ オーディオビデオ インターリーブ形式 (AVI) で制作する
- ▶ iPod、iPhone、または iTunes の形式 (M4V) で制作する
- ▶ オーディオのみ (MP3) を制作する
- ▶ アニメーション ファイル (GIF) を制作する
# QuickTime ムービー形式 (MOV) で制作する

MOV ファイル形式で制作するには、https://www.apple.com/jp/quicktime/から最新バージョンの QuickTime をダウンロードしてインストールします。

### QuickTime ムービー ビデオ ファイル形式で制作する

- 1. ビデオに必要な編集を行います。
- 2. [制作と共有]をクリックします。
  - 🚂 制作と共有 👻 🤿
- 3. 制作ウィザードが表示されます。ドロップダウンリストから[カスタム制作設定]オプションを選択して、[次へ]をクリックします。
- 4. [MOV QuickTime ムービー] オプションを選択して、[次へ]をクリックします。
- 5. [QuickTime のエンコーディングオプション]を選択します(下の説明を参照)。[次へ]をクリックします。
- 6. [ビデオのサイズ] 画面で、ビデオサイズとオプションを選択してファイルサイズを小さくします。[次へ]をクリックします。
- 7. ビデオのオプションを選択します。[次へ]をクリックします。
- 8. タイムライン上にマーカーがある場合は、マーカーに基づいて目次をカスタマイズするか、または複数のビデ オを作成します。[次へ]をクリックします。
- 9. [ビデオの制作] 画 面 で、ビデオの名前を入力して、制作後のオプションとアップロードオプションを選択します。
- 10. [完了]をクリックします。ビデオのレンダリングが開始されます。
- 11. 制作が完了したら、[制作結果] 画面が表示されます。[完了] をクリックして、制作ウィザードを終了しま す。

制作ウィザードの任意の時点で [プレビュー] ボタンをクリックすると、現在の設定を使用して30秒のサンプルビデオが制作されます。

### QuickTime のエンコーディング オプション

| 制作ウィザード                         | ×                                             |
|---------------------------------|-----------------------------------------------|
| QuickTime のエンコ<br>QuickTime のエン | ー <b>ディング オブション</b><br>コーディング オプションを選択してください。 |
| QuickTime のオ                    | プション(Q)                                       |
| 言羊糸田:                           |                                               |
| ビデオ コーデック:<br>色深度:<br>フレーム レート: | H.264<br>True Color (24 ビット)<br>30.00         |
| サイズ: オーディオ コーデック:               | 768x480<br>MPEG-4 Audio                       |
| オーディオ形式:                        | 44100 Hz, 16 Bit, モノラル                        |
| 7νビュ−₩ •                        | < 戻る(B) 次へ(N) > キャンセル ヘルプ                     |

MOV ファイル形式には、さまざまなビデオとオーディオの圧縮オプションがあります。ビデオの圧縮 には H.264、オーディオの圧縮には MPEG-4 オーディオ (AAC)を推奨します。

[QuickTime のエンコーディングオプション] 画面のオプションは QuickTime によって自動的に設定されます。設定の詳細については QuickTime に関するマニュアルを参照してください。

- Flash/HTML5 Player のオプション
- Windows Media Video 形式 (WMV) で制作する
- ▶ オーディオビデオ インターリーブ形式 (AVI) で制作する
- iPod、iPhone、または iTunesの形式 (M4V) で制作する
- ▶ オーディオのみ (MP3) を制作する
- ▶ アニメーション ファイル (GIF) を制作する

# オーディオ ビデオ インターリーブ形式 (AVI) で制作する

AVI 形式を使用すると録画時に最高の品質を維持することができ、Camtasia Studio やその他のビデオ編集ソフトを使って編集できます。Camtasia Studio では、デフォルトのビデオコンプレッサとして TechSmith Screen Codec 2 (TSC2) が使用されます。

**TSC2 コーデックを**使用して制作された AVI ビデオは共有できません。これは、このビデオの表示 には TSC2 コーデックが必要であり、現時点では TSC2 を配布 することができないからです。AVI を共有する場合は、単独のビデオとして制作するか、MenuMaker で TSCC コーデックを使用し てビデオを制作します。

### AVI ビデオを制作するには

- 1. ビデオに必要な編集を行います。
- [制作と共有]をクリックします。
   制作と共有 □
- 3. 制作ウィザードが表示されます。ドロップダウンから[カスタム制作設定]オプションを選択します。[次へ] をクリックします。
- 4. [AVI Audio Video Interleave ビデオ ファイル]オプションを選択して、[次へ]をクリックします。
- 5. [AVI のエンコーディングオプション]を選択します(下の説明を参照)。[次へ]をクリックします。
- 6. [ビデオのサイズ] 画面で、ビデオサイズとオプションを選択してファイルサイズを小さくします。[次へ]をクリックします。
- 7. ビデオのオプションを選択します。[次へ]をクリックします。
- 8. タイムライン上 にマーカーがある場合は、マーカーに基づいて目次をカスタマイズするか、または複数のビデオを作成します。[次へ]をクリックします。
- 9. [ビデオの制作] 画面で、ビデオの名前を入力して、制作後のオプションとアップロードオプションを選択します。
- 10. [完了]をクリックします。ビデオのレンダリングが開始されます。
- 11. 制作が完了したら、[制作結果] 画面が表示されます。[完了] をクリックして、制作ウィザードを終了しま す。

制作 ウィザードの任意の時点で [プレビュー] ボタンをクリックすると、現在の設定を使用して 30 秒のサンプルビデオが制作されます。

### AVI のエンコーディング オプション

| 制作ウィザード                                                                     |                                                                                                    |             |            | × |
|-----------------------------------------------------------------------------|----------------------------------------------------------------------------------------------------|-------------|------------|---|
| <b>AVI のエンコーディング</b><br>ビデオを保存する設計                                          | 「 オブション<br>定を選択してください。自動設定にすると制                                                                                     | 作したビデオが最高品質 | で維持されます。   |   |
| ビデオ<br>色深度(C):<br>フレーム レート(R):                                              | 自動 ▼<br>自動 ▼                                                                                                    | ]           | ビデオ圧縮(P)   |   |
| - オーディオ<br>▼ オーディオをエンコー                                                     | ドす <u>る(E)</u>                                                                                                    |             | オーディオ形式(A) |   |
| ビデオ コーデック:<br>色深度:<br>フレーム レート: 2<br>サイズ: 8<br>オーディオ コーデック: 1<br>オーディオ形式: 2 | TechSmith Screen Codec 2<br>True Color (24 ビット)<br>30<br>356×480<br>PCM (未圧縮オーディオ)<br>22050Hz, 16 Bit, モノラル, 43KB/s |             |            |   |
| 7ルビュー(⊻) →                                                                  | < 戻る(B)                                                                                                    | ) 次へ(N) > ) | キャンセル ヘルプ  |   |

| オプション             | 説明                                                     |
|-------------------|--------------------------------------------------------|
| 色深度               | [自動]オプションを使用すると、タイムライン上のクリップで使用されている最高の色深度が維持されます。     |
|                   | ファイルサイズを小さくするには、色深度を低く設定します。                           |
| フレームレート           | [自動]オプションを選択すると、タイムライン上のクリップで使用されている最高のフレームレートが維持されます。 |
|                   | ファイルサイズを小さくするには、フレームレートを低くします。                         |
| <b>ビデオ</b> 圧縮     | 画面キャプチャのコーデックを選択できる[ビデオ圧縮のオプション] ダイアログ<br>ボックスを開きます。   |
| <b>オーディオ</b> 形式   | [オーディオ形式]ダイアログボックスを開いて再生レートのオプションを設定します。               |
| オーディオをエン<br>コードする | 制作後のビデオにオーディオを含めない場合は、このオプションを無効にします。                  |
| 詳細                | 選択したオーディオとビデオのエンコーディングオプションを表示します。                     |

- Flash/HTML5 Player のオプション
- ▶ Windows Media Video 形式 (WMV) で制作する
- ▶ QuickTime ムービー形式 (MOV) で制作する
- ▶ iPod、iPhone、または iTunes の形式 (M4V) で制作する

- オーディオのみ (MP3) を制作する
   アニメーション ファイル (GIF) を制作する

### オーディオ形式

Camtasia Studioの[制作と共有]>[カスタム制作設定]オプション>[次へ]>[AVI]>[次へ]> [オーディオ形式] ボタン

次のオプションにより録画ファイルのオーディオ形式が決まります。

#### 新しいオーディオ形式を追加する

- 1. [形式]および[属性]を選択します。
- 2. [名前を付けて保存]をクリックして、形式の名前を入力します。
- 3. [OK] をクリックします。

#### 既存のオーディオ形式を使って録画する

- 1. ドロップダウンリストから名前を選択します。
- 2. [OK] をクリックします。

# AVI と TSC2

### TechSmith の画面 キャプチャ コーデック

TSC2 について

- デフォルトでは、Camtasia Studio は TechSmith Screen Codec 2 (TSC2)を使用して AVI ファイルをエン コードします。
- TSC2は、元の画質とほぼ同等の画像がビデオ出力に保持される、非常に高品質のデータ損失のある 圧縮形式です。TSC2コーデックとTSCCコーデックを使用して制作されたビデオの違いは、ほとんどの人 には区別がつきません。
- TSC2 で制作されたビデオは、TSCC で制作されたビデオよりファイルサイズが小さくなります。AVI ビデオは、ファイルサイズが小さくても共有可能なビデオとしては使用されません。
- ▶ TSC2は、ハイモーションビデオの録画に最適なコーデックです。

**TSC2 コーデックを**使用して制作された AVI ビデオは共有できません。これは、このビデオの表示 には TSC2 コーデックが必要であり、現時点では TSC2 を配布 することができないからです。AVI を共有 する場合は、単独のビデオとして制作 するか、MenuMaker で TSCC コーデックを使用し てビデオを制作します。

TSCC について

- TechSmith Screen Capture Codec (TSCC) は、元の画質が保持され、最高品質の出力が維持される データ損失のない圧縮形式です。
- ▶ TSCC で制作されたビデオは、TSC2 で制作されたビデオよりファイルサイズが大きくなります。
- TSCC は、ビデオを録画するとき、またはファイルからビデオを制作するときに選択して使用できます。
- ▶ TSCC は、ハイモーションビデオの録画に最適なコーデックではありません。
- TSCC コーデックを使用して録画するには、Recorderで[ツール]>[オプション]の順に選択し、[入力]タブの[ビデオ設定]ボタンを押して、[コンプレッサ]ドロップダウンメニューから[TechSmith Screen Capture Codec]を選択します。

QuickTimeを使用するすべてのアプリケーションでは EnSharpenを使用して TSCC とTSC2の AVI ファイルをデコードします。

TSC2、TSCC、および EnSharpen の各コーデックは、Camtasia Studio と一緒 にインストールされます。

### AVI ファイルの用途

- ▶ ビデオを AVI ファイルとして制作して、他のプロジェクトでソース クリップとして使用します。
- Camtasia MenuMaker で CD-ROM 配布用に作成するメニューに AVI をビデオリンクとして含めます。MenuMaker で作成した CD メニューには、すべての Windows コンピュータで再生 できるよう

Camtasia Player が内蔵されています。Camtasia Player では、視聴者のコンピュータにコーデックをインストールしなくても TSCC AVI をデコードできます。

他社製のDVD作成ソフトウェアで使用します。DVDビデオのビデオサイズは各国で異なります。NTSC 規格では720X480、PAL規格では720X576が使用されます。[ビデオのサイズ]画面で正しいサイズ を選択してください。

### AVI の推奨制作設定

| オプション              | 推奨設定                                      |
|--------------------|-------------------------------------------|
| 色深度                | 自動                                        |
| フレームレート            | 自動                                        |
| <b>ビデオ</b> 圧 縮     | TSC2                                      |
| オーディオ形式            | PCM、44.1 kHz、16 ビット、モノラル                  |
| 最大 <b>のビデオ サイズ</b> | DVD の場合: 720 x 480 (NTSC)、720 x 576 (PAL) |

### iPod、iPhone、または iTunes の形式 (M4V) で 制作する

iPod は Apple Inc. が製造・販売しているポータブルメディアプレーヤーです。 M4V オプションを選択して、ビデオ対応 iPod、iPod Touch、iPhone、または iTunes で再生するための専用形式のビデオを作成します。

iPod やiPhone などのような低解像度での表示を向上させるには、SmartFocus を適用するか、またはタイムラ インにズームとパンアニメーションを追加します。

#### iPod、iPhone、または iTunes ビデオを制作するには

- 1. ビデオに必要な編集を行います。
- 2. [制作と共有]をクリックします。

#### 🐴 制作と共有 👻 🤿

- 3. 制作ウィザードが表示されます。ドロップダウンから[カスタム制作設定]オプションを選択します。[次へ] をクリックします。
- 4. [M4V iPod、iPhone、iTunes 互換ビデオ]オプションを選択して、[次へ]をクリックします。
- 5. [iPod のオプション]を選択します(下の説明を参照)。[次へ]をクリックします。
- 6. [ビデオの制作] 画面で、ビデオの名前を入力して、制作後のオプションとアップロードオプションを選択します。
- 7. [完了]をクリックします。ビデオのレンダリングが開始されます。
- 8. 制作が完了したら、[制作結果] 画面が表示されます。[完了] をクリックして、制作ウィザードを終了しま す。

制作 ウィザードの任意の時点で [プレビュー] ボタンをクリックすると、現在の設定を使用して 30 秒のサンプルビデオが制作されます。

### iPod のオプション

| 制作ウィザード                              |                                                                                                    |
|--------------------------------------|----------------------------------------------------------------------------------------------------|
| <b>iPod のオプション</b><br>iPod ファイルを設定する | らオブションを選択してください。                                                                                        |
| ビデオ情報<br>このオプションを使用してい<br>加します。      | デオ ファイルに作成者や著作権に関する情報を追 オブション(1)…                                                                       |
| M4V オプション<br>M4V サブタイプ:              | iPod - 高 (320×240)<br>iPod - 低 (320×240)<br>iPod - 中 (320×240)<br>iPod - 高 (320×240)<br>iPone (480×320) |
| <u> プレビューM</u> ・                     | < 戻る(B) 次へ(N) > キャンセル ヘルプ                                                                               |

| オプション         | 説 明                                                                                                    |
|---------------|----------------------------------------------------------------------------------------------------|
| オプ<br>ショ<br>ン | [プロジェクトのプロパティ]ダイアログボックスを開いて iTunes および作成者に関する情報<br>を入力します。 「メタデータを追加する」を参照してください。                                                                                             |
| M4V           | <ul> <li>ビデオの帯域幅とビデオサイズを選択します。</li> <li>iPodまたはiTunesで再生するビデオを作成するには[320x 240]を選択します。</li> <li>iPhone、iPod Touch、またはiTunesで再生するビデオを作成するには[iPhone (480x320)]を選択します。</li> </ul> |

- Flash/HTML5 Player のオプション
- ▶ Windows Media Video 形式 (WMV) で制作する
- ▶ QuickTime ムービー形式 (MOV) で制作する
- ▶ オーディオビデオ インターリーブ形式 (AVI) で制作する
- ▶ オーディオのみ (MP3) を制作する
- ▶ アニメーション ファイル (GIF) を制作する

### オーディオのみ (MP3) を制作する

#### オーディオのみの MP3 ファイルを制作するには

- 1. ビデオに必要な編集を行います。
- 2. [制作と共有]をクリックします。

#### 🜆 制作と共有 👻 🦁

- 3. 制作ウィザードが表示されます。ドロップダウンから[カスタム制作設定]オプションを選択します。[次へ] をクリックします。
- 4. [MP3 オーディオのみ] オプションを選択して、[次へ]をクリックします。
- 5. [MP3 のエンコーディングオプション]を選択します(下の説明を参照)。[次へ]をクリックします。
- 6. [ビデオの制作] 画面で、ビデオの名前を入力して、制作後のオプションとアップロードオプションを選択します。
- 7. [完了]をクリックします。ビデオのレンダリングが開始されます。
- 8. 制作が完了したら、[制作結果] 画面が表示されます。[完了] をクリックして、制作ウィザードを終了しま す。

制作 ウィザードの任意の時点で [プレビュー] ボタンをクリックすると、現在の設定を使用して 30 秒のサンプルビデオが制作されます。

### MP3 のエンコーディング オプション

| 制作ウィザード                           |                                  | ×         |
|-----------------------------------|----------------------------------|-----------|
| MP3 のエンコーディング オ:<br>オーディオのエンコーディン | <b>グション</b><br>グ オブションを選択してください。 | C         |
| オーディオ情報<br>ブロジェクト、作成者、および         | Ĵ iTunes (ご <b>関</b> する)情報       | オプション(1)  |
| オーディオ エンコーディング<br>ビットレート(R):      | 22.050 kHz、モノラル、96 Kbit/秒        | ▼         |
|                                   | < 戻る(B) 次へ(N) >                  | キャンセル ヘルプ |

| オプション                         | 説明                                                                        |
|-------------------------------|---------------------------------------------------------------------------|
| オプション                         | [プロジェクトのプロパティ]ダイアログボックスを開いて作成者と著作権に関<br>する情報を入力します。「メタデータを追加する」を参照してください。 |
| オーディオ エンコー<br>ディングのビットレー<br>ト | オーディオエンコーディングのデータ転送レートを選択します。                                             |

- Flash/HTML5 Player のオプション
- ▶ Windows Media Video 形式 (WMV) で制作する
- ▶ QuickTime ムービー形式 (MOV) で制作する
- ▶ オーディオビデオ インターリーブ形式 (AVI) で制作する
- iPod、iPhone、または iTunesの形式 (M4V) で制作する
- ▶ アニメーション ファイル (GIF) を制作する

### アニメーション ファイル (GIF) を制作する

#### アニメーション GIF ファイルを制作 するには

- 1. ビデオに必要な編集を行います。
- 2. [制作と共有]をクリックします。
  - 🚂 制作と共有 👻 🕫
- 3. 制作ウィザードが表示されます。ドロップダウンから[カスタム制作設定]オプションを選択します。[次へ] をクリックします。
- 4. [GIF アニメーション ファイル]オプションを選択して、[次へ]をクリックします。
- 5. [アニメーション GIF のエンコーディング オプション]を選択します(下の説明を参照)。[次へ]をクリックします。
- 6. [ビデオのサイズ] 画面で、ビデオサイズとオプションを選択してファイルサイズを小さくします。[次へ]をクリックします。
- 7. ビデオのオプションを選択します。[次へ]をクリックします。
- 8. タイムライン上 にマーカーがある場合は、マーカーに基づいて目次をカスタマイズするか、または複数のビデオを作成します。[次へ]をクリックします。
- 9. [ビデオの制作] 画 面 で、ビデオの名前を入力して、制作後のオプションとアップロードオプションを選択します。
- 10. [完了]をクリックします。ビデオのレンダリングが開始されます。
- 11. 制作が完了したら、[制作結果] 画面が表示されます。[完了] をクリックして、制作ウィザードを終了しま す。

制作 ウィザードの任意の時点で [プレビュー] ボタンをクリックすると、現在の設定を使用して 30 秒のサンプルビデオが制作されます。 アニメーション GIF のエンコーディング オプション

| 制作ウィザード                                                                                                | ×  |
|----------------------------------------------------------------------------------------------------|----|
| <b>アニメーション GIF のエンコーディング オブション</b><br>GIF のエンコーディング オブションを選択してください。自動設定を選択すると制作したビデオが最高品質で維持されま<br>す。  | C  |
| オブション                                                                                                  |    |
| 色深度(C):                                                                                                |    |
| フレーム レート(R): 自動 →                                                                                      |    |
| <ul> <li>         ・ 繰り返し再生する(L)         ・     </li> </ul>                                              |    |
| ◎ 再生(P): 1                                                                                             |    |
| - 詳細オプション                                                                                              |    |
| ◎ パレットを最適化する(O) Windows カラーを含める(W)                                                                     |    |
| ◎ パレットを固定する(F) ディザ減色(D)                                                                                |    |
| 詳細                                                                                                    |    |
| 色)深度: 自動<br>フレーム レート: 自動<br>繰り返し再生: 再生を続ける<br>パレット: 最適化消み (Windows カラーを含める)<br>ディザ: 無効<br>サイズ: 856×480 |    |
| 「ブレビュー(ゾ ・) < 戻る(B) 次へ(N) > キャンセル へい                                                                   | ルプ |

| オプション                  | 説明                                                                  |
|------------------------|---------------------------------------------------------------------|
| カラー                    | [自動]オプションを選択すると、タイムライン上のクリップで使用されている最高の<br>色深度が維持されます。              |
|                        | ファイルサイズを小さくするには、色深度を低く設定します。                                        |
| フレーム レー<br>ト           | [自動]オプションを選択すると、タイムライン上のクリップで使用されている最高の<br>フレームレートが維持されます。          |
|                        | ファイルサイズを小さくするには、フレームレートを低くします。                                      |
| 繰り返し再<br>生 <b>する</b>   | ビデオを繰り返して再生します。                                                     |
| 再生                     | このオプションを有効にすると、ビデオを繰り返す回数を入力できます。                                   |
| <b>パレットを</b> 最<br>適化する | GIF ファイルのすべてのフレームですべての色を使用します。パレットを固定する<br>場合よりも GIF ファイルの画質が向上します。 |
| Windows カ<br>ラーを含める    | Windows 標準の20色をGIF ファイルパレットに含めます。                                   |
| <b>ディザ</b> 減色          | ディザ減色により、減色の結果をスムーズにします。このオプションは、画面録画<br>ではなく実写のビデオ映像コンテンツ用に使用します。  |
| 詳細                     | 選択したオーディオとビデオのオプションを表示します。                                          |

- Flash/HTML5 Player のオプション
- ▶ Windows Media Video 形式 (WMV) で制作する
- ▶ QuickTime ムービー形式 (MOV) で制作する
- ▶ iPod、iPhone、または iTunes の形式 (M4V) で制作する
- ▶ オーディオのみ (MP3) を制作する

# 制作ウィザードのビデオのサイズ

Camtasia Studio の[制作と共有] ボタン > [カスタム制作設定] オプション > ビデオ ファイル形式 を選択 > [次へ]> [エンコーディング オプション] > [ビデオのサイズ]

### ビデオ サイズのオプション

ビデオの最終的な画面サイズを選択します。[ビデオの編集サイズ] ダイアログボックスで設定したデフォルトサイズを推奨します。

| 制作ウィザード                                 | × |
|-----------------------------------------|---|
| <b>ビデオのサイズ</b><br>制作するビデオのサイズを選択してください。 | C |
| ビデオのサイズ                                 |   |
| ○ ビデオの編集サイズ(E) 770×480                  |   |
| <ul> <li></li></ul>                     |   |
| 幅(W): 770 V 縦横比を維持する(M)                 |   |
| 高さ(日): 480                              |   |
| 警告: ビデオのサイズを変更すると、画質が低下します。             |   |
|                                         |   |
| ブレビューM ▼ 〈戻る(B) 次へ(N)> キャンセル ヘル         | 7 |

| オプション             | 説明                                             |
|-------------------|------------------------------------------------|
| ビデオの編集サイズ<br>(推奨) | [ビデオの編集サイズ]ダイアログボックスで選択したビデオサイズでビデオ<br>を制作します。 |
| カスタム サイズ          | ビデオを制作する任意の幅と高さを入力します。                         |

# 制作ウィザードのビデオのオプション

Camtasia Studio の [制作と共有] ボタン > [カスタム制作設定] オプション > [次へ] > [MP4 - Flash/HTML 5 Player] > [次へ] > [ビデオのオプション]

または

Camtasia Studio の[制作と共有]ボタン > [カスタム制作設定] オプション > ビデオ ファイル形式 を選択 > [次へ]> [エンコーディングオプション] > [ビデオのサイズ] > [次へ] > [ビデオのオプション]

### ビデオのオプション

メタデータを追加して、クイズのSCORMレポート、透かし、HTMLの埋め込みのオプションを選択します。

| ビデオのオブション<br>制作のコンテンツをカスタマイズするオブションを次から選択してください。                          | C                 |
|---------------------------------------------------------------------------|-------------------|
| ビデオ情報                                                                     |                   |
| このオブションを使用してビデオ ファイルに作成者や著作権に関する情報を追加します。                                 | オプション(1)          |
| レポート                                                                      |                   |
| ビデオからパッケージされた e ラーニング レッスンを制作します。                                         |                   |
| SCORM(S)                                                                  | オプション( <u>P</u> ) |
| 透かし                                                                       | ⊐1.⊮a –           |
| ■ 透かしを含める(W)                                                              |                   |
| オプション( <u>O</u> )                                                         |                   |
| 画像パス(H)                                                                   |                   |
| C:¥Program Files¥TechSmith¥Camtasia Studio 8¥Media¥Studio¥Images¥watermar |                   |
| HTML                                                                      |                   |
| このオブションを使用すると、Web ページにビデオを簡単に埋め込むことができます。                                 |                   |
| ✓ ビデオを HTML (と埋め込む(E)                                                     | HTML のオプション(T)    |
|                                                                           |                   |
|                                                                           |                   |
| プレビューM →      < 戻る(B) 次へ(N) >                                             | キャンセル ヘルプ         |

| オプション                                   | 説明                                                           |
|-----------------------------------------|--------------------------------------------------------------|
| ビデオ情報のオプ<br>ション                         | タイトル、作成者、著作権情報など、ビデオに関する追加情報 を入力<br>します。                     |
|                                         | クイズの結果をSCORM形式でレポートする場合に有効にします。                              |
| SCORM オプション                             | [オプション] ボタンをクリックして、SCORM マニフェストのオプションにアクセス<br>します。           |
|                                         | 一部の制作ファイル形式では、SCORM オプションの一部を選択できません。                        |
|                                         | 次のような場合に透かしを追加します。                                           |
| 透かしのオプション                               | <ul> <li>▶ ビデオの所有者/作成者を識別する</li> <li>▶ 知的所有権を保護する</li> </ul> |
|                                         | ビデオに企業または学校のロゴを付ける                                           |
|                                         | 制作ウィザードの透かしのオブション」を参照してください。                                 |
| 画像パス                                    | 透かし画像に使用する画像のパスとファイル名が表示されます。                                |
|                                         | ビデオが埋め込まれた HTML Web ページを作成します。                               |
| ビ <del>デオを</del> HTML に埋<br>め込 <i>む</i> | 制作 ウィザードの HTML のオプション」を参照してください。                             |
|                                         | 一部の制作ファイル形式では、HTML オプションの一部を選択できません。                         |

# ビデオとプロジェクト情報

Camtasia Studio の[制作と共有]ボタン>[カスタム制作設定]オプション>[次へ]>[MP4-Flash/HTML 5 Player]>[次へ]>[ビデオのオプション]>[ビデオ情報] グループボックス>[オプショ ン]ボタン

または

Camtasia Studio の[制作と共有]ボタン>[カスタム制作設定]オプション>ビデオファイル形式 を選択>[次へ]>[エンコーディングオプション]>[ビデオのサイズ]>[次へ]>[ビデオのオプション]> [ビデオ情報] グループボックス>[オプション]ボタン

### プロジェクト情報のオプション

[ビデオ情報] タブでは、プロジェクト、ビデオ、作成者、著作権などに関する情報を入力できます。

これらの情報は、他のユーザーに表示したり、インターネットで検索可能にしたりできます。個人情報を含める場合は、注意して選択してください。

| ビデオ情報のオプション       | ×                       |
|-------------------|-------------------------|
| プロジェクト情報 作成者      | 青報 ITunes '情報           |
| ቃ <i>ተ</i> ኑル(T)፡ | Untitled                |
| 主題(S):            |                         |
| カテゴリ(C):          |                         |
| 日付(D):            | 2012年05月06日 PM 06:03:57 |
| 形式(F):            |                         |
| リソース ID(R):       |                         |
| 言語(L):            | ENU                     |
| ソース(U):           |                         |
| リソース タイプ(E):      |                         |
| 範囲(∨):            |                         |
| 関連ビデオ(L):         |                         |
| キーワード(K):         |                         |
|                   |                         |
|                   |                         |
|                   | OK キャンセル ヘルプ            |

- ▶ これらのフィールドの詳細な定義については、Dublin CoreのWeb サイトを参照してください。
- ▶ [iTunes 情報] タブの各フィールドの詳細な定義については、iTunesの RSS タグを参照してください。

# クイズの SCORM マニフェスト のオプション

Camtasia Studioの[制作と共有]ボタン>[カスタム制作設定]オプション>[次へ]>[MP4-Flash/HTML 5 Player]>[次へ]>[ビデオのオプション]>[次へ]>[マーカーのオプション]>[次へ]> [クイズレポートのオプション]>[SCORM オプション]ボタン

または

Camtasia Studio の[制作と共有]ボタン>[カスタム制作設定]オプション>ビデオファイル形式 を選択>[次へ]>[エンコーディングオプション]>[ビデオのサイズ]>[次へ]>[ビデオのオプション]> [SCORM の有効化]>[オプション]ボタン

| ?ニフェストのオプショ                      |                                         | 8    |
|----------------------------------|-----------------------------------------|------|
| コース情報                            |                                         |      |
| ID(N):                           | ID-048C67C7-BC43-4DDC-97A3-DA773C73FA3F |      |
| タイトル <b>(T)</b> ፡                | クッキングチャレンジのクイズに答えよう                     |      |
| [見明(D):                          | 楽しく役立つクッキングクイズに答えよう                     | Â    |
| 主題(S):                           |                                         |      |
| バージョン(V):                        | 2004 • 時間: 0:01:13;12 hh:mm:            | ss   |
| 言語(L):                           | ja                                      |      |
| レッスン情報                           |                                         |      |
| タイトル(I):                         | クッキングチャレンジのクイズに答えよう                     |      |
| ウイズの合格                           |                                         |      |
| RZ 272                           |                                         |      |
| 最低                               |                                         | %    |
| 完了要件                             |                                         |      |
| 必要な視聴パーセント:                      |                                         |      |
| 最低                               | 最高 95                                   | %    |
| SCORM パッケージのオブ                   | ション                                     |      |
| <ul> <li>ZIP 圧縮ファイルを制</li> </ul> | l作する(Z)                                 |      |
| ○ ZIP 解凍されたファイ.                  | ルを制作する(U)                               |      |
| ◎ ZIP 圧縮ファイルと解                   | 凍ファイルの両方を制作する(B)                        |      |
|                                  | OK キャンセル ヘル:                            | î(н) |

### SCORM マニフェスト のオプション

SCORM マニフェストはコースの名前と説明、レッスンの名前などコンテンツパッケージの構成要素を記述した、 必須のXML ファイルです。

マニフェストに関する次のオプションを設定します。

| オプション           | 説明                                                                                                    |
|-----------------|----------------------------------------------------------------------------------------------------|
| ID              | マニフェストの一意の識別子です。デフォルトで作成されます。                                                                                                    |
| タイトル            | e ラーニング コースのタイトルを入力します。                                                                                                    |
| 説明              | e ラーニングコースの説明を入力します。                                                                                                    |
| 主題              | e ラーニングコースの主題を入力します。                                                                                                    |
| バージョン           | マニフェストのバージョンを示します。 デフォルトのバージョンは 1.2 です。                                                                                                    |
| 時間              | 読み取り専用のフィールドです。eラーニングレッスンを標準速度で再生した<br>場合の合計時間が表示されます。                                                                                             |
| 言語              | 視聴者が使用する言語のコードを入力します。デフォルトでは日本語に設定<br>されています。                                                                                                    |
| レッスン タイトル       | レッスンのタイトルを入力します。                                                                                                    |
| パススコア           | スライダーを使用して、パススコアを取得するために必要な正解率を選択します。                                                                                                    |
| 必要な視聴<br>パーセント  | スライダーを使用して、レッスンを完了するために必要な、ビデオが視聴された時間のパーセントを選択します。                                                                                                |
| パッケージのオ<br>プション | <ul> <li>アーカイブ ファイルのパッケージ オプションを以下 から選択します。</li> <li>▶ ZIP 圧縮 ファイルを制作する</li> <li>▶ 未圧縮 ファイルを制作する</li> <li>▶ ZIP 圧縮 ファイルと解凍 ファイルの両方を制作する</li> </ul> |

# 制作ウィザードの透かしのオプション

Camtasia Studio の [制作と共有] ボタン > [カスタム制作設定] オプション > [次へ] > [MP4 -Flash/HTML 5 Player] > [次へ] > [ビデオのオプション] > [透かし] グループ ボックス > [オプション] ボ タン

または

Camtasia Studio の[制作と共有]ボタン>[カスタム制作設定]オプション>ビデオファイル形式 を選択>[次へ]>[エンコーディングオプション]>[ビデオのサイズ]>[次へ]>[ビデオのオプション]> [透かし] グループボックス>[オプション]ボタン

### 透かしのオプション

次のような場合に透かしを追加します。

- ▶ ビデオの所有者/作成者を識別する
- 知的所有権を保護する
- ビデオに企業または学校のロゴを付ける

透かしを追加するには、制作ウィザードの[ビデオのオプション] 画面で、[透かしを含める] オプションを有効にします。

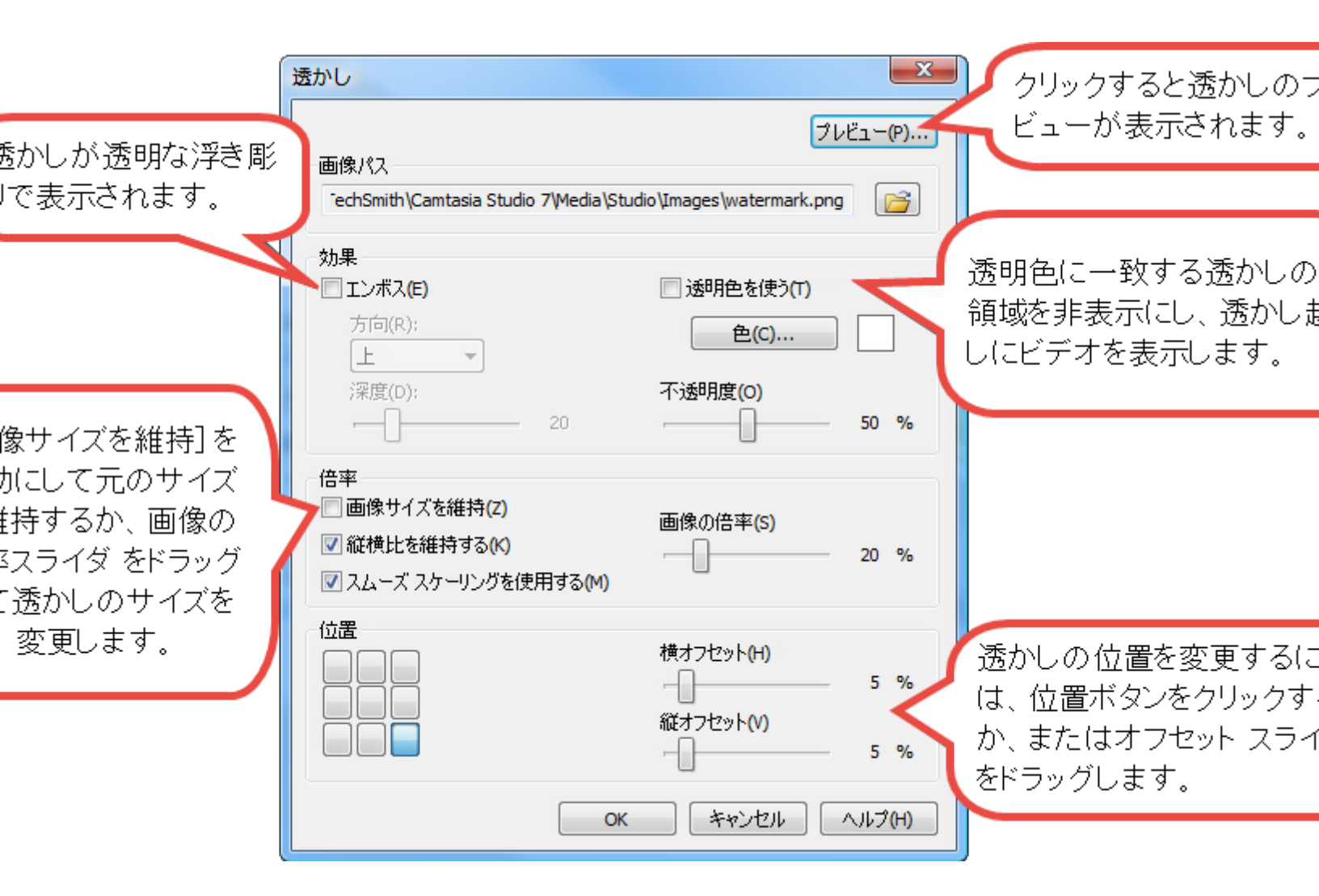

# 制作ウィザードの HTML のオプション

Camtasia Studio の [制作と共有] ボタン > [カスタム制作設定] オプション > ビデオ ファイル形式 を選択 > [次へ]> [エンコーディングオプション] > [ビデオのサイズ] > [ビデオのオプション] > [HTML] グループ ボックス > [HTML のオプション] ボタン

### HTML のオプション

ビデオが埋め込まれた HTML Web ページを作成します。

[ビデオを HTML に埋め込む] オプションを有効にして、次のオプションを選択します。

| HTML のオプション            |
|------------------------|
| HTML のオプション            |
| 配置(A):                 |
| ▼ 再生コントロールを表示する(S)     |
| ▼ビデオ再生を開始する(T)         |
| タイトル(L):               |
| 作历效: Camtasia Studio 8 |
|                        |
| OK キャンセル ヘルプ(H)        |

| オプション                             | 説明                                                         |
|-----------------------------------|------------------------------------------------------------|
| 配置                                | HTML ページ内 のビデオの配置を選択します。                                   |
| 再生 <b>コントロールを</b><br>表示 <b>する</b> | HTML ページにプレーヤーのコントロールを表示します。視聴者がビデオの<br>ナビゲーションを行いやすくなります。 |
| <b>ビデオ</b> 再生を開始<br>する            | HTML ページを開くと同時にビデオを再生します。                                  |
| タイトル                              | HTMLページの最上部に表示される名前を入力します。                                 |

### 制作ウィザードのマーカーのオプション

Camtasia Studio の[制作と共有]ボタン>[カスタム制作設定]オプション>ビデオファイル形式 を選択>[次へ]>[エンコーディングオプション]>[ビデオのサイズ]>[次へ]>[ビデオのオプション]> [次へ]>[マーカーのオプション]

視聴者がこのようなインタラクティブ機能の一部を使用するには、TechSmith Smart Playerで 再生する必要があります。ビデオを Screencast.com でホストすれば、最適な状態で視聴できます。

### **マーカー**/目 次 のオプション

マーカーを付けると、自動的にビデオにナビゲーションポイントが作成されます。ビデオに目次を付けると、マーカーはインタラクティブなハイパーリンクとして目次に表示されます。

目次を編集およびカスタマイズするには、次のうちからオプションを選択します。

| 制作ウィザード                                                                                                    | ×  |
|----------------------------------------------------------------------------------------------------|----|
| <b>マーカーのオプション</b><br>目 次のオプションを選択します。                                                                             | C  |
| 目次<br>■マーカーエンドリに番号を付ける(N)<br>■ スキャオション・キャニーオー(P)                                                                  |    |
| <ul> <li>▼ 再生時に目次を表示する(T)</li> <li>▼ イントロダクション</li> <li>▼ 一部</li> <li>▼ 二部</li> <li>▼ 三部</li> <li>▼ 四部</li> </ul> |    |
| 名前の変更(N)                                                                                                    |    |
| 表示オプション<br>● 固定-左(E)<br>● 固定-右(G)                                                                                 |    |
| マールー表示(M): <u>デキストとサムネール</u> ▼<br>ブレビュー <u>()</u> ▼ (戻る(B) 次へ(N)> キャンセル へ                                         | ルプ |

| オプション                      | 説明                                                                                                    |  |
|----------------------------|----------------------------------------------------------------------------------------------------|--|
| マーカーエントリに番号を付ける            | 制作された目次の項目に順に番号を付けます。                                                                                                    |  |
| 再生時に目次を表示する                | オンにすると、ビデオの再生時に目次が表示されます。<br>オフにすると、目次を表示するには視聴者がビデオコン<br>トローラのボタンをクリックする必要があります。                                                                                                    |  |
| 目次の項目でマーカーの有効/無効<br>を切り替える | マーカーを目次に表示しない場合は、これらのオプション<br>を無効にします。<br>マイントロダクション<br>・部<br>マ 四部                                                                                                    |  |
| 名前の変更                      | 目次の項目に名前を付けるには、リストの項目をク<br>リックして新しい名前を入力します。または、リストの項<br>目を選択して[名前変更]をクリックします。                                                                                                    |  |
| 左に固定                       | 選択すると、目次がビデオの左側に固定されます。                                                                                                    |  |
| 右に固定                       | 選択すると、目次がビデオの右側に固定されます。                                                                                                    |  |
| <b>マーカー</b> 表示             | テキストとサムネール: サムネールとテキストが両方とも目次に表示されます。         テキストのみ: テキストのみが目次に表示されます。         サムネールのみ: サムネールのみが目次に表示されます。         ウ(検索)         シュージェージェー・         シュージョン         シュー部         シュー部 |  |

- ▶ 録画中にマーカーを追加する
- ▶ **マ**—カ—

# ビデオファイルと制作後のオプション

Camtasia Studio の[制作と共有] ボタン > [カスタム制作設定] オプション > 制作 ウィザード > [ビ デオの制作] 画面

[完了]ボタンをクリックするとビデオのレンダリングが開始されます。このプロセスでは、タイムライン上の順序に基づいてオーディオ、ビデオ、および画像のクリップを組み合わせて1つのビデオを制作します。

制作結果」に進みます。

| 制作ウィザード                                                                                                    | x |
|----------------------------------------------------------------------------------------------------|---|
| <b>ビデオの制作</b><br>出力先とアップロードのオブション (任意)を選択してください。ビデオを制作するには [完了] をクリックします。                                                                                                    |   |
| 出力ファイル<br>制作名(P):<br>条称主語完 mp.4                                                                                                    |   |
| フォルダ(F):         I¥                                                                                                    |   |
| <ul> <li>✓ 制作したファイルをサブフォルダに整理する(0)</li> <li>制作後のオプション</li> <li>✓ 制作結果を表示する(S)</li> <li>✓ 制作後 (アップロード前) (こビデオを再生する(A)</li> </ul>                                                         |   |
| FTP(こアップロードする<br>「ビデオを FTP でアップロードする(L)                                                                                                    |   |
| 制作時に次のファイルが作成されます:<br>フォルダ:<br>ビ¥名称未設定¥<br>ファイル:<br>名称未設定_controller swf<br>名称未設定_config xml<br>名称未設定_First_Frame png<br>名称未設定_Thumbnails png<br>名称未設定 html<br>playerProductInstall swf |   |
| ブレビューM ▼ < 戻る(B) 完了 キャンセル ヘルブ                                                                                                    |   |

| オプション                    | 説明                                                          |
|--------------------------|-------------------------------------------------------------|
| 制作名                      | 制作名を入力します。これがビデオの名前です。                                      |
| フォルダ                     | 制作したビデオファイルを保存するフォルダの場所を選択します。                              |
| 制作したファイルをサブ<br>フォルダに整理する | 制作したビデオごとに独自のフォルダに保存して整理する場合に、この<br>オプションを選択します。            |
|                          | このオプションは、 マーカーの位置でファイルを個別に制作する」制作オ<br>プションと組み合わせて使用されます。    |
| 制作結果を表示する                | ビデオのレンダリング後に、ファイルの場所、作成された出力ファイル、および制作に使用した設定についての概要を表示します。 |
| 制作後にビデオを再<br>生 <b>する</b> | 制作したビデオをプレビュー ウィンドウで再生して確認します。                              |
| FTP にアップロードする            | 制作したビデオ ファイルを FTP (ファイル転送 プロトコル)を使ってアップ<br>ロードします。          |
|                          | FTP を使用すると、ローカルコンピュータとインターネット上のサーバー間<br>でファイルのやり取りを行えます。    |

### 制作結果

Camtasia Studioの[制作と共有]ボタン>[Screencast.com]>制作ウィザード>ビデオを制作>[制作結果] 画面

#### 制作結果のオプション

| 制作結果                                                                                                    | X          |
|----------------------------------------------------------------------------------------------------|------------|
| <b>制作が完了しました。</b><br>次は制作結果のリストです。                                                                                                    | C          |
| 制作結果                                                                                                    |            |
| 部ドディレクトリ:<br>C*Users¥m.curtis*Documents*Camtasia Studio*名称未設定*<br>作成されたファイル:<br>名称未設定_controller.swf<br>名称未設定_controller.swf<br>名称未設定[htm]<br>playerProductInstall.swf<br>scripts*Swfobject.js<br>skins*overlay*Spritesheetpng<br>名称未設定_embed.css<br>名称未設定_embed.css<br>名称未設定player.html<br>scripts*player.min.js<br>scripts*player.min.js<br>scripts*player.j.2.1.min.js<br>scripts*player.j.3.1.foustom.min.js<br>scripts*player.j.3.1.foustom.min.j.s<br>scripts*player.j.3.1.foustom.min.j.s<br>scripts*player.j.3.1.foustom.min.j.s<br>scripts*pl | E          |
| コンテンツの時間: 00:00:07 (hh:mm:ss)<br>コンテンツのサイズ: 586.71 KB (合計)<br><                                                                                                    | +          |
| 制作プリセットの作成<br>設定を制作プリセットとして保存しておくと、次回からの制作作業をより簡単<br>に素早く行うことができます。<br>制作プリセットを作成(C)                                                                                                    | を開((O)     |
| < 戻る(B) 完了 キャンセル                                                                                                    | <u>∧ルフ</u> |

ビデオの制作が完了すると、[ビデオの制作] 画面で選択した制作後のオプションによって、次のうち該当する処理が行われます。

- [制作結果]に、ファイルの場所、作成された出力ファイル、およびビデオの制作に使用した設定についての概要が表示されます。
- ビデオの内容を確認できるよう、ビデオが再生されます。
- FTP でアップロードするオプションを選択した場合、ビデオをアップロードするダイアログが表示されます。

制作したファイルを表示するには、[制作フォルダを開く]ボタンをクリックします。

制作設定をプリセットとして保存するには、[制作プリセットを作成]ボタンをクリックします。

[終了]をクリックして、制作ウィザードを閉じます。

# その他の制作オプション

Camtasia Studio には、制作ウィザード以外にも、ビデオの制作と制作設定の管理を行うための方法がいくつかあります。

| オプション                         | 説明                                                                                                    |
|-------------------------------|----------------------------------------------------------------------------------------------------|
| 制作設定 <b>をプレビューする</b>          | プレビューオプションを選択すると、選択した制作設定に基づいてビデオの冒頭 30<br>秒がレンダリングされます。                                                            |
|                               | このオプションを使用すると、ビデオ全体を<br>制作せずに現在の制作設定をプレビュー<br>することができます。                                                            |
| 制作設定をプリセットとして保存する             | 制作設定を保存して、制作ウィザードに<br>新しい制作プリセットを追加します。                                                                             |
| 制作 <b>プリセットを</b> 共有 <b>する</b> | 制作プリセットを共有すると、次のことが可能になります。                                                                                         |
|                               | <ul> <li>特定のビデオサイズ、ファイル形式、その他の制作オプションが必要な場合に、チームでの共同作業が可能になります。</li> <li>企業のビデオに一貫したスタイルの外観を持たせることができます。</li> </ul> |
| 一括制作                          | [一括制作]オプションでは、選択した制作<br>プリセットを使用して、複数のCamtasia<br>Studio プロジェクトを同時にレンダリングでき<br>ます。                                  |
| プレビュー マネージャ                   | プレビュー マネージャには、プロジェクトでレ<br>ンダリングされたすべての制作プレビューが<br>保存されます。                                                           |
|                               | プレビュー マネージャを使用して、制作プレ<br>ビューの表示と比較を実行できます。                                                                          |
| タイムライン上の特定の範囲を制作する            | タイムライン上の特定の範囲を制作して、<br>短いビデオを作成したり、効果をプレビュー<br>できます。                                                                |

### ビデオを FTP でアップロードする

制作したビデオファイルを FTP (ファイル転送プロトコル)を使ってアップロードできます。FTP を使用すると、ローカルコンピュータとインターネット上のサーバー間でファイルのやり取りを行えます。

### FTP でビデオをアップロードするには

- 1. ビデオに必要な編集を行います。
- 2. [制作と共有]をクリックします。

#### 🚂 制作と共有 👻 👳

- 3. 制作ウィザードが表示されます。ドロップダウンリストから[カスタム制作設定]オプションを選択して、[次 へ]をクリックします。
- 4. ウィザードの手順に従って操作します。[ビデオの制作] 画面で、[ビデオをFTP でアップロードする] オプションを有効にします。
- 5. [完了]をクリックします。
- 6. [FTP 設定] ダイアログボックスが表示されます。プロファイルを選択するか、次のFTP オプションを入力します。
  - サーバー: サイトのアドレスを入力します。ftp.servername.com などのドメインアドレスか、IP アドレスを入力できます。
  - パス: サーバー上のファイルをアップロードする場所を指定します。このパスには public\_ html/directory/directory などの、Web アクセスが可能なディレクトリを入力します。
  - パッシブ FTP: FTP サーバー プログラムではなく、ファイル転送 プロトコル (FTP) によりデータのやり 取りを指定して開始します。パッシブ FTP を使用することで、すべてのデータ転送がネットワークの 外からではなくネットワーク内で開始されるように指定できます。
  - 匿名 FTP: ユーザーがサーバー上にアカウント、ユーザー名、またはパスワードを所有していなくても FTP を使用できます。
  - ユーザー名とパスワード: Web サイトのサーバーにログインするときのユーザー名とパスワードを入力 します。
- 7. 後で使用できるようプロファイルを保存するには、[新規プロファイルとして追加]ボタンをクリックし、プロファ イルの名前を入力します。
- 8. [OK] をクリックします。
- 9. Camtasia Studio でビデオがレンダリングされます。[完了]をクリックします。
- 10. 確認ダイアログボックスで [はい] をクリックします。

[FTP アップロードの進行状況]ダイアログボックスが表示されます。ビデオファイルが、指定したパスにアップロードされます。ビデオのアップロードが終了すると、[アップロードの結果]ダイアログボックスが表示されます。

[ファイル]、[アップロード]、[FTP]の順に選択して、Camtasia Studio で制作したファイルをFTP でアップロードすることもできます。

### 一括制作

[一括制作]オプションでは、制作プリセットを使用して、複数のCamtasia Studio プロジェクトを同時にレンダリ ングできます。

### 1つのプリセットを使って一括制作する

- 1. Camtasia Studio で、[ツール] メニューから[共有]、[一括制作]の順に選択します。一括制作ウィザード が表示されます。
- [ファイルノプロジェクトを追加]ボタンをクリックします。
   レンダリングするファイル (TREC、CAMREC (Camtasia Studio バージョン 8.3 以前)、AVI、CAMPROJ、MPG、MPEG、WMV、MOV、MPEG-4、または FLV)を選択します。
   [次へ]をクリックします。
- 3. [すべてのファイルパプロジェクトに同じ制作プリセットを使用する]オプションを選択して、ドロップダウンメ ニューからプリセットを選択するか、[プリセットマネージャ]をクリックして、別のプリセットを選択します。
- 4. [次へ]をクリックします。

新しいプリセットを作成するには、[プリセットマネージャ]、[新規作成]の順に選択します。

- 5. [参照]をクリックして出力フォルダを選択します。 ファイルとプロジェクトを個別のフォルダに保存するには、[制作したファイルをサブフォルダに整理する]オプ ションを有効にします。
- 6. レンダリング後に概要を確認するには、[制作結果を表示する]オプションを有効にします。
- 7. [完了]をクリックします。一括処理が開始されます。[一括制作のレンダリング]ダイアログに、各ファイルと プロジェクトの進行状況が表示されます。

#### 複数のプリセットを使って一括制作する

- 1. Camtasia Studio で、[ツール] メニューから[共有]、[一括制作]の順に選択します。一括制作ウィザード が表示されます。
- [ファイルプロジェクトを追加]ボタンをクリックします。
   レンダリングするファイル (TREC、CAMREC (Camtasia Studio バージョン 8.3 以前)、AVI、CAMPROJ、MPG、MPEG、WMV、MOV、MPEG-4、または FLV)を選択します。
   [次へ]をクリックします。
- 3. [各ファイル/プロジェクトごとに異なる制作プリセットを使用する]オプションを選択して[次へ]をクリックします。
- 4. [プリセット名]列をクリックして、各ファイルとプロジェクト用のプリセットを変更します。[次へ]をクリックします。
  - または

[プリセット マネージャ]をクリックして、別のプリセットを選択します。

新しいプリセットを作成するには、[プリセットマネージャ]、[新規作成]の順に選択します。

- 5. [参照]をクリックして出力フォルダを選択します。ファイルとプロジェクトを個別のフォルダに保存するには、 [制作したファイルをサブフォルダに整理する]オプションを有効にします。
- 6. レンダリング後に概要を確認するには、[制作結果を表示する]オプションを有効にします。
- 7. [完了]をクリックします。一括処理が開始されます。[一括制作のレンダリング]ダイアログに、各ファイルと プロジェクトの進行状況が表示されます。

### タイムライン上の特定の範囲を制作する

タイムライン上の特定の範囲を制作して、短いビデオを作成したり、効果をプレビューできます。

- 1. 再生へッドの開始位置と終了位置を設定して、タイムライン上の範囲を選択します。
- 2. 選択範囲を右クリックして、[選択範囲のビデオを制作]を選択します。

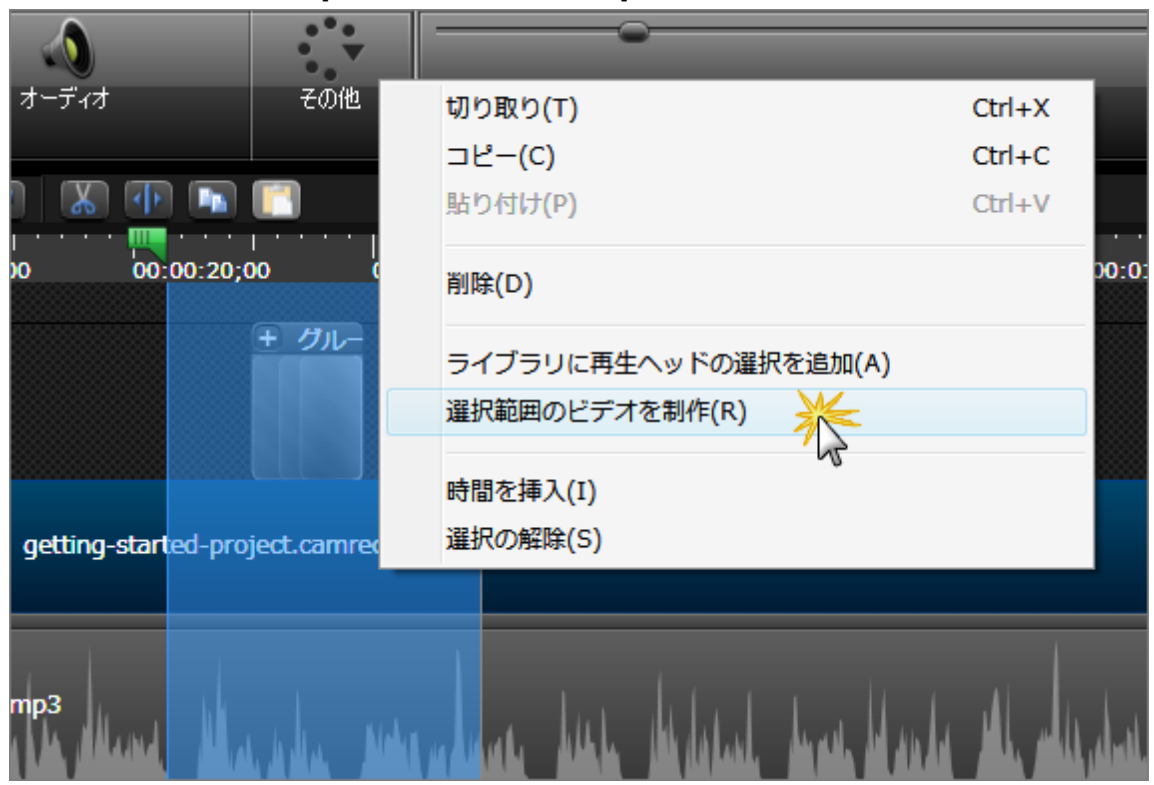

3. 制作ウィザードが表示されます。目的の設定を使用してビデオを制作します。

### 制作設定をプリセットとして保存する

制作ウィザードに新しい制作プリセットを追加して、以下を実行できます。

- ▶ 企業やチーム、または自分用の制作基準を作成する。
- ▶ 頻繁に使用する制作設定を記録して保存する。

#### 制作設定をプリセットとして保存するには

- 1. ビデオに必要な編集を行います。
- 2. [制作と共有]をクリックします。
   3. 割作と共有 マ ⇒
- 3. 制作ウィザードが表示されます。ドロップダウンから[カスタム制作設定]オプションを選択します。[次へ] をクリックします。
- 4. ウィザードの手順に従って操作します。[ビデオの制作]画面で[終了]をクリックします。
- 5. ビデオの制作が終わると、[制作結果]ダイアログボックスが表示されます。[制作プリセットの作成]ボタン をクリックします。
- 6. [制作プリセットの作成]ダイアログが表示されます。プリセットの名前と説明を入力します。[OK]をクリックします。
- 7. [完了]をクリックします。制作プリセットが、制作ウィザードのドロップダウンリストに表示されます。

- ▶ 制作プリセットを追加または編集する
- ▶ 制作プリセットを共有する
## 制作プリセットを追加または編集する

次のような場合に新しい制作プリセットを追加します。

- ▶ 企業やチーム、または自分用の制作基準を作成する。
- ▶ 頻繁に使用する制作設定を保存する。

次のような場合に制作プリセットを編集します。

- ▶ 制作 ニーズに合わせてデフォルトのプリセットをカスタマイズする。
- 既存のプリセットに変更を加える。

### 制作プリセットを追加または編集するには

- Camtasia Studio で、[制作と共有]をクリックします。
   動作と共有 -
- 2. 制作ウィザードが表示されます。ドロップダウンメニューから[プリセットの追加/編集]を選択します。

| 制作ウィザード        |                              |
|----------------|------------------------------|
|                | Camtasia Studio 制作ウィザードへようこそ |
|                | 制作の手順のデモビデオ                  |
| and the second | we YouTube で共有               |
|                | 🚯 Screencast.com で共有         |
|                | ™IIII YouTube で共有            |
|                | Imm MP4 とビデオ ブレーヤー (最大 480p) |
|                | ▶▶ MP4 とビデオ ブレーヤー (最大 720p)  |
|                | 🌆 MP4 のみ (最大 480p)           |
|                | IID MP4 のみ (最大 720p)         |
|                | ガスタム制作設定オブション                |
|                | 2012ットの追加/編集 🏹               |

- 3. [次へ]をクリックします。[制作プリセットの管理]ダイアログボックスが表示されます。
  - プリセットを追加するには、[新規]ボタンをクリックします。制作プリセットの作成ウィザードが表示されます。
  - 既存のプリセットを編集するには、ドロップダウンリストからプリセットを選択して、[編集]ボタンをクリックします。制作プリセットの編集ウィザードが表示されます。
- 4. プリセットの名前と説明を入力して、ファイル形式を選択します。

- 5. [次へ]をクリックします。ウィザードの残りの手順を実行し、選択したファイル形式に該当するオプションを 選択します。
- 6. ウィザードの最後で[終了]をクリックします。
- 7. [制作プリセットの管理]ダイアログボックスで [閉じる]をクリックします。

制作プリセットが、制作ウィザードのドロップダウンリストに表示されます。

| Camtasia Studio 制作ウィザードへようこそ                 |
|----------------------------------------------|
| 制作の手順のデモビデオ                                  |
| ■ カスタム制作設定オプション 🗸                            |
| 🤹 Camtasia Relay で共有                         |
| 🚳 Screencast.com で共有                         |
| ⊷© YouTube で共有<br>い。オプ                       |
| アオンオンション・ション・ション・ション・ション・ション・ション・ション・ション・ション |
| ■ MP4 とビデオ ブレーヤー (最大 720p) イムライ<br>グレーヤ      |
| (翻) MP4 のみ (最大 480p)                         |
| 100 MP4 のみ (最大 720p)                         |
| □□□ カスタム制作設定オプション                            |
| 💶 トレーニング ビデオ                                 |
| 2011年1月11日1日1日1日1日1日1日1日1日1日1日1日1日1日1日1日1日   |
| ۵                                            |
|                                              |

関連情報

- ▶ 制作プリセットを共有する
- ▶ 制作設定をプリセットとして保存する

# 制作プリセットを共有する

制作プリセットを共有すると、次のことが可能になります。

- ▶ 特定のビデオサイズ、ファイル形式、その他の制作オプションが必要な場合に、チームでの共同作業が 可能になります。
- 企業のビデオに一貫したスタイルの外観を持たせることができます。

### 制作プリセットを共有するには

- 1. 次のフォルダを開きます。
  - Microsoft Windows XP 以前の場合:C:\Documents and Settings\My Documents\Camtasia Studio\Custom Production Presets 8.0
  - Microsoft Windows 7 および Vista の場合: C:\User\Documents\Camtasia
     Studio\Custom Production Presets 8.0
- 2. 共有する制作プリセットを右クリックします。[送る]、[メール受信者]の順に選択します。
- 3. 受信者はファイルをコンピュータ上の同じフォルダにコピーする必要があります。

制作プリセットは、受信者の制作ウィザードのドロップダウンリストに表示されます。

Camtasia Studio の以前のバージョンで作成されたプリセットを Camtasia Studio 8 で共有 することはできません。

関連情報

- ▶ 制作設定をプリセットとして保存する
- プレビューマネージャ

## 制作設定をプレビューする

プレビュー オプションを選択すると、選択した制作設定に基づいてビデオの冒頭 30秒がレンダリングされます。このオプションを使用すると、ビデオ全体を制作せずに現在の制作設定をプレビューすることができます。

プレビューオプションは、制作ウィザードの各画面で選択できます。

### 制作設定をプレビューするには

- 1. ビデオに必要な編集を行います。
- 2. [制作と共有]をクリックします。

#### 🚂 制作と共有 👻 🕫

- 3. 制作ウィザードが表示されます。ドロップダウンから[カスタム制作設定]オプションを選択します。[次へ] をクリックします。
- 4. ファイル形式を選択して、[次へ]をクリックします。
- 5. 制作ウィザードを通じて目的の制作設定を選択します。
- 6. [プレビュー] ボタンをクリックして、メニューから [現在の設定をプレビュー] オプションを選択します。

| プ | νἕュー🕐 🔹        |   |
|---|----------------|---|
|   | 現在の設定をプレビュー(P) | * |
|   | プレビュー マネージャ(M) | 5 |

- 7. 制作 ウィザード はビデオの冒頭 30 秒をレンダリングして、プレビュー マネージャにプレビューを保存します。
- 8. 制作されたビデオが再生されます。設定に問題がない場合は、制作ウィザードの最後まで操作を続けて、ビデオ全体を制作します。設定に問題がある場合は、[戻る] ボタンと[次へ] ボタンを使用して、ウィ ザード内を移動して設定を変更します。

制作プレビューのデフォルトの時間を変更するには、[ツール]、[オプション]の順に選択し、[プログラム] タブから[デフォルトの時間]を選択します。

関連情報

プレビューマネージャ

# プレビュー マネージャ

プレビュー マネージャには、プロジェクトでレンダリングされたすべての制作プレビューが保存されます。プレビューマ ネージャを使用して、制作プレビューの表示と比較を実行できます。

## プレビュー マネージャにアクセスするには

- 1. ビデオに必要な編集を行います。
- 2. [制作と共有]をクリックします。

### 譶 制作と共有 👻 🤿

- 3. 制作ウィザードが表示されます。ドロップダウンから[カスタム制作設定]オプションを選択します。[次へ] をクリックします。
- 4. ファイル形式を選択して、[次へ]をクリックします。
- 5. 目的の制作設定を選択します。
- 6. [プレビュー] ドロップダウン リストをクリックして、[プレビュー マネージャ] オプションを選択します。

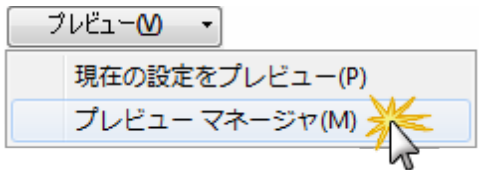

プレビューマネージャが表示されます。

| プレビューを表示するた                       | プロジェクト:                | 名称未設定                                                         |                                                | J.                                                | ジェクトを選択        |
|-----------------------------------|------------------------|---------------------------------------------------------------|------------------------------------------------|---------------------------------------------------|----------------|
| ムービー名                             | 形式 予想制作時               | 艒 予想ファイル・                                                     | サイズ ビデオサイス                                     | (フレーム す。                                          | [すべて] を選払      |
| 名称未設定_MP4                         | MP4 00:00:12           | 9.21 MB                                                       | 768x480                                        | 30 と、                                             | すべての制作:        |
| 名称未設定_MP4_                        | 1 MP4 00:00:12         | 1.96 MB                                                       | 768x480                                        | 30 ビュ                                             | ーが表示される        |
| 名称未設定_MP4_                        | 2 MP4 00:00:14         | 17.93 MB                                                      | 768x480                                        | 30                                                |                |
| 選択したプレビ                           | ビューを再生(P)<br>涂(D)      | 2つの<br>するに<br>CTRL                                            | )ブレビューを<br>には、 <b>2</b> つのT<br>.キーを押し          | を横に並べて比<br>プレビュー名を<br>たままクリックL                    |                |
| 設定の詳細                             | iを比較(C)<br>を使用(U)      | キ て、こ(<br>開始<br>ビットレートモート<br>H264プロファイル<br>H264レベル:<br>ビデオ品質: | のボタンをク<br>*: 品質モード<br>:: ベースライン<br>自動<br>_30 % | リックします。                                           |                |
| フすると、選択した<br>■設定オプションが<br>動用されます。 | プレビュー<br>·現在の制         | オーディオビットレ<br>オーディオ形式:<br>透かし:<br>HTML:<br>目次:<br>SCORM:       | /ート: 128 k<br>AAC<br>有効<br>有効<br>有効<br>無効      | bps                                               |                |
| ュー マネージャに、<br>画面が表示されま            | 、[ビデオの<br>:す。<br>-プ(H) | ビデス<br>ファイル名:<br>フレビューの時間<br>フレビューのファイ<br>予想最終ファイ)            | オファイル<br> :<br>ルサイズ:<br>レサイズ:                  | <br>名称未設定_MP4_0<br>00:00:30<br>1.42 MB<br>1.96 MB | 01-04-13_1.mp4 |

## 列見出しを移動、表示、または非表示にするには

- ▶ 列見出しをクリックして、見出し行に沿ってドラッグし、目的の位置にドラッグします。
- ▶ オンにすると列が表示されます。
- ▶ オフにすると列が表示されません。

| ■ 制作プレビュー マネージャ                                                                                         | ×                                                                                                    |
|----------------------------------------------------------------------------------------------------|----------------------------------------------------------------------------------------------------|
| プレビューを表示するプロジェクト: 名称未設知                                                                                 | ₹                                                                                                    |
| ムービー名 形式 予想制作時間 予想フォ                                                                                    | マイルサイズ ビデオサイズ フレー 右クリック                                                                                                    |
| 名称未設定_MP4 MP4 00:00:12 9.21 MP<br>名称未設定_MP4_1 MP4 00:00:12 1.96 MP<br>名称未設定_MP4_2 MP4 00:00:14 17.93 MP | <ul> <li>メ ムービー名</li> <li>ルB</li> <li>✓ 形式</li> <li>✓ 予想制作時間</li> <li>✓ 予想ファイルサイズ</li> <li>✓ デ想ファイルサイズ</li> <li>✓ ビデオサイズ</li> <li>✓ フレームレート</li> <li>オーディオコーデック</li> <li>カラー</li> </ul> |
| 選択したブレビューを再生(P) ブレビュー つ<br>MP4 ビデオ<br>削除(D) フレーム レ<br>キー フレー                                            |                                                                                                    |

## リファレンス

このセクションでは Camtasia Studio および Camtasia Recorder の技術情報と、使用できるグローバルオプション について説明します。

関連情報

- Camtasia Studio のシステム要件
- Camtasia Player の概要
- ▶ Screencast.comの概要
- システム スタンプとキャプションのオプション
- Recorder の [ツール] のオプション
- Camtasia Studio の [ツール] のオプション

# Camtasia Studio のシステム要件

### 基本要件

- Windows Vista、または Windows 7
- Microsoft DirectX 9 以降
- ▶ Microsoft .NET 4.0 (付属)
- ▶ デュアルコアプロセッサ(最小)、クアッドコアプロセッサ以上を推奨
- ▶ 2GB のメモリ(最小)、4GB 以上を推奨
- ▶ プログラムをインストールするための2GBのハードディスク空き容量
- ディスプレイ サイズ 1024x768 以上
- ▶ Windows 互換の専用 サウンド カード、マイク、およびスピーカ(推奨)

### 機能固有の要件

- PowerPoint 用 Camtasia Studio アドインを使用する場合は、PowerPoint 2007 (32 ビットのみ)、2010 または 2013 (32 ビット または 64 ビット) が必要
- ▶ .mov ファイルのインポートおよび .mov ファイルと.m4v ファイルの制作には Apple QuickTime 7.2以降
- ▶ Smart Player による再生は、Internet Explorer 8 以上、Chrome、Firefox、Safari 5.1 以上、iOS 6 以上、Android 4 以上 (Chrome for Android を推奨)でサポート
- カメラ映像を録画する場合はUSB対応Webカメラ。デジタルビデオカメラによるライブ録画には未対応
- ▶ TechSmith Relayの統合にはTechSmith Relay Client Recorderが必要
- GPU アクセラレータを使用 する場合、DirectX 9 対応のビデオ アダプタ (128 MB 以上のビデオメモリ) および Pixel Shader 2.0 以降 が必要

# **Camtasia Player**の概要

Camtasia Playerは、画面録画を再生するために最適化されたスタンドアロンのビデオプレーヤーです。

- ビデオに含まれるテキストを見やすくするため、元のサイズの100%で再生します。
- すべての 32 ビット Windows プラットフォームで使用できます。 ランタイム ライブラリ、OS のバージョン、および DirectX には依存しません。
- Playerは1つのEXE ファイルです。Playerはセットアップが必要なく、レジストリやその他の構成ファイルも使いません。
- コマンドラインオプションを使用すると、CD-ROM、マルチメディア作成ツール、およびスクリプト言語やバッチファイルなどからさまざまな方法でPlayerを起動できます。
- ▶ AVI ファイルのみを再生し、TechSmith Screen Capture Codec (TSC2)のサポートが内蔵されています。
- AVI ファイルを再生するための基本的な Windows マルチメディア サポートがインストールされている必要があります。

Camtasia Player には TechSmith Screen Capture Codec (TSC2) が内蔵されています。次のようなメリットがあります。

- ▶ ホスト PC に TSC2 をインストールしなくてもビデオを再生できます。
- ビデオの品質をほぼ 100 % 保持できます。
- ▶ 画面キャプチャ用に最適化されているので、圧縮率が高くサイズの小さいファイルを作成できます。
- ▶ すべての色深度で高速の圧縮処理を行えます。

### Camtasia Player のシステム要件

- Microsoft Windows® 2000、Windows XP、Windows Vista® またはそれ以降
- Windows 互換のサウンドカード、マイク、およびスピーカ(推奨)
- ▶ プログラムをインストールするための 470 KB のハード ディスク空き容量
- ▶ 基本的な Windows マルチメディア AVI ファイル サポート
- 再生するAVI ファイルに必要なオーディオまたはビデオコーデック

インストールされているコーデックを確認するには、[コントロールパネル]、[サウンドとオーディオデバイス]、[ハードウェア] タブの順に選択します。

### Camtasia Player をデフォルトのプレーヤーにする

- 1. Windows エクスプローラで AVI ファイルを右 クリックします。
- 2. [プログラムから開く]、[プログラムの選択]の順に選択します。
- 3. [プログラムから開く]ダイアログボックスが表示されます。[参照]をクリックします。
- 4. C:\Program Files\TechSmith\Camtasia Studio 8\CamPlay.exe」を見つけて選択します。
- 5. [開く]をクリックします。
- 6. [この種類のファイルを開くときは、選択したプログラムをいつも使う]オプションを有効にします。
- 7. [OK]をクリックします。

# Screencast.com の概要

Screencast.com は、高品質のビデオ、プレゼンテーション、および画像をアップロードして、管理および共有できるサイトです。

### Screencast.com では次のような操作を行うことができます。

- コンテンツの著作権を管理します。
- オリジナルの品質を維持します。
- ▶ コンテンツの統計データにアクセスします。
- ▶ 視聴者はコメントを付けることができます。
- コンテンツを共有し、コンテンツへのリンクや MediaRoll ウィジェット、RSS フィードなどを視聴者に提供します。

### Screencast.com の用途

- ▶ Jing および Snagit のキャプチャを Web にアップロードして、リンクにより共有します。
- Camtasia ビデオをプライベートまたは公開に設定して、オンラインで共有します。
- Morae ユーザビリティテスト用ビデオをユーザーエクスペリエンスチームや関係者と共有します。

### Screencast.comの無償アカウントでは、以下が提供されます。

- ▶ 保存容量 2 GB
- ▶ 月間*〒*—タ転送量 2 GB
- 4つのプライバシーオプション
- ▶ 鮮明なビデオと画像

詳細については、www.screencast.com を参照してください。

### Camtasia Studio との統合

- ▶ Camtasia Studio から Screencast.com へ直接ビデオをアップロードできます。
- ▶ アップロード前に Screencast.com に自分のフォルダを作成できます。
- サムネールをカスタマイズできます。
- ▶ 制作後は、すぐにビデオを視聴者と共有できます。

### 関連情報

▶ 制作して Screencast.com で直接共有する

# TechSmith Smart Player について

TechSmith Smart Player は、高度なインタラクティブ機能を使用したビデオを視聴者に提供するために設計されたプレーヤーです。一部の特定機能が正しく動作するためには TechSmith Smart Player が必要です。したがって、ビデオの制作を始める前に、コンテンツをさまざまなホスティングサービスやデバイスで共有する際のメリットと制限事項について理解しておくことが重要です。

たとえば、ビデオを MP4 形式で制作して Screencast.com にアップロードする場合、ビデオはデフォルトで Smart Player で再生されます。 クイズ、検索可能な目次、またはホットスポットなどのインタラクティブ機能がビデオに含まれている場合、Smart Player を使用すれば、視聴者は最適な状態でビデオを再生できます。

一方、同じビデオを YouTube にアップロードすると、視聴者はこれらのインタラクティブ機能を利用できません。

Smart Player を使用するビデオの共有についての詳細は、このダウンロード可能な PDF ガイドを参照してください: http://assets.techsmith.com/Downloads/ua-tutorials-camtasiaStudio/share-outputs-interactivityquizzing.pdf

#### ビデオの機能と共有についての表

次の表は、TechSmith Smart Player のさまざまな共有オプションでどの Camtasia 機能が利用できるかを示しています。マルチメディアビデオを制作する際の基本情報として、この表をご利用ください。

|         | Screencast.com        | YouTube               | ご使用のWebサイト * *        | ローカルのパソコンでの再生         |
|---------|-----------------------|-----------------------|-----------------------|-----------------------|
| ビデオの再生  | <ul> <li>✓</li> </ul> | <ul> <li>✓</li> </ul> | <ul> <li>✓</li> </ul> | <ul> <li>✓</li> </ul> |
| キャプション  | ~                     | *                     | <ul> <li>✓</li> </ul> | ~                     |
| 目次      | <ul> <li>✓</li> </ul> | ×                     | <ul> <li>✓</li> </ul> | ×                     |
| クイズ     | <ul> <li>✓</li> </ul> | ×                     | <ul> <li>✓</li> </ul> | <ul> <li>✓</li> </ul> |
| ホットスポット | <ul> <li>✓</li> </ul> | ×                     | <ul> <li>✓</li> </ul> | <b>V</b>              |

\* キャプションは YouTube ヘインポートできます。キャプションのインポートについての詳細は、次の サイトを参照してください: http://www.techsmith.co.jp/tutorial-camtasia-7-import-andexport-options.html

\*\* 個人のWeb サイトでインタラクティブ機能やクイズを含むビデオをホストするには、TechSmith Smart Player が必要です。Web サイトで TechSmith Smart Player をホストする方法の詳細に ついては、次のサイトを参照してください: http://blogs.techsmith.com/tips-how-tos/host-thesmart-player-on-your-own-website

### Screencast.com によるホスティング

Camtasia Studio、Camtasia for Mac、または TechSmith Relay を使用している場合、目次、クローズド キャ プション、検索機能、ホットスポット機能 (Camtasia Studio および Camtasia for Mac)、およびクイズ (Camtasia Studio 8)を含むビデオを Screencast.com でホストできます。このようにしてコンテンツの機能を強化することで、 視聴者 がビデオを利用しやすくなり、また操作しやすくなります。

#### iPhone の互換性

Smart Player は、ほとんどのモバイル デバイスやタブレットで動作します。ただし、iPhone ユーザーがウイズや目次、ホット スポット、クローズド キャプションなどのインタラクティブ機能を使用したビデオを再生するには、Smart Player App をダウンロードする必要があります。視聴者が Smart Player を使用するビデオを再生しようとすると、 無料 アプリのダウンロードを求めるメッセージが表示されます。アプリをインストールしたら、Camtasia で作成され たビデオ コンテンツを iPhone で再生できます。

#### 個人管理のWeb サイト

個人のWebサイトでインタラクティブ機能やクイズを含むビデオをホストするには、TechSmith Smart Playerが必要です。WebサイトでTechSmith Smart Playerをホストする方法の詳細については、この記事とビデオを参照してください。

# TechSmith Relay について

TechSmith Relay は、企業規模でビデオの共有とメディアのホスティングを行うためのソリューションです。

プレゼンテーション、重要なミーティング、現場訪問、トレーニング素材などを簡単にキャプチャできます。組織の 全員で、モバイルデバイスからでもアイデアをシームレスに共有できる機能を活用してください。

### 誰でもコンテンツ作成者になれる

どこの部署でも、エキスパートが自分の持っている知識を共有できるようになるので、社内のナレッジベースを構築できます。ビデオの専門家でなくても、誰でも使えるツールを使用して、ビジュアルなコミュニケーションを活発 に行うことができます。TechSmith Relayを使用すれば、誰でも簡単にビデオを作成して共有できます。

#### ビデオライブラリの管理が容易に

TechSmith Relay なら、ビデオコンテンツの管理が容易です。同僚のグループを作成してコンテンツを簡単に共有したり、共有できるリンクをLMSに送信したりできます。さらに、ハードウェアを設定する必要がなく、アカウントの作成が Google ID と統合されているので、システム管理者の導入と管理の作業はスムーズです。

### トレンドを表示し、成果を測定する

ビデオ分析機能を使用すれば、ビデオのどの部分を誰が視聴しているか、簡単に確認できます。また、数回ク リックするだけでクイズを作成でき、視聴の進み具合を記録したり、職場全体で理解度をチェックしたりできま す。

### モバイルデバイスでもビデオの制作と視聴が可能

iOS やAndroid のモバイルデバイスで、身の回りのことを記録したり、ミーティングを撮影したり、IT の問題が発生したときに状況を録画したりできます。その後、モバイルアプリの TechSmith Fuse を使用して、ビデオを直接 TechSmith Relay に送信できます。さらに、ほぼあらゆるデバイスから、誰でも公開されているビデオを見たり、ク イズに答えたりできます。

詳細については、TechSmith Relayのページをご覧ください。

### Camtasia Studio との統合

TechSmith Relay で共有するには、コンピュータに TechSmith Relay Recorder バージョン 3.0 以降がインストー ルされている必要があります。TechSmith Relay Recorder がインストールされていない場合は、管理者に問い 合わせてください。

TechSmith Relay プラグインを使用すれば、ファイル形式やホスティング場所について決定しなくても、簡単にビデオを制作して共有できます。必要な操作は、ログインしてビデオを送信するだけです。ビデオは自動的に制作され、公開されます。

- Camtasia Studio から Relay へ直接ビデオをアップロードできます。
- ▶ Camtasia Studio Editor で Camtasia Relay のビデオを編集できます。
- Camtasia Editor で作成したクイズの内容をTechSmith Relayで変更できます。
- Relay の分析オプションを使用して、Camtasia Editor で作成したクイズにアクセスできます。

### 関連情報

▶ 制作して TechSmith Relay で直接共有する

# システム スタンプとキャプションのオプション

Camtasia Recorder の [効果] > [オプション] > [注 釈] タブ > [システム スタンプのオプション] ボタン または [キャプションのオプション] ボタン

| システム スタンプのオプショ                   | a> <b>x</b> |
|----------------------------------|-------------|
|                                  | 位置          |
| ● 標準(N)                          |             |
| ○ ドロップ シャドウ(D) ○ アウトラインタ影(付き(の)) |             |
| ● アリトラインC窓内を(O)                  |             |
|                                  |             |
|                                  |             |
| フォント(F)                          | abc         |
| テキストの色(X)                        |             |
| ₩ 背景色(B)                         |             |
| 影の色(S)                           |             |
| アウトラインの色(U)                      |             |
| ОК                               | キャンセル ヘルプ   |

システム スタンプとキャプションのオプションにより、システム スタンプやキャプションのフォント、フォントの色、スタイル、位置などの外観を指定します。

| オプション                 | 説明                                         |
|-----------------------|--------------------------------------------|
| 通常                    | 録画に標準スタイルのテキストを表示します。                      |
| ドロップ<br>シャドウ          | テキストにドロップシャドウを追加します。                       |
| <b>アウトライ</b><br>ンと影付き | テキストに影のアウトラインを追加します。                       |
| 透明 <b>な</b> 背<br>景    | 録画範囲のシステム スタンプやキャプションの背後にあるものが見えるようにします。   |
| ワードラップ                | システムスタンプやキャプションテキストを、録画範囲のサイズに収まるよう折り返します。 |

| オプション | 説明                                                                       |
|-------|--------------------------------------------------------------------------|
| 位置    | グリッドの四角をクリックして、キャプションまたはシステムスタンプの録画範囲内の<br>位置を選択します。                     |
| フォント  | フォントのタイプ、サイズ、および色を編集するには[フォント]ボタンをクリックします。                               |
| 色     | システムスタンプやキャプションのテキスト、背景、シャドウ、またはアウトラインの色を<br>編集するには、それぞれ該当するボタンをクリックします。 |

関連情報

- ▶ 録画中にシステム スタンプを追加する
- ▶ 録画中にキャプションを追加する

# Recorder の [ツール] のオプション

Camtasia Recorder の[ツール] > [オプション]

[ツール]の[オプション] ダイアログ ボックスから、Camtasia Recorder で使用 できるグローバル オプションにアクセス します。

関連情報

- Recorder の [一般] タブのオプション
- Recorder のファイル名のオプション
- ハードウェア アクセラレータ
- Recorder の [入力] タブのオプション
- ▶ オーディオ形式
- Recorder のホットキーを変更する
- Recorder の [プログラム] タブのオプション

# Recorderの[一般] タブのオプション

Camtasia Recorder の [ツール] > [オプション] > [一般] タブ

## ヘルプのオプション

| オプション                        | 説明                                                                 |
|------------------------------|--------------------------------------------------------------------|
| ヒントの表示                       | Camtasia Recorder にツールヒントを表示します。                                   |
| Recorder が録画<br>される場合に警<br>告 | 録画範囲にCamtasia Recorder が表示され、最終ファイルに録画される<br>場合に警告ダイアログボックスを表示します。 |

## キャプチャのオプション

| オプション                          | 説明                                                                                               |
|--------------------------------|--------------------------------------------------------------------------------------------------|
| 階層 ウィンド ウをキャ<br>プチャする          | 半透明や不規則な形の階層 ウィンドウをキャプチャします。 階層 ウィンド<br>ウの例としては、Microsoft Office 2000の Office アシスタントが挙げられ<br>ます。 |
| <b>キーボー</b> ド入力を<br>キャプチャする    | キー操作を録画します。「キー操作の吹き出し」を参照してください。                                                                 |
| キャプチャ中にスク<br>リーンセーバーを無効<br>にする | 長時間の録画をモニタなしで行う場合にこのオプションを有効にします。                                                                |
| キャプチャ中に Aero<br>を無効にする         | Windows Vista または Windows 7の Aero スタイルを無効にします。                                                   |

## 保存のオプション

| オプション                | 説明                                                                      |
|----------------------|-------------------------------------------------------------------------|
| 録画形式                 | 録画ファイルの形式を選択します。デフォルトのファイル形式はCAMRECです。 [Camtasia TREC 録画ファイル]を参照してください。 |
| [ファイルのオプ<br>ション] ボタン | [ファイルのオプション] ダイアログ ボックスを開きます。 [Recorder のファイル名の<br>オプション」を参照してください。     |
| 一時保管 <b>フォ</b><br>ルダ | 録画中に作成された一時ファイルを格納するフォルダを選択します。                                         |

# Recorder のファイル名のオプション

Camtasia Recorder の[ツール] > [オプション] > [一般] タブ > [ファイル オプション] ボタン

Camtasia Recorder での録 画用のファイル名の初期設定を行います。

| 1 つのファイル名を 定義し<br>ます。この名前のファイル<br>は、後の録画を保存する<br>際に自動的に上書き | <ul> <li>ファイルオプション</li> <li>出カファイルオプション</li> <li>ジ 出力時にファイル名を指定する(K)</li> <li>シ 出力時にファイル名を指定する(K)</li> </ul> |
|------------------------------------------------------------|----------------------------------------------------------------------------------------------------|
| されます。                                                      | してしていた。 固定ファイル名を使用する(F)                                                                                      |
|                                                            | 名前(N): キャプチャ                                                                                                 |
| 入力した文字列に数字を添えた                                             | ファイル名を自動設定する(U)                                                                                              |
| ファイル名 (Video-001.AVI、                                      | フレフィックス(P): キャプチャー                                                                                           |
| Video-002.AVI など)で録画を 🏼 🦊                                  | 出力フォレタ(D):                                                                                                   |
| 保存します。                                                     | C:\Users\A.Pennell\Desktop\getting-started-proje 🔻                                                           |
|                                                            | OK キャンセル ヘルブ                                                                                                 |

# ハードウェア アクセラレータ

キャプチャ中にハードウェアアクセラレータを無効にするオプションは、Microsoft® Windows XP かそれ以前のオペレーティングシステムでのみ使用できます。

Camtasia Recorder の [ツール] > [オプション] > [一般] タブ > [キャプチャ中 はハード ウェア アクセラ レータを無効にする]

画面の録画処理によりCPUのリソースを使い切ってしまい、フレームレートが低くなったりパフォーマンスが低下 する場合があります。フレームレートがあまり低くなるとビデオがギクシャクして見えます。システムリソースを完全 に消費してしまうと、マウスカーソルの操作やバックグラウンドで実行しているアプリケーションの速度が非常に遅 くなります。また、録画の後で録画した内容ではなく黒いボックスが表示されることもあります。これはプロセッサ 速度の低いシステムで CPU 負荷の高いアプリケーションを実行したり、画面上の広い範囲を録画したりした場 合に顕著に見られます。

Microsoft® Windows XP ではハードウェア アクセラレータを無効にすることで CPU の使用率を大幅に低くすることができます。

アプリケーションによっては、実行するためにハードウェアアクセラレータが必要になることもあります。ゲーム、CAD プログラム、および TV カードなどはこれに該当します。そのような場合、次のような他の方法で CPU 負荷を抑 えてください。

- ▶ 録画範囲を小さくする。
- キャプチャのフレームレートを低くする。
- 処理速度の速いコンピュータを使用する。

# Recorderの[入力]タブのオプション

Camtasia Recorder の[ツール] > [オプション] > [入力] タブ

## ビデオのオプション

| オプション                              | 説明                                                                                                    |
|------------------------------------|----------------------------------------------------------------------------------------------------|
| 画面 <i>キャ</i><br>プチャフ<br>レーム<br>レート | キャプチャのフレームレートを1秒あたりのフレーム数で選択します。フレームレートを<br>大きくするとビデオの画像がスムーズになりますが、ファイルサイズが大きくなり、ビデオ<br>の録画に必要なシステムリソースの量が増えます。 |
| [ビデオ設<br>定] ボタン                    | 画面キャプチャのコーデックを選択できる[ビデオ圧縮の設定]ダイアログボックスを開きます。                                                                     |
| デフォルト<br>に戻す                       | ビデオのキャプチャ設定をデフォルト値(キャプチャフレームレート: 30 fps、ビデオコーデック: TechSmith Screen Codec 2)に戻します。                                |

## オーディオのオプション

| オプション                   | 説明                                                                                                    |
|-------------------------|----------------------------------------------------------------------------------------------------|
| オーディオ<br>デバイス           | ドロップダウンリストからマイクまたはオーディオデバイスを選択します。                                                                          |
| 音量ス <del>ラ</del><br>イダー | 音量スライダーをドラッグして、録音する音量レベルを調整します。                                                                             |
| [オーディ<br>オ設定]<br>ボタン    | クリックして録画ファイルのオーディオ形式を選択します。 オーディオ形式 」を参照してください。                                                             |
| システム<br>オーディオ<br>を録音    | システムオーディオとは、マウス クリックの音 やスピーカから再生 されるオーディオなど、<br>コンピュータ システムからのサウンドです。このオプションを無効にすると、システムオー<br>ディオは録音 されません。 |

## Web カメラのオプション

| オプション                | 説明                                                                   |
|----------------------|----------------------------------------------------------------------|
| Web カメラ デ<br>バイス     | ドロップダウンリストからカメラ デバイスを選択します。 デバイスの電源がオンで正しく設定されていれば、カメラのプレビューが表示されます。 |
| [デバイスのプロ<br>パティ] ボタン | カメラデバイスのマニュアルを参照してください。                                              |

| オプション         | 説明                      |
|---------------|-------------------------|
| [形式設定]ボ<br>タン | カメラデバイスのマニュアルを参照してください。 |

オーディオ形式

Camtasia Recorder の[ツール] > [オプション] > [入力] タブ > [オーディオ設定] ボタン 次のオプションにより録画 ファイルのオーディオ形式が決まります。

新しいオーディオ形式を追加する

- 1. [形式]および[属性]を選択します。
- 2. [名前を付けて保存]をクリックして、形式の名前を入力します。
- 3. [OK] をクリックします。

#### 既存のオーディオ形式を使って録画する

- 1. [名前]ドロップダウンリストから形式を選択します。
- 2. [OK] をクリックします。

# Recorder の [プログラム] タブのオプション

Camtasia Recorder の [ツール] > [オプション] > [プログラム] タブ

## 録画範囲のオプション

| オプション                | 説明                                                                                                    |
|----------------------|----------------------------------------------------------------------------------------------------|
| 範囲 <b>の</b> 外観       | 録画中に録画範囲をどのように表示するかを<br>選択します。コーナー、長方形、非表示のい<br>ずれかを選択できます。                                                                      |
| キャプチャ範囲を明るく表示する      | 録画中に録画範囲を点滅して表示します。                                                                                                    |
| ポップアップ ダイアログを範囲内に収める | 録 画 範 囲 内 でダイアログ ボックスやポップアップ<br>ウィンド ウを開きます。                                                                                     |
| 範囲を4の倍数にする(品質向上)     | ビデオのサイズ (ピクセル単位)を4の倍数に丸<br>めます。これにより、一部のコーデック<br>(Microsoft Video 1など)で作成された、4ピク<br>セルの倍数のサイズを必要とするビデオを表示<br>するときにエラーが発生しなくなります。 |

### ワークフローのオプション

| オプション                                       | 説明                                                                                                    |  |
|---------------------------------------------|----------------------------------------------------------------------------------------------------|--|
| キャプチャの開始後<br>に画面を録画する                       | 録画の前に秒読みを表示します。<br>[録画を開始する前に秒読みを表示する]オプションをオフにすると、録画<br>のホットキーまたはボタンを押したときに、すぐに録画が開始されます。                         |  |
| 一時停止 <b>の後カー</b><br>ソル <b>の</b> 位置を復元<br>する | マウスカーソルを一時停止する前の画面の位置に戻します。これにより、<br>一時停止した箇所から直ちに操作を再開できます。<br>このオプションを使用する場合、録画を一時停止や再開するには F9 キー<br>を押す必要があります。 |  |
| 録画の停止後にプ<br>レビュー ウィンドウを<br>表示しない            | このオプションを選択すると、録画後に画面の録画をプレビューしません。<br>[保存]、[制作]、[タイムラインに追加]、[クリップビンに追加]のうちから、録<br>画後のオプションを選択します。                  |  |

## 最小化のオプション

| オプション    | 説明                                   |
|----------|--------------------------------------|
| Recorder | 録画範囲にツールバーを表示するか、または範囲内に移動すると、最終的な録画 |

| オプション      |                                                                |
|------------|----------------------------------------------------------------|
|            | にツールバーが表示されます。次のオプションのいずれかを選択して、ツールバーを最小化するタイミングを指定します。        |
| を最小<br>化する | <ul> <li>▶ 録画範囲に重なる場合のみ</li> <li>▶ 常時</li> <li>▶ なし</li> </ul> |
|            | 録画中にツールバーを表示するには、システムトレイのアイコンをダブルクリックしま<br>す。                  |
|            | ッールバーを最小化する場所を次のうちから選択します。                                     |
| 格納先        | <ul> <li>▶ タスクバー</li> <li>▶ トレイ</li> </ul>                     |

# Camtasia Studio の [ツール] のオプション

Camtasia Studioの[ツール] > [オプション]

[ツール]の[オプション] ダイアログ ボックスから、Camtasia Studio で使用 できるグローバル オプションにアクセスします。

以下の項目も参照してください。

- [プログラム] タブのオプション
- [パートナー] タブのオプション
- アップグレードのオプション
- ホットキーのオプション
- Camtasia Studio に関する意見を送る

# Camtasia Studio の [プログラム] タブのオプション

オプションへのアクセス: Camtasia Studio の [ツール] > [オプション] > [プログラム] タブ

| オプション                                                                                                    |                                                          | x                            |
|----------------------------------------------------------------------------------------------------|----------------------------------------------------------|------------------------------|
| アップグレードのオプション オ<br>プログラム                                                                                                    | ヤットキー 情報<br>パート                                          | をお送りください<br>ナー               |
| <ul> <li>✓ トリミングしたコンテンツを画面切り替えに使用(U)</li> <li>□ 追加したクリップに SmartFocus を適用(S)</li> <li>□ SmartFocus を最大倍率に固定(X)</li> <li>✓ 可能な場合は GPU アクセラレーションを使用(G)</li> <li>□ 波形を上下対称に表示(R)</li> </ul> |                                                          |                              |
| <ul> <li>✓ 自動ステッチの有効化(H)</li> <li>✓ 自動保存間隔(A): 2 &lt; → 分</li> </ul>                                                                                                    |                                                          |                              |
| デフォルトのアニメーションイ<br>ージング(E):<br>ライブラリ コンテンツ<br>● コンテンツをライブラリヘコピー(Y)<br>● コンテンツへのリンクを設定(N)<br>ライブラリの整理(C)                                                                                  | ジングなし<br>デフォルトの時間(秒)<br>画面切り替え(T):<br>画像(I):<br>吹き出し(L): | ▼<br>1.0 ▲<br>5.0 ▲<br>5.0 ▲ |
| ▼ すべてのヒントを表示(P)                                                                                                    | アニメーション(M):                                              | 1.0                          |
| <ul> <li>✓ バルーン ヒントを表示(B)</li> <li>✓ 起動時(こ [ようこそ] 画面を表示する(W)</li> </ul>                                                                                                    | 制作プレビュー(D):<br>キャプション(O):                                | 30 ×<br>4.0 ×                |
| ー時保存フォルダ(E)<br>C:\Users\K5F86~1.MUL\AppData\Local\Temp\                                                                                                    |                                                          |                              |
| OK キャンセル ヘルプ                                                                                                    |                                                          |                              |

| オプション            | 説明                                                                                      |
|------------------|-----------------------------------------------------------------------------------------|
| トリミングしたコンテンツを画面切 | 画面切り替えでは、前のビデオの終わりのフレームと後のビデ<br>オの初めのフレームが使用されます。そのため、表示する必<br>要のあるビデオが一部切り取られる場合があります。 |
| り替えに使用           | このオプションを有効にすると、画面切り替えの効果で、ビデ<br>オクリップからトリミング、分割、または切り取られた数フレー<br>ムが使用されます。              |

| オプション                            | 説明                                                                             |
|----------------------------------|--------------------------------------------------------------------------------|
|                                  | この方法を使用すると、ビデオフレームからカットしていない<br>部分は画面切り替えで使用されないため、よりスムーズに<br>画面を切り替えることができます。 |
| 追加したクリップに SmartFocus<br>を適用      | タイムラインに追加された CAMREC ファイルに自動的に<br>SmartFocus アニメーションが適用されます。                    |
| SmartFocusを最大倍率に固定               | SmartFocus で追加されるのはパンアニメーションだけです。<br>ズームアニメーションは追加されません。                       |
| 可能な場合はGPU アクセラレー                 | 可能な場合は、使用することで編集、プレビュー、制作のパ<br>フォーマンスが向上します。                                   |
| <b>タを</b> 使用する                   | このオプションは Microsoft Windows XP では選択できません。                                       |
|                                  | Camtasia Studioの以前のバージョンで表示されていた上下<br>対象の波形で表示します。                             |
|                                  | 2つの形式で表示されるオーディオデータは同じです。波形の表示形式が異なるだけです。                                      |
|                                  | Camtasia Studio 8 の波形スタイル                                                      |
|                                  | この表示では、波形がやや大きく表示され、オーディオデー<br>タは上下対称に表示されません。                                 |
| 波形 <b>を</b> 上下対称に表示              | Linkasher at the and the                                                       |
|                                  | Camtasia Studio 7 の波形スタイル                                                      |
|                                  | この表示では、波形がやや小さく表示され、オーディオデータは上下対称に表示されます。                                      |
|                                  |                                                                                |
| 自動ステッチの有効化                       | 有効にすると、[切り取り] ツールを使用してタイムラインの選                                                 |
| (切り取った後でオーディオとビデオ<br>のクリップをつなげる) | 択範囲を削除した場合に、オーディオやビデオの隙間が自動的にステッチされます (つながります)。                                |

| オプション                 | 説明                                                                                                    |  |
|-----------------------|----------------------------------------------------------------------------------------------------|--|
|                       | 00 00:00:36;00 00:00 00:00:40;29 00:00:44;00<br>getting-started-project.camrec (Screen)  getting-started-project.mp3 |  |
|                       | 無効にすると、クリップは自動的にはつながりませんが、手動<br>でステッチできます。                                                                           |  |
|                       | 手動でクリップをステッチ                                                                                                    |  |
|                       | タイムライン上の2つのクリップの間で右クリックして、メニュー<br>から[メディアをステッチ]を選択します。                                                               |  |
|                       | クリップをステッチしない                                                                                                    |  |
|                       | ステッチされたメディアクリップを右クリックして、[ステッチしない]を選択します。                                                                             |  |
|                       | 現在のプロジェクトの復元ファイルを自動的に保存する間<br>隔を分単位で設定します。                                                                           |  |
| 自動保存の間隔               | 自動保存はデフォルトで有効で、2分ごとに保存されるよう<br>に設定されています。                                                                            |  |
|                       | 「 <b>プロジェクトを</b> 自動的にバックアップする (自動保存)」を参照してください。                                                                      |  |
| コンテンツをライブラリヘコピー       | アセットをライブラリに追加したとき、Camtasia Studio はア<br>セットのコピーを作成します。                                                               |  |
| <b>コンテンツへのリンクを</b> 設定 | アセットをライブラリに追加すると、Camtasia Studio はハードドライブまたはネットワーク上の元のアセットファイルへのリンクを設定します。                                           |  |
|                       | アセットが元の場所から移動されると、ライブラリ内にあるア<br>セットへのリンクが破損します。                                                                      |  |
| [ライブラリの整理] ボタン        | [ライブラリの整理]オプションを選択すると、破損したすべて<br>のリンクの削除、ライブラリのインデックスの再構築、および<br>フォルダの更新が行われます。                                      |  |
|                       | ライブラリの整理を実行すると、以前のライブラリに戻すこと<br>はできなくなります。                                                                           |  |
|                       | 選択すると、[ <b>すべてのヒントを</b> 表示]および[バルーン ヒントを<br>表示]が有効になります。                                                             |  |
|                       | 無効にすると、Camtasia Editor インターフェイスにこれらのヒントは表示されません。                                                                     |  |

| オプション                  | 説明                                                                  |
|------------------------|---------------------------------------------------------------------|
| 起動時に[ようこそ] 画面を表示<br>する | [ようこそ] 画面が表示されます。                                                   |
| デフォルトの時間               | タイムラインに追加した画面切り替え、吹き出し、タイトルク<br>リップ、および画像のデフォルトの表示時間を秒単位で設定<br>します。 |
|                        | デフォルトの表示時間の変更は、現在タイムラインにある要素には適用されません。                              |
| 一時保管 <b>フォルダ</b>       | 一時ファイルを格納するデフォルトフォルダを選択します。                                         |

## メディアの時間を変更する

## タイムラインから時間を変更する

- 1. タイムライン上のクリップをクリックして選択します。選択すると、クリップが青くなります。
- 2. マウス カーソルをクリップの初めまたは終わりにポイントします。
- 3. 末端のハイライトが表示されたら、クリップをつかんでどちらかの方向にドラッグします。

## メディアのデフォルトの時間を変更する

1. [ツール]、[オプション]、[プログラム] タブの順にクリックして、[デフォルトの時間]を選択します。

| -デフォルトの時間(秒) — |     |                                       |
|----------------|-----|---------------------------------------|
| 画面切り替え(T):     | 1.0 | <b>•</b>                              |
| 画像(I):         | 5.0 | <b>*</b>                              |
| 吹き出し(L):       | 5.0 | <b>•</b>                              |
| アニメーション(M):    | 1.0 | <b>•</b>                              |
| 制作プレビュー(D):    | 30  | ×.                                    |
| キャプション(0):     | 4.0 | · · · · · · · · · · · · · · · · · · · |

- 2. 目的のボックスに秒単位で新しい時間を入力します。または、矢印ボタンを使用して時間を変更します。
- 3. [OK] をクリックします。

# [パートナー] タブのオプション

### Camtasia Studio の [ツール] > [オプション] > [パートナー] タブ

| ション                                                                               |                         |                               |           |                     |
|-----------------------------------------------------------------------------------|-------------------------|-------------------------------|-----------|---------------------|
| アップグレードのオブ                                                                        | ション                     | ホットキー                         | 情報をお      | う送りください             |
| プログラ                                                                              | 4                       |                               | バートナ・     | -                   |
| PowerPoint アドイン                                                                   | ,                       |                               |           |                     |
| 📝 録画を保存した                                                                         | 後で次の挑                   | 衆作を確認する(₽                     | ?)        |                     |
| 🔽 PowerPoint 기법                                                                   | インを有効                   | にする <mark>(B)</mark>          |           |                     |
| スライドノート                                                                           |                         |                               |           |                     |
| <ul> <li>PowerPoint スラ</li> <li>認力な(A)</li> </ul>                                 | イドノートを                  | をキャプションとして                    | てインポートするか | どうか常に確              |
| ■ PowerPoint スラ                                                                   | イドノートを                  | を常にキャプション                     | としてインポートす | ta <mark>(I)</mark> |
| PowerPoint スラ                                                                     | イドノートを                  | をキャプションとして                    | てインポートしない | (N)                 |
| <ul> <li>Camtasia との弁<br/>モバイル シェアリ<br/>イルを Camtasia</li> <li>接続々 (つ)。</li> </ul> | :有を計可<br>ングを許可<br>へ送信でき | (5)<br>'すると、デバイス(<br>きます。<br> | はネットワーク接続 | 経由でファ               |
|                                                                                   | Killu                   | illins () Calificasia         |           |                     |
| デフォルトの保存フ                                                                         | ォルダ <mark>(</mark> D)   |                               |           |                     |
| C:\Users\k.mullins                                                                | ;\Documen               | ts\Camtasia Stu               | dio\メディア\ | <b></b>             |
| Google ドライブ                                                                       |                         |                               |           |                     |
| デフォルトの保存フォ                                                                        | Ηルダ <mark>(F)</mark>    |                               |           |                     |
| C:\Users\k.mullins                                                                | Documen                 | ts\Camtasia Stu               | dio\メディア\ |                     |
|                                                                                   |                         |                               |           |                     |
|                                                                                   |                         |                               |           |                     |
|                                                                                   |                         |                               |           |                     |

## PowerPoint アドイン

PowerPoint アドイン ▼ 録画を保存した後で)次の操作を確認する(P) ▼ PowerPoint アドインを有効にする(B) スライド ノート ● PowerPoint スライド ノートをキャプションとしてインポートするかどうか常に確 認する(A) ● PowerPoint スライド ノートを常にキャプションとしてインポートする(I) ● PowerPoint スライド ノートを常にキャプションとしてインポートする(I)

保存後**のオプション** 

[録画を保存した後で次の操作を確認する] オプションを有効にすると、PowerPoint での録画を保存した後に ダイアログが開きます。このダイアログでは、Camtasia Studio で録画ファイルを直ちに編集したり、制作すること ができます。

### PowerPoint アドインを有効にする

Microsoft PowerPoint® で PowerPoint アドインを有効にします。Camtasia Studio PowerPoint アドインを使用 すると、Microsoft PowerPoint®内の PowerPoint プレゼンテーションを録画して制作することができます。 「 PowerPoint プレゼンテーションを録画する」を参照してください。

### スライド ノートをキャプションとしてインポートする

PowerPoint 録画 では PowerPoint プレゼンテーションのノートをタイムラインにキャプションとしてインポートできます。次のオプションのいずれかを選択します。

- ▶ PowerPoint スライド ノートをキャプションとしてインポートするかどうか常に確認する
- PowerPoint スライド ノートを常にキャプションとしてインポートする
- PowerPoint スライド ノートをキャプションとしてインポートしない

## モバイル シェアリング

モバイルシェアリングは、Fuse から Camtasia Studio へのファイル転送機能のオン/オフを切り替えるために使用 される機能です。

画像やビデオファイルをTechSmith FuseからCamtasia Studioへ転送するには、モバイルデバイスとCamtasia Studioを同じ共有ネットワーク経由で接続する必要があります。モバイルシェアリングがオフの場合は、接続できません。

| ーモバイル シェアリング              | ÿ                                      |         |
|---------------------------|----------------------------------------|---------|
| モバイル シェアリン・               | ヴ: オフ                                  |         |
| 🔽 Camtasia との井            | 共有を許可(S)                               |         |
| モバイル シェアリ<br>イルを Camtasia | いングを許可すると、デバイスはネットワーク接続約<br>a へ送信できます。 | 発由でファ   |
| 接続名(C):                   | k.mullins ()) Camtasia                 |         |
| デフォルトの保存フ                 | 'ォルダ(D)                                |         |
| C:\Users\k.mullin         | s\Documents\Camtasia Studio\メディア\      | <b></b> |
| -Google ドライブ —            |                                        |         |
| デフォルトの保存フィ                | ォルダ(F)                                 |         |
| C:\Users\k.mullin         | s\Documents\Camtasia Studio\メディア\      | <b></b> |

モバイルシェアリングには次のようなオプションがあります。

- ▶ モバイルシェアリングサービスの現在のステータスを表示する。
- モバイルシェアリング機能のオン/オフを切り替える。
- Fuse アプリで容易に識別できるように、Camtasia Studioの各インスタンスの名前をカスタマイズする。

#### モバイル シェアリングのステータス

モバイルシェアリングのステータスはこの領域に表示されます。以下のステータスがあります。

- ▶ オン:
  - モバイルシェアリングはオンです。
  - モバイルデバイスから Camtasia Studio のクリップビンへファイルを転送できます。
- ▶ オフ:
  - モバイルシェアリングはオフです。
  - モバイル デバイスから Camtasia Studio のクリップ ビンへファイルを転送 できません。
  - TechSmith Fuse から Camtasia Studio ヘメディア ファイルを転送 できるようにするには、Fuse サービスへの新しい接続を確立します。
- ▶ エラー:
  - エラーが発生したため、モバイルシェアリングはオフです。
  - モバイル デバイスから Camtasia Studio のクリップ ビンへファイルを転送 できません。
  - ネットワークに接続していないか、IP アドレスが変更されたことが原因でエラーが発生する場合があります。

Camtasia との共有を許可

[Camtasia との共有を許可]には以下のオプションがあります。

- ▶ 有効 ☑ Camtasia との共有を許可(S) ファイルを Fuse から Camtasia Studio へ転送できます。
- 無効 <u>Camtasia との共有を許可(S)</u>
   ファイルを Fuse から Camtasia Studio へ転送できません。

| Camtasia Studio から TechSmith Fuse へ接続しようとしたときにモバイル シェアリングがオフであ<br>れば、モバイル シェアリングを有効にするかどうかを確認 するメッセージが表示されます。 |  |
|----------------------------------------------------------------------------------------------------|--|
| 🔁 モバイル シェアリングはオフです                                                                                            |  |
| モバイル デバイスはファイルを Camtasia に送信<br>できません。 モバイル シェアリングをオンにしますか?                                                   |  |
| (はい いいえ                                                                                                    |  |
| モバイルシェアリングをオンにしてファイルを転送するには、[はい]を選択します。<br>モバイルシェアリングをオフのままにして、ファイルを転送できないようにするには、[いいえ]を選択<br>します。            |  |

接続名

接続名は、Fuse アプリからメディア ファイルを送信する Camtasia Studio のインスタンスを示します。

デフォルトでは、接続名はコンピュータのログイン名にCamtasiaを付けた名前です。

接続名(C): k.mullins () Camtasia

ただし、Camtasia Studio のインスタンスを別のコンピュータに複数インストールしている場合は、Fuse アプリで容易に識別できるように名前を変更できます。

接続名(C): 仕事用のコンビュータ

たとえば、仕事用のコンピュータと自宅のコンピュータに Camtasia Studio をインストールしている場合、自宅用の Camtasia Studio に 自宅のコンピュータ」という名前を付け、仕事用のものには 社事用のコンピュータ」という名前を付けることができます。

### デフォルトの保存場所

デフォルトでは、TechSmith Fuseから転送されたメディアファイルはこの場所に保存されます。

| デフォルトの保存フォルダ回                                      |         |
|----------------------------------------------------|---------|
| C:\Users\k.mullins\Documents\Camtasia Studio\メディア\ | <b></b> |

デフォルトの保存フォルダを変更するには、[参照]ボタンをクリックして、新しい場所を選択します。

## Google ドライブのデフォルトの保存フォルダ

デフォルトでは、Googleドライブからインポートされたメディアファイルはこの場所に保存されます。
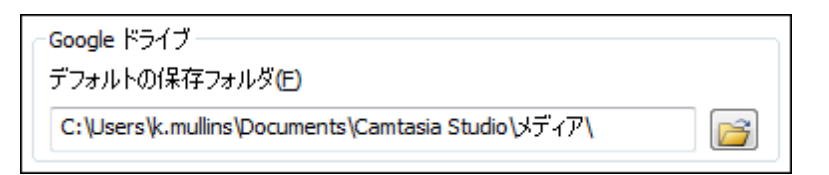

デフォルトの保存フォルダを変更するには、[参照]ボタンをクリックして、新しい場所を選択します。

#### 関連情報

- [プログラム] タブのオプション
- アップグレードのオプション
- ホットキーのオプション
- Camtasia Studio に関する意見を送る

# アップグレードのオプション

Camtasia Studio の [ツール] > [オプション] > [アップグレードのオプション] タブ

実行している Camtasia Studio が最新バージョンかどうかを確認できます。インターネット接続が必要です。

Camtasia Studio プログラムのアップデートを自動的に確認するには、[アップグレードの自動チェックを有効にする] オプションをクリックします。

デフォルトでは Camtasia Studio は 2 週間 ごとにアップデートをチェックするよう設定 されています。

Camtasia Studio には、利用できるアップグレードを確認するかどうかを訊ねるダイアログボックスが表示されます。

関連情報

- [プログラム] タブのオプション
- [パートナー] タブのオプション
- ホットキーのオプション
- Camtasia Studio に関する意見を送る

### ホットキーのオプション

#### Camtasia Studio の [ツール] > [オプション] > [ホット キー] タブ

これらのコマンド ホットキーを使用すると、タイムライン上の再生ヘッドの位置に効果が追加されます。

- ▶ このタブのオプションを使用して、デフォルトホットキーを変更できます。
- ▶ [デフォルト設定に戻す]をクリックすると、ホットキーが元の設定に戻ります。

| プログラム<br>アップグレードのオプション                                                                                 | ホットキー                                        | パートナー<br>情報をお送りください               |
|----------------------------------------------------------------------------------------------------|----------------------------------------------|-----------------------------------|
| コマンドホットキー<br>吹き出しの追加<br>ビジュアルアニメーションの:<br>キャプションの追加<br>画面切り替えの追加<br>マーカーを追加<br>クイズの追加<br>分割<br>フレームを延長 | <br>再生ヘッドの位置に<br>Ctrl(C) Shift(S)<br>同 + 同 + | 吹き出しを追加します。<br>Alt(A)<br>同 + C マ  |
|                                                                                                    | 5                                            | <sup>#</sup> フォルト設定に戻す <b>(R)</b> |

| オプション            | デフォルトのホットキー |
|------------------|-------------|
| 吹き出し <b>の</b> 追加 | С           |
| ビジュアルアニメーションの追加  | Z           |
| キャプションの追加        | А           |
| 画面切り替えの追加        | Т           |
| <b>マーカーの</b> 追加  | М           |
| クイズの追加           | Q           |
| 分割               | S           |
| フレームを延長          | E           |

[プログラム] タブのオプション

[パートナー] タブのオプション

- アップグレードのオプション
- ▶ Camtasia Studio に関する意見を送る

## Camtasia Studio ホットキー

ホットキーは、アプリケーションまたはコンピュータの OS の指定された操作を実行するキー操作の組み合わせの ことで、キーボード ショート カット またはショート カット キーとも呼ばれます。

ホットキーを使用してアプリケーションの操作を減らすことにより、時間が節約でき、操作に支障のある方でもソフトウェアを簡単に使用することができます。

Camtasia Studio Editor では、次のホットキーを使用できます。

ホットキーのオプション」も参照してください。

プレビュー ウィンドウのオプション、操作、ホットキー

| ブレビュー ウィンドウ<br>のボタン     | オプション           | ホットキー                                                                                           | 説明                                                                                                   |
|-------------------------|-----------------|-------------------------------------------------------------------------------------------------|----------------------------------------------------------------------------------------------------|
|                         | 前のクリップ          | Ctrl + Alt + 左矢印                                                                                | スクラブバーをタイムライン上の前<br>のクリップの初めに移動します。                                                                  |
| •                       | <b>1</b> ステップ戻る | Ctrl + 左矢印<br>キーを押し続けると巻き戻<br>します。                                                              | ビデオを1フレームずつ巻き戻しま<br>す。                                                                               |
|                         | 再生/一時停止         | スペース                                                                                            | 再生ヘッド/スクラブバーの位置か<br>らビデオを開始します。もう一度ク<br>リックすると一時停止します。                                               |
|                         | 1 ステップ進む        | Ctrl + 右矢印<br>キーを押し続けると早送り<br>します。                                                              | ビデオを1フレームずつ早送りしま<br>す。                                                                               |
|                         | 次のクリップ          | Ctrl + Alt + 右矢印                                                                                | スクラブバーをタイムライン上の次<br>のクリップの初めに移動します。                                                                  |
|                         | スクラブバー          | なし<br>スクラブバーをつかんでド<br>ラッグ                                                                       | タイムライン上の再生位置を示しま<br>す。                                                                               |
| 0:05:10;16 / 0:05:15;26 | タイム コード         | なし<br>このフィールドは読み取り<br>専用です。                                                                     | 再生ヘッドの現在の位置をタイムラ<br>インの時間で表示します。<br>タイム コードは「時間:分:秒;フレ<br>ーム」の形式で表示されます。                             |
|                         | パン              | [パン] アイコンがオフの場<br>合、スペースキーを押した<br>ままにすると、[パン] アイ<br>コンがオンになります。                                 | ビデオにズームインして非常に大<br>きく拡大する場合、パン オプショ<br>ンを使用して、キャンバスの境界内<br>でビデオを移動できます。<br>1. スペース キーを押したままにし        |
|                         |                 | パン モードを有効にするに<br>は[パン]アイコンをクリッ<br>クします。もう一度クリッ<br>クすると無効になります。                                  | ます。<br>2メディアを目的の位置へドラッグ<br>します。<br>または、[パン]アイコンをクリック<br>します。                                         |
| τ.                      | 切り抜き            | [切り抜き] アイコンがオフ<br>の場合、Altキーを押した<br>ままにすると切り抜きモー<br>ドがオンになります。Alt<br>キーを放すと、切り抜きモ<br>ードがオフになります。 | <ol> <li>キャンバス上のメディアを選択します。</li> <li>Altキーを押したままにします。</li> <li>青いハンドルをドラッグして、メディアを切り抜きます。</li> </ol> |
|                         |                 | 切り抜きモードを有効にす<br>るには <b>[切り抜き</b> ] アイコン<br>をクリックします。もう一<br>度クリックすると無効にな<br>ります。                 | または、[切り抜き] アイコンをクリ<br>ックします。                                                                         |
|                         | フル画面            | Alt + Enter                                                                                     | <ul> <li>キャンバス全体をフル画面<br/>モードで表示します。</li> <li>キーボードのEscキーを押<br/>すと、フル画面モードを終<br/>了します。</li> </ul>    |
|                         | ペレド・~ み         | -                                                                                               | ▶ カロッカオスト ピレビューウ                                                                                     |

### キャンバスのキーボード ホットキー

| 機能                       | ホットキー                                                                      | 使用方法                                                                 |
|--------------------------|----------------------------------------------------------------------------|----------------------------------------------------------------------|
| メディアの移動                  | キーボードの矢印キー                                                                 | ▶ キャンバス上で選択したメディアを移動します。                                             |
|                          |                                                                            | ▶ バン モードの場合は、表示を移動します。                                               |
| キャンバスの表示の拡大              | マウス ホイールのスクロール                                                             | キャンバスをクリックし、マウス ホイールをスクロ                                             |
|                          |                                                                            | ールして、拡大表示を拡大または縮小します。                                                |
| メディアのサイズ変更               | Ctrl                                                                       | 1.キャンバス上のメディアを選択します。                                                 |
|                          |                                                                            | 2. Ctrlキーを押したままにします。                                                 |
|                          |                                                                            | 3.マウス ホイールをスクロールして、<br>メディアのサイズを拡大または縮小します。                          |
| メディアのサイズ変更で              | Shift                                                                      | 1.キャンバス上のメディアを選択します。                                                 |
| 縦横比を維持                   |                                                                            | 2. Shiftキーを押したままにします。                                                |
|                          |                                                                            | 3.メディアのハンドルをドラッグして、サイズを変更し                                           |
|                          |                                                                            |                                                                      |
| サイズ変更で縦横比の維 <br>  持を解除   | Ctrl                                                                       | メディアのサイズを変更する際に、縦横比の維<br>持を解除します。                                    |
|                          |                                                                            | 1.キャンバス上のメディアを選択します。                                                 |
|                          |                                                                            | 2. Shiftキーを押したままにします。                                                |
|                          |                                                                            | 3.メディアのハンドルをドラッグして、サイズを変更し                                           |
|                          |                                                                            |                                                                      |
| メティアの 目 田回転 (3D)<br>     | Shift + Ctrl                                                               | 1.キャンハス上のメティアを選択します。                                                 |
|                          |                                                                            | 2. Ctrl モーと Alt キーを同時に押したままにしま<br>す。                                 |
|                          |                                                                            | 3.メディア クリップをドラッグして、3D で自由に回転<br>します。                                 |
|                          |                                                                            | メモ:スライド ハンドルと回転ハンドルは使用しな<br>いでください。                                  |
| メディアの 編集または 作<br>業ページを開く | ダブルクリック                                                                    | メディアを編集するか、作業ページを開くには、メ<br>ディアをダブルクリックします。                           |
| <b>マ</b><br>パン           | [パン] アイコンがオフの場合、ス<br>ペースキーを押したままにする<br>と、[パン] アイコンがオンになりま                  | ビデオにズーム インして非常に大きく拡大する場合、<br>パン オプションを使用して、キャンバスの境界内でビ<br>デオを移動できます。 |
|                          | ਰੋ <b>.</b>                                                                | 1.スペース キーを押したままにします。                                                 |
|                          |                                                                            | 2メディアを目的の位置ヘドラッグ                                                     |
|                          | バン モードを有効にするには L <b>バ</b>  <br>  1 フィーンをクロックLます よう                         |                                                                      |
|                          | ー度クリックすると無効になりま<br>す。                                                      | または、レバン」アイコンをクリックします。                                                |
| E                        |                                                                            | 1.キャンバス上のメディアを選択します。                                                 |
|                          | 合、Altキーを押したままにすると                                                          | 2. Alt キーを押したままにします。                                                 |
| 切り扱さ                     | 切り抜きモードがオンになります。<br>Alt キーを放すと、切り抜きモード                                     | 3.青いハンドルをドラッグして、メディアを切り抜きます。                                         |
|                          | がオフになります。<br>                                                              |                                                                      |
|                          | 切り抜きモードを有効にするには<br>【 <b>切り抜き</b> 】アイコンをクリックしま<br>す。もう一度クリックすると無効に<br>なります。 | または、[切り抜き] アイコンをクリックします。                                             |

Editor のホットキー

| タイムラインの機能                   | ホットキー                                                                                                    | 火ニューの場所 |
|-----------------------------|----------------------------------------------------------------------------------------------------|---------|
| 再生/一時停止                     | スペース                                                                                                    |         |
| 再生が停止し、再生ヘッドが元<br>の位置に戻ります。 | Ctrl + Alt + スペース                                                                                          | -       |
| 削除                          | Del + -                                                                                                    | -       |
|                             | タイムラインの選択範囲または選択したメディア クリップを<br>削除します。タイムラインの範囲を選択した場合、ロックさ<br>れていないすべてのトラックで削除が行われます。                     |         |
|                             | [削除]を使用すると、タイムライン上のクリッブの隙間は<br>残ります。                                                                       |         |
|                             | 1.タイムライン上で、再生ヘッドで範囲を選択するか、クリ<br>ップをクリックして選択します。                                                            |         |
|                             | 2.キーボードの Del キーを押します。                                                                                      |         |
| コピー                         | Ctrl + C                                                                                                   | 編集      |
|                             | メディアをコビーしてクリップボードに保存します。                                                                                   |         |
|                             | 1.タイムライン上で、再生ヘッドで範囲を選択するか、クリ<br>ップをクリックして<br>選択します。                                                        |         |
|                             | 2.キーボードの Ctrlキーと C キーを同時に押します。                                                                             |         |
|                             | Ctrl + X                                                                                                   |         |
|                             | タイムラインの選択範囲または選択したメディア クリップを<br>切り取って、クリップボードに保存します。タイムラインの範<br>囲を選択した場合、ロックされていないすべてのトラックで<br>切り取りが行われます。 |         |
|                             | [切り取り]を使用すると、タイムライン上のクリップの隙間<br>はつながります。                                                                   |         |
|                             | 1.タイムライン上で、再生ヘッドで範囲を選択するか、クリ<br>ップをクリックして<br>選択します。                                                        |         |
|                             | 2.キーボードの Ctrlキーと X キーを同時に押します。                                                                             |         |
| 貼り付け                        | Ctrl + V                                                                                                   | 編集      |
| やり直し                        | Ctrl + Y                                                                                                   | 編集      |
| 元に戻す                        | Ctrl + Z                                                                                                   | 編集      |
| 分割                          | S                                                                                                    | 編集      |
| すべて分割                       | Ctrl + Shift + S                                                                                           | 編集      |
| 切り抜き                        | [切り抜き] アイコンがオフの場合、Alt キーを押したままに<br>すると切り抜きモードがオンになります。Alt キーを放すと、<br>切り抜きモードがオフになります。                      | 編集      |
|                             | 切り抜きモードを有効にするには [ <b>切り抜き</b> ] アイコンをクリ<br>ックします。もう一度クリックすると無効になります。                                       |         |
|                             | 1.キャンバス上のメディアを選択します。                                                                                       |         |
|                             | 2. Alt キーを押したままにします。                                                                                       |         |
|                             | 3.青いハンドルをドラッグして、メディアを切り抜きます。                                                                               |         |
|                             | または、[切り抜き] アイコンをクリックします。                                                                                   |         |
| メディアをステッチ                   | Ctrl + Alt + I                                                                                             | 編集      |

| プロジェクトのオプション           | ホットキー    | メニューの場所 |
|------------------------|----------|---------|
| プロジェクトを保存              | Ctrl + S | ファイル    |
| 新規プロジェクト               | Ctrl + N | ファイル    |
| プロジェクトを開く              | Ctrl + O | ファイル    |
| メディアのインポート             | Ctrl + I | ファイル    |
| 名前を付けてオーディオをエ<br>クスポート | Ctrl + D | ファイル    |
| 名前を付けてフレームをエク<br>スポート  | Ctrl + F | ファイル    |
| 制作と共有                  | Ctrl + P | ファイル    |

| ブレビューウィンドウでのビデオの再生 | ホットキー                    | メニューの場所 |
|--------------------|--------------------------|---------|
| 再生                 | Ctrl + スペース              | 再生      |
| 初めから再生             | Ctrl + Shift + スペース      | 再生      |
| 初めにジャンプ            | Ctrl + Home              | 再生      |
| 選択範囲の初めにジャンプ       | Ctrl + Shift + Home      | -       |
| 前のクリップ             | Ctrl + Alt + 左矢印         | 再生      |
| 選択範囲の前のクリップ        | Ctrl + Shift + Alt + 左矢印 | -       |
| 1 ステップ進む           | Ctrl + 右矢印               | 再生      |
| 選択範囲で1ステップ進む       | Ctrl + Shift + 右矢印       | -       |
| 1ステップ戻る            | Ctrl + 左矢印               | 再生      |
| 選択範囲で1ステップ戻る       | Ctrl + Shift + 左矢印       | -       |
| 停止                 | Ctrl + Alt + スペース        | 再生      |

| ブレビューウィンドウでのビデオの再生 | ホットキー            | メニューの場所 |
|--------------------|------------------|---------|
| マーカーの表示            | Ctrl + M         | 表示      |
| クイズの表示             | Ctrl + Q         | 表示      |
| ズームイン              | Ctrl + プラス       | 表示      |
| ズームアウト             | Ctrl + マイナス      | 表示      |
| ウィンドウに合わせる         | Ctrl + F9        | 表示      |
| 最大ズーム              | Ctrl + F11       | 表示      |
| 選択範囲に合わせる          | Ctrl + F10       | 表示      |
| 全画面表示              | Alt + Enter      | 表示      |
| 全画面表示を終了           | Esc              | 表示      |
| 再生ヘッドとともにタイムライ     | 左矢印 (再生ヘッドを左へ移動) |         |
| ンを水平スクロール          | 右矢印 (再生ヘッドを右へ移動) |         |

| タイムラインの操作                                                                                                    | ホットキー                                                                                                    | メニューの場所  |
|----------------------------------------------------------------------------------------------------|----------------------------------------------------------------------------------------------------|----------|
| 次のクリップを選択                                                                                                    | Ctrl + Shift + Alt + 右矢印                                                                                           | -        |
| 前のクリップを選択                                                                                                    | Ctrl + Shift + Alt + 左矢印                                                                                           |          |
| スナップ<br>Ctrl キーでスナップ オプション<br>を切り替え                                                                                                    | Ctrl<br>ドラッグ中に Ctrl キーを押して、スナップのオン/オフ<br>を切り替え                                                                     | a.       |
| <ul> <li>メディアにスナップがオフ<br/>の場合、[表示]&gt;[タイムラ<br/>インスナップ]&gt;[クリップ<br/>の端]の順に選択し、Ctrlキ<br/>ーを押したままにすると、<br/>メディアの端にスナップ</li> <li>メディアの端にスナップ</li> <li>メディアにスナップがオン<br/>の場合、Ctrlキーを押した<br/>ままにすると、メディアの<br/>端にスナップしない</li> </ul> |                                                                                                    |          |
| 現在位置からタイムラインの終<br>わりまでを選択                                                                                                    | Ctrl + Shift + End                                                                                                 | -        |
| 現在位置からタイムラインの初<br>めまでを選択                                                                                                    | Ctrl + Shift + Home                                                                                                | -        |
| 1ステップずつ選択する                                                                                                    | Ctrl + Shift + 右矢印<br>または<br>Ctrl + Shift + 左矢印                                                                    |          |
| クリップをつなげて調整<br>メディア クリップを調整する<br>ときに、そのクリップから右側<br>のメディアをつなげて左右に移<br>動                                                                                                    | Shiftキーを押したままメディアクリップの端を左右に<br>ドラッグし、クリップの位置を調整します。                                                                | -        |
| クリップをつなげて移動<br>トラック上のメディアを同時に<br>左右に移動                                                                                                    | Shift<br>1. タイムライン上のクリップをクリックして選択しま<br>す。<br>2. Shiftキーを押したまま、メディア クリップを左右<br>にドラッグして移動します。                        | 1        |
| 複数トラックのクリップをつな<br>げて移動<br>トラック上のメディアを同時に<br>左右に移動                                                                                                    | Shift<br>1. Shift キーを押したまま、複数のトラック上のメディ<br>ア クリップをクリックして 選択します。<br>2. Shift キーを押したまま、メディア クリップを左右<br>にドラッグして移動します。 | -        |
| 再生ヘッドの位置でクリップを<br>つなげて移動<br>再生ヘッドの位置を基準にして<br>すべてのメディアを移動しま<br>す。                                                                                                    | 再生ヘッドの位置でメディアクリップがすべて分割されます。<br>1. 再生ヘッドを目的の位置へ移動します。<br>2. Shiftキーを押したまま、再生ヘッドをドラッグします。                           |          |
| 1 ステップ戻る                                                                                                    | 左矢印キーを繰り返し押す                                                                                                    | -        |
| 巻き戻し                                                                                                    | 左矢印<br>キーを押し続けると巻き戻します。                                                                                            | <u> </u> |
| 1 ステップ進む                                                                                                    | 右矢印キーを繰り返し押す                                                                                                    | -        |

| タイムライン表示のズーム |                            |                                          |
|--------------|----------------------------|------------------------------------------|
| ズームイン        | Ctrl + プラス                 |                                          |
|              | - または -                    |                                          |
| 3            | Ctrl キーを押しながらマウス ホイールを上へ回す |                                          |
| ズームアウト       | Ctrl + マイナス                |                                          |
|              | - または -                    |                                          |
|              | Ctrl キーを押しながらマウス ホイールを下へ回す |                                          |
| ウィンドウに合わせる   | Ctrl + F9                  |                                          |
|              | - または -                    |                                          |
| 3            | Ctrl キーを押しながらマウス ホイールを下へ回す | ч. — — — — — — — — — — — — — — — — — — — |
| 最大ズーム        | Ctrl + F11                 |                                          |
|              | - または -                    |                                          |
|              | Ctrl キーを押しながらマウス ホイールを上へ回す |                                          |
| 選択範囲に合わせる    | Ctrl + F10                 |                                          |

| マーカーとクイズ      |                  |  |
|---------------|------------------|--|
| マーカー間を選択      | Ctrl + Shift + [ |  |
|               | または              |  |
|               | Ctrl + Shift + ] |  |
| 前のマーカー        | Ctrl + [         |  |
| 前のマーカーを選択     | Ctrl + Shift + [ |  |
| 次のマーカー        | Ctrl + ]         |  |
| 次のマーカーを選択     | Ctrl + Shift + ] |  |
| マーカー表示の表示/非表示 | Ctrl + M         |  |
| クイズ表示の表示/非表示  | Ctrl + Q         |  |

## Camtasia Studio に関する意見を送る

Camtasia Studioの[ツール]>[オプション]>[情報をお送りください]タブ

#### TechSmith ユーザー参加型 デザイン プログラム

TechSmith ユーザー参加型デザインプログラムに加わり、TechSmith 製品の品質向上にご協力ください。プロ グラムへの参加を選択すると、お客様のハードウェア構成とTechSmith 製品の使用状況に関する情報が無記 名で収集されます。この情報は製品の使用傾向とパターンを識別するためのものです。

| オプション                                                                                                    |                      | ×                         |
|----------------------------------------------------------------------------------------------------|----------------------|---------------------------|
| プログラム                                                                                                    |                      | パートナー                     |
|                                                                                                    | <u> </u>             | IH #18 200 200 1/2 CV 1   |
| Camtasia Studio の製品開発(2                                                                                                    | :役立つ情報をお             | )寄せください。                  |
| TechSmith のユーザー参加テサ<br>Studio の品質、信頼性、パフォ                                                                                                    | インプログラムに<br>ーマンスの向上に | 加わり、Camtasia<br>こご協力ください。 |
| プログラムに参加すると、Camtasia Studio の使用傾向とパターンを識<br>別するため、お客様のハードウェア構成と Camtasia Studio の使用状<br>況に関する情報が無記名で収集されます。お客様がキャプチャまたは<br>作成したビデオとオーディオは収集されません。 |                      |                           |
| TechSmith ではお客様のプライバシー保護をお約束いたします。お客<br>様の名前、住所、その他の個人情報は収集いたしません。データの<br>収集は、安全でセキュリティ保護され、完全に無記名の方法で行わ<br>れます。                                  |                      |                           |
| ◎ はい、サインインします。                                                                                                    | •                    |                           |
| 💿 いいえ、サインインしま                                                                                                    | せん。                  |                           |
|                                                                                                    | ОК                   | Cancel Help               |

#### プログラム参加のオプション

- ▶ [はい、サインインします]を選択すると、いつでもプログラムへ参加できます。
- [いいえ、サインインしません]を選択すると、いつでもプログラムへの参加を取りやめることができます。